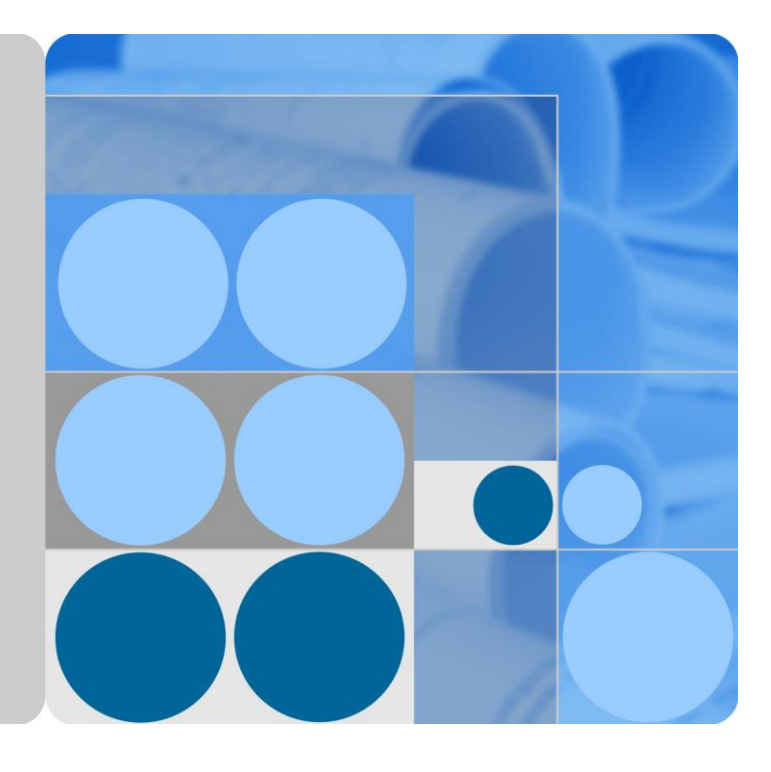

## SmartLogger3000

| 発行 | 04         |
|----|------------|
| 日付 | 2020-03-11 |

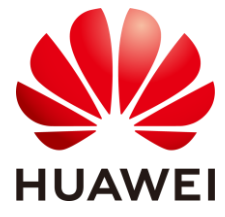

HUAWEI TECHNOLOGIES CO., LTD.

#### Copyright © Huawei Technologies Co., Ltd. 2020. All rights reserved.

文書による華為の事前承諾なしに、本書のいかなる部分も、いかなる形式またはいかなる手段によっても複製ま たは転載は許可されません。

#### 商標および許諾

#### 

#### 注意

購入した製品、サービスおよび機能は華為とお客様の間の契約によって規定されます。本文書に記載されている 製品、サービスおよび機能の全体または一部は、購入範囲または使用範囲に含まれない場合があります。契約 で規定しない場合、本文書内の記述、情報、推奨事項はすべて「無保証(AS IS)」で提供されており、明示的また は暗黙的ないかなる保証も約束も行いません。

この文書の記載内容は、予告なく変更されることがあります。この文書作成にあたっては内容の正確に最大限の 注意を払っておりますが、この文書内のいかなる説明、情報、推奨事項も、明示的または暗黙的に何らかの保証 を行うものではありません。

## Huawei Technologies Co., Ltd.

- 住所: Huawei Industrial Base Bantian, Longgang Shenzhen 518129 People's Republic of China
- Web サイト: https://e.huawei.com

## 本書について

## 目的

本書では、SmartLogger3000 (略称: SmartLogger)と SmartModule1000(略称: SmartModule)の設置、電気接続、システムの運用と保守、およびトラブルシューティング について紹介します。SmartLoggerとSmartModuleの設置と運用を行う前に、本書に記載 されている SmartLoggerとSmartModuleの特徴、機能、および安全上の注意事項を理解 してください。

## 対象となる読者

本書は、太陽光(PV)発電所のオペレータと、資格のある電気技術者を対象としています。

## 記号の凡例

| 記号          | 説明                                                                       |
|-------------|--------------------------------------------------------------------------|
| ▲ 危険        | 高程度の危険を伴う状況を示します。取り扱いを誤った場<br>合は、死亡または重傷につながります。                         |
| ▲ 警告        | 中程度の危険を伴う状況を示します。取り扱いを誤った場<br>合は、死亡または重傷につながる可能性があります。                   |
| <u>▲</u> 注意 | 低程度の危険を伴う状況を示します。取り扱いを誤った場<br>合は、軽傷または中程度の怪我につながる可能性があり<br>ます。           |
| 注記          | 危険な状況である可能性を示し、回避しない場合、装置の<br>損傷、データの損失、性能の劣化、または予期しない結果<br>を招く可能性があります。 |
|             | 「注記」では、人身事故に関連しない操作についての情報<br>を取り上げます。                                   |

本書で使用する記号は、以下のように定義されています。

| 記号 | 説明                                           |  |
|----|----------------------------------------------|--|
|    | 本文中の重要な情報を補足します。                             |  |
|    | 「NOTE」は、人身事故や機器の損傷や環境の劣化に関連<br>しない情報を取り上げます。 |  |

## 変更履歴

文書の版ごとの更新は、追記の形式をとります。最新版の文書にはこれまでの版の変更内 容がすべて含まれます。

## 発行 04 (2020-03-11)

6.2.1 準備とWebUI ログインを更新しました。

## 発行 03 (2020-01-10)

SmartModule に関する説明を追加しました。

## 発行 02 (2019-12-18)

6 WebUI の操作を更新しました。

9.1 SmartLogger の技術仕様を更新しました。

## 発行 01 (2019-09-24)

この版は、ファーストオフィスアプリケーション(FOA)用となります。

| 本書について                           | ii |
|----------------------------------|----|
| 1 安全に関する注意事項                     | 1  |
| 1.1 一般的な安全上の注意事項                 |    |
| 1.2 担当者の要件                       |    |
| 1.3 電気安全                         |    |
| 1.4 設置環境要件                       |    |
| 1.5 機械安全                         |    |
| 1.6 試運転                          | 5  |
| 1.7 保守と交換                        | 5  |
| 2 製品概要                           | 6  |
| 2.1 SmartLogger                  |    |
| 2.1.1 機種                         |    |
| 2.1.2 ネットワーク                     |    |
| 2.1.3 外観                         |    |
| 2.2 SmartModule                  |    |
| 2.2.1 機種                         |    |
| 2.2.2 ネットワーク                     |    |
| 2.2.3 外観                         |    |
| 3 デバイスの設置                        | 28 |
| 3.1 設置前の確認                       |    |
| 3.2 ツール                          |    |
| 3.3 設置要件                         |    |
| 3.4 SmartLogger を設置する            |    |
| 3.5 SmartLoggerとSmartModuleを設置する |    |
| 3.6 電源アダプターを設置する                 |    |
| 4 ケーブルの接続                        | 38 |
| 4.1 SmartLogger にケーブルを接続する       |    |
| 4.1.1 ケーブルを準備する                  |    |
| 4.1.2 保護接地ケーブルを接続する              |    |

目次

| 4.1.3 RS485 通信ケーブルを接続する             |    |
|-------------------------------------|----|
| 4.1.4 MBUS ケーブルを接続する                | 41 |
| 4.1.5 DI 信号ケーブルを接続する                |    |
| 4.1.6 出力電源ケーブルを接続する                 |    |
| 4.1.7 AI 信号ケーブルを接続する                |    |
| 4.1.8 DO 信号ケーブルを接続する                |    |
| 4.1.9 イーサネットケーブルを接続する               |    |
| 4.1.10 ファイバジャンパーを接続する               |    |
| 4.1.11 SIM カードと 4G アンテナを設置する        |    |
| 4.1.12 24 V 入力電源ケーブルを接続する           |    |
| 4.2 SmartModule にケーブルを接続する          |    |
| 4.2.1 ケーブルを準備する                     |    |
| 4.2.2 保護接地ケーブルを接続する                 | 51 |
| 4.2.3 イーサネットケーブルを接続する               | 51 |
| 4.2.4 12 V 電源入力ケーブルを接続する            |    |
| 4.2.5 RS485 通信ケーブルを接続する             | 53 |
| 4.2.6 DI 信号ケーブルを接続する                | 54 |
| 4.2.7 出力電源ケーブルを接続する                 |    |
| 4.2.8 AI 信号ケーブルを接続する                |    |
| 4.2.9 PT 信号ケーブルを接続する                |    |
| 4.2.10 24 V 電源入力ケーブルを接続する           | 59 |
| 5 システムの操作                           | 60 |
| 5.1 起動前の確認                          |    |
| 5.2 システムを起動する                       |    |
| 6 WebUI の操作                         |    |
| 6.1 WebUIの概要                        | 62 |
| 6.1.1 WebUI のレイアウト                  |    |
| 6.1.2 アイコンの説明                       |    |
| 6.1.3 WebUI メニュー                    |    |
| 6.2 設備の試運転                          |    |
| 6.2.1 準備とWebUI ログイン                 |    |
| 6.2.2 展開ウィザードを使用して試運転を行う            | 74 |
| 6.3 パラメータ設定                         |    |
| 6.3.1 ユーザーパラメータを設定する                |    |
| 6.3.2 管理システムに接続するためのパラメータを設定する      |    |
| 6.3.3 RS485 通信パラメータを設定する            |    |
| 6.3.4 スレーブの SmartLogger のパラメータを設定する |    |
| 6.3.5 MBUS パラメータを設定する               |    |
| 6.3.6 SUN2000 のパラメータを設定する           |    |
|                                     |    |

| 6.3.6.1 運転パラメータ                      |     |
|--------------------------------------|-----|
| 6.3.6.2 追跡システム                       | 102 |
| 6.3.6.3 特性曲線                         | 102 |
| 6.3.7 PID モジュールのパラメータを設定する           | 103 |
| 6.3.7.1 PID モジュール運転パラメータ             | 104 |
| 6.3.7.2 PID-PVBOX 運転パラメータ            | 107 |
| 6.3.7.3 PID-SSC 運転パラメータ              | 108 |
| 6.3.8 電力量計のパラメータを設定する                | 108 |
| 6.3.8.1 DL/T645 電力量計のパラメータを設定する      | 108 |
| 6.3.8.2 Modbus-RTU 電力量計のパラメータを設定する   | 109 |
| 6.3.9 環境監視装置のパラメータを設定する              |     |
| 6.3.9.1 Modbus-RTU 環境監視装置のパラメータを設定する | 111 |
| 6.3.9.2 AI 環境監視装置のパラメータを設定する         | 115 |
| 6.3.10 STS パラメータを設定する                | 116 |
| 6.3.11 IEC103 デバイスのパラメータを設定する        | 118 |
| 6.3.12 カスタム設備用のパラメータを設定する            | 121 |
| 6.3.13 IEC104 設備パラメータを設定する           | 123 |
| 6.4 電力系統スケジューリング                     | 125 |
| 6.4.1 電力調整に関する説明                     | 125 |
| 6.4.2 有効電力制御を設定する                    | 125 |
| 6.4.3 無効電力制御を設定する                    | 131 |
| 6.4.4 エクスポート制限パラメータを設定する             | 138 |
| 6.4.5 インテリジェント無効電力補償のパラメータを設定する      | 140 |
| 6.4.6 DRM パラメータを設定する                 | 141 |
| 6.4.7 遠隔停止を設定する                      | 143 |
| 7 デバイスの保守                            | 146 |
| 7.1 日常保守                             |     |
| 7.2 トラブルシューティング                      |     |
| 7.3 アラームリスト                          | 150 |
| 7.4 WebUI の保守手順                      |     |
| 7.4.1 設備のファームウェアのバージョンを更新する          |     |
| 7.4.2 セキュリティパラメータを設定する               | 155 |
| 7.4.3 システム保守コマンドを送信する                | 157 |
| 7.4.4 設備ログをエクスポートする                  |     |
| 7.4.5 現場試験を開始する                      | 158 |
| 7.4.6 ライセンスを管理する                     | 159 |
| 7.4.7 SmartModule を管理する              |     |
| 7.4.8 性能データを収集する                     | 161 |
| 7.4.9 合計発電量を調整する                     | 161 |

| 7.5 設備の処分                                               | 161 |
|---------------------------------------------------------|-----|
| 8 よくある質問                                                | 162 |
| 8.1 SmartLogger を SUN2000 アプリまたは FusionSolar アプリに接続する方法 |     |
| 8.2 FTP パラメータの設定方法                                      |     |
| 8.3 メールのパラメータの設定方法                                      |     |
| 8.4 内蔵 WLAN の SSID とパスワードを変更する方法                        | 169 |
| 8.5 DI ポートの使用方法                                         | 170 |
| 8.6 DO ポートの使用方法                                         | 171 |
| 8.7 USB ポートの使用方法                                        | 173 |
| 8.8 設備名称の変更方法                                           | 175 |
| 8.9 通信アドレスの変更方法                                         | 175 |
| 8.10 インバータパラメータをエクスポートする方法                              | 176 |
| 8.11 アラームを消去する方法                                        | 177 |
| 8.12 SPD アラームを検出するために AI1 ポートを有効にする方法                   | 177 |
| 8.13 SmartLogger でサポートされている電力量計と環境監視装置の機種               | 177 |
| 8.14 SIM カードの状態を確認する方法                                  | 180 |
| 9 技術仕様                                                  | 182 |
| 9.1 SmartLogger の技術仕様                                   | 182 |
| 9.2 SmartModule の技術仕様                                   | 187 |
| A 製品ユーザーリスト                                             | 189 |
| B 管理システムのドメイン名リスト                                       | 191 |
| C 頭字語および略語                                              |     |

## 安全に関する注意事項

## 1.1 一般的な安全上の注意事項

声明

機器の設置、運用、および保守を行う前に、本書をよくお読みになり、機器および本書に書 かれているすべての安全指示に従ってください。

本書に記載されている「注記」、「注意」、「警告」、「危険」の説明は、安全に関する注意事 項をすべて網羅したものではなく、注意事項を補足するものです。一般的な安全操作に関 する規定ならびに設計、製造、使用基準違反に起因する結果について、ファーウェイは一 切の責任を負いません。

機器が設計仕様を満たす環境で使用されていることを確認してください。そうでない場合、 機器が故障するおそれがあります。これによる機器の故障、コンポーネントの損傷、人身傷 害、または物的損傷は保証の対象外となります。

機器の設置、運用、保守時は、国または現地の法規制に従ってください。本書に記載され ている安全性に関する注意事項は、現地の法律や規制を補足するためのものにすぎませ ん。

以下の状況により生じた損害に関して、ファーウェイは一切の責任を負いません。

- 本書で指定された条件を超えた操作
- 関連する国際または国内規格で規定されていない環境での設置または使用
- 製品またはソフトウェアコードの不正な改造、または製品の取り外し
- 製品または本書に書かれている操作指示および安全上の注意事項に違反する操作
- 不可抗力(落雷、地震、火災、暴風など)による機器の損傷
- 顧客による輸送中の損傷
- 本書の指定要件を満たしていない保管条件

一般的な要件

#### 🛕 危険

設置中は、電源を入れたまま作業しないでください。

- 機器を設置した後、機器周囲からカートン、フォーム、プラスチック、ケーブルタイなどの不要となった梱包材を取り除いてください。
- 火災発生時には、建物または機器周辺から直ちに退避するとともに、火災報知機を作 動させるか緊急通報を行ってください。火災が発生している建物にはいかなる場合で も絶対に入らないでください。
- 機器の警告ラベルは、汚したり、破損したり、ふさいだりしないでください。
- 機器を取り付ける際は、工具を使用してねじを締めてください。
- 系統連系 PV 発電システムのコンポーネントと機能、関連する現地規格を理解します。

#### 人身の安全

- 機器の操作中に人身傷害や機器損傷の可能性がある場合は、すぐに操作を停止して 管理者に報告し、適切な保護措置を講じてください。
- 工具を使用する際に、人を傷つけたり、機器を損傷したりしないように、正しく使用してください。

## 1.2 担当者の要件

- ファーウェイの機器を設置・保守する担当者は、徹底的な訓練を受け、安全に関する 注意事項をすべて理解したうえ、すべての操作を正確に実施できる必要があります。
- 有資格の専門要員または訓練済みの担当者のみが機器の取り付け、操作、保守を行うことができます。
- 有資格の専門要員のみが、安全設備の取り外しおよび機器の点検を行うことができます。
- 操作員、訓練済みの担当者、専門要員など、機器を操作する要員は、特殊な操作において(高電圧操作、高所作業、特殊機器の操作など)、現地の国家資格を有する必要があります。
- ファーウェイによって認定または承認された要員のみが、機器やコンポーネント(ソフト ウェアを含む)の交換を行うことができます。

D NOTE

- 専門要員:訓練を受けた、または機器の操作に関する豊富な経験を持って、機器の設置、操作、 および保守におけるさまざまな潜在的危険の原因と危険度に詳しい担当者のことです。
- 訓練済みの担当者:技術訓練を受けた、相当な経験を持って、特定の操作において自らが危険にさらす可能性があることを認識し、自身および他人に危険を及ぼすことを最小限に抑えるための保護措置を講じることができる担当者のことです。
- 操作員:専門要員や訓練済みの担当者を除いて、機器に接触する可能性のある操作担当者のことです。

## 1.3 電気安全

#### 接地

- 接地が必要な機器を設置する際は、最初に接地ケーブルを取り付けてください。機器 を取り外す際は、最後に接地ケーブルを取り外してください。
- 接地導体を破損させないでください。
- 適切に接続された接地導体がない状態で機器を操作しないでください。
- 機器が永久に保護接地されていることを確認してください。機器を操作する前に、正しく接地されているか機器の電気接続を確認してください。

#### 一般的な要件

#### 🛕 危険

ケーブルを接続する前に、機器が損傷していないことを確認してください。感電または火災の原因となることがあります。

- すべての電気接続が現地の電気規格を準拠していることを確認してください。
- ご利用のケーブルが現地の規制を遵守していることを確認してください。

#### AC および DC 電源

#### 🚹 危険

通電中の電源ケーブルを接続または切断しないでください。電源ケーブルの芯線と導体間 の過渡電流により、電気アーク(火花)が発生するため、火災や負傷につながるおそれがあ ります。

- 電気接続を行う前に、通電しているコンポーネントに人が触れる可能性がある場合、
   上流側のデバイスの断路器をオフにして電源を切断してください。
- 電源ケーブルを接続する前に、電源ケーブルのラベルが正しいことを確認してください。
- 機器に複数の電源入力がある場合は、機器を操作する前にすべての電源入力を切断 してください。

#### ケーブル配線

- ケーブルを配線する際に、ケーブル絶縁層の損傷を防ぐため、ケーブルと発熱部品または発熱部周辺の間に 30mm 以上の距離があることを確認してください。
- 同じタイプのケーブルを結束します。異なるタイプのケーブルを配線する場合は、互いに 30mm 以上離れていることを確認してください。

#### 静電気防止

機器の設置、操作、保守を行う際には、静電気防止に関する規則を遵守し、静電気防止用 の作業服、手袋、およびリストストラップを着用してください。

## 1.4 設置環境要件

- 機器を換気の良い場所に設置してください。
- 機器を可燃性または爆発性のガスや煙にさらさないでください。そのような環境では、
   機器を操作しないでください。

## 1.5 機械安全

はしごの使用

- 高所作業が必要な場合は、木製やガラス繊維製のはしごを使用してください。
- 脚立を使用する場合は、プルロープがしっかりと固定され、脚立がしっかりと保持されていることを確認してください。
- はしごを使用する前に、破損がないことや耐荷重能力を確認してください。最大耐荷重 能力を超えないでください。
- はしごの幅の広い方の端が下にあることを確認するか、滑り落ちないようにするように、はしごの底部に保護措置が講じられていることを確認してください。
- はしごがしっかりと設置されていることを確認してください。次の図に示すように、床との推奨角度は 75 度です。角度を測定するために角度測定器は使用できます。

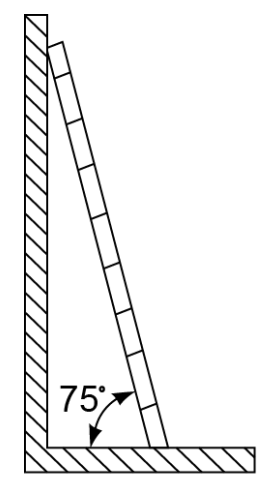

PI02SC0008

- はしごを登るときは、リスクを減らして安全を確保するために、次の注意事項に従って ください。
  - 体を安定させること。
  - はしごの上から4段目以上に登らないこと。
  - 体の重心がはしごの外側に出ないこと。

#### 穴開け

壁や床に穴を開けるときは、次の安全上の注意事項に従ってください。

- 穴を開けるときは、保護用ゴーグルと手袋を着用してください。
- 穴を開けるときは、削りくずから機器を保護してください。穴開けが完了後、機器の内部または外部に溜まった削りくずをすべて除去します。

#### 重い物の移動

重い物を移動するときは、怪我をしないように注意してください。

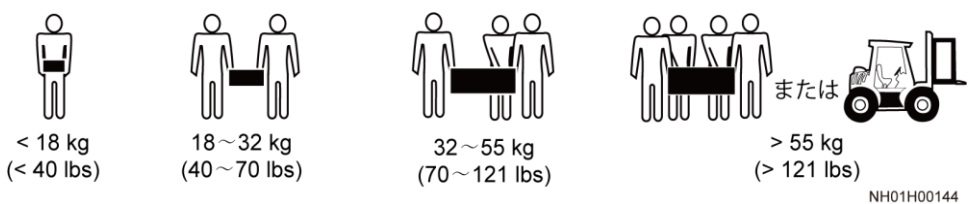

機器を手で動かすときは、怪我をしないように保護手袋を着用してください。

## 1.6 試運転

初回の電源投入時、担当者がパラメーターを正しく設定したことを確認してください。誤った 設定は、現地の認証と不一致になり、機器の正常な稼動に影響を与える可能性がありま す。

## 1.7 保守と交換

- 機器の保守を行う場合は、本書をよくお読みになり、適切な工具およびテスト機器を使用してください。
- 機器が故障した場合は、販売代理店に連絡してください。
- 障害がすべて解決されるまで機器の電源を入れないでください。電源を入れると、障害が拡大し、機器が損壊するおそれがあります。

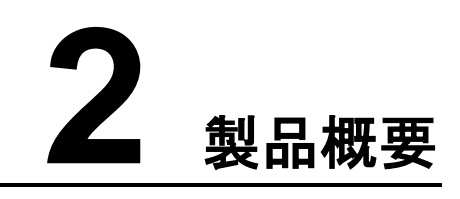

## 2.1 SmartLogger

## 2.1.1 機種

#### 機種の説明

本書は以下の SmartLogger の機種について説明します。

- SmartLogger3000A01CN
- SmartLogger3000B01CN
- SmartLogger3000B03CN
- SmartLogger3000A01EU
- SmartLogger3000A03EU
- SmartLogger3000B02EU
- SmartLogger3000A01NH
- SmartLogger3000B00NH
- SmartLogger3000A01KR
- SmartLogger3000A01AU
- SmartLogger3000A00GL

#### 図 2-1 機種

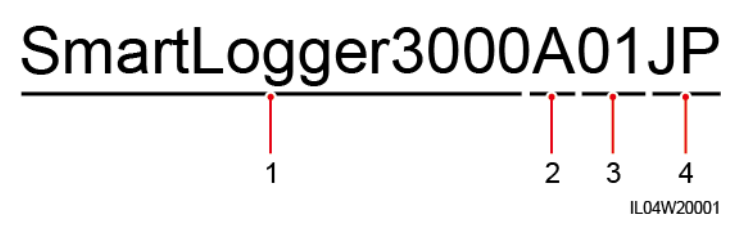

| 番号 | 意味        | 説明                                                                                                    |
|----|-----------|----------------------------------------------------------------------------------------------------|
| 1  | シリーズ      | SmartLogger3000:データコレクタ                                                                                                    |
| 2  | ハードウェア ID | <ul> <li>A:ファイバネットワーキングをサポートせず、最大 80 台のソーラーインバータに接続できます。</li> <li>B:ファイバネットワーキングをサポートし、最大 150 台のソーラーインバータに対応します。</li> </ul>                                                                       |
| 3  | 機能 ID     | <ul> <li>00:4G ネットワークまたは MBUS 通信をサポートしません。</li> <li>01:4G ネットワークをサポートしますが、MBUS 通信はサポートしません。</li> <li>02:MBUS 通信をサポートしますが、4G ネットワークはサポートしません。</li> <li>03:4G ネットワークおよび MBUS 通信をサポートします。</li> </ul> |
| 4  | 地域        | <ul> <li>CN:中国</li> <li>EU:ヨーロッパ</li> <li>NH:日本</li> <li>KR:韓国</li> <li>AU:オーストラリア</li> <li>GL:グローバル</li> </ul>                                                                                   |

#### 表 2-1 機種の説明

#### 機種の識別

SmartLogger の機種および通信モードは、銘板上で確認できます。

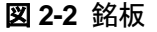

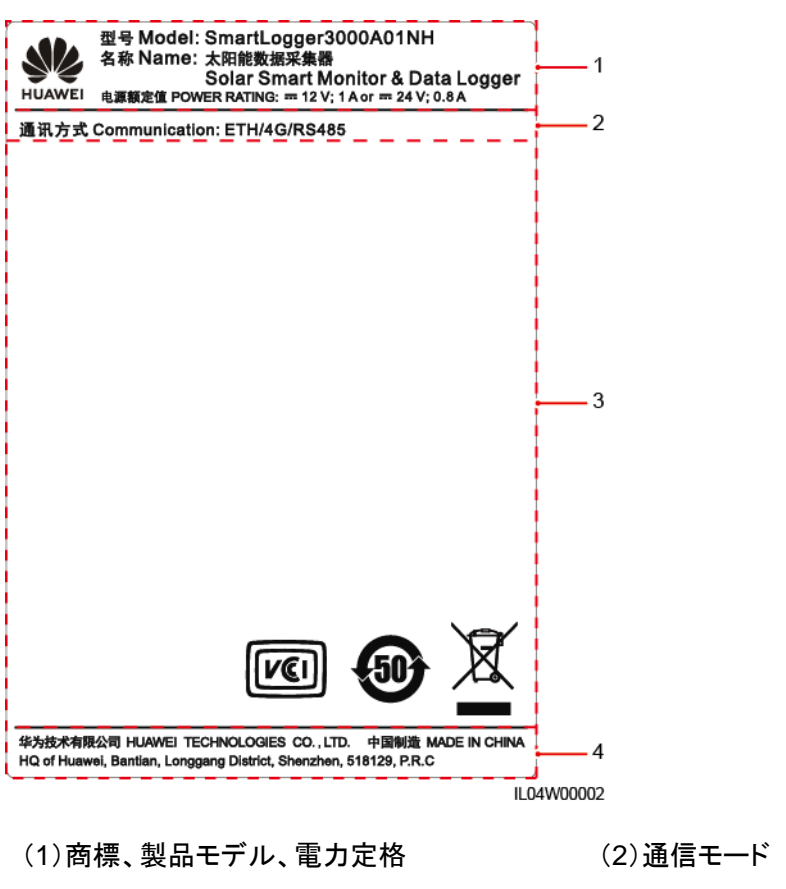

(3)準拠マーク

#### (4) 会社名および製造場所

#### 

銘板の図は参考用です。

## 2.1.2 ネットワーク

#### 機能

SmartLogger は PV 発電システムの監視および管理を行います。すべてのポートを収束さ せ、プロトコルを変換し、データを収集して保存し、PV 電力システムの設備を一元的に監視 および管理します。

#### ネットワークの用途

SmartLogger は PV 発電システムに適用されます。以下の機能をサポートします。

- 内蔵 WLAN 経由で携帯電話のアプリを利用した SmartLogger でのローカルオペレー ション
- SmartLogger を以下に接続することを可能にする RS485 ネットワーク:
  - ソーラーインバータや PID モジュールなどの Huawei 製の設備

- サードパーティのソーラーインバータ、環境監視装置(EMI)、変圧器ステーション、および Modbus-RTU プロトコルを使用する電力量計
- DL/T645 プロトコルを使用する電力量計
- IEC103 プロトコルを使用する設備
- MBUS 通信をサポートしている Huawei 製のソーラーインバータおよび PID-PVBOX に SmartLogger を接続することを可能にする MBUS ネットワーク
- 以下のような管理システムへの接続:
  - 有線または無線ネットワークを介して Modbus TCP プロトコルを使用する管理シ ステムに接続します。
  - 有線ネットワークを介して LAN 内の IEC104 プロトコルを使用する管理システム に接続します。

#### D NOTE

SmartLogger は、4G/3G/2G または LTE 専用ネットワークを介して IEC104 プロトコルを使用する管理システムに接続することはできません。

#### 標準的なネットワークシナリオ

SmartLogger は、ファイバリングネットワーク、ファイバスターネットワーク、イーサネットスターネットワークなどの有線ネットワークをサポートしています。

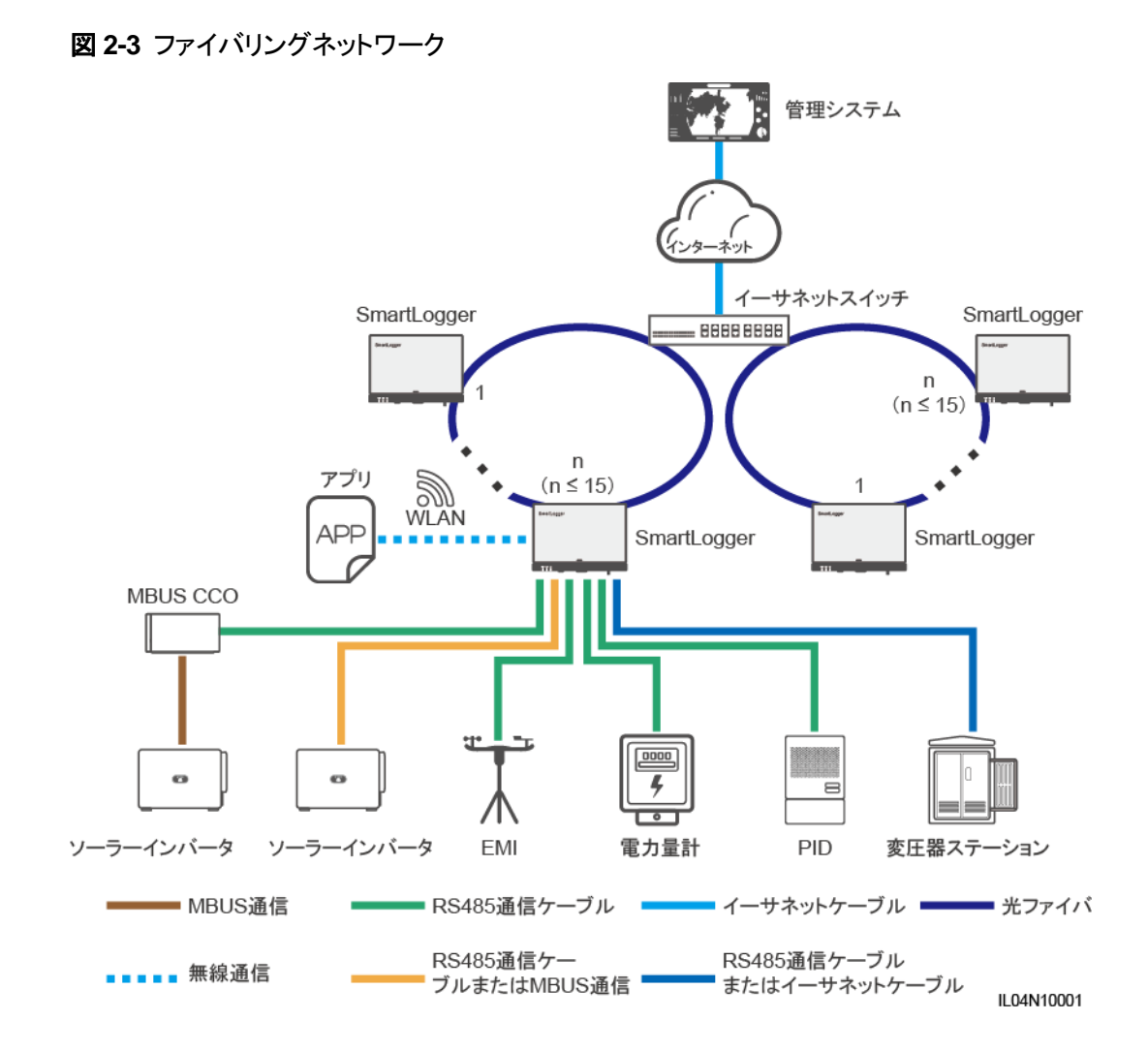

#### D NOTE

- 最大 15 台の SmartLogger を接続してファイバリングネットワークを形成できます。各 SmartLogger は、ソーラーインバータ、環境監視装置、電力量計などの設備に接続できます。
- イーサネットスイッチを介して複数のファイバリングネットワークを管理システムに接続できます。

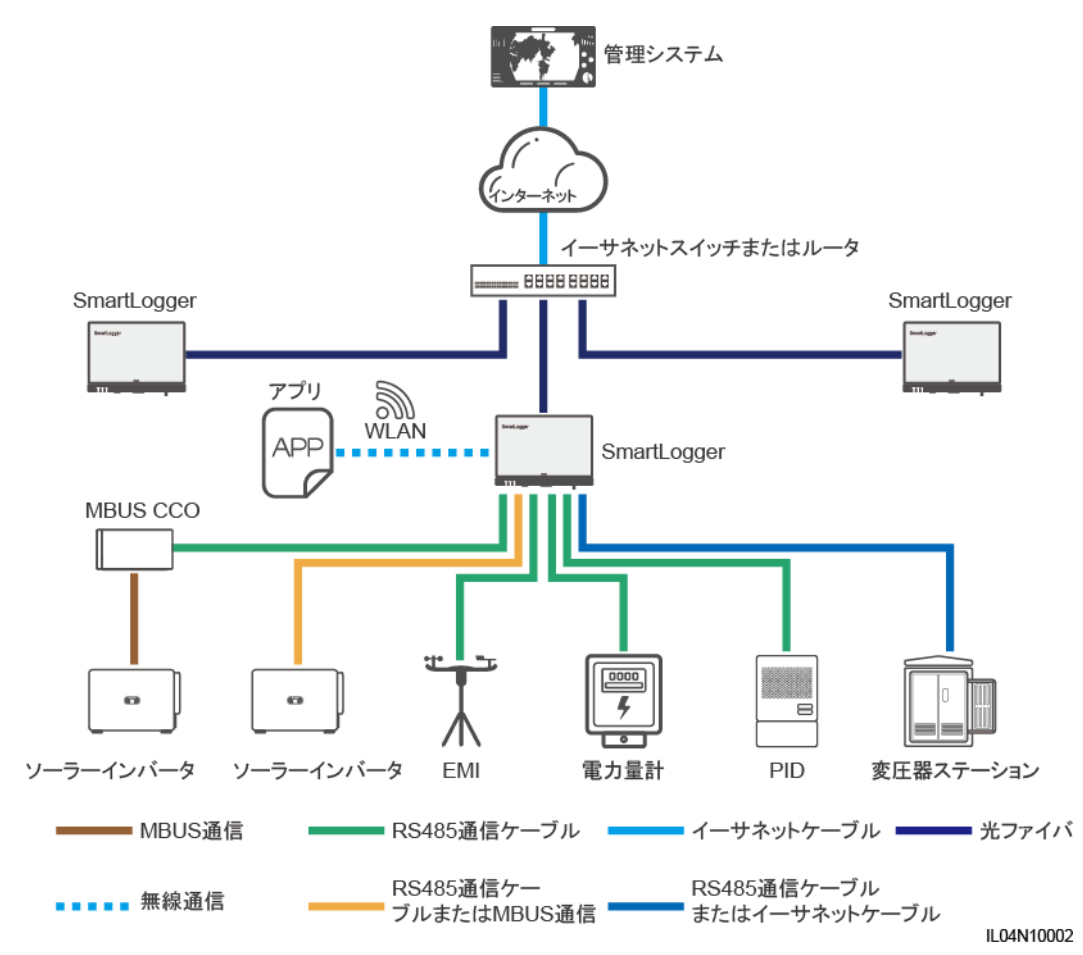

図 2-4 ファイバまたはイーサネットスターネットワーク

#### D NOTE

- イーサネットスイッチを介して複数の SmartLogger を管理システムに接続できます。
- 光ファイバを介して SmartLogger をイーサネットスイッチに接続する場合、最大通信距離は 12 km(100M 光モジュール使用時)または 10 km(1000M 光モジュール使用時)です。イーサネット ケーブルを接続のために使用する場合、最大通信距離は 100 m です。
- SmartLogger は以下の無線ネットワークをサポートします:4G/3G/2G ネットワークおよび LTE 専用ネットワーク。

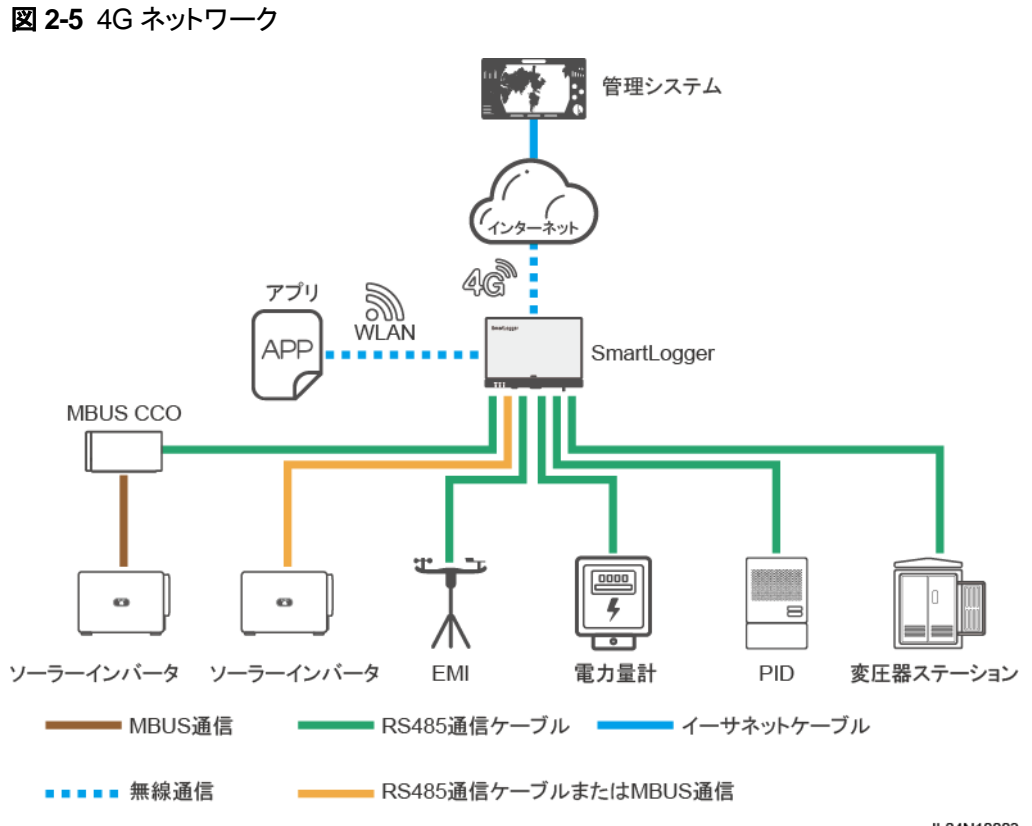

IL04N10003

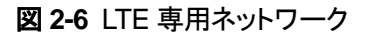

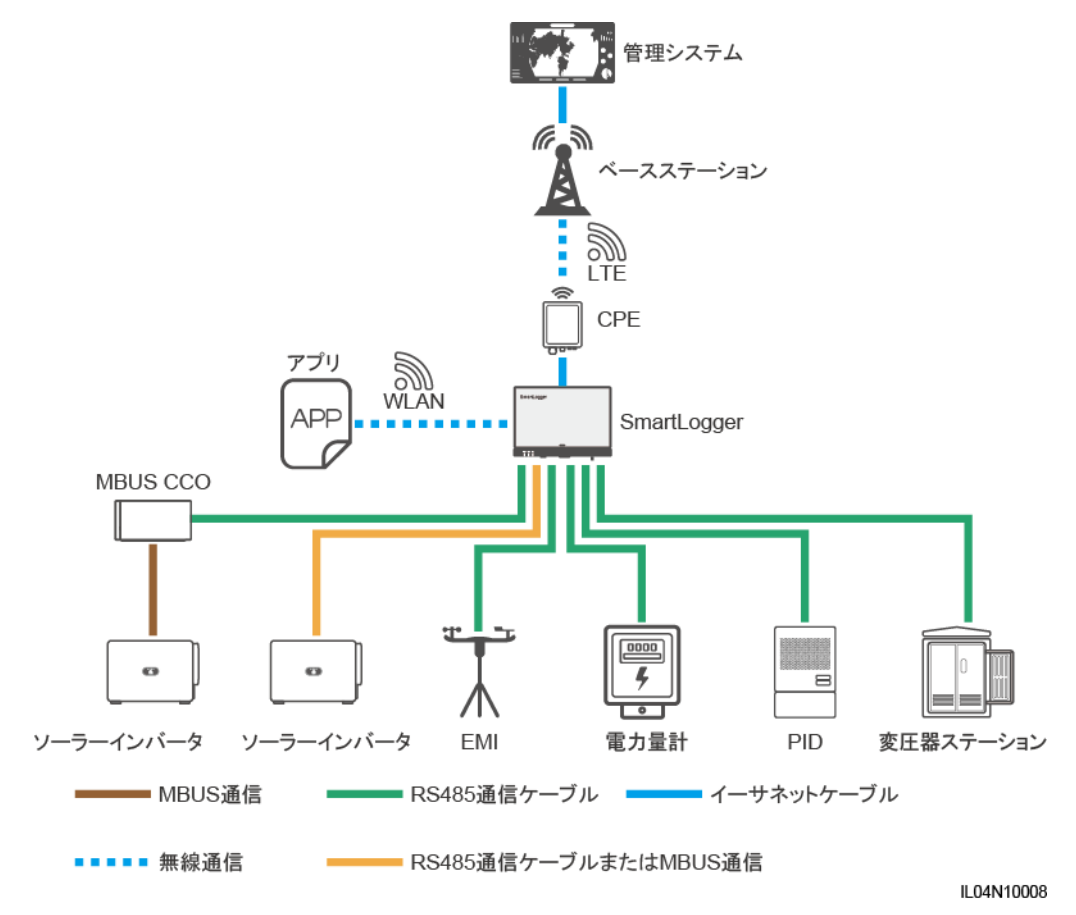

#### D NOTE

- SmartLogger の WAN ポートは、Power over Ethernet(PoE)モジュールとPoE SPD を介して顧客宅内機器(CPE)に接続します。
- SmartLogger と CPE の IP アドレスを、同じネットワークセグメントにすることはできません。

#### 2 製品概要

## 2.1.3 外観

#### 外観

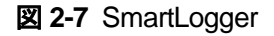

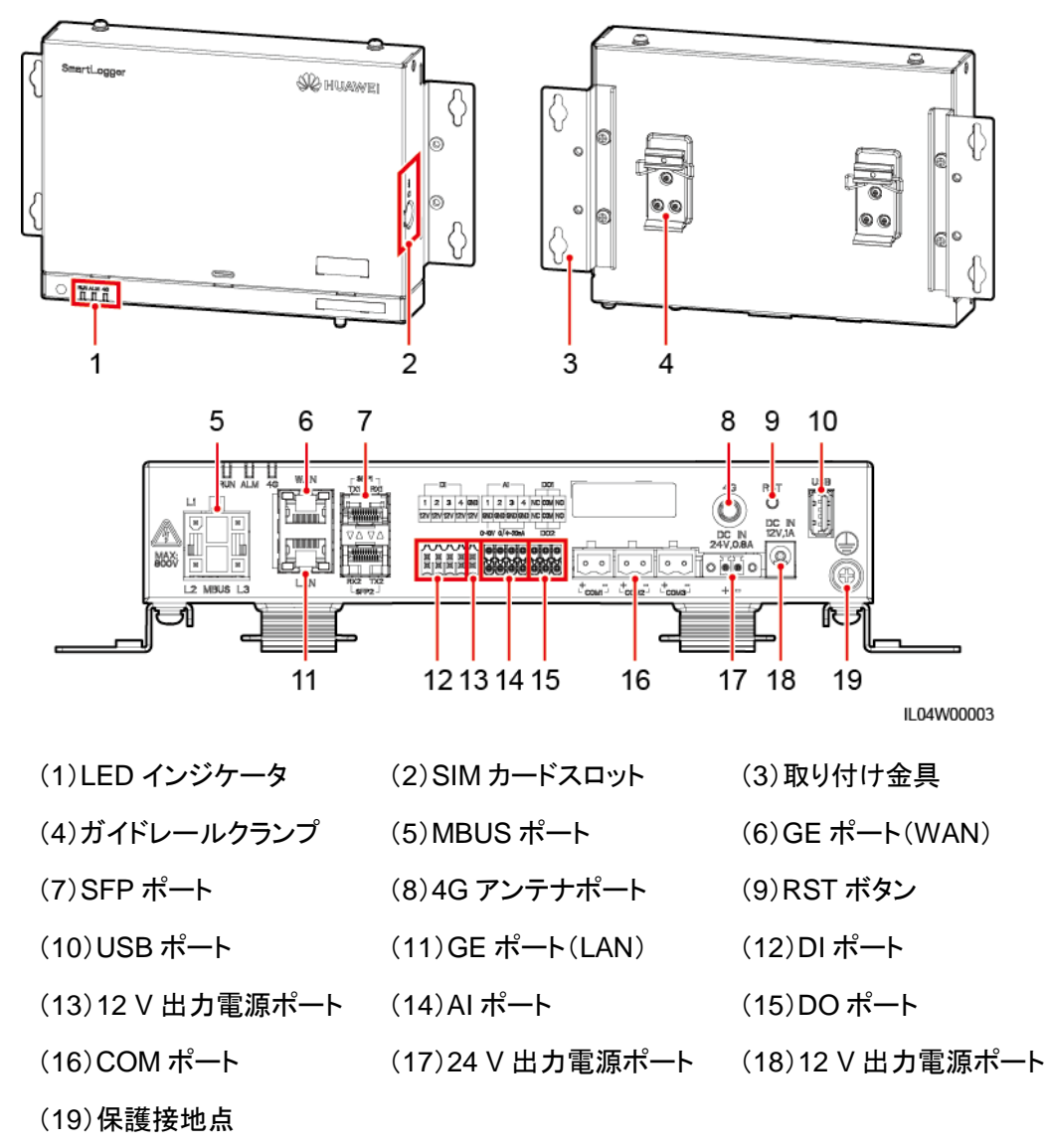

インジケータ

| インジケータ            | 状態                        | 説明                     |
|-------------------|---------------------------|------------------------|
| 運転インジケー<br>タ(RUN) | 緑消灯                       | SmartLogger は起動していません。 |
|                   | ゆっくりと緑点滅(1 秒点灯し、1<br>秒消灯) | 管理システムとの通信は正常で<br>す。   |

| インジケータ                   | 状態                                |                                           | 説明                                             |
|--------------------------|-----------------------------------|-------------------------------------------|------------------------------------------------|
|                          | すばやく緑点滅(0.125 秒点灯<br>し、0.125 秒消灯) |                                           | 管理システムとの通信で通信断<br>が発生しています。                    |
| アラーム/保守<br>インジケータ        | アラーム状態                            | 赤消灯                                       | システムのアラームは発生してい<br>ません。                        |
|                          |                                   | ゆっくりと赤点<br>滅(1 秒点灯<br>し、4 秒消灯)            | システムで警告アラームが発生し<br>ています。                       |
|                          |                                   | すばやく赤点<br>滅(0.5 秒点灯<br>し、0.5 秒消灯)         | システムで一般アラームが発生し<br>ています。                       |
|                          |                                   | 赤点灯                                       | システムで重要アラームが発生し<br>ています。                       |
|                          | 保守ステータス                           | 緑消灯                                       | 進行中のローカル保守はありま<br>せん。                          |
|                          |                                   | ゆっくりと緑点<br>滅(1 秒点灯<br>し、1 秒消灯)            | ローカル保守が進行中です。                                  |
|                          |                                   | すばやく緑点<br>滅(0.125 秒点<br>灯し、0.125 秒<br>消灯) | ローカル保守が失敗、またはアプ<br>リへの接続をセットアップすること<br>になります。  |
|                          |                                   | 緑点灯                                       | ローカル保守が成功しました。                                 |
| 4G インジケー<br>タ(4G)<br>緑消灯 |                                   |                                           | 4G/3G/2G ネットワーク機能が有<br>効になっていません。              |
| 4G                       | ゆっくりと緑点滅(1 秒点灯し、1<br>秒消灯)         |                                           | 4G/3G/2G ネットワークを介した<br>ダイヤルアップが 成功しました。        |
|                          | すばやく緑点滅(0.125 秒点灯<br>し、0.125 秒消灯) |                                           | 4G/3G/2G ネットワークが接続さ<br>れていないか、通信断が発生して<br>います。 |

#### D NOTE

- ローカル保守とは、USB フラッシュドライブを SmartLogger の USB ポートに接続して実行する、 USB フラッシュドライブを使用したフルデータのインポートおよびエクスポートなどの操作や、内蔵 の WLAN ホットスポットを介して SmartLogger を FusionSolar アプリまたは SUN2000 アプリに 接続する操作を指します。
- アラームとローカル保守が同時に発生した場合、アラーム/保守インジケータはまずローカル保守の状態を示します。ローカル保守の終了後、インジケータはアラームの状態を示します。

### 通信ポート

• GE ポート:1 基の WAN ポートおよび 1 基の LAN ポートを含む、イーサネットポート

| 外観  | GE ポート |               | 説明                             |
|-----|--------|---------------|--------------------------------|
| WAN | Pin    | Pin 1         | 1+                             |
|     |        | Pin 2         | 1-                             |
|     |        | Pin 3         | 2+                             |
|     |        | Pin 4         | 3+                             |
|     |        | Pin 5         | 3–                             |
|     |        | Pin 6         | 2–                             |
|     |        | Pin 7         | 4+                             |
|     |        | Pin 8         | 4–                             |
|     | インジケータ | 緑のインジケー<br>タ  | インジケータが緑点灯の場合、回<br>線は正常です。     |
|     |        | 黄色のインジケ<br>ータ | インジケータが黄色点滅の場合、<br>データ通信は正常です。 |

SFP ポート:2 基のイーサネット光ポート(SFP1 および SFP2)を含み、100M/1000M
 SFP または eSFP 光モジュールのアクセスをサポートし、RSTP または STP を使用してリングネットワークを実装します。

D NOTE

- RSTP を使用する場合、ファイバリング保護は 10 秒以内に完了します。STP を使用する場合、ファイバリング保護は 60 秒以内に完了します。
- SFP1 および SFP2 ポートはイーサネット光ポートで、WAN ポートと同じネットワークセグメント上で機能します。

| 外観              | SFP ポート |               | 説明                             |
|-----------------|---------|---------------|--------------------------------|
| TX1 RX1         | SFP1    | TX1           | 送信ポート                          |
|                 |         | RX1           | 受信ポート                          |
|                 | SFP2    | RX2           | 受信ポート                          |
| RX2 TX2<br>SFP2 |         | TX2           | 送信ポート                          |
|                 | インジケータ  | 緑のインジケー<br>タ  | インジケータが緑点灯の場合、回<br>線は正常です。     |
|                 |         | 黄色のインジケ<br>ータ | インジケータが黄色点滅の場合、<br>データ通信は正常です。 |

 DIポート:DI電力系統スケジューリングコマンドまたはアラームの信号に接続するため に使用されるデジタル入力ポートです。

| 外観                         | DI ポート |     | 説明               |
|----------------------------|--------|-----|------------------|
|                            | DI1    | 1   | 4 つのパッシブドライ接点信号に |
| 1 2 3 4<br>12V 12V 12V 12V |        | 12V | 接続できます。<br>      |
|                            | DI2    | 2   |                  |
|                            |        | 12V |                  |
|                            | DI3    | 3   |                  |
|                            |        | 12V |                  |
|                            | DI4    | 4   |                  |
|                            |        | 12V |                  |

AIポート: AI 電力系統スケジューリングコマンドまたは環境監視センサーに接続するために使用されるアナログ入力ポートです。

| 外観              | AI ポート |     | 説明                                  |
|-----------------|--------|-----|-------------------------------------|
| Al              | Al1    | 1   | 電圧型(0-10 V)AI信号の1つの                 |
| GND GND GND GND |        | GND | チャネルをサポートします。<br>                   |
| 0~10V 0/4~20mA  | AI2    | 2   | 電流型(0-20 mA または 4-20                |
|                 |        | GND | ] mA)AI 信号の 3 つのチャネルを<br>] サポートします。 |
|                 | AI3    | 3   |                                     |
|                 |        | GND |                                     |
|                 | Al4    | 4   |                                     |
|                 |        | GND |                                     |

DO ポート:2 つのリレー出力をサポートするデジタル出力ポートです。DO ポートは最大 12 V の信号電圧をサポートします。

| 外観        | DO ポート |     | 説明                                  |
|-----------|--------|-----|-------------------------------------|
| DO1       | DO1    | NC  | <ul> <li>NC/COM は常閉設点です。</li> </ul> |
| NC COM NO |        | СОМ | <ul> <li>NO/COM は常開設点です。</li> </ul> |
|           |        | NO  |                                     |
|           | DO2    | NC  |                                     |
|           |        | СОМ |                                     |

| 外観 | DO ポート |    | 説明 |
|----|--------|----|----|
|    |        | NO |    |

• USB ポート: USB フラッシュドライブに接続するための USB2.0 をサポートします。

| 外観 | USB ポート | 説明                                                                                                    |
|----|---------|----------------------------------------------------------------------------------------------------|
|    | USB     | USB フラッシュドライブを USB ポ<br>ートに接続した後、ファームウェア<br>のアップグレードやデータのエク<br>スポートなど、SmartLogger のロ<br>ーカル保守の操作を実行できま<br>す。 |

 COM ポート:3 つの独立した RS485 チャネルと、Modbus-RTU、IEC103、または DL/T645 プロトコルに準拠する設備のアクセスをサポートする、RS485 通信ポートで す。

| 外観  | COM ポート            |   | 説明                 |
|-----|--------------------|---|--------------------|
|     | COM1、<br>COM2、COM3 | + | RS485A、RS485 差動信号+ |
| + - |                    | - | RS485B、RS485 差動信号  |

#### 電源ポート

入力電源ポート:2基の入力電源ポートがあります。

| 外観                | 入力電源ポート          |                     | 説明                                                                                                    |
|-------------------|------------------|---------------------|----------------------------------------------------------------------------------------------------|
|                   | 12 V 入力電源<br>ポート | DC IN<br>12 V、1 A   | 12 V DC 入力をサポートし、電源<br>アダプターへの接続に使用され<br>る、DC2.0 入力ポートです。                                                   |
| DC IN<br>24V,0.8A | 24 V 入力電源<br>ポート | DC IN<br>24 V、0.8 A | 24 V DC 入力をサポートする2ピ<br>ンコードエンド端子です。<br>機器を12 V 入力電源ポートを介<br>して電源に接続すると、このポー<br>トを12 V 出力電源ポートとして使<br>用できます。 |

 12 V 出力電源ポート:1 基の 12 V 出力電源ポートがあります。最大出力能力は 0.1 A です。このポートは、エクスポート制限または可聴および視覚アラームのシナリオにお いて、中間リレーのコイルを駆動するために使用されます。

#### 注記

コイルでのプリーホイールダイオードによる中間リレーを選択します。選択しない場合、イン バータが損傷する恐れがあります。

| 外観   | 出力電源ポート   |     | 説明  |
|------|-----------|-----|-----|
| GND  | 12 V 出力電源 | GND | 電源  |
| 12.4 | ホート       | 12V | 電源+ |
|      |           |     |     |

ボタン

| ボタン                        | 操作                                                                               | 機能の説明                                                                                                    |
|----------------------------|----------------------------------------------------------------------------------|----------------------------------------------------------------------------------------------------|
| RST ボタン<br>RST<br>O        | ボタンを 1~3<br>秒間長押ししま<br>す。                                                        | [WLAN]が[アイドル時にオフ]に設定されているとき<br>は、RST ボタンを 1~3 秒間長押しして WLAN モジ<br>ュールを起動します。アラーム/保守インジケータ<br>(ALM)が約2分間すばやく緑点滅(他のインジケー<br>タは消灯)し、SmartLogger はアプリへの接続を待<br>機します。アプリに接続されない場合、WLANモジュ<br>ールは起動してから4時間後に、自動的に電源オフ<br>になります。 |
| ボタンを 60 秒<br>以上長押ししま<br>す。 | SmartLogger が起動してから3分以内に、RST ボ<br>タンを60秒以上長押しして SmartLogger を再起動<br>し、初期設定に戻します。 |                                                                                                    |

#### 寸法

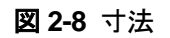

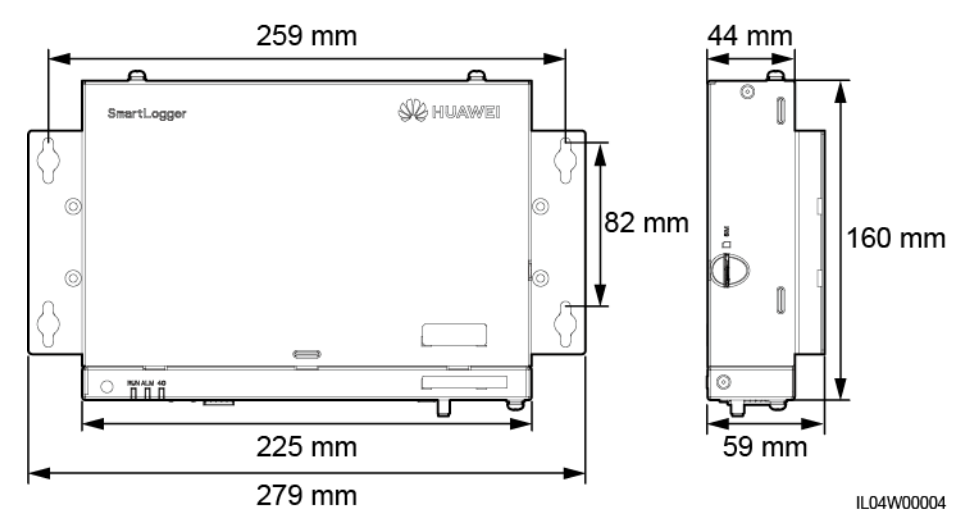

## 2.2 SmartModule

2.2.1 機種

#### 機種の説明

この文書は以下の SmartModule の機種について説明します。

SmartModule1000A01

図 2-9 機種

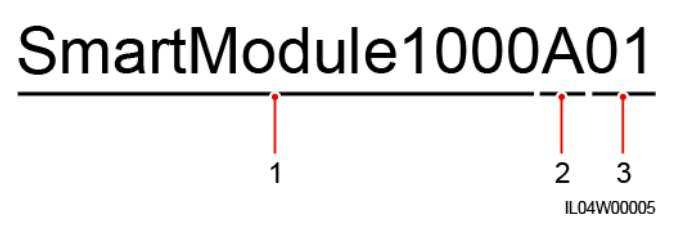

#### 表 2-2 機種の説明

| 番号 | 意味        | 説明                      |
|----|-----------|-------------------------|
| 1  | シリーズ      | SmartModule1000:拡張モジュール |
| 2  | ハードウェア ID | A: バージョン A              |
| 3  | 機能 ID     | 01 : SmartLogger のシナリオ  |

#### 機種の識別

SmartModule の機種は、銘板上で確認できます。

#### 図 2-10 銘板

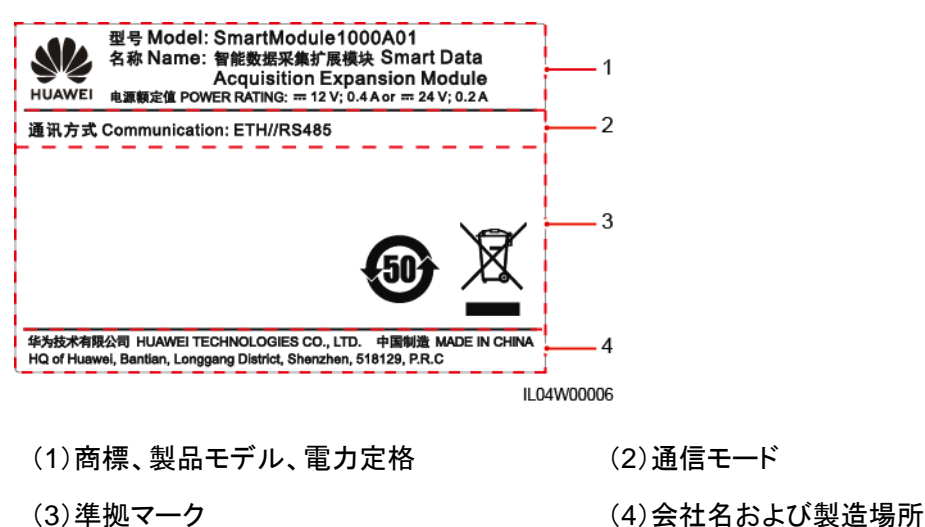

D NOTE

銘板の図は参考用です。

## 2.2.2 ネットワーク

#### 機能

SmartModule は、PV 発電システムの監視および管理プラットフォームのための専用設備 です。PV 電力システムのポートを集約し、プロトコルを変換し、設備のデータを収集します。 SmartLogger 用のポートを拡張します。

#### ネットワーク

SmartModule は PV 発電システムに適用されます。以下の機能をサポートします。

- SmartModuleを以下に接続することを可能にする RS485 ネットワーク:
  - ソーラーインバータや PID モジュールなどの Huawei 製の設備
  - サードパーティのソーラーインバータ、環境監視装置、変圧器ステーション、および Modbus-RTU プロトコルを使用する電力量計
  - DL/T645 プロトコルを使用する電力量計
  - IEC103 プロトコルを使用する設備
- SmartLogger はイーサネットを介して接続可能です。

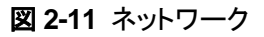

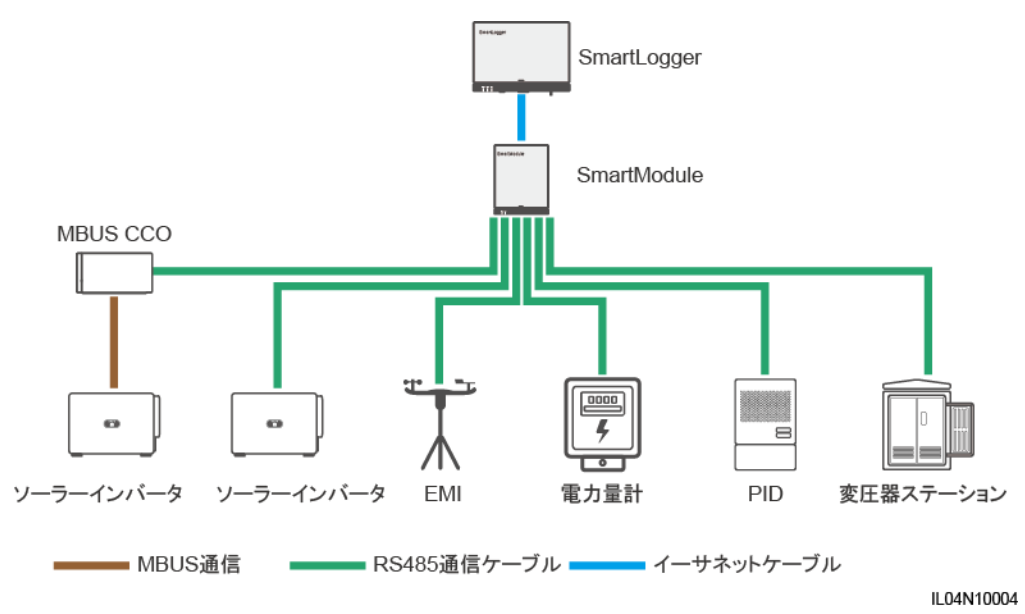

## 2.2.3 外観

#### 外観

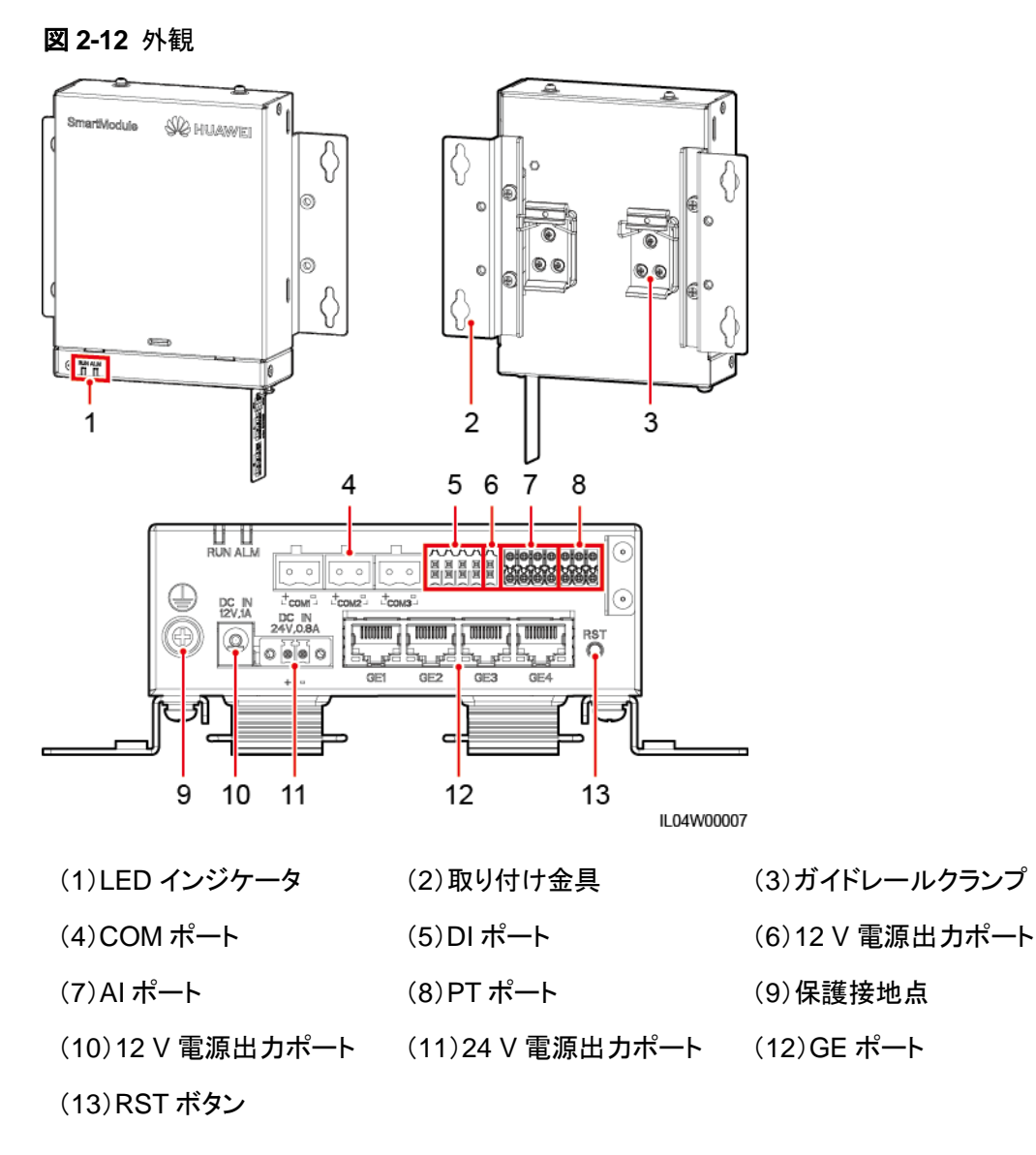

インジケータ

| インジケータ            | 状態                        | 説明                         |
|-------------------|---------------------------|----------------------------|
| 運転インジケー<br>タ(RUN) | 緑消灯                       | SmartModule は起動していません。     |
|                   | ゆっくりと緑点滅(1 秒点灯し、1<br>秒消灯) | SmartLogger との通信は正常で<br>す。 |

| インジケータ            | 状態                                |                                   | 説明                                 |
|-------------------|-----------------------------------|-----------------------------------|------------------------------------|
|                   | すばやく緑点滅(0.125 秒点灯<br>し、0.125 秒消灯) |                                   | SmartLogger との通信で通信断<br>が発生しています。  |
| アラーム/保守<br>インジケータ | アラーム状態                            | 赤消灯                               | SmartModule に対するアラーム<br>は発生していません。 |
|                   |                                   | ゆっくりと赤点<br>滅(1 秒点灯<br>し、4 秒消灯)    | SmartModule は非暗号化ステー<br>タスで運転中です。  |
|                   |                                   | すばやく赤点<br>滅(0.5 秒点灯<br>し、0.5 秒消灯) | SmartModule のデジタル証明書<br>が無効です。     |
|                   |                                   | 赤点灯                               | 予約済みです。                            |

#### 通信ポート

 GE ポート:4 基のイーサネット電気ポート。イーサネットケーブルを使用して、 SmartLogger の LAN ポートを、SmartModule の 1 つの GE ポートに接続します。 SmartModule は IP アドレスを DHCP サーバから取得し、自動的に SmartLogger に 登録します。SmartLogger は SmartModule のすべての通信ポートを使用できます。

| 外観  | GE ポート |               | 説明                             |
|-----|--------|---------------|--------------------------------|
| 1 8 | Pin    | Pin 1         | 1+                             |
|     |        | Pin 2         | 1–                             |
|     |        | Pin 3         | 2+                             |
|     |        | Pin 4         | 3+                             |
|     |        | Pin 5         | 3–                             |
|     |        | Pin 6         | 2–                             |
|     |        | Pin 7         | 4+                             |
|     |        | Pin 8         | 4–                             |
|     | インジケータ | 緑のインジケー<br>タ  | インジケータが緑点灯の場合、回<br>線は正常です。     |
|     |        | 黄色のインジケ<br>ータ | インジケータが黄色点滅の場合、<br>データ通信は正常です。 |

 DIポート:DI電力系統スケジューリングコマンドまたはアラームの信号に接続するため に使用されるデジタル入力ポートです。

| 外観                                                                                | DI ポート |     | 説明               |
|-----------------------------------------------------------------------------------|--------|-----|------------------|
| I         2         3         4           12V         12V         12V         12V | DI1    | 1   | 4 つのパッシブドライ接点信号に |
|                                                                                   |        | 12V | 接続できます。<br>      |
|                                                                                   | DI2    | 2   |                  |
|                                                                                   |        | 12V |                  |
|                                                                                   | DI3    | 3   |                  |
|                                                                                   |        | 12V |                  |
|                                                                                   | DI4    | 4   |                  |
|                                                                                   |        | 12V |                  |

AIポート: AI電力系統スケジューリングコマンドまたは環境監視センサーに接続するために使用されるアナログ入力ポートです。

| 外観              | AI ポート |     | 説明                           |
|-----------------|--------|-----|------------------------------|
|                 | Al1    | 1   | 電圧型(0-10 V)AI信号の1つの          |
| GND GND GND GND |        | GND | チャネルをサポートします。<br>            |
|                 | AI2    | 2   | 電流型(0-20 mA または 4-20         |
|                 |        | GND | mA)AI信号の3つのチャネルを<br>サポートします。 |
|                 | AI3    | 3   |                              |
|                 |        | GND |                              |
|                 | Al4    | 4   |                              |
|                 |        | GND |                              |

• PT ポート:2 台の PT100/PT1000 温度センサーに接続できます。

| 外観                                                           | PT ポート |     | 説明                                       |
|--------------------------------------------------------------|--------|-----|------------------------------------------|
| PTI<br>+ • GRD<br>+ • GRD<br>PT2<br>PT2<br>PT2<br>PT2<br>PT2 | PT1    | +   | 3線式または2線式の                               |
|                                                              |        | Ι   | PT100/PT1000 温度センサーに<br>  接続できます。        |
|                                                              |        | GND | <ul> <li>● 3線式:ケーブル長 &lt; 2 m</li> </ul> |
|                                                              | PT2    | +   | (PT100); ケーブル長 < 20<br>m(PT1000)         |
|                                                              |        | _   | ● 2線式:ケーブル長 <2m(PT)                      |
|                                                              |        | GND | 温度センサー)                                  |

 COM ポート:3 つの独立した RS485 チャネルと、Modbus-RTU、IEC103、または DL/T645 プロトコルに準拠する設備のアクセスをサポートする、RS485 通信ポートで す。

| 外観 | СОМ ポート            |   | 説明                 |
|----|--------------------|---|--------------------|
|    | COM1、<br>COM2、COM3 | + | RS485A、RS485 差動信号+ |
|    |                    | - | RS485B、RS485 差動信号  |

#### 電源ポート

入力電源ポート:2基の入力電源ポートがあります。

| 外観                | 入力電源ポート          |                     | 説明                                                                                                    |  |
|-------------------|------------------|---------------------|----------------------------------------------------------------------------------------------------|--|
|                   | 12 V 入力電源<br>ポート | DC IN<br>12 V、1 A   | 12 V DC 入力をサポートし、電源<br>アダプターへの接続に使用され<br>る、DC2.0 入力ポートです。                                                       |  |
| DC IN<br>24V,0.8A | 24 V 入力電源<br>ポート | DC IN<br>24 V、0.8 A | 24 V DC 入力をサポートする 2 ピ<br>ンコードエンド端子です。<br>機器を 12 V 入力電源ポートを介<br>して電源に接続すると、このポー<br>トを 12 V 出力電源ポートとして使<br>用できます。 |  |

 12 V 出力電源ポート:1 基の12 V 出力電源ポートがあります。最大出力能力は0.1 A です。このポートは、エクスポート制限または可聴および視覚アラームのシナリオにお いて、中間リレーのコイルを駆動するために使用されます。

#### 注記

コイルでのプリーホイールダイオードによる中間リレーを選択します。選択しない場合、イン バータが損傷する恐れがあります。

| 外観                              | 出力電源ポート             |     | 説明  |
|---------------------------------|---------------------|-----|-----|
| GND<br>121/                     | <u>⋒0</u> 12 V 出力電源 | GND | 電源- |
|                                 | ホート                 | 12V | 電源+ |
| XXXXX<br>E E E E E<br>E E E E E |                     |     |     |

#### ボタン

| ボタン                 | 操作                         | 機能の説明                                                                                                    |
|---------------------|----------------------------|----------------------------------------------------------------------------------------------------|
| RST ボタン<br>RST<br>O | ボタンを 3~10<br>秒間長押ししま<br>す。 | SmartLogger で[期限切れの証明書を使用した通<br>信]機能が無効化されていて、SmartModule のデジ<br>タル証明書が無効となった場合は、この機能を有効<br>にした後、3~10 秒間 RST ボタンを押して、<br>SmartModule がデジタル証明書の有効期限を無視<br>するモードに入り、SmartLogger との通信を回復で<br>きるようにします。アラーム/保守インジケータ<br>(ALM)がゆっくりと赤点滅します。 |
|                     |                            | SmartModule のデジタル証明書が SmartLogger<br>を介して再読み込みされた後に、SmartModule の<br>通信は回復できます。                                                                                                    |
|                     | ボタンを 60 秒<br>以上長押ししま<br>す。 | SmartModule の電源がオフになって再びオンになってから3分以内に、RST ボタンを60秒以上長押しして SmartModule を再起動し、初期設定に戻します。                                                                                                    |

寸法

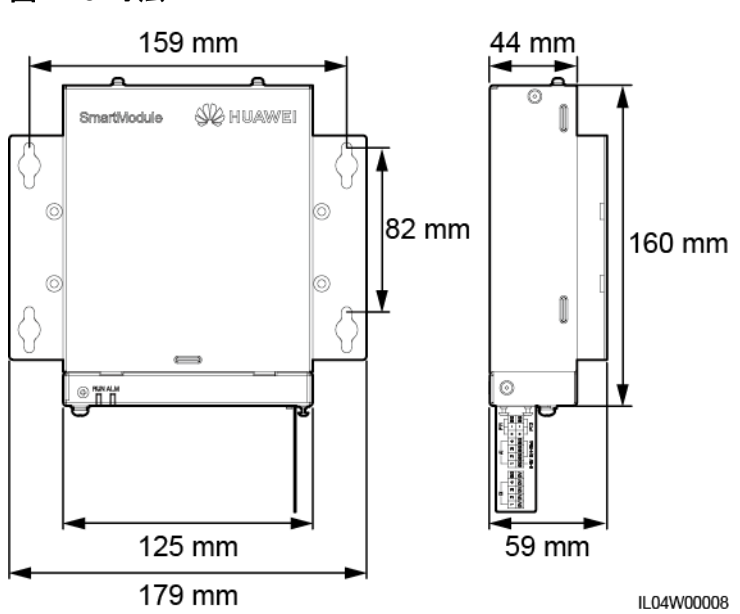

**図 2-13** 寸法

# 3 デバイスの設置

## 3.1 設置前の確認

| 確認項目    | 基準                                                                                  |
|---------|-------------------------------------------------------------------------------------|
| 外装パッケージ | 外装パッケージに傷がないこと。損傷や異常がある場合は、開梱せずに販売店にご<br>連絡ください。                                    |
| 納入物     | 納入物の数量を、梱包ケース内の <i>パッキングリスト</i> と照合してください。欠落または損<br>傷しているコンポーネントがある場合は、販売店にご相談ください。 |

## 3.2 ツール

| タイプ | ツール        |           |                |        |
|-----|------------|-----------|----------------|--------|
|     |            |           |                |        |
| 設置  | ハンマードリル    | 対角プライヤー   | ワイヤーストリッパ<br>ー | 圧着工具   |
|     |            |           |                |        |
|     | RJ45 圧着ペンチ | マイナスドライバー | トルクドライバー       | ゴムハンマー |
| タイプ | ツール     |                                         |        |            |
|-----|---------|-----------------------------------------|--------|------------|
|     |         | ケーブルカッター                                | 吸引式掃除機 | ⊲[]<br>マ⊅_ |
|     | フ       | , ,,,,,,,,,,,,,,,,,,,,,,,,,,,,,,,,,,,,, |        |            |
|     |         |                                         |        |            |
|     | 巻尺      | ケーブルタイ                                  | ヒートガン  | マルチメータ     |
|     |         | £÷-Ω                                    | -      | -          |
|     | 熱収縮チューブ | バブルまたはデジ<br>タルレベル                       |        |            |
| PPE |         |                                         |        | Certifie   |
|     | 安全手袋    | 安全ゴーグル                                  | 防じんマスク | 安全靴        |

# 3.3 設置要件

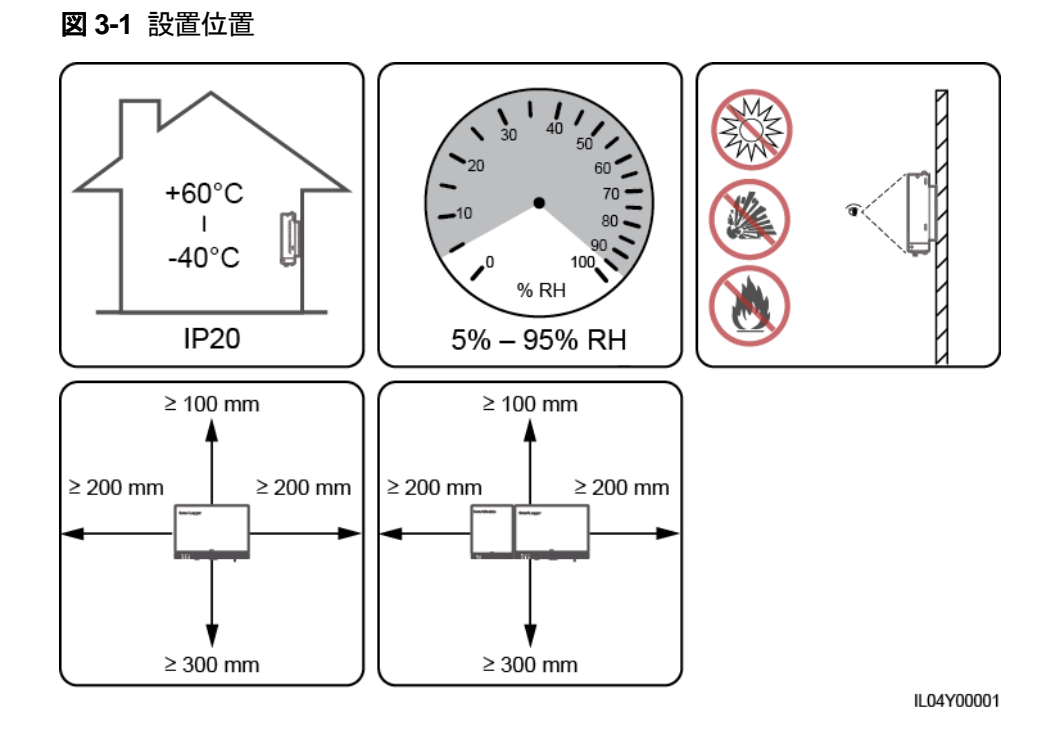

# 3.4 SmartLogger を設置する

SmartLogger は壁付けにしたり、ガイドレールに取り付けたりすることができます。

壁付けによる設置

# ▲ 警告

- 壁に埋設された水道管や電源ケーブルに、穴を開けないようにしてください。
- SmartLogger を平坦で堅固な内壁に設置します。
- SmartLogger を壁付けする場合は、ケーブルの接続や保守が容易になるよう、ケーブル接続領域が下に面するようにしてください。
- SmartLogger に付属のタッピングねじと膨張チューブを使用することをお勧めします。

### 図 3-2 壁付けによる設置

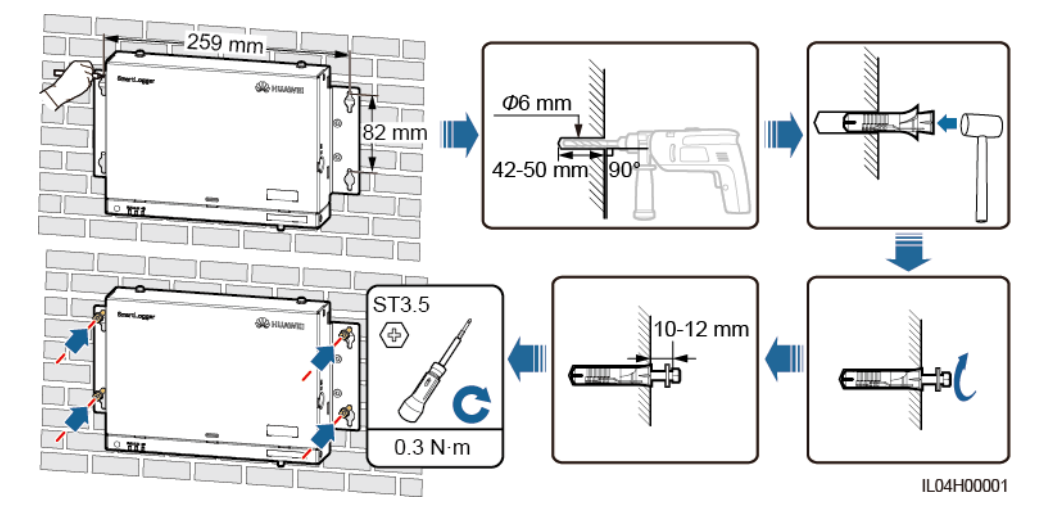

# ガイドレール取り付けによる設置

35 mm の標準ガイドレールを自分で用意します。ガイドレールは次の条件を満たす必要があります。

- SmartLogger を固定するために十分な長さがあること。 推奨有効長は 230 mm 以上 です。
- SmartLoggerを設置する前にしっかりと固定されていること。

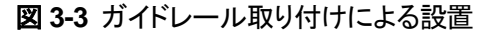

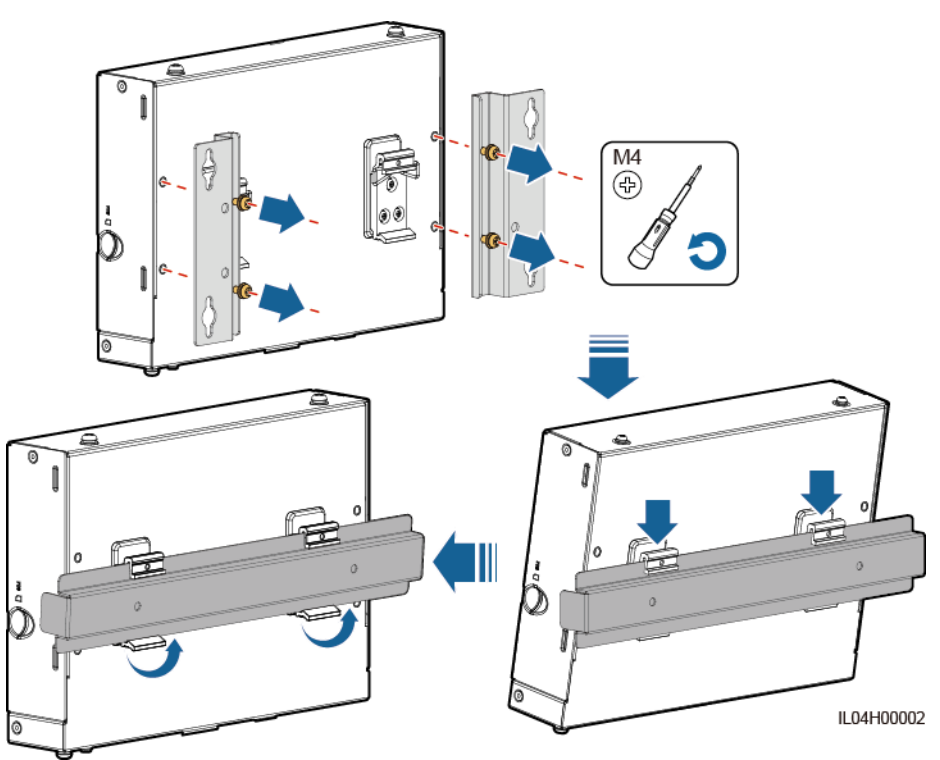

# 3.5 SmartLogger と SmartModule を設置する

SmartLoggerとSmartModuleを組み合わせてそれらを壁またはガイドレール上に設置します。

壁付けによる設置

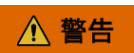

壁に埋設された水道管や電源ケーブルに、穴を開けないようにしてください。

**ステップ1** SmartLoggerとSmartModuleを組み合わせます。

### D NOTE

SmartLoggerとSmartModuleが組み合わされた状態で提供されている場合は、この手順をスキップします。

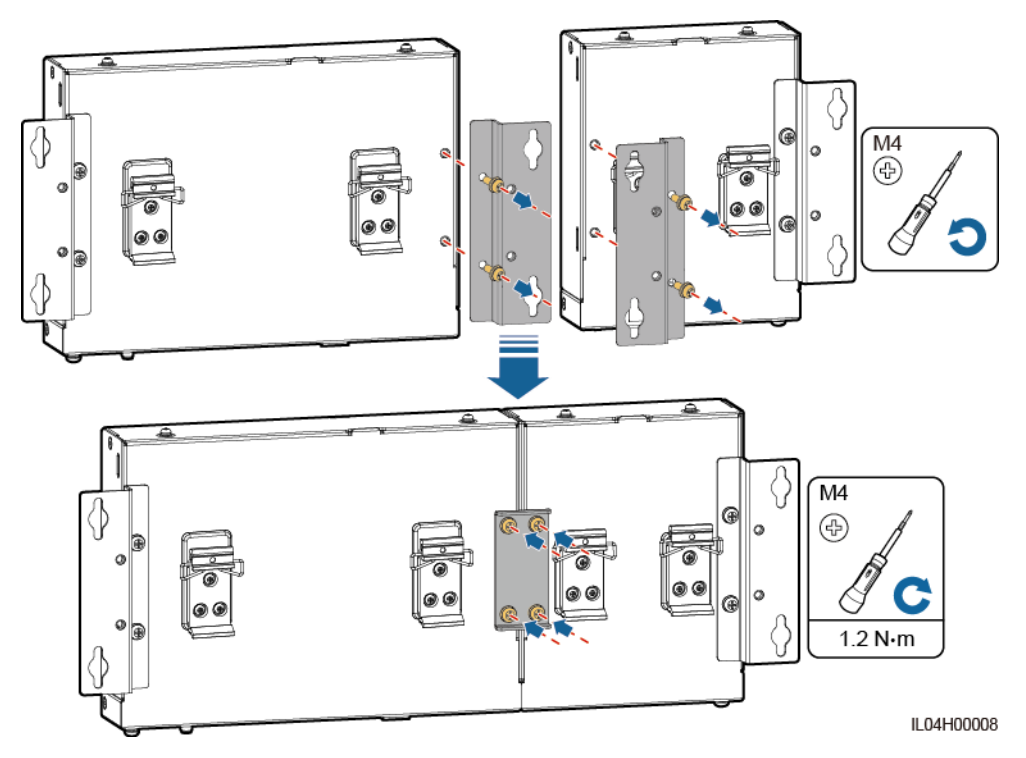

図 3-4 接続プレートを使用して SmartLogger を SmartModule に接続する

ステップ2 SmartLogger と SmartModule を設置します。

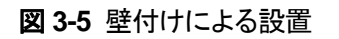

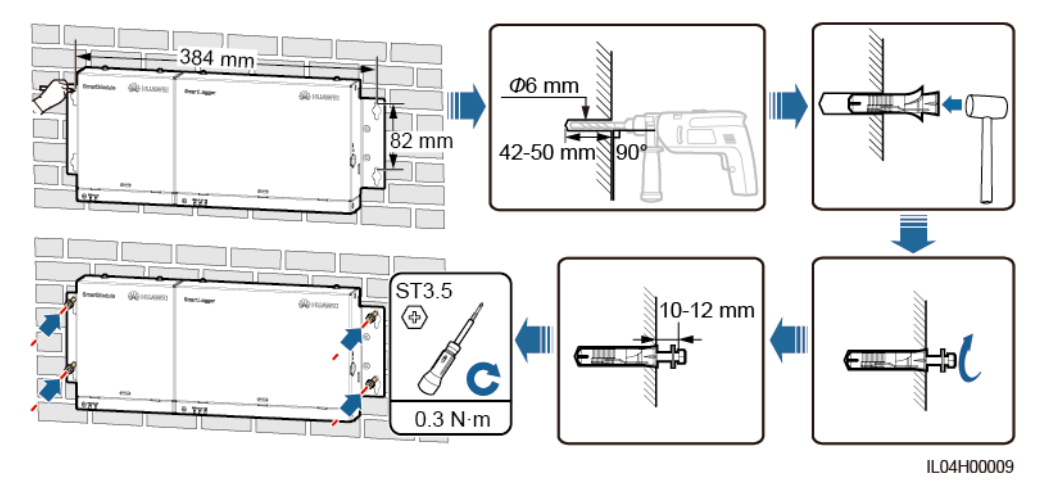

# ガイドレール取り付けによる設置(スタンドアロン)

35 mm の標準ガイドレールを自分で用意します。ガイドレールは次の条件を満たす必要があります。

- SmartLogger および SmartModule を固定するために十分な長さがあること。 推奨有 効長は 360 mm 以上です。
- SmartLogger および SmartModule を設置する前に固定されていること。

### D NOTE

SmartLogger の SIM カードスロットが塞がれていないことを確認してください。

### 図 3-6 ガイドレール取り付けによる設置

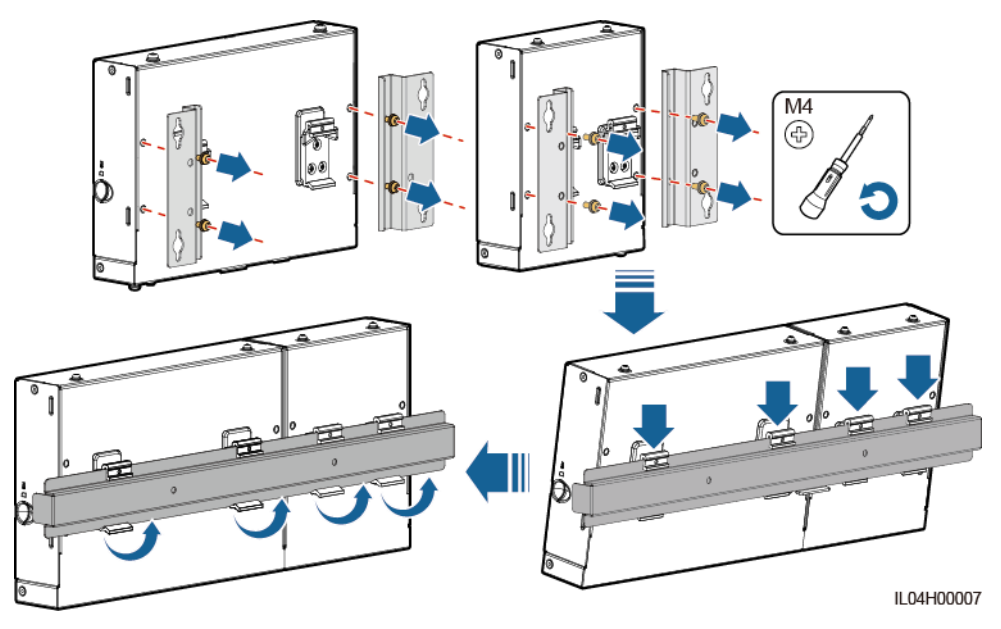

# ガイドレール取り付けによる設置(組み合わせ)

35 mm の標準ガイドレールを自分で用意します。ガイドレールは次の条件を満たす必要があります。

- SmartLogger および SmartModule を固定するために十分な長さがあること。 推奨有 効長は 360 mm 以上です。
- SmartLogger および SmartModule を設置する前に固定されていること。

### D NOTE

SmartLogger の SIM カードスロットが塞がれていないことを確認してください。

ステップ1 SmartLoggerとSmartModuleを組み合わせます。

### D NOTE

SmartLogger と SmartModule が組み合わされた状態で提供されている場合は、接続部分にある取り付け金具とガイドレールクランプを取り外す必要があります。SmartLogger と SmartModule を接続 するために接続プレートを使用する必要はありません。

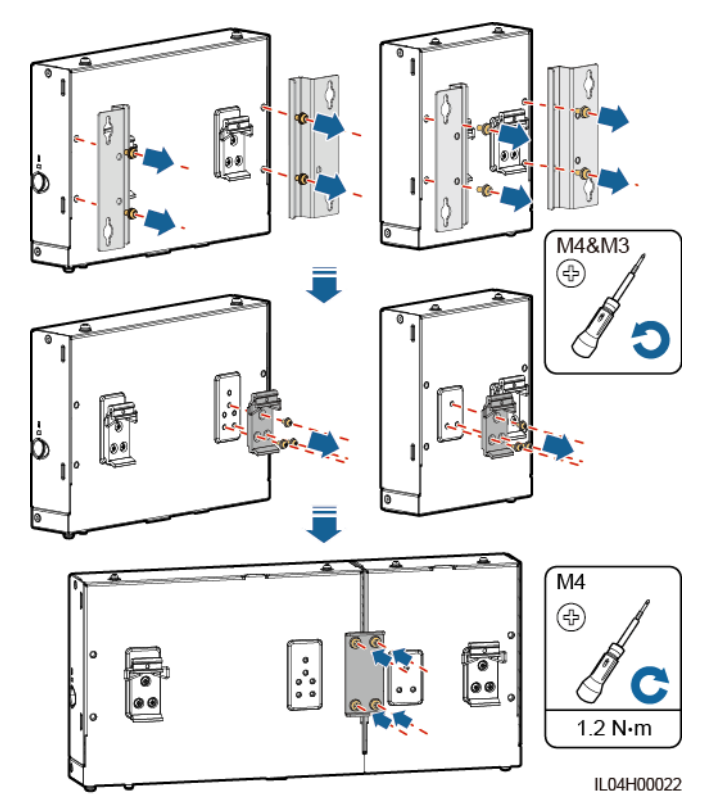

図 3-7 接続プレートを使用して SmartLogger を SmartModule に接続する

**ステップ2** SmartLogger と SmartModule を設置します。

図 3-8 ガイドレール取り付けによる設置

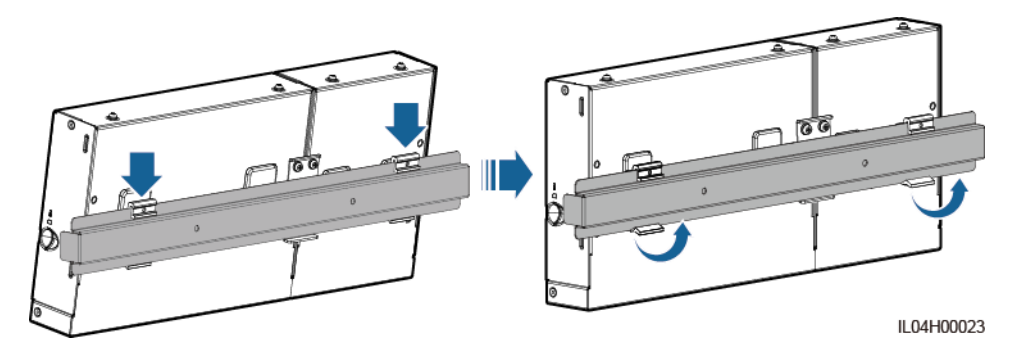

# 3.6 電源アダプターを設置する

電源アダプターは壁や平面に設置できます。

SmartLogger が電力供給のために電源アダプターを必要とする場合は、電源アダプターを 設置します。

# 壁付けによる設置

電源アダプターは、SmartLoggerの右側に設置することをお勧めします。AC 電源ケーブルのポートは上部にある状態を維持します。

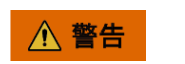

壁に埋設された水道管や電源ケーブルに、穴を開けないようにしてください。

図 3-9 壁付けによる設置(モード 1)

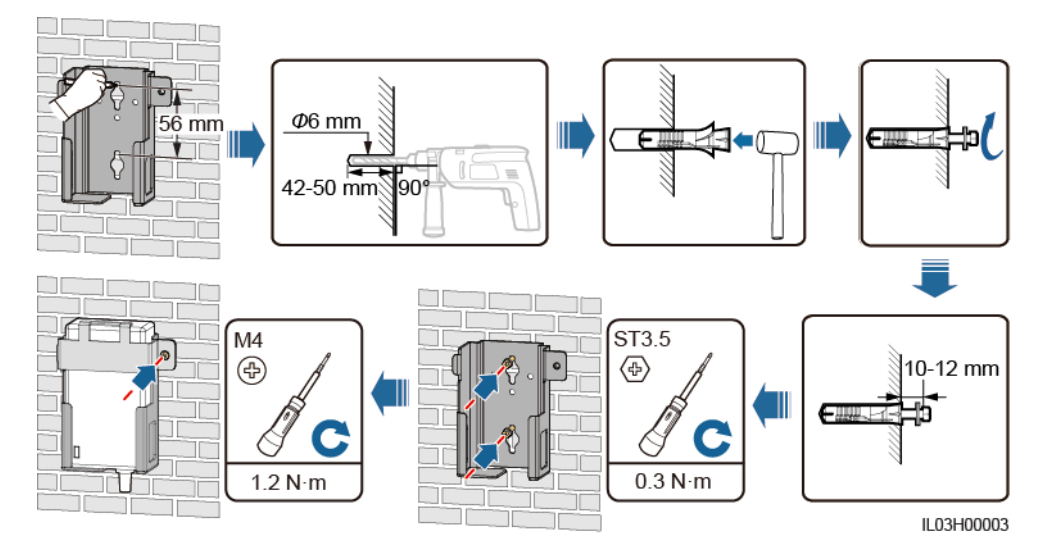

図 3-10 壁付けによる設置(モード2)

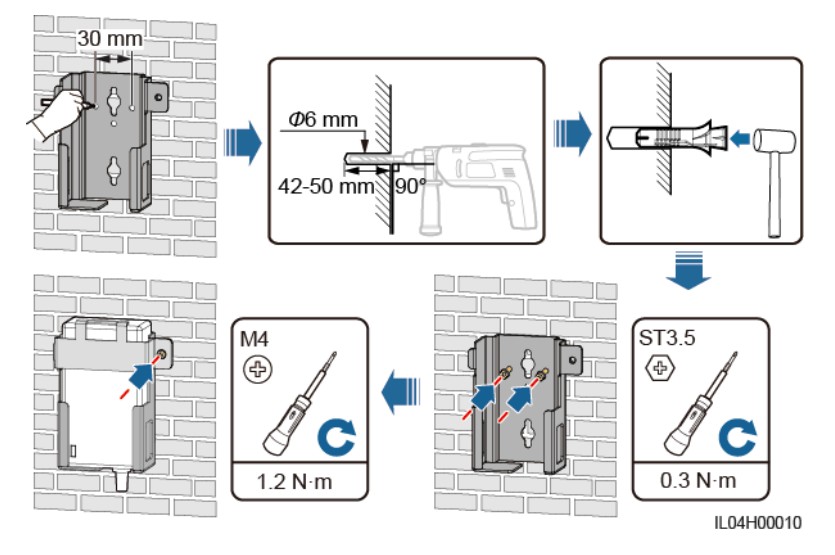

# 平面取り付けによる設置

平面に電源アダプターを設置します。このセクションでは、SmartLogger の上部に電源アダプターを設置する方法について説明します。

ステップ1 SmartLogger の上部に電源アダプターを横向きに配置します。

# 注記

電源アダプターのインジケータが上方または外側に面していることを確認します。

- **ステップ2** SIM カードが確実に正しく設置されるように、電源アダプターのケーブルの配線を考えます。
  - 図 3-11 平面取り付けによる設置

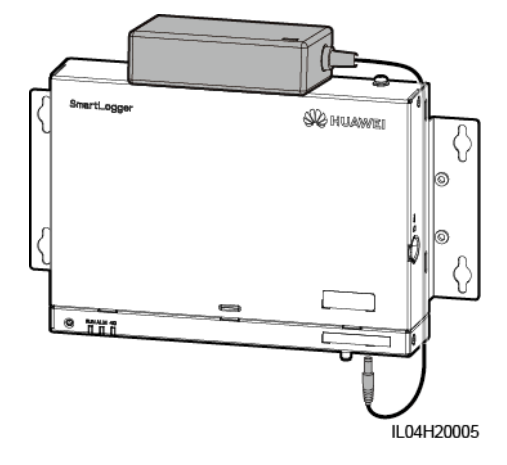

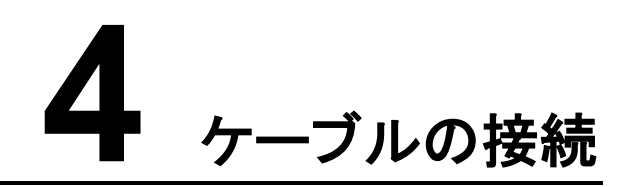

# 4.1 SmartLogger にケーブルを接続する

# 4.1.1 ケーブルを準備する

| タイプ                    | 推奨ケーブル仕様                                                                                                    |
|------------------------|----------------------------------------------------------------------------------------------------|
| 保護接地ケーブル               | 断面積が 4-6 mm <sup>2</sup> または 12-10 AWG の屋外用銅心ケーブル                                                             |
| RS485 通信ケーブ<br>ル       | 断面積が 0.2-2.5 mm <sup>2</sup> または 24-14 AWG の 2 心または多心ケーブル                                                     |
| (オプション)MBUS<br>ケーブル    | SmartLogger に付属、長さ 1.5 m                                                                                      |
| DI 信号ケーブル              | 断面積が 0.2-1.5 mm <sup>2</sup> または 24-16 AWG の 2 心または多心ケーブル                                                     |
| 出力電源ケーブル               |                                                                                                    |
| AI 信号ケーブル              |                                                                                                    |
| DO 信号ケーブル              |                                                                                                    |
| ネットワークケーブ<br>ル         | SmartLogger に付属、長さ2.2m。付属のネットワークケーブルが短すぎる場合は、<br>Cat 5e 以上の仕様のネットワークケーブルと、シールド付き RJ45 コネクタを用意する<br>ことをお勧めします。 |
| (オプション)24 V<br>出力電源ポート | 断面積が 0.2-1.5 mm <sup>2</sup> または 24-16 AWG の 2 心ケーブル                                                          |

# 4.1.2 保護接地ケーブルを接続する

手順

ステップ1 保護接地ケーブルを接続します。

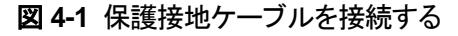

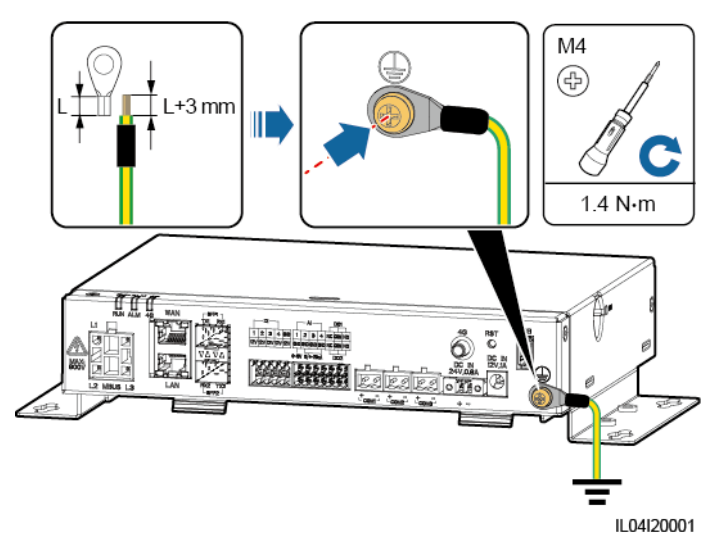

# 4.1.3 RS485 通信ケーブルを接続する

# はじめに

- SmartLogger は、COM ポートを介して、ソーラーインバータ、環境監視装置(EMI)、 電力量計、PID などの RS485 通信設備に接続できます。
- RS485+が SmartLogger の COM+に接続され、RS485-が SmartLogger の COM-に接続されます。

# 手順

ステップ1 RS485 通信ケーブルを接続します。

### 図 4-2 RS485 通信ケーブルを接続する

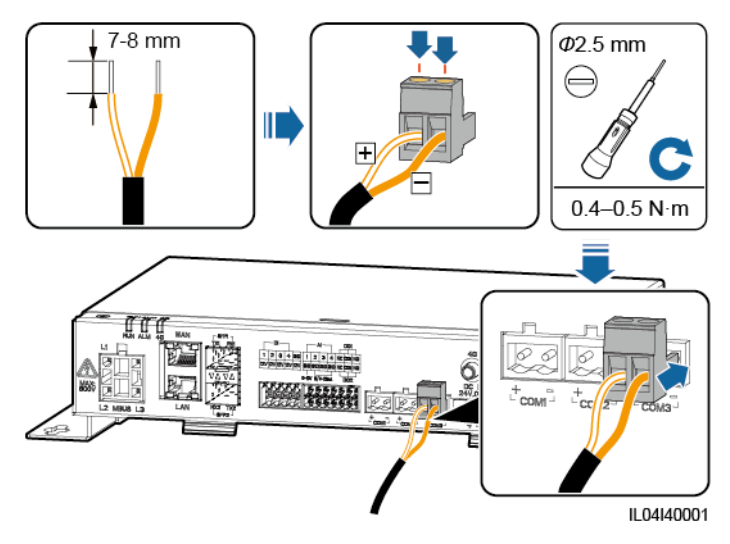

| ポート              | シルクスクリーン | 説明                 |  |
|------------------|----------|--------------------|--|
| COM1, COM2, COM3 | +        | RS485A、RS485 差動信号+ |  |
|                  | _        | RS485B、RS485 差動信号  |  |

**ステップ2** 設備をカスケードする必要がある場合は、設備をカスケードしてから、SmartLogger に接続します。

### 注記

- 各 RS485 ルートに接続する設備は 30 台未満にしてください。
- RS485 カスケードリンク上のすべての設備のボーレート、通信プロトコル、およびパリティモードは、SmartLogger の COM ポートと同じである必要があります。

### 図 4-3 カスケード接続

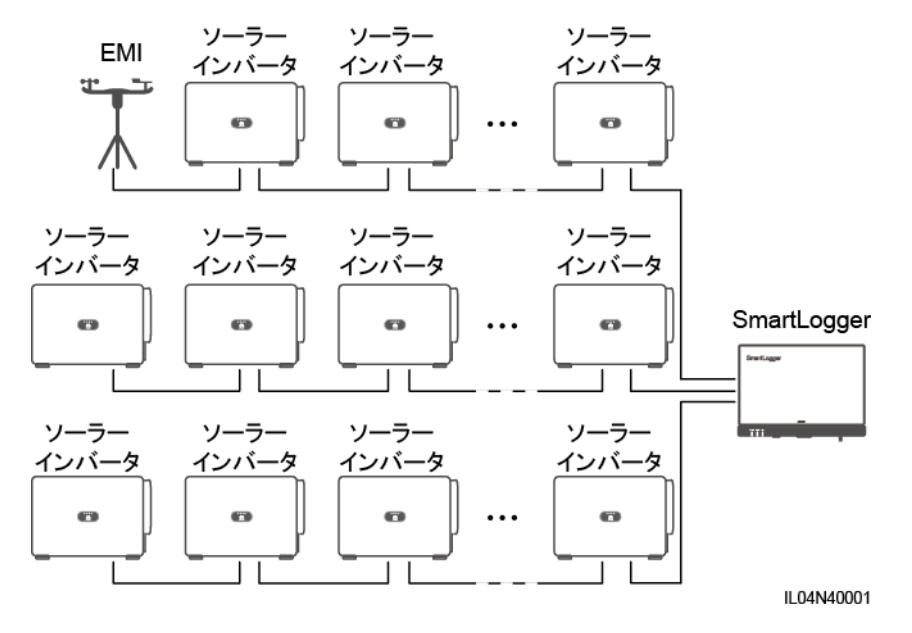

# 4.1.4 MBUS ケーブルを接続する

# はじめに

SmartLoggerとソーラーインバータの両方がMBUSをサポートしている場合は、AC電源ケ ーブルを介して SmartLogger をソーラーインバータに接続することができます。この場合、 RS485 通信ケーブルをソーラーインバータに接続する必要はありません。

SmartLogger が AC 電源ケーブルを通信ケーブルとして使用する場合、短絡の際に設備 が損傷しないようにするために、MCB およびナイフヒューズスイッチを設置する必要があり ます。

### 注記

SmartLoggerのMBUSポートに接続されているPVシステムの定格電力は、75kWを超えている必要があります。

### 図 4-4 MBUS ネットワーク

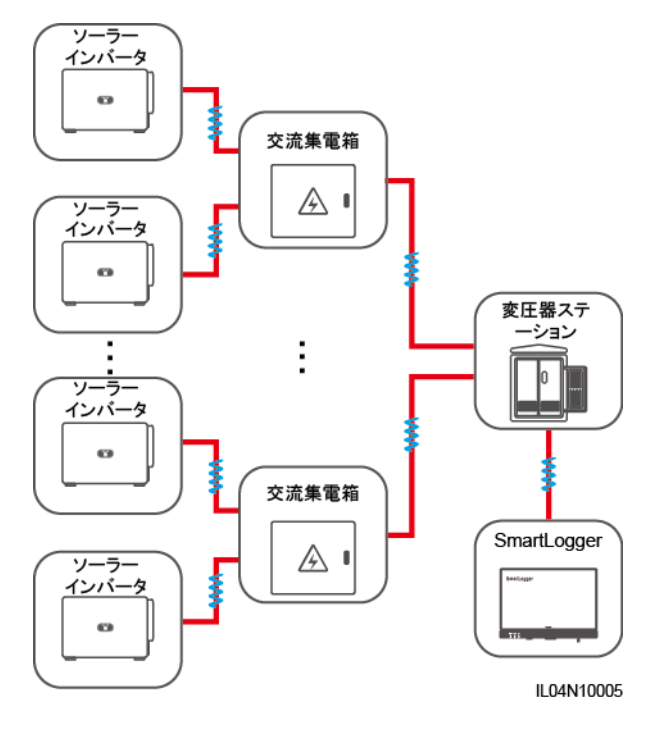

# 手順

ステップ1 MBUS ケーブルを接続します。

図 4-5 MBUS ケーブルを接続する

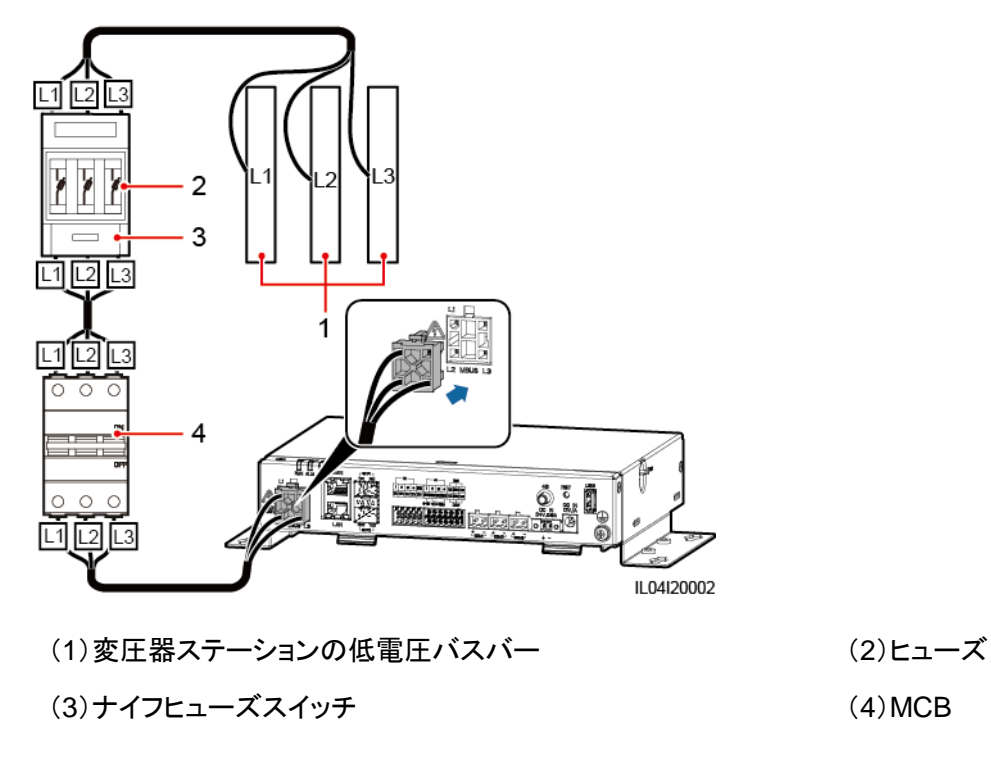

# 4.1.5 DI 信号ケーブルを接続する

## はじめに

SmartLogger は、DI ポートを介して、遠隔電力系統スケジューリングコマンドおよびアラームなどの DI 信号を受信できます。受信できるのは、パッシブドライ接点信号のみです。信号伝送距離は 10 m 以下であることが推奨されます。

## 手順

ステップ1 DI 信号ケーブルを接続します。

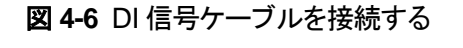

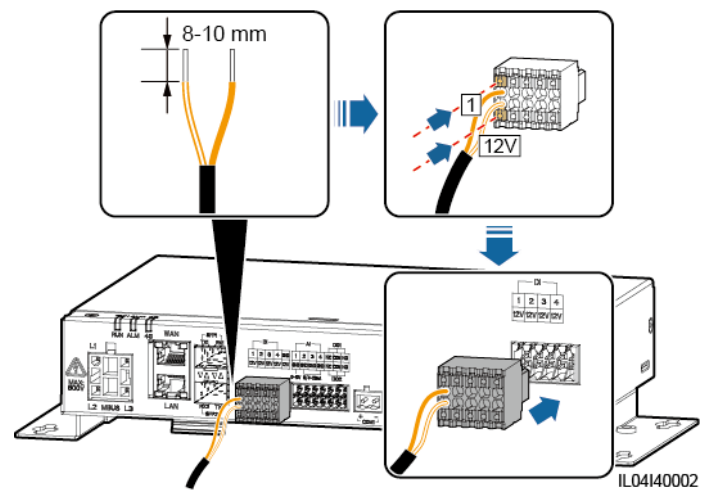

| ポート |     | シルクスクリー<br>ン | 説明               |
|-----|-----|--------------|------------------|
| DI  | DI1 | 1            | 4 つのパッシブドライ接点信号に |
|     |     | 12V          | 接続できます。          |
|     | DI2 | 2            |                  |
|     |     | 12V          |                  |
|     | DI3 | 3            |                  |
|     |     | 12V          |                  |
|     | DI4 | 4            |                  |
|     |     | 12V          |                  |

# 4.1.6 出力電源ケーブルを接続する

はじめに

エクスポート制限または可聴および視覚アラームのシナリオにおいて、SmartLogger は 12 V 出力電源ポートを介して中間リレーのコイルを駆動できます。伝送距離は 10 m 以下であ ることが推奨されます。

### 手順

ステップ1 出力電源ケーブルを接続します。

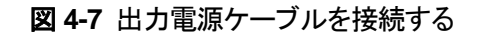

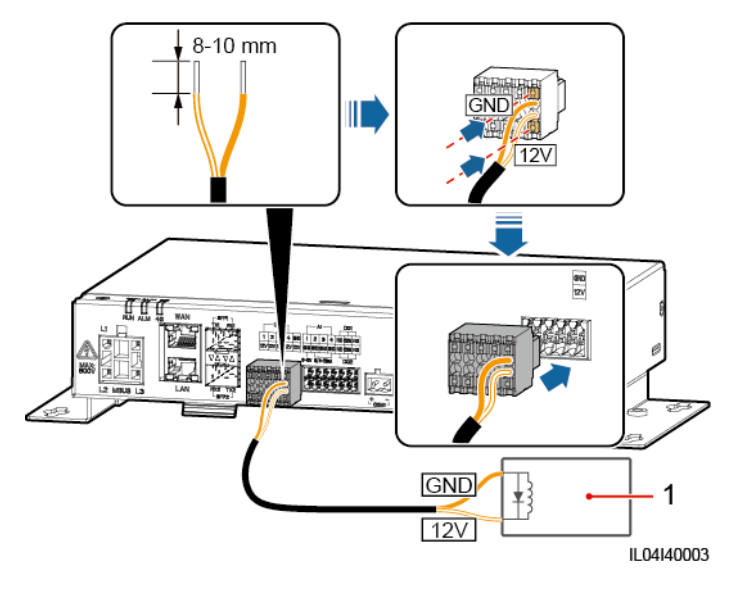

(1)中間リレー

# 4.1.7 AI 信号ケーブルを接続する

# はじめに

SmartLogger は AI ポートを介して環境監視装置から AI 信号を受信できます。信号伝送距離は 10 m 以下であることが推奨されます。

# 手順

ステップ1 AI 信号ケーブルを接続します。

図 4-8 AI 信号ケーブルを接続する

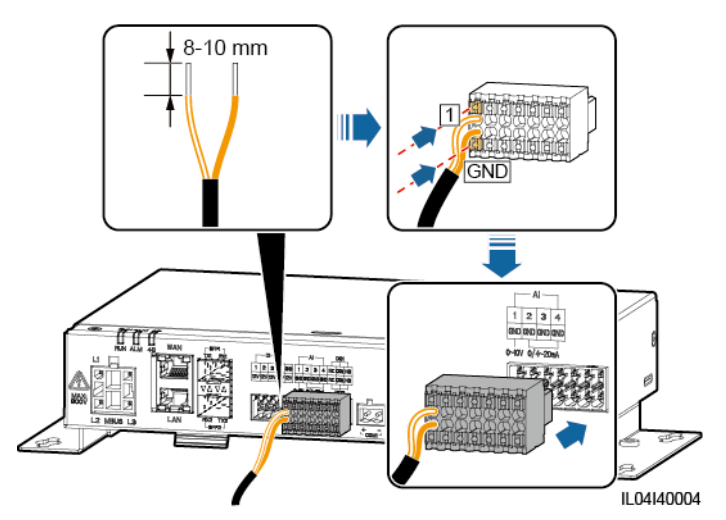

| ポート |     | シルクスクリー<br>ン | 説明                     |
|-----|-----|--------------|------------------------|
| AI  | Al1 | 1            | 0–10 V の入力電圧をサポートし     |
|     |     | GND          | ます。                    |
|     | AI2 | 2            | 0-20 mA または 4-20 mA の入 |
|     |     | GND          | 力電流をサポートします。<br>       |
|     | AI3 | 3            |                        |
|     |     | GND          |                        |
|     | Al4 | 4            |                        |
|     |     | GND          |                        |

# D NOTE

AI ポート 1、2、3、および 4 は AI+信号用で、GND ポートは AI-信号用となります。

# 4.1.8 DO 信号ケーブルを接続する

### はじめに

DO ポートは最大 12 V の信号電圧をサポートします。NC/COM は常閉接点、NO/COM は 常開接点です。信号伝送距離は 10 m 以下であることが推奨されます。

# 手順

**ステップ1** DO 信号ケーブルを接続します。

図 4-9 DO 信号ケーブルを接続する

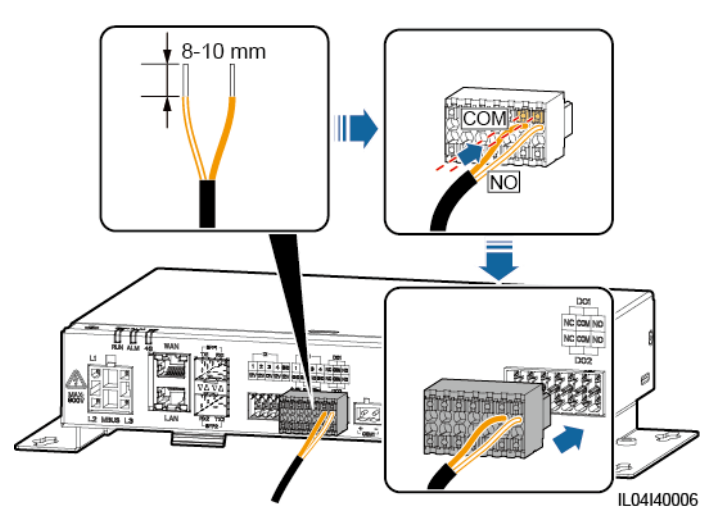

# 4.1.9 イーサネットケーブルを接続する

## はじめに

- SmartLogger は、イーサネットスイッチ、ルータ、PC に WAN ポートを介して接続できます。
- SmartLogger は、SmartModule や PC に LAN ポートを介して接続できます。

## 手順

ステップ1 イーサネットケーブルを接続します。

### 🛄 NOTE

ネットワークケーブルを圧着する際は、ケーブルのシールド層が RJ45 コネクタの金属シェルにしっか りと接続されていることを確認してください。

図 4-10 イーサネットケーブルを接続する

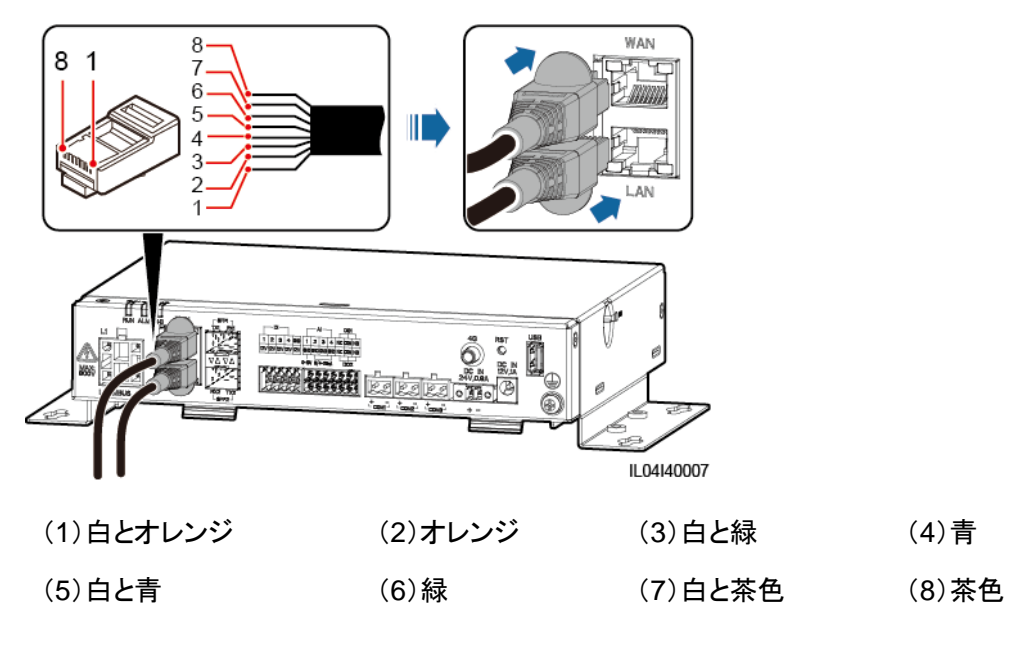

# 4.1.10 ファイバジャンパーを接続する

### はじめに

SmartLogger は、光ファイバを介してアクセス端末ボックスなどの設備に接続できます。

# 手順

ステップ1 SmartLogger の SFP1 または SFP2 ポートに光モジュールを挿入します。モジュールが2 つある場合は、各ポートに1つずつ挿入します。

### 注記

- 光モジュールはオプションです。光スイッチのピアポートに基づいて、100M または 1000M の光モジュールを構成します。光モジュールは SFP または eSFP のカプセル化 を使用する必要があります。100M 光モジュールでサポートされる伝送距離は 12 km 以 上、1000M モジュールでサポートされる伝送距離は 10 km 以上である必要があります。
- SFP1ポートに光モジュールを挿入する場合は、ラベルのある側が上に面していることを 確認してください。SFP2ポートに光モジュールを挿入する場合は、ラベルのある側が下 に面していることを確認してください。

ステップ2 光モジュールに付属しているファイバジャンパーを、光モジュールのポートに接続します。

### 図 4-11 ファイバジャンパーを接続する

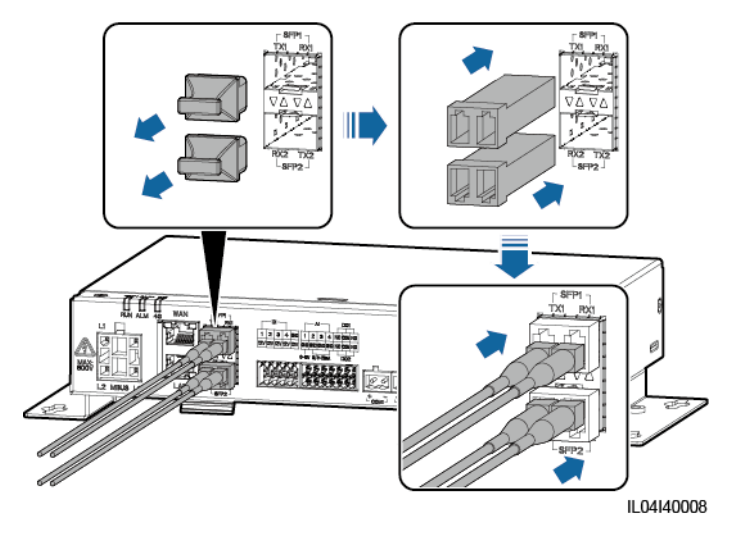

### 事後の要件

切断は逆の順で実行できます。

### D NOTE

- 光ファイバを取り外すときは、まずラッチを押します。
- 光モジュールを取り外すときは、ハンドルで引き抜きます。光モジュールを取り外してから挿入するまで、必ず 0.2 秒以上の間隔を取るようにしてください。

# 4.1.11 SIM カードと 4G アンテナを設置する

## はじめに

SmartLoggerは4G 無線通信機能を提供します。現地の通信事業者のSIMカードは、ダイ ヤルアップアクセスの際に挿入できます。

標準の SIM カードを用意します(寸法:25 mm x 15 mm; 容量 ≥ 64 KB)。SIM カードの 1 か月のデータ通信 ≥ ソーラーインバータの 1 か月のデータ通信+電力量計の 1 か月のデ ータ通信+環境監視装置の 1 か月のデータ通信。他の設備がネットワーク内で SmartLogger に接続されている場合は、必要に応じて SIM カードの 1 か月のデータ通信を 増やす必要があります。

| 表 4-1 | SIM カー | ードのデー | ータ通信の | 説明 |
|-------|--------|-------|-------|----|
|-------|--------|-------|-------|----|

| SIM カードの 1 か月のデータ通信要件 |                                | データ                                | 通信の基本事項                 |
|-----------------------|--------------------------------|------------------------------------|-------------------------|
| ソーラーインバ<br>ータ         | 10 MB + 4 MB x ソーラーインバ<br>ータの数 | <ul> <li>設備</li> <li>に算</li> </ul> | 備の性能データは5分おき<br>更新できます。 |
| 電力量計                  | 3 MB x 電力量計の台数                 | <ul><li>ソ-</li></ul>               | ーラーインバータのログおよ           |

| SIM カードの1か月のデータ通信要件 |                  | データ通信の基本事項                                                   |
|---------------------|------------------|--------------------------------------------------------------|
| EMI                 | 3 MB x 環境監視装置の台数 | び I-V 曲線診断データは、毎<br>月エクスポートできます。ソー<br>ラーインバータは、毎月更新<br>可能です。 |

### 手順

ステップ1 SIM カードを SIM カードスロットに挿入します。

### 注記

- SIM カードを設置する際は、シルクスクリーンの表記に基づいて設置方向を決めてください。
- 取り付けた SIM カードを押し込んでロックします。このようにして、SIM カードは正しく設置されます。
- SIM カードを取り外す場合は、内側方向に押して取り出します。

ステップ2 アンテナを設置します。

図 4-12 SIM カードとアンテナを設置する

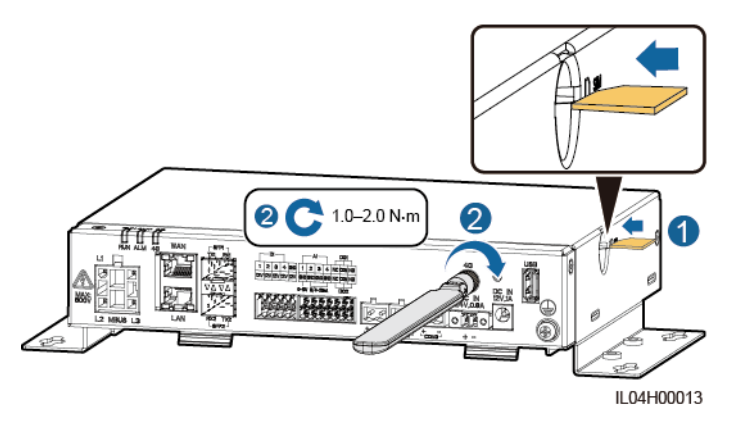

# 4.1.12 24 V 入力電源ケーブルを接続する

# はじめに

次のシナリオでは、24 V 入力電源ケーブルを接続する必要があります。

● 状況 1:24 V DC 電源が使用されます。

 状況 2: SmartLogger は 12 V 入力電源ポートを介して電源に接続し、24 V 入力電源 ポートが設備に電力を供給する 12 V 出力電源ポートとして機能します。

# 手順

ステップ1 入力電源ケーブルを接続します。

図 4-13 入力電源ケーブルを接続する

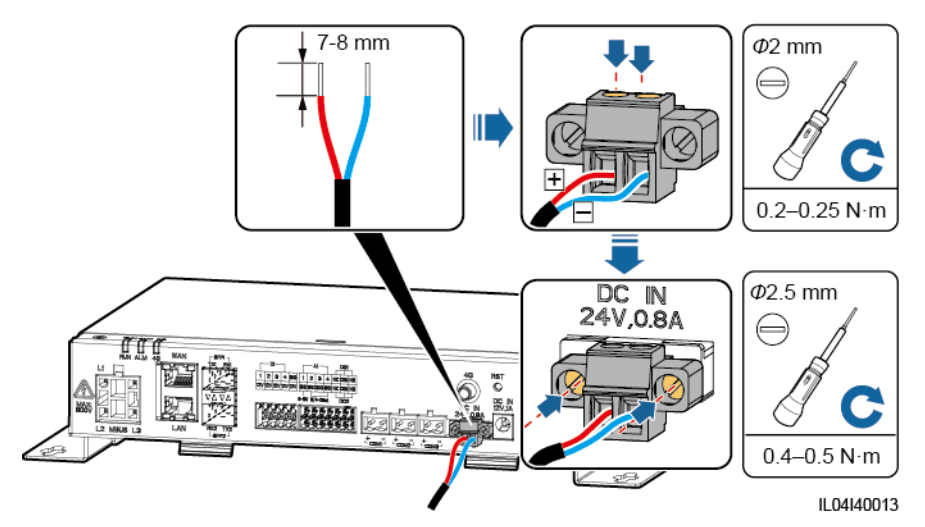

# 4.2 SmartModule にケーブルを接続する

# 4.2.1 ケーブルを準備する

| タイプ               | 推奨ケーブル仕様                                                                                                    |
|-------------------|----------------------------------------------------------------------------------------------------|
| 保護接地ケーブル          | 断面積が 4-6 mm <sup>2</sup> または 12-10 AWG の屋外用銅心ケーブル                                                                                 |
| ネットワークケーブ<br>ル    | このケーブルは SmartModule に付属しており、0.35 m の長さです。 付属のネットワー<br>クケーブルが短すぎる場合は、 Cat 5e 以上の仕様のネットワークケーブルと、シール<br>ド付き RJ45 コネクタを用意することをお勧めします。 |
| 12 V 電源出力ケー<br>ブル | このケーブルは SmartModule に付属しており、0.5 m の長さです。                                                                                          |
| RS485 通信ケーブ<br>ル  | 断面積が 0.2-2.5 mm <sup>2</sup> または 24-14 AWG の 2 心または多心ケーブル                                                                         |
| DI 信号ケーブル         | 断面積が 0.2-1.5 mm <sup>2</sup> または 24-16 AWG の 2 心または多心ケーブル                                                                         |
| 出力電源ケーブル          |                                                                                                    |
| AI 信号ケーブル         |                                                                                                    |

| タイプ                     | 推奨ケーブル仕様                                                     |
|-------------------------|--------------------------------------------------------------|
| PT 信号ケーブル               | ケーブルおよびケーブル接続操作の詳細については、PT100/PT1000 に付属のマニ<br>ュアルを参照してください。 |
| (オプション)24 V<br>電源出カケーブル | 断面積が 0.2-1.5 mm <sup>2</sup> または 24-16 AWG の 2 心ケーブル         |

# 4.2.2 保護接地ケーブルを接続する

## 手順

ステップ1 保護接地ケーブルを接続します。

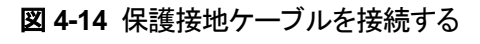

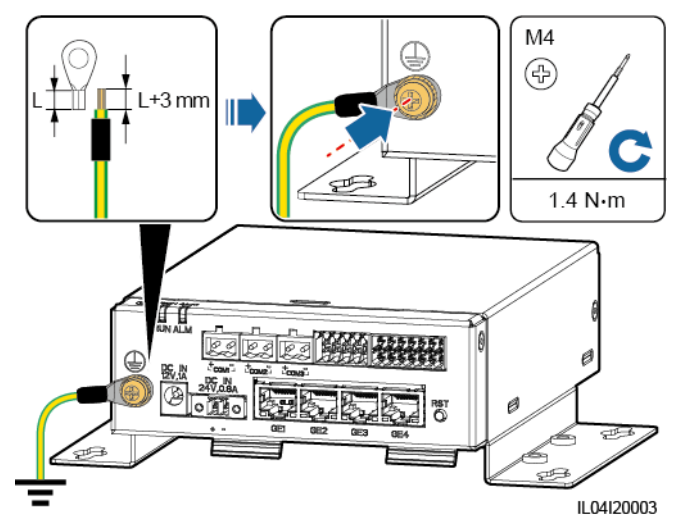

### D NOTE

SmartLogger が接続プレートを介して SmartModule に接続されている場合は、現場の要件に基づいて、PE ケーブルを SmartLogger または SmartModule の接地点に接続します。

# 4.2.3 イーサネットケーブルを接続する

# はじめに

SmartModule は、GE ポートを介して SmartLogger や PC と接続できます。

イーサネットケーブルを使用して、SmartLogger の LAN ポートを、SmartModule の 1 つの GE ポートに接続します。SmartModule は IP アドレスを DHCP サーバから取得し、自動的 に SmartLogger に登録します。

# 手順

ステップ1 イーサネットケーブルを接続します。

### D NOTE

ネットワークケーブルを圧着する際は、ケーブルのシールド層が RJ45 コネクタの金属シェルにしっかりと接続されていることを確認してください。

図 4-15 イーサネットケーブルを接続する

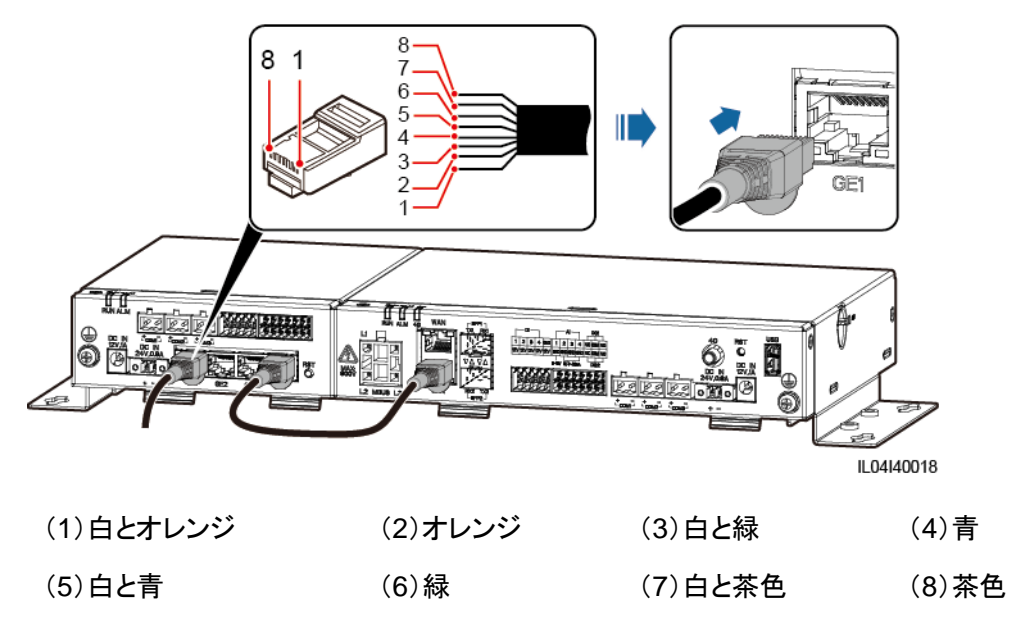

# 4.2.4 12 V 電源入力ケーブルを接続する

# コンテキスト

SmartLogger は 12 V 電源入力ポートを介して電源に接続し、SmartLogger の 24 V 電源 入力ポートが SmartModule に電力を供給する 12 V 電源出力ポートとして機能します。

# 手順

ステップ1 12 V 電源入力ケーブルを接続します。

図 4-16 12 V 電源入力ケーブルを接続する

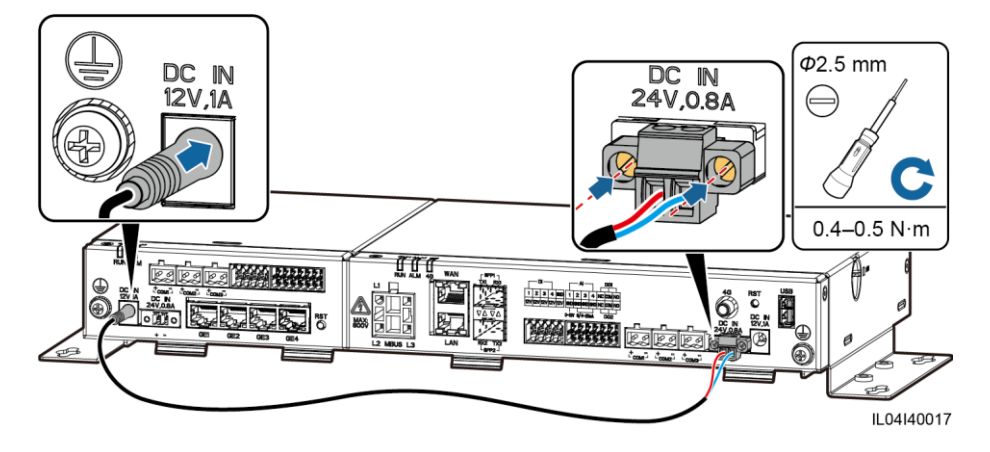

# 4.2.5 RS485 通信ケーブルを接続する

# はじめに

- SmartModule は、COM ポートを介して、ソーラーインバータ、環境監視装置、電力量 計、PID などの RS485 通信設備に接続できます。
- RS485+が SmartModule の COM+に接続され、RS485-が SmartModule の COM-に接続されます。

# 手順

ステップ1 RS485 通信ケーブルを接続します。

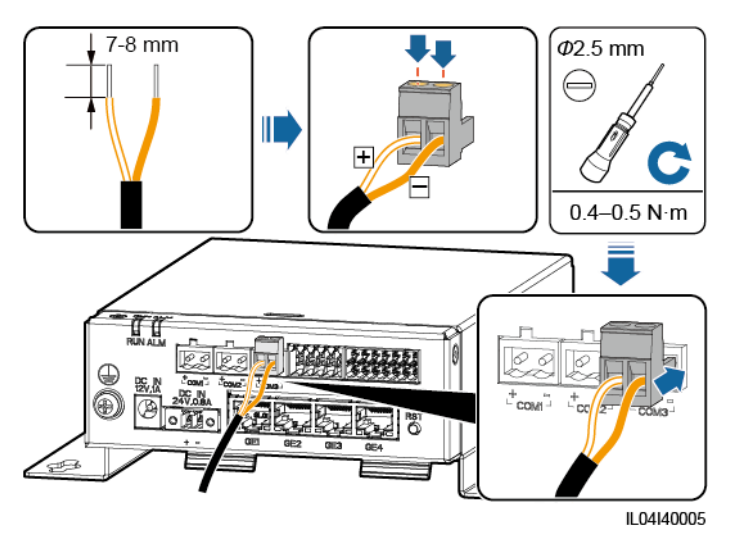

図 4-17 RS485 通信ケーブルを接続する

| ポート            | シルクスクリーン | 説明                 |  |
|----------------|----------|--------------------|--|
| COM1、COM2、COM3 | +        | RS485A、RS485 差動信号+ |  |
|                | _        | RS485B、RS485 差動信号  |  |

**ステップ2** 設備をカスケードする必要がある場合は、設備をカスケードしてから、SmartModule に接続します。

### 注記

- 各 RS485 ルートに接続する設備は 30 台未満にしてください。
- RS485 カスケードリンク上のすべての設備のボーレート、通信プロトコル、およびパリティモードは、SmartModuleの COM ポートと同じである必要があります。

図 4-18 カスケード接続

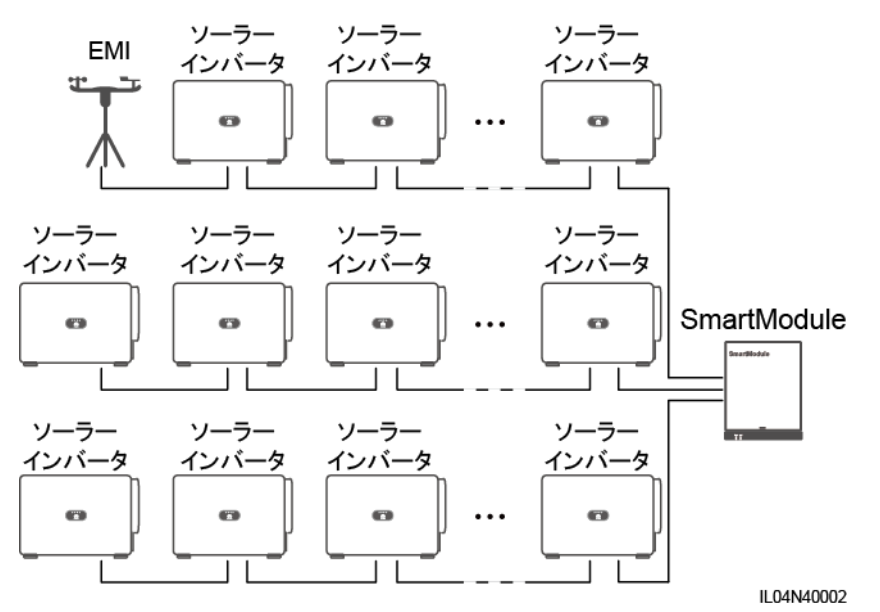

# 4.2.6 DI 信号ケーブルを接続する

# はじめに

SmartModule は、DI ポートを介して、遠隔コマンドおよびアラームなどの DI 信号を受信できます。受信できるのは、パッシブドライ接点信号のみです。信号伝送距離は 10 m 以下であることが推奨されます。

# 手順

**ステップ1** DI 信号ケーブルを接続します。

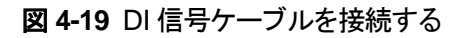

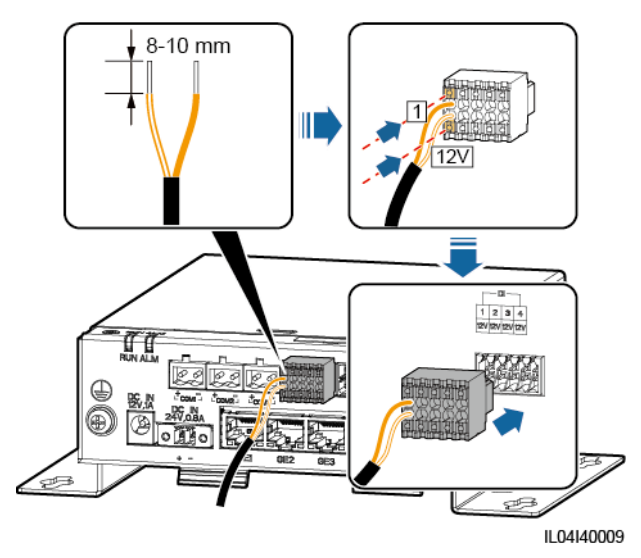

| ポート |     | シルクスクリー<br>ン | 説明               |
|-----|-----|--------------|------------------|
| DI  | DI1 | 1            | 4 つのパッシブドライ接点信号に |
|     |     | 12V          | 接続できます。          |
|     | DI2 | 2            |                  |
|     |     | 12V          |                  |
|     | DI3 | 3            |                  |
|     |     | 12V          |                  |
|     | DI4 | 4            |                  |
|     |     | 12V          |                  |

# 4.2.7 出力電源ケーブルを接続する

はじめに

エクスポート制限または可聴および視覚アラームのシナリオにおいて、SmartModule は 12 V 電源出力ポートを介して中間リレーのコイルを駆動できます。伝送距離は 10 m 以下であ ることが推奨されます。

# 手順

ステップ1 電源出力ケーブルを接続します。

図 4-20 電源出力ケーブルを接続する

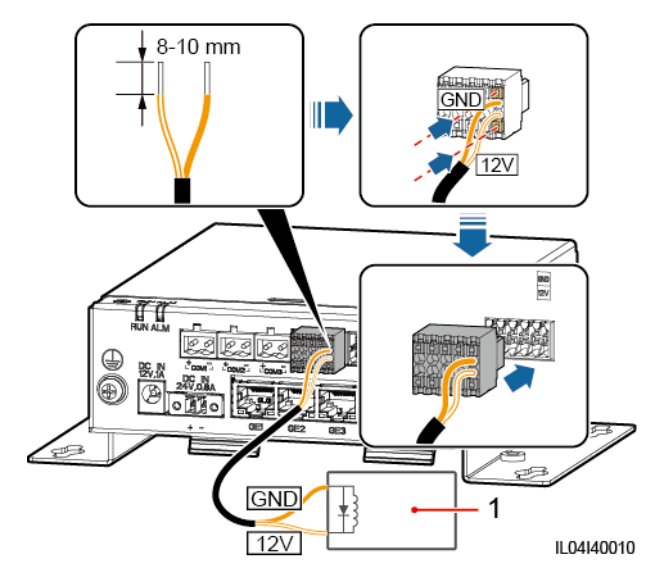

<sup>(1)</sup>中間リレー

# 4.2.8 AI 信号ケーブルを接続する

はじめに

SmartModule は AI ポートを介して環境監視装置から AI 信号を受信できます。信号伝送距離は 10 m 以下であることが推奨されます。

# 手順

**ステップ1** AI 信号ケーブルを接続します。

### 図 4-21 AI 信号ケーブルを接続する

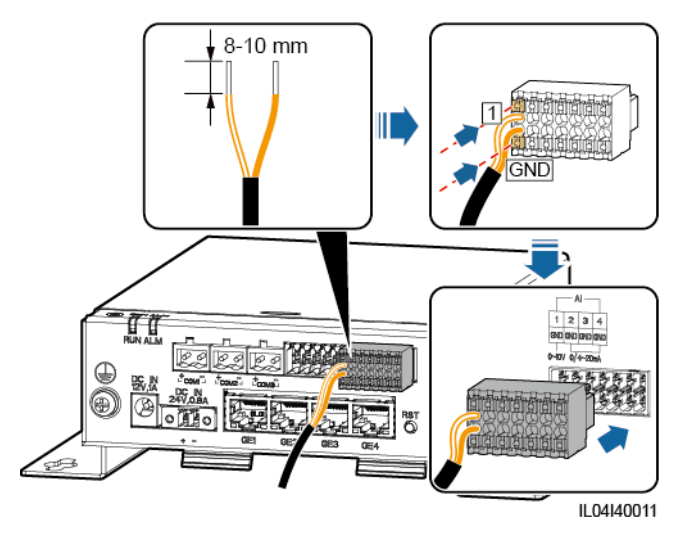

| ポート |     | シルクスクリー<br>ン | 説明                                     |  |
|-----|-----|--------------|----------------------------------------|--|
| AI  | Al1 | 1            | 0–10 V の入力電圧をサポートし                     |  |
|     |     | GND ます。      | ます。                                    |  |
|     | AI2 | 2            | 0-20 mA または 4-20 mA の入<br>カ電流をサポートします。 |  |
|     |     | GND          |                                        |  |
|     | AI3 | 3            |                                        |  |
|     |     | GND          |                                        |  |
|     | Al4 | 4            |                                        |  |
|     |     | GND          |                                        |  |

### D NOTE

AI ポート 1、2、3、および 4 は AI+信号用で、GND ポートは AI-信号用となります。

# 4.2.9 PT 信号ケーブルを接続する

# はじめに

SmartModule には、3 線式または 2 線式の PT100/PT1000 温度センサーに接続するため に使用できる、2 基の PT ポートがあります。

PTポートを2線式の PT100/PT1000 に接続する必要がある場合は、短絡ケーブルを使用してポートの[GND]と[–]を短絡します。

# 手順

**ステップ1** PT 信号ケーブルを接続します。

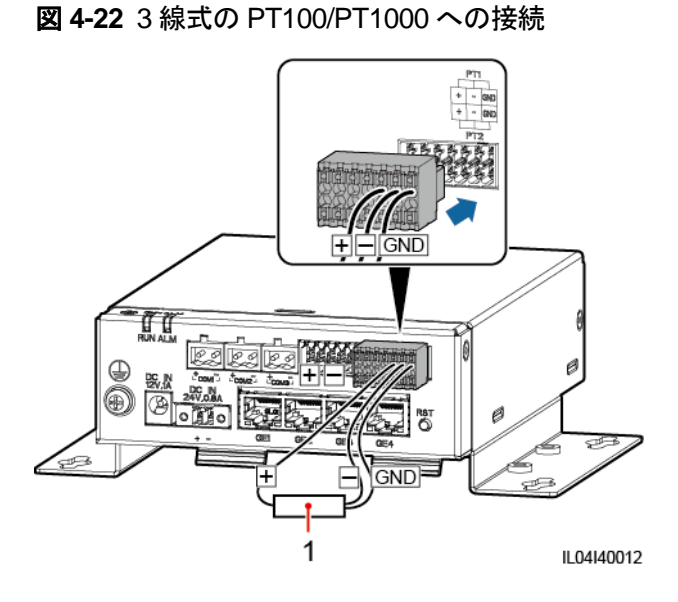

(1)PT100/PT1000 温度センサー

図 4-23 2 線式の PT100/PT1000 への接続

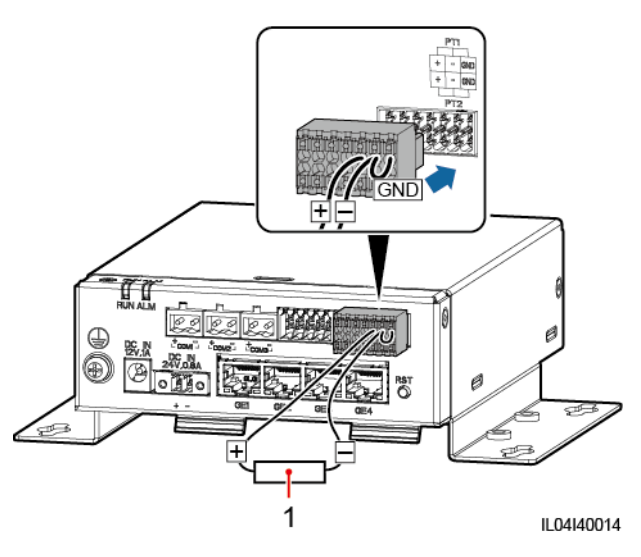

(1)PT100/PT1000 温度センサー

# 4.2.10 24 V 電源入力ケーブルを接続する

はじめに

次のシナリオでは、24 V 電源入力ケーブルを接続する必要があります。

- 状況 1:24 V DC 電源が使用されます。
- 状況 2: SmartModule は 12 V 電源入力ポートを介して電源に接続し、24 V 電源入力 ケーブルが設備に電力を供給する 12 V 電源出力ポートとして機能します。

手順

ステップ1 電源入力ケーブルを接続します。

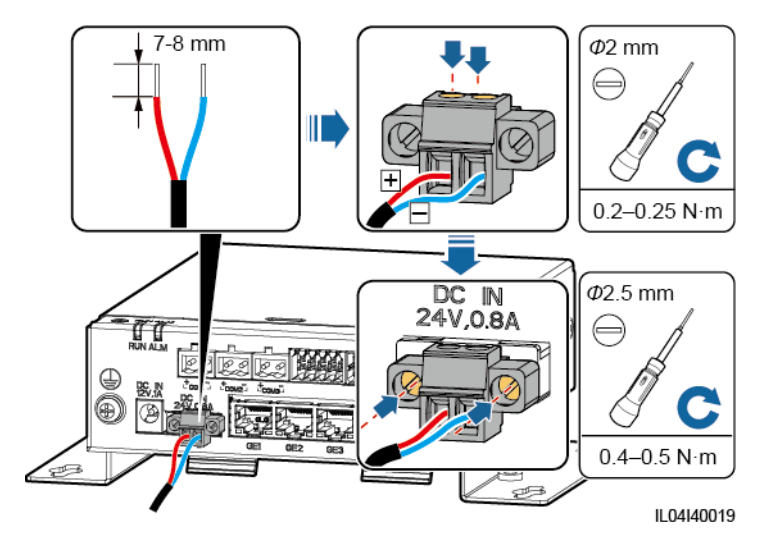

図 4-24 電源入力ケーブルを接続する

# 5 システムの操作

# 5.1 起動前の確認

| 番号 | 確認内容                                                                   |
|----|------------------------------------------------------------------------|
| 1  | SmartLoggerとSmartModuleが正しくしっかりと設置されている。                               |
| 2  | すべてのケーブルがしっかりと接続されている。                                                 |
| 3  | 電源ケーブルと信号ケーブルの配線が、強電流ケーブルおよび弱電流ケー<br>ブルの配線の要件を満たしており、ケーブルの配線計画を遵守している。 |
| 4  | ケーブルが整然と束ねられていて、ケーブルタイは同一方向に均等かつ適切に固定されている。                            |
| 5  | ケーブルに粘着テープやケーブルタイなどの不要物がない。                                            |

# 5.2 システムを起動する

ステップ1 電源を接続します。

方法1:電源アダプターを使用する場合は、電源アダプターケーブルを接続し、ACソケット側のスイッチをオンにします。

D NOTE

- 電源アダプターの定格入力電圧は 100-240 VAC、定格入力周波数は 50/60 Hz です。
- 電源アダプターに適合する AC ソケットを選択します。

図 5-1 電源アダプターを介した電力供給

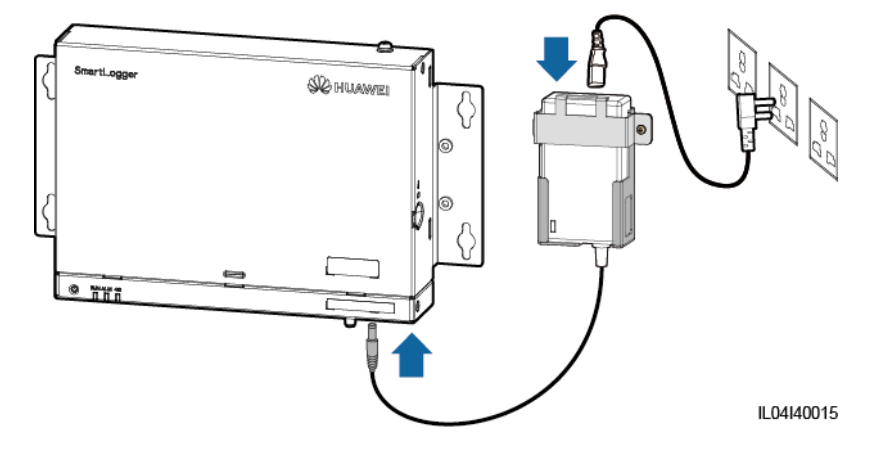

- 方法 2: DC 電源を使用する場合は、DC 電源と SmartLogger および SmartModule との間のケーブルが正しく接続されていることを確認し、DC 電源の上流電源スイッチをオンにします。
- **ステップ2** MBUS が通信に使用される場合は、MBUS ポートのすべての上流スイッチをオンにします。

# <mark>6</mark> WebUIの操作

# 6.1 WebUI の概要

### 注記

- この文書のWebUIスクリーンショットに対応するウェブソフトウェアバージョンは、 SmartLogger V300R001C00SPC010です。スクリーンショットは参照用となります。
- パラメータ名、値の範囲、デフォルト値は変更されることがあります。実際の表示に従ってください。
- ソーラーインバータに対してリセット、停止、またはアップグレードのコマンドを実施する ことは、電力系統接続障害を引き起こす可能性があり、発電量に影響します。
- 系統パラメータ、保護パラメータ、機能パラメータ、およびソーラーインバータの電力調整パラメータを設定できるのは、専門家に限られます。系統パラメータ、保護パラメータ、および機能パラメータが正しく設定されない場合、ソーラーインバータが電力系統に接続されない可能性があります。電力調整が正しく設定されない場合、ソーラーインバータが要求どおりに電力系統に接続されない可能性があります。そのような場合、発電量に影響します。
- SmartLogger の電力系統スケジューリングパラメータを設定できるのは、専門家に限られます。設定が間違っていると、PV 発電所が要求どおりに電力系統に接続できなくなり、発電量に影響する可能性があります。

# 6.1.1 WebUI のレイアウト

### 図 6-1 WebUI のレイアウト

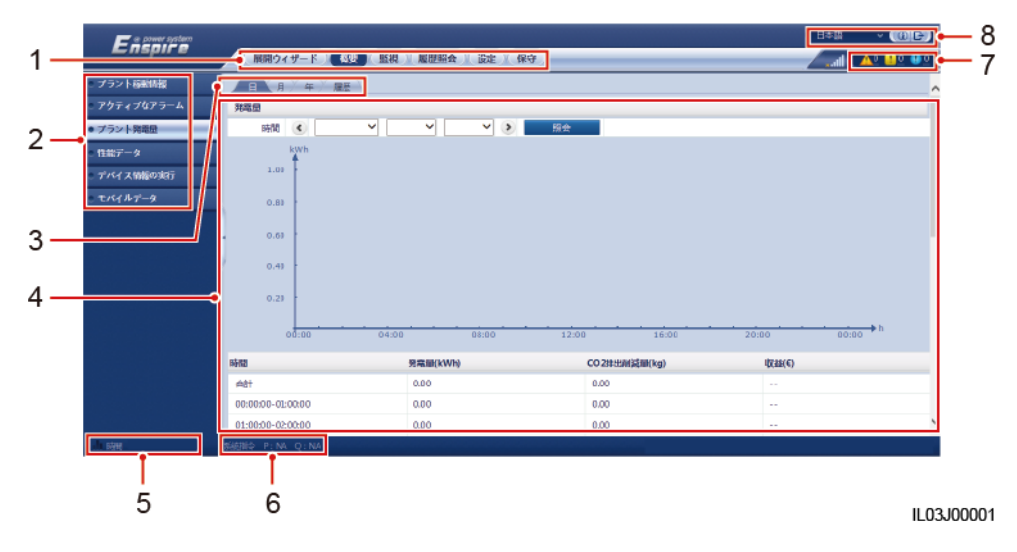

| 番号 | 機能                    | 説明                                                                                                    |
|----|-----------------------|----------------------------------------------------------------------------------------------------|
| 1  | 第1レベルメニュー             | WebUI を介した操作を行う前に、対応する第1レベルのメニューを選<br>択します。                                                                                 |
| 2  | 第2レベルメニュー             | 第1レベルメニュー以下で、第2レベルメニューで照会される設備また<br>は設定されるパラメータを選びます。                                                                       |
| 3  | 第3レベルメニュー             | <ul> <li>第2レベルメニューを選んだ後、照会または設定ページにアクセス<br/>するために第3レベルメニューを選びます。</li> <li>一部の第2レベルメニュー以下には、第3レベルメニューはありま<br/>せん。</li> </ul> |
| 4  | 詳細ページ                 | 照会された情報またはパラメータ設定の詳細を表示します。                                                                                                 |
| 5  | システム時間                | 現在のシステム時間を表示します。                                                                                                    |
| 6  | 電力系統スケジュー<br>リング      | システムの現在の電力系統スケジューリングモードを表示します。                                                                                              |
| 7  | SIM カードの信号強<br>度のアイコン | SIM カードの信号強度を表示します。                                                                                                    |
| 8  | アラームアイコン              | アクティブなシステムアラームの重要度と数を表示します。数字をクリ<br>ックするとアラームページにアクセスできます。                                                                  |
| 9  | 表示言語                  | 表示言語を選択するか、ログアウトすることを選びます。                                                                                                  |

# 6.1.2 アイコンの説明

| アイコン   | 説明                                                                            | アイコン                  | 説明                                                                                                    |
|--------|-------------------------------------------------------------------------------|-----------------------|----------------------------------------------------------------------------------------------------|
|        | WebUI のバージョン情<br>報を照会するには、[バ<br>ージョン情報]アイコンを<br>クリックします。                      | <ul> <li>✓</li> </ul> | [ドロップダウン]アイコン<br>をクリックして、パラメー<br>タまたは時刻を選択しま<br>す。                                                                                                    |
|        | [終了]アイコンをクリック<br>して、ログアウトします。                                                 |                       | アラームは、重要、ー<br>般、警告に分類されま<br>す。[アラーム]アイコンを<br>クリックして、アラームを<br>照会します。                                                                                                    |
| ><br>< | [増加/減少]アイコンをク<br>リックして、時刻を調整し<br>ます。                                          | 0                     | [開始]アイコンをタップし<br>て、設備を起動します。                                                                                                    |
|        | [選択]アイコンは、パラメ<br>ータが選択されているこ<br>とを示します。                                       |                       | [停止]アイコンをクリック<br>して、設備をシャットダウ<br>ンします。                                                                                                    |
|        | [選択]アイコンは、パラメ<br>ータが選択されていない<br>ことを示します。アイコン<br>をクリックして、パラメー<br>タを選択します。      |                       | [リセット]アイコンをクリッ<br>クして、設備をリセットし<br>ます。                                                                                                    |
| * ☆    | [非表示]アイコンと[表示]<br>アイコンです。                                                     | •                     | <ul> <li>ソーラーインバータは<br/>[連系中]の状態です。</li> <li>環境監視装置、電力<br/>量計、スレーブ<br/>SmartLogger、また<br/>は MBUS などの設備<br/>は[オンライン]の状態<br/>です。</li> <li>PID[運転中]の状態<br/>です。</li> </ul> |
| •      | 設備は[ <b>切断</b> ]の状態で<br>す。<br>設備が[ <b>切断</b> ]の状態の<br>場合、そのパラメータは<br>設定できません。 | •                     | ソーラーインバータは[ <b>読</b><br>み込み中]の状態です。                                                                                                    |
| アイコン | 説明                                                                                                 | アイコン | 説明                                                               |
|------|----------------------------------------------------------------------------------------------------|------|------------------------------------------------------------------|
| •    | <ul> <li>ソーラーインバータは<br/>[初期化]、[停止]、[解<br/>列中]、またはその他<br/>の状態で、系統に電<br/>力を供給していませ<br/>ん。</li> </ul> | ٠    | 昇順または降順のアイコ<br>ンアイコンをクリックし<br>て、対応する列の項目を<br>昇順または降順で並び<br>替えます。 |
|      | <ul> <li>PID 設備は[停止]、</li> <li>[解列中]またはその<br/>他の状態で、正常に<br/>運転されていませ<br/>ん。</li> </ul>             |      |                                                                  |

# 6.1.3 WebUI メニュー

#### 表 6-1 WebUI メニュー

| メインメニュー | 第2レベルメニュー     | 第3レベルメニュー | 機能                                                                                |
|---------|---------------|-----------|-----------------------------------------------------------------------------------|
| 展開ウィザード | N/A           | N/A       | 展開ウィザードの機能をサポートします。<br>ウィザードに従って、展開パラメータの設<br>定、設備接続、および管理システムへの<br>接続を行うことができます。 |
| 概要      | プラント稼動情報      | N/A       | PV 発電所の情報を照会します。                                                                  |
|         | アクティブアラーム     | N/A       | アクティブアラームを照会します。                                                                  |
|         | プラント発電量       | N/A       | システムの発電量を照会します。                                                                   |
|         |               |           | <ul> <li>毎日の発電量:データは時間単位で<br/>30日間保存されます。</li> </ul>                              |
|         |               |           | <ul> <li>毎月の発電量:データは日単位で1年<br/>間保存されます。</li> </ul>                                |
|         |               |           | <ul> <li>1年の発電量:データは月単位で10<br/>年間保存されます。</li> </ul>                               |
|         |               |           | <ul> <li>発電量履歴:データは年単位で25年<br/>間保存されます。</li> </ul>                                |
|         | 性能データ         | N/A       | 性能データを照会またはエクスポートしま<br>す。                                                         |
|         | デバイス情報の実<br>行 | N/A       | 設備の運転に関する情報を照会またはエ<br>クスポートします。                                                   |
|         | モバイルデータ       | N/A       | モバイルネットワークデータを照会しま<br>す。                                                          |

| メインメニュー | 第2レベルメニュー       | 第3レベルメニュー | 機能                                                            |
|---------|-----------------|-----------|---------------------------------------------------------------|
| 監視      | SmartLogger3000 | 運転情報      | 運転に関する情報を照会します。                                               |
|         |                 | アクティブアラーム | アクティブアラームを照会します。                                              |
|         |                 | バージョン情報   | マスターSmartLogger のバージョンおよ<br>び通信に関する情報を照会します。                  |
|         | SmartLogger     | バージョン情報   | スレーブ SmartLogger のバージョンおよ<br>び通信に関する情報を照会します。                 |
|         | SUN2000         | 運転情報      | 運転に関する情報を照会します。                                               |
|         |                 | アクティブアラーム | アクティブアラームを照会します。                                              |
|         |                 | 性能データ     | 性能データを照会またはエクスポートしま<br>す。                                     |
|         |                 | 発電量       | 発電量を照会します。                                                    |
|         |                 | 運用パラメータ   | 運用パラメータを設定します。                                                |
|         |                 | 追跡システム    | 追跡システムのパラメータを設定します。                                           |
|         |                 | 特性曲線      | 特性曲線を設定します。                                                   |
|         |                 | バージョン情報   | バージョンおよび通信に関する情報を照<br>会します。                                   |
|         | MBUS            | 運転情報      | 運転に関する情報を照会します。                                               |
|         |                 | STAリスト    | <ul> <li>MBUS 通信設備のボーレートを設定<br/>または同期します。</li> </ul>          |
|         |                 |           | • STA リストをエクスポートします。                                          |
|         |                 | ネットワーク設定  | <ul> <li>運用パラメータを設定します。</li> <li>SN リストをエクスポートします。</li> </ul> |
|         |                 | バージョン情報   | バージョンおよび通信に関する情報を照<br>会します。                                   |
|         | EMI             | 運転情報      | 運転に関する情報を照会します。                                               |
|         |                 | 性能データ     | 性能データを照会またはエクスポートしま<br>す。                                     |
|         |                 | 運用パラメータ   | 運用パラメータを設定します。                                                |
|         |                 | バージョン情報   | 通信に関する情報を照会します。                                               |
|         | 電力量計            | 運転情報      | 運転に関する情報を照会します。                                               |
|         |                 | 性能データ     | 性能データを照会またはエクスポートしま<br>す。                                     |

| メインメニュー | 第2レベルメニュー      | 第3レベルメニュー                 | 機能                                                    |
|---------|----------------|---------------------------|-------------------------------------------------------|
|         |                | 運用パラメータ                   | DL/T645 電力量計の運転パラメータを設<br>定します。                       |
|         |                | バージョン情報                   | 通信に関する情報を照会します。                                       |
|         | PID            | 運転情報                      | 運転に関する情報を照会します。                                       |
|         |                | アクティブアラーム                 | アクティブアラームを照会します。                                      |
|         |                | 性能データ                     | 性能データを照会またはエクスポートしま<br>す。                             |
|         |                | 運用パラメータ                   | 運用パラメータを設定します。                                        |
|         |                | バージョン情報                   | バージョンおよび通信に関する情報を照<br>会します。                           |
|         | STS            | 遠隔監視                      | 遠隔監視パラメータを照会します。                                      |
|         |                | 遠隔計測                      | 遠隔計測パラメータを照会します。                                      |
|         |                | 遠隔制御                      | 遠隔制御パラメータを設定します。                                      |
|         | 性能データ          | 性能データを照会またはエクスポートしま<br>す。 |                                                       |
|         |                | 運用パラメータ                   | 運用パラメータを設定します。                                        |
|         |                | バージョン情報                   | 通信に関する情報を照会します。                                       |
|         | カスタム設備、        | 運転情報                      | 運転に関する情報を照会します。                                       |
|         | および IEC104 デ   | 遠隔監視                      | 遠隔監視パラメータを照会します。                                      |
|         | バイス            | 遠隔計測                      | 遠隔計測パラメータを照会します。                                      |
|         |                | 遠隔制御                      | 遠隔制御パラメータを設定します。                                      |
|         |                | 遠隔調整                      | 遠隔調整パラメータを設定します。                                      |
| 照会      | アラーム履歴         | N/A                       | 履歴アラームを照会します。                                         |
|         | 操作ログ           | N/A                       | 操作ログを照会します。                                           |
|         | データをエクスポー<br>ト | N/A                       | 履歴アラーム、発電量、操作ログ、および<br>電力系統スケジューリングデータをエクス<br>ポートします。 |
| 設定      | 一般設定           | 日付と時刻                     | 日付と時刻を設定します。                                          |
|         |                | 発電所                       | PV 発電所の情報を設定します。                                      |
|         |                | 収益                        | 収益パラメータを設定します。                                        |
|         |                | 保存期間                      | 性能データの保存期間を設定します。                                     |

| メインメニュー | 第2レベルメニュー                    | 第3レベルメニュー          | 機能                                                                                       |
|---------|------------------------------|--------------------|------------------------------------------------------------------------------------------|
|         | 通信パラメータ                      | 無線ネットワーク           | <ul> <li>内蔵 WLAN のパラメータを設定します。</li> <li>モバイルデータ通信(4G/3G/2G)のパ<br/>ラメータを設定します。</li> </ul> |
|         |                              | 有線ネットワーク           | 有線ネットワークのパラメータを設定しま<br>す。                                                                |
|         |                              | RS485              | RS485 パラメータを設定します。                                                                       |
|         |                              | 電力量計               | 電力量計のパラメータを設定します。                                                                        |
|         |                              | 管理システム             | <ul> <li>管理システムのパラメータを設定します。</li> <li>セキュリティ証明書をアップロードします。</li> </ul>                    |
|         |                              | Modbus TCP         | <sup>ッ。</sup><br>Modbus TCP パラメータを設定します。                                                 |
|         |                              | IEC103             | IEC103 パラメータを設定します。                                                                      |
|         |                              | IEC104             | IEC104 パラメータを設定します。                                                                      |
|         |                              | FTP                | FTP パラメータを設定します。                                                                         |
|         |                              | メール                | メールパラメータを設定します。                                                                          |
|         | 電力調整                         | 有効電力制御             | 有効電力制御のパラメータを設定します。                                                                      |
|         |                              | 無効電力制御             | 無効電力制御のパラメータを設定します。                                                                      |
|         |                              | エクスポート制限           | エクスポート制限のためのウィザードを提<br>供します。ウィザードに従ってパラメータを<br>設定できます。                                   |
|         |                              | インテリジェント無<br>効電力補償 | インテリジェント無効電力補償のためのウ<br>ィザードを提供します。ウィザードに従って<br>パラメータを設定できます。                             |
|         |                              | DRM                | DRM パラメータを設定します。                                                                         |
|         | 遠隔停止                         | 乾接点遠隔停止            | ドライ接点を介した遠隔停止のためのパ<br>ラメータを設定します。                                                        |
|         | DI                           | N/A                | DI ポートの機能を構成します。                                                                         |
|         | アラーム出力                       | N/A                | ソーラーインバータアラームと DO ポート<br>との間のマッピングを設定します。                                                |
|         | インテリジェントトラ<br>ッキングアルゴリズ<br>ム | N/A                | インテリジェントトラッキングアルゴリズム<br>に関連するパラメータを設定します。                                                |

| メインメニュー | 第2レベルメニュー     | 第3レベルメニュー | 機能                                                                                                    |
|---------|---------------|-----------|----------------------------------------------------------------------------------------------------|
|         | その他のパラメー<br>タ | N/A       | <ul> <li>RS485 更新レートアダプテーションを<br/>有効または無効にします。</li> </ul>                                                                                                    |
|         |               |           | <ul> <li>未接続の設備に対するデータ転送を<br/>有効または無効にします。</li> </ul>                                                                                                    |
|         |               |           | <ul> <li>IEC104 プッシュデータ期間を設定します。</li> </ul>                                                                                                    |
|         |               |           | <ul> <li>Al1 SPD アラーム検出を有効または<br/>無効にします。</li> </ul>                                                                                                    |
|         |               |           | <ul> <li>STS 過熱保護を有効または無効にし<br/>ます。</li> </ul>                                                                                                    |
|         |               |           | <ul> <li>外部ルータのリセット制御ポートを設定します。</li> </ul>                                                                                                    |
| 保守      | ファームウェア更新     | N/A       | SmartLogger、ソーラーインバータ、<br>MBUS、または PID のファームウェアを更<br>新します。                                                                                                    |
|         | 製品情報          | N/A       | 製品情報を照会します。                                                                                                    |
|         | セキュリティ設定      | N/A       | <ul> <li>ユーザーパスワードを変更します。</li> <li>自動ログアウト時間を設定します。</li> <li>ネットワークセキュリティ証明書をアップロードします。</li> <li>キーを更新します。</li> <li>Web TLS1.0 を設定します。</li> <li>デジタル署名の検証を設定します。</li> </ul> |
|         | システム保守        | N/A       | <ul> <li>システムをリセットします。</li> <li>初期設定に戻します。</li> <li>データを消去します。</li> <li>すべての構成ファイルをエクスポートします。</li> <li>すべての構成ファイルをインポートします。</li> </ul>                                      |
|         | 設備ログ          | N/A       | 設備ログをエクスポートします。                                                                                                    |
|         | 現場試験          | 検査        | ソーラーインバータの健全性チェックを開<br>始します。                                                                                                    |
|         |               | 点検        | ソーラーインバータの点検を開始します。                                                                                                    |

| メインメニュー | 第2レベルメニュー | 第3レベルメニュー       | 機能                                                |
|---------|-----------|-----------------|---------------------------------------------------|
|         | ライセンス管理   | N/A             | <ul> <li>ライセンス情報を表示します。</li> </ul>                |
|         |           |                 | <ul> <li>ライセンス申請ファイルをエクスポート<br/>します。</li> </ul>   |
|         |           |                 | <ul> <li>ライセンスを読み込みまたは失効させ<br/>ます。</li> </ul>     |
|         | 設備管理      | 設備接続            | • 設備を追加または削除します。                                  |
|         |           |                 | <ul> <li>構成をインポートまたはエクスポートします。</li> </ul>         |
|         |           | 設備一覧            | • 設備情報を変更します。                                     |
|         |           |                 | <ul> <li>設備の情報をインポートまたはエクス<br/>ポートします。</li> </ul> |
|         |           | パラメータエクスポ<br>ート | 設備のパラメータをエクスポートします。                               |
|         |           | アラーム消去          | 設備のアラームを消去します。                                    |
|         |           | データ再収集          | これまでの性能データおよび設備の発電<br>量を再収集します。                   |
|         |           | 合計発電量を調整        | 合計発電量を調整します。                                      |

#### D NOTE

第3レベルメニューは設備の機種および電力系統識別コードによって異なります。表示されるメニュー に従ってください。

# 6.2 設備の試運転

### 事前の要件

- 設備とケーブルの設置について、PV 発電所の仕様と要件に従って確認済みです。
- PV 発電所設備および SmartLogger が起動されています。
- SmartLogger の IP アドレス、および WebUI へのログインに使用するユーザー名とパ スワードを取得済みです。

### はじめに

設備または SmartLogger を設置または交換した後、設備のパラメータを設定し、設備を追加する必要があります。

# 6.2.1 準備と WebUI ログイン

#### 事前の要件

- Windows 7 以降のオペレーティングシステムがサポートされています。
- ブラウザ: Chrome 52、Firefox 58、または Internet Explorer 9 以降のバージョンを推 奨します。

### 手順

- ステップ1 PC のネットワークポートと SmartLogger の WAN または LAN ポートをネットワークケーブ ルで接続します。
- ステップ2 同じネットワークセグメントにある PC の IP アドレスは、SmartLogger IP アドレスと同じものにする必要があります。

| 接続ポート   | 項目              | SmartLogger のデ<br>フォルト値 | PC 設定の例       |
|---------|-----------------|-------------------------|---------------|
| LAN ポート | IP アドレス         | 192.168.8.10            | 192.168.8.11  |
|         | サブネットマスク        | 255.255.255.0           | 255.255.255.0 |
|         | デフォルトゲートウェ<br>イ | 192.168.8.1             | 192.168.8.1   |
| WAN ポート | IP アドレス         | 192.168.0.10            | 192.168.0.11  |
|         | サブネットマスク        | 255.255.255.0           | 255.255.255.0 |
|         | デフォルトゲートウェ<br>イ | 192.168.0.1             | 192.168.0.1   |

#### 

- WAN ポートの IP アドレスが、192.168.8.1-192.168.8.255 のネットワークセグメントにある場合、 LAN ポートの IP アドレスは自動的に 192.168.3.10 に切り替わり、デフォルトゲートウェイは 192.168.3.1 になります。接続ポートが LAN ポートの場合、それに応じて PC のネットワーク構成 を調整する必要があります。
- PCは、SmartLoggerのLANポートまたはSmartModuleのGEポートに接続することをお勧めします。PCがSmartModuleのGEポートに接続されている場合は、PCのネットワーク構成を調整して、SmartLoggerのLANポートに接続するときの設定モードに合わせます。

ステップ3 LAN パラメータを設定します。

#### 注記

- SmartLogger がローカルエリアネットワーク(LAN)に接続されていて、プロキシサーバが設定されている場合は、プロキシサーバの設定をキャンセルする必要があります。
- SmartLogger がインターネットに接続されていて、PC が LAN に接続されている場合 は、プロキシサーバの設定をキャンセルしないでください。
- 1. Internet Explorer を開きます。
- 2. [Tools] > [Internet Options]を選択します。
- 3. [Connections]タブをクリックしてから[LAN settings]をクリックします。
- 4. [Use a proxy server for your LAN]のチェックマークを外します。

#### 図 6-2 LAN の設定

| Local Area Network (LAN) Settings                                                                                               |  |  |
|----------------------------------------------------------------------------------------------------|--|--|
| Automatic configuration                                                                                                    |  |  |
| Automatic configuration may override manual settings. To ensure the<br>use of manual settings, disable automatic configuration. |  |  |
| Automatically detect settings                                                                                                   |  |  |
| Use automatic configuration script                                                                                              |  |  |
| Address                                                                                                    |  |  |
| Proxy server                                                                                                    |  |  |
| Use a proxy server for your LAN (These settings will not apply to dial-up or VPN connections).                                  |  |  |
| Addr <u>e</u> ss: Por <u>t</u> : 80 Advan <u>c</u> ed                                                                           |  |  |
|                                                                                                    |  |  |
| OK Cancel                                                                                                    |  |  |

5. [OK]をクリックします。

ステップ 4 SmartLogger WebUI にログインします。

 ブラウザのアドレスボックスに https://XX.XX.XX.XX (XX.XX.XX.XX は SmartLogger の IP アドレス)を入力して、[Enter]を押します。ログインページが表示されます。WebUI に初めてログインした場合は、セキュリティ上のリスクの警告が表示されます。[Continue to this website]をクリックして WebUI にログインします。

#### 

- ユーザーは自身の証明書を使用することをお勧めします。証明書が交換されない場合、ログイン時に毎回セキュリティ上のリスクの警告が表示されます。
- WebUIにログインした後、[保守] > [セキュリティ設定] > [ネットワークセキュリティ証明書]で証明 書をインポートできます。
- インポートされたセキュリティ証明書はSmartLogger IP アドレスに関連付ける必要があります。そうしない場合、セキュリティ上のリスクの警告がログイン中に表示され続けます。

#### 図 6-3 セキュリティリスクの警告

| 8 | There is a problem with this website's security certificate.                                                                                                    |
|---|----------------------------------------------------------------------------------------------------|
|   | The security certificate presented by this website was not issued by a trusted certificate authority.<br>The security certificate presented by this website was issued for a different website's address. |
|   | Security certificate problems may indicate an attempt to fool you or intercept any data you send to the server.                                                                                           |
|   | We recommend that you close this webpage and do not continue to this website.                                                                                                    |
|   | Olick here to close this webpage.                                                                                                    |
|   | Solution Continue to this website (not recommended).                                                                                                    |
|   | More information                                                                                                    |

# 2. [言語]、[ユーザー名]、および[パスワード]を指定して、[ログイン]をクリックします。

|       | <b>Enspire</b> |
|-------|----------------|
| 言語    | 日本語            |
| ユーザー名 |                |
| パスワード | Ô              |
|       | ログイン リセット      |

図 6-4 ログインページ

| パラメータ | 説明                   |
|-------|----------------------|
| 言語    | 必要に応じてこのパラメータを設定します。 |
| ユーザー名 | [admin]を選択します。       |

| パラメータ | 説明                                                                                                    |
|-------|----------------------------------------------------------------------------------------------------|
| パスワード | • 初期パスワードは、Changeme です。                                                                                                    |
|       | <ul> <li>初回起動時は初期パスワードを使用し、ログイン後<br/>すぐにパスワードを変更してください。その後、新しい<br/>パスワードを使用して再びログインしてください。アカ<br/>ウントの安全性を確保するため、パスワードは定期<br/>的に変更し、変更後のパスワードを忘れないようにし<br/>ます。パスワードを長期間変更しないと、盗まれたり<br/>乗っ取られたりする可能性があります。パスワードを<br/>紛失した場合、初期設定に戻す必要があります。こ<br/>のような場合、PV 発電所に対して生じるあらゆる損<br/>失については、ユーザーの責任となります。</li> <li>5 分間に5 回連続して不正確なパスワードを入力す<br/>ると、アカウントがロックアウトされます。10 分後に再<br/>試行することになります。</li> </ul> |

#### D NOTE

WebUI へのログイン後、ダイアログボックスが表示されます。最近のログイン情報を確認できます。 [OK]をクリックします。

### 事後の要件

WebUI へのログイン後に、空白のページがある場合や、メニューにアクセスできない場合は、キャッシュをクリアするか、ページを更新するか、再度ログインします。

# 6.2.2 展開ウィザードを使用して試運転を行う

### はじめに

SmartLogger では、基本的な SmartLogger パラメータの設定、Huawei の設備、電力量計、および環境監視機器の接続、Huawei NMS の構成、サードパーティの NMS の構成、サードパーティの NMS の構成、サードパーティの設備との相互作用のために、展開ウィザードをサポートしています。

SmartModule が SmartLogger と適切に通信した後に、SmartLogger は SmartModule を 自動識別します。SmartModule の設備名称は[Module(M1)]で、対応するポートは[M1 ポ ート]になります。

### 手順

- ステップ1 [admin]ユーザーとしてログインして、展開ウィザードページにアクセスします。
- ステップ2 指示に従って、パラメータを設定します。詳細については、ページ上の[ヘルプ]をクリックしてください。

### D NOTE

パラメータの設定中、必要に応じて[前へ]、[次へ]、または[スキップ]をクリックします。

| 図 6-5 展 | 開ウィザ |  |
|---------|------|--|
|---------|------|--|

| Fe power system |                       |                       |               |          | 日本語 | - (0E)              |
|-----------------|-----------------------|-----------------------|---------------|----------|-----|---------------------|
| Enspire         | 展開ウイザード 概要 監視 屋屋照会 設定 | 保守                    |               |          |     | <u>A0 💶 0 🖲 0 )</u> |
| ■ 展開ウィザード       |                       | 3                     |               | 5        | 6   | 7 ^                 |
| 基本パラメータ         | 展開ウィザード               |                       |               |          |     |                     |
| Huawe設備         | ▼ 日付と時刻               |                       |               | 2        |     | Q~~J                |
| 電力量計            | 国/地域                  | CN(China, People's Re | ]             | <b>?</b> | ヘルプ |                     |
| emi             | 現地タイムゾーン              | (UTC +08:00)北京 🗸      | ]             |          |     |                     |
| Huawei NMS      | • हर्ष                |                       | (YYYYY-MM-DD) |          |     |                     |
| 他社製NMS          | 95月                   |                       | (HH:MM:SS)    |          |     |                     |
| 他社開設備           | クロックソース               | 管理システム 🗸              | ]             |          |     |                     |
|                 | 同期サーバ                 | NA                    |               |          |     |                     |
|                 | 偏終同期日時                |                       |               |          |     | ~                   |
|                 |                       |                       |               |          | ×-  | 、スキップ               |
|                 |                       |                       |               |          |     | IL03J00003          |

ステップ3 パラメータを設定したら、[完了]をクリックします。

# 6.3 パラメータ設定

### 注記

- このセクションで一覧表示されるパラメータが[展開ウィザード]で設定済みの場合は、該当する設定を無視してください。
- PV 発電所に、電力量計、EMI、IEC103 の設備、カスタム設備、IEC104 設備などの特定の設備が含まれていない場合は、該当する設定を無視してください。

# 6.3.1 ユーザーパラメータを設定する

ユーザーパラメータを設定して、[送信]をクリックします。

| 図 6-6 ユーザーパラメータを設定する | , |
|----------------------|---|
|----------------------|---|

| Enspire         |                      |                     | )   |
|-----------------|----------------------|---------------------|-----|
|                 | 展開ウィザード 概要 監視 尾屈服会 か | ■                   | 0   |
|                 |                      |                     | ~   |
| 日付と時刻           |                      | - > (UTC+08:00)出页 🔽 |     |
| 発電所             | <u> </u>             | Ht (YYYY-MM-DD)     |     |
| 10±             |                      | (HH3MM2SS)          |     |
| 保存期間            | クロックソー               | - ス 管理システム 💙        |     |
|                 | 同期サ                  | -13                 |     |
| C 1856 7 6717 4 | 最終同期                 | 280                 |     |
| ■ 電力調整          | ~                    | 迷信                  | ~   |
|                 |                      | 11.04.1000          | )01 |

## 日付と時刻

| パラメータ    | 説明                                                                                                    |
|----------|----------------------------------------------------------------------------------------------------|
| 現地タイムゾーン | PV 発電所の所在地の地域に基づきタイム<br>ゾーンを選択します。                                                                                       |
| サマータイム有効 | 必要に応じてこのパラメータを設定します。<br>NOTE<br>このパラメータは DST のないゾーンでは使用で<br>きません。                                                        |
| 日付       | このパラメータを現地の日付に設定しま<br>す。                                                                                                 |
| 時間       | このパラメータを現地の時間に設定しま<br>す。                                                                                                 |
| クロックソース  | 必要に応じてこのパラメータを設定します。<br>値は[NTP]、[ <b>管理システム</b> ]、[IEC104]、ま<br>たは[Modbus TCP]になります。管理シス<br>テムがない場合、該当する設定は無視して<br>ください。 |

### 注記

- 日付と時刻を設定すると、それに従ってSmartLoggerに接続されているすべてのインバータの日付と時刻が更新されます。設定が正しいことを確認してください。
- 日付と時刻を変更すると、システムの発電量と性能データの記録に影響します。必要でない限り、タイムゾーンやシステムの時間を変更しないでください。

## 発電所

| パラメータ       | 説明                                  |
|-------------|-------------------------------------|
| プラント名       | 必要に応じてこのパラメータを設定します。                |
| プラントアドレス    | <b>NOTE</b><br>英語の半角の状態では、次の文字はすべて入 |
| プラント所有者     | カできません。<>:,`'?()#&\\$ %+;~^"        |
| プラント所有者アドレス |                                     |
| 国/地域        | PV 発電所の所在地の地域に基づき国/地<br>域を選択します。    |

### 収益

| パラメータ       | 説明                                                                   |
|-------------|----------------------------------------------------------------------|
| 売電通貨        | 必要に応じてこのパラメータを設定します。<br>値は[EUR]、[GBP]、[USD]、[CNY]、また<br>は[JPY]になります。 |
| 電気料金/kWh    | このパラメータを現地の電気料金に設定し<br>ます。それを使用して、発電量の換算収益<br>が算出されます。               |
| CO2 排出量削減係数 | 現地標準に基づいてこのパラメータを設定<br>します。                                          |

### 保存期間

| パラメータ          | 説明                                                                |
|----------------|-------------------------------------------------------------------|
| パフォーマンスデータ保存期間 | このパラメータを性能データの保存期間に<br>設定します。設定後、その設定に従って性<br>能データページにデータが表示されます。 |

# 6.3.2 管理システムに接続するためのパラメータを設定する

## 手順

ステップ1 ネットワーク接続をセットアップします。

方法 1:4G/3G/2G ネットワークを介して SmartLogger が管理システムに接続する場合、モバイルデータ通信のパラメータを設定し、[送信]をクリックします。

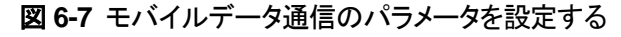

| E e power system |                                         |
|------------------|-----------------------------------------|
| E lispir e       |                                         |
| +                | WLAN                                    |
| - 遥信プロパティ        | WLAN アイドル状態ではオフマ                        |
| 無約ネットワーク         |                                         |
| this to be the   | バスワード s-z:(A-Z,0-9(8-19文字で2種類以上の文字を使用)  |
| BS 495           | 267                                     |
| K5405            | 400                                     |
| 直力メーター           | モバイルデータ(4G/3G/2G)                       |
| 管理システム           | - 1か月のデーな通信パッケージ 0.00 [0.00, 1024.00]MB |
| Modbus TCP       | ネットワークモード 4G/3G/2Gの声覚選択 >               |
| IEC103           | APNモード 自動 💙                             |
| IEC104           | 鰓証タイプ CHAP マ                            |
| FTP              | APN                                     |
| Email            | APNダイヤルアップ番号                            |
| * 電力調整           | APNユーザー本                                |
| - 法理任止           | APNユーザーバスワード 0000000                    |
| - Waldtr         | 307                                     |
| DI               | 200                                     |
|                  | IL04J00002                              |

パラメータ 説明 1か月のデータ通信パッ SIM カードのデータ通信パッケージに基づいてこのパラメー ケージ タを設定します。 ネットワークモード SIM カードのネットワークモードに基づいてこのパラメータを 設定します。 APN モード デフォルトの値は[自動]です。ダイヤルアップ接続を[自動]モ ードに設定できない場合、このパラメータを[手動]に設定しま す。 認証タイプ [APN モード]を[手動]に設定した場合は、SIM カードに関連 するパラメータを設定する必要があります。SIM カードのオ APN ペレータからパラメータに関する情報を取得します。 APN ダイヤルアップ番号 APN ユーザー名 APN ユーザーパスワード

 方法2:SmartLoggerが有線ネットワークを介して管理システムに接続する場合、有線 ネットワークのパラメータを設定し、[送信]をクリックします。 図 6-8 有線ネットワークのパラメータを設定する

| Ensoire    |                 |             |          | 日本語 | · (DF)                           |
|------------|-----------------|-------------|----------|-----|----------------------------------|
|            | (展開ウィザード)(概要)(監 |             | Re       |     | <u>A</u> 0 <u>8</u> 0 <u>9</u> 0 |
| E — 根設定    | 有線ネットワークパラメータ   |             | ▶ 2 設定 ) |     |                                  |
| ■ 通信プロパティ  |                 | DHCP        | 瓶加       |     |                                  |
| 無線ネットワーク   |                 | IPアドレス      |          |     |                                  |
| お約え ットワーク  |                 | サブネットマスク    |          |     |                                  |
|            | ちぬう…トローク        | プフォルトゲートウェイ |          |     |                                  |
| 1,3465     | 有線ホットワーク        | プライマリDNSサーバ |          |     |                                  |
| 10)×-9-    |                 | セカンダリDNSサーバ |          |     |                                  |
| 管理システム     |                 |             |          |     |                                  |
| Modbus TCP |                 |             | 达旧       |     |                                  |
|            |                 |             |          |     | IL03J00006                       |

| パラメータ         | 説明                                                                                                    |
|---------------|----------------------------------------------------------------------------------------------------|
| IP アドレス       | このパラメータを PV 発電所の計画に基づいて設定します。                                                                                                    |
|               | NOTE<br>IP アドレスが変更された場合は、新しい IP アドレスを使用して再度<br>ログインします。                                                                           |
| サブネットマスク      | このパラメータは、SmartLogger が存在する LAN の実際の<br>サブネットマスクに基づいて設定します。                                                                        |
| デフォルトゲートウェイ   | このパラメータは、SmartLogger が存在する LAN の実際の<br>ゲートウェイに基づいて設定します。                                                                          |
| プライマリ DNS サーバ | SmartLogger が LAN に接続されている場合、このパラメー<br>タは無視できます。                                                                                  |
|               | SmartLogger がパブリックネットワークに接続するとき(ホス<br>トするクラウドサーバ、電子メールサーバ、またはサードパ<br>ーティの FTP サーバに接続するときなど)は、このパラメー<br>タを LAN ルータの IP アドレスに設定します。 |
| セカンダリ DNS サーバ | 通常の場合、このパラメータは無視できます。                                                                                                    |
|               | ノフィマリ DNS サーハかトメイン名を解決できない場合、セ<br>カンダリ DNS サーバが使用されます。                                                                            |

- ステップ2 管理システムのパラメータを設定します。
  - 方法 1: SmartLogger が暗号化された Modbus TCP プロトコルを使用して Huawei またはサードパーティの管理システムに接続するときは、管理システムパラメータを設定して[送信]をクリックします。

#### 図 6-9 管理システムのパラメータを設定する

| Enspire    |        | 展開ウィザード 概要                            |               | <u>→</u> 1 <sub>設定</sub> |            | B## |            |
|------------|--------|---------------------------------------|---------------|--------------------------|------------|-----|------------|
| ● 一般設定     | ~      | 管理システム                                |               |                          |            |     | ^          |
| = 運信プロパティ  |        |                                       | # <b>-</b> 14 |                          | ~          |     |            |
| 無線ネットワーク   |        |                                       | ボート           | -<br>1                   | [1, 65535] |     |            |
| 右線ネットワーク   | 0      |                                       | 78026-8       | 論理アドレス                   | ~          |     |            |
| 05495      | Ш      |                                       | SSL暗号化        | 有効                       | ~          |     |            |
| The A      |        | 官理ン人アム                                | 2回日のチャレンジ認証   |                          | ~          |     |            |
| #J>->-     | 74     |                                       | NMS接続状態       | ポート接続失敗                  |            |     |            |
| 管理システム     |        |                                       | 4Gモジュール状態     | カードなし                    |            |     |            |
| Modbus TCP |        |                                       | イーサネット状態      | ネットワークは正常です。             |            |     |            |
|            |        |                                       |               | 送信                       |            |     |            |
|            | $\sim$ | ※ クキュリティ運動会                           |               |                          |            |     | ~          |
|            |        | · · · · · · · · · · · · · · · · · · · |               |                          |            |     | IL04J00003 |

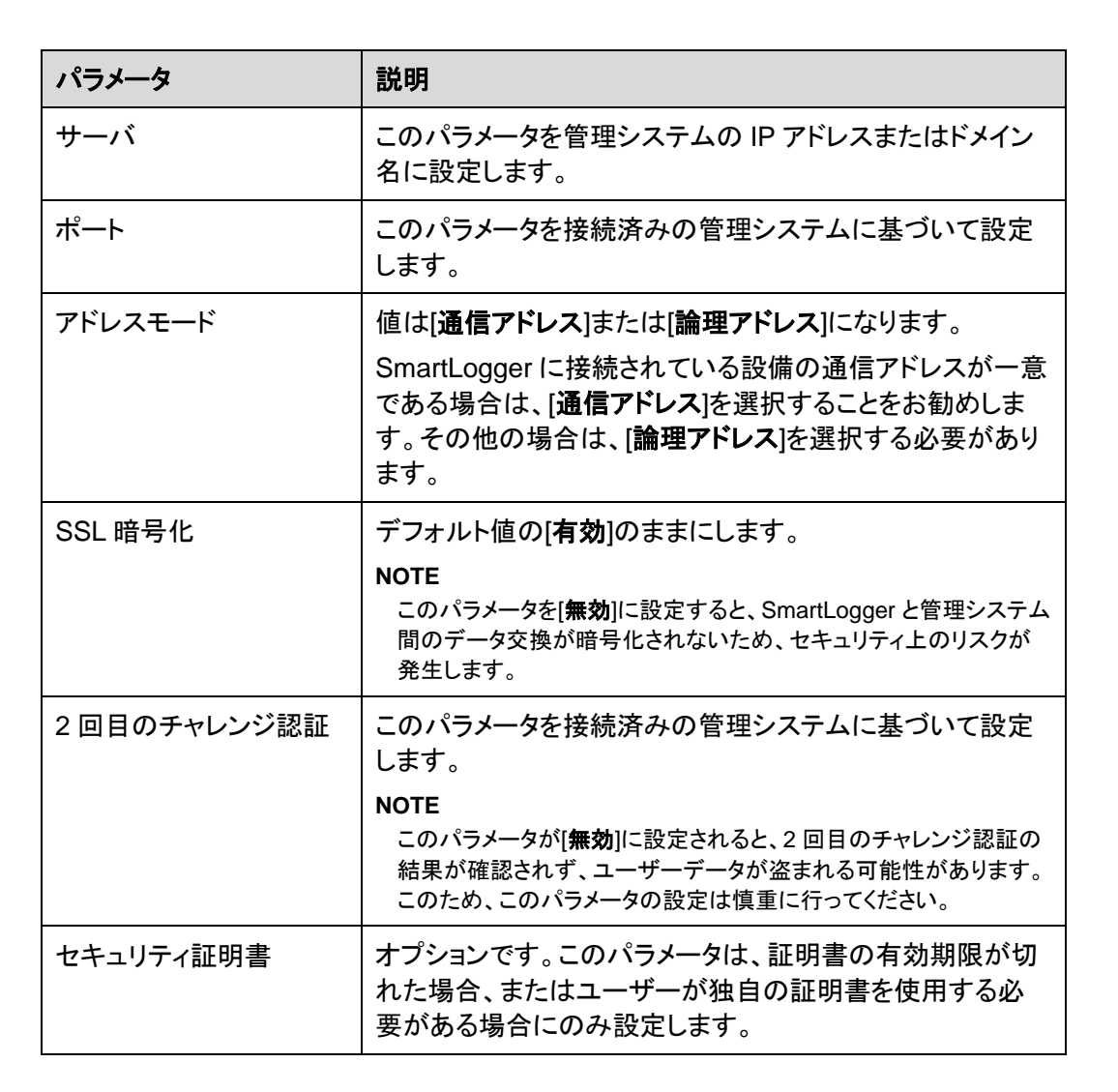

 方法 2: SmartLogger が暗号化されていない Modbus TCP プロトコルを使用してサードパーティの管理システムに接続するときは、Modbus TCP のパラメータを設定して [送信]をクリックします。

#### 図 6-10 Modbus TCP パラメータを設定する

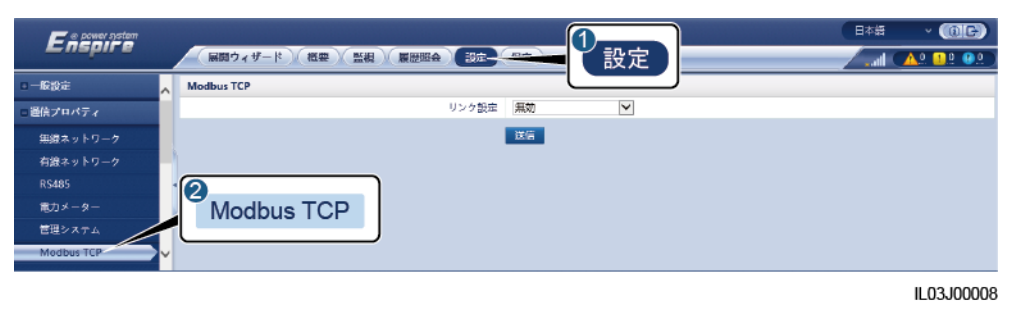

| パラメータ                                             | 説明                                                                                                    |
|---------------------------------------------------|----------------------------------------------------------------------------------------------------|
| リンク設定                                             | Modbus TCP は、サードパーティの管理システムへの接続<br>に使用される、汎用標準プロトコルです。セキュリティ認証メ<br>カニズムが存在しないため、Modbus TCP によって送信さ<br>れたデータは暗号化されません。ネットワークのセキュリティ<br>上のリスクを軽減するために、Modbus TCP を使用してサ<br>ードパーティの管理システムに接続する機能はデフォルトで<br>無効になっています。このプロトコルは、PV 発電所の運転<br>データと制御コマンドを送信可能であるため、ユーザーデー<br>タの漏洩や、権限の制御の盗用が発生する可能性がありま<br>す。このため、このプロトコルの使用は慎重に行ってくださ<br>い。ユーザーは、このプロトコルを使用してサードパーティの<br>管理システム(セキュアでないプロトコル)に接続した場合に<br>生じたあらゆる損害に対して、責任を負います。ユーザーに<br>おいては、セキュリティ上のリスクを軽減するために PV 発<br>電所レベルで対策を講じるか、Huawei 管理システムを使用<br>してリスクを軽減することが推奨されます。 |
|                                                   | この機能を使用するには、このパラメータを[ <b>有効(制限あり)</b> ]<br>または[ <b>有効(制限なし)</b> ]に設定します。                                                                                                    |
|                                                   | <ul> <li>このパラメータを[有効(制限あり)]に設定した場合、</li> <li>SmartLogger は最大 5 個のプリセットされたサードパー<br/>ティの管理システムに接続できます。</li> </ul>                                                                                                    |
|                                                   | <ul> <li>このパラメータを[有効(制限なし)]に設定した場合、</li> <li>SmartLogger は、有効な IP アドレスを持つ最大 5 個の</li> <li>サードパーティの管理システムに接続できます。</li> </ul>                                                                                                    |
| クライアント N IP アドレス<br>NOTE<br>Nは1、2、3、4、または5で<br>す。 | [ <b>リンク設定</b> ]を[ <b>有効(制限あり)</b> ]に設定した場合、このパラメ<br>ータは、サードパーティの管理システムの IP アドレスに基づ<br>いて設定します。                                                                                                    |

| パラメータ            | 説明                                                                                                    |
|------------------|----------------------------------------------------------------------------------------------------|
| アドレスモード          | 値は[ <b>通信アドレス</b> ]または[ <b>論理アドレス</b> ]になります。                                                          |
|                  | SmartLoggerに接続されている設備の通信アドレスが一意<br>である場合は、[通信アドレス]を選択することをお勧めしま<br>す。その他の場合は、[論理アドレス]を選択する必要があり<br>ます。 |
| SmartLogger アドレス | このパラメータを SmartLogger の通信アドレスに設定します。                                                                    |

 方法 3: SmartLogger が IEC104 を介してサードパーティの管理システムに接続する 場合は、IEC104 のパラメータを設定して[送信]をクリックします。

図 6-11 IEC104 パラメータを設定する

| Enspire    |               |
|------------|---------------|
| +一般設定      |               |
| ■通信プロバティ   | IEC104パラメータ設定 |
| 無線ネットワーク   | リンク根定 無効 🖌    |
| 有線ネットワーク   | 送席            |
| RS485      |               |
| 電力メーター     |               |
| 管理システム     |               |
| Modbus TCP | IEC104        |
| IEC103     |               |
| IEC104     | <b>™</b>      |

IL04J00004

| タブ                                        | パラメータ                              | 説明                                                                                                    |
|-------------------------------------------|------------------------------------|----------------------------------------------------------------------------------------------------|
| 基本パラメータ                                   | リンク設定                              | <ul> <li>IEC104は、サードパーティの管理システムへの接続に使用される、汎用標準プロトコルです。セキュリティ認証メカニズムが存在しないため、IEC104によって送信されたデータは暗号化されません。ネットワークのセキュリティ上のリスクを軽減するために、IEC104を使用してサードパーティの管理システムに接続する機能はデフォルトで無効になっています。このプロトコルは、PV発電所の運転データと制御コマンドを送信可能であるため、ユーザーデータの漏洩や、権限の制御の盗用が発生する可能性があります。このため、このプロトコルの使用は慎重に行ってください。ユーザーーは、このプロトコルを使用してサードパーティの管理システム(セキュアでないプロトコル)に接続した場合に生じたあらゆる損害に対して、責任を負います。ユーザーにおいては、セキュリティ上のリスクを軽減するために PV発電所レベルで対策を講じるか、Huawei管理システムを使用してリスクを軽減することが推奨されます。この機能を使用するには、このパラメータを[有効(制限あり)]に設定した場合、SmartLoggerは最大5個のプリセットされたサードパーティの管理システムに接続できます。</li> <li>このパラメータを[有効(制限なし)]に設定した場合、SmartLoggerは最大5個のプリモットにパーティの管理システムに接続できます。</li> </ul> |
|                                           | パブリック IP アドレ<br>ス                  | 必要に応じてこれらのパラメータを設定しま<br>す。                                                                                                    |
| IEC104-N<br>NOTE<br>Nは1、2、3、4、ま<br>たは5です。 | IEC104-N IP                        | [ <b>リンク設定</b> ]を[ <b>有効(制限あり)</b> ]に設定した場合、このパラメータは、サードパーティの管理<br>システムの IP アドレスに基づいて設定しま<br>す。                                                                                                    |
|                                           | 遠隔信号デフォル<br>ト区間<br>遠隔測定デフォル<br>ト区間 | 必要に応じてこれらのパラメータを設定しま<br>す。<br>NOTE<br>SmartLogger からエクスポートされた IEC104 設                                                                                                    |

| タブ   | パラメータ           | 説明                                                                                                    |  |  |  |
|------|-----------------|----------------------------------------------------------------------------------------------------|--|--|--|
|      | 転送テーブル          | 定ファイルと、設備で提供される IEC104 情報ファ<br>イルがサードパーティの管理システムで正しく構成<br>されると、サードパーティの管理システムは<br>IEC104 プロトコルを介して SmartLogger に接続さ<br>れた設備を監視できるようになります。                                |  |  |  |
| 共通設定 | 遠隔信号デフォル<br>ト区間 | [リンク設定]を[有効(制限なし)]に設定した場合は、必要に応じてこれらのパラメータを設                                                                                                    |  |  |  |
|      | 遠隔測定デフォル<br>ト区間 | 定します。<br>NOTE<br>SmartLogger からエクスポートされた IEC104 設                                                                                                    |  |  |  |
|      | 転送テーブル          | SmartLogger からエクスボートされた IEC104<br>定ファイルと、設備で提供される IEC104 情報フ<br>イルがサードパーティの管理システムで正しく構<br>されると、サードパーティの管理システムは<br>IEC104 プロトコルを介して SmartLogger に接続<br>れた設備を監視できるようになります。 |  |  |  |

#### D NOTE

SmartLogger が IEC104 を介してデータをサードパーティの管理システムにプッシュする間隔を指定 するために、[設定] > [その他のパラメータ]を選んで、[IEC104 プッシュデータ期間]を設定します。 [IEC104 プッシュデータ期間]を 0 秒に設定すると、SmartLogger が IEC104 データを送信する間隔 の制限がなくなります。

# 6.3.3 RS485 通信パラメータを設定する

RS485 パラメータを設定して、[送信]をクリックします。

図 6-12 RS485 パラメータを設定する

| Enspire    | 展開ウィザード  |         |   |       | ( <del>174</del> | -1   | 設定 |       |   |      | B        | an sa sa sa sa sa sa sa sa sa sa sa sa sa | · (0 B)<br>11 81 |
|------------|----------|---------|---|-------|------------------|------|----|-------|---|------|----------|-------------------------------------------|------------------|
| ■ 一般設定     | R5485    |         |   |       |                  |      | _  |       |   |      |          |                                           |                  |
| ■ 通信プロパティ  | R\$485   | プロトコルタイ | プ | ボーレート |                  | バリティ |    | 停止ビット |   | 開始アド | レス       | 終了7ド                                      | v <b>z</b>       |
| 無線ネットワーク   | COM1     | Modbus  | ~ | 9600  | $\checkmark$     | ۵L   | ~  | 1     | ~ | 1    | [1, 247] | 247                                       | [1, 247]         |
| 有線ネットワーク 🌀 |          | Modbus  | ~ | 9600  | ~                | なし   | V  | 1     | ~ | 1    | [1, 247] | 247                                       | [1, 247]         |
| R\$485     | RS485    | Modbus  | ~ | 9600  | ~                | なし   | ×  | 1     | ~ | 1    | [1, 247] | 247                                       | [1, 247]         |
| 電力メーター     | 110400   |         |   |       | 澎                | 1    |    |       |   |      |          |                                           |                  |
| 管理システム     | ⇒ 夜間通信設定 |         |   |       |                  |      |    |       |   |      |          |                                           |                  |
| Modbus TCP | × ≈ ν⊐-ド |         |   |       |                  |      |    |       |   |      |          |                                           |                  |

IL03J00010

#### 

SmartModule が SmartLogger に接続されると、SmartModule の設備名は[Module(M1)]、対応する ポートは[M1.COM]になります。

### **RS485**

[プロトコル]、[ボーレート]、[パリティ]、および[停止ビット]を、同じ COM ポートに接続された 設備と同じ値に設定する必要があります。

| パラメータ  | 説明                                                                                                    |  |  |
|--------|----------------------------------------------------------------------------------------------------|--|--|
| プロトコル  | 接続された設備のプロトコルタイプに基づいてこのパラメー<br>タを設定します。                                                                                        |  |  |
|        | 値は[Modbus]、[IEC103]、[DL/T645]、[Modbus-Slave]、<br>または[Modbus-Control]になります。                                                     |  |  |
|        | NOTE <ul> <li>SmartLoggerが Modbus-RTUを介してサードパーティの設備と<br/>相互接続するスレーブノードとして機能する場合は、[プロトコル]<br/>を[Modbus-Slave]に設定します。</li> </ul> |  |  |
|        | <ul> <li>接続されたソーラーインバータが、MBUSとRS485の両方を使用して高速電力系統スケジューリングを実行する場合は、[プロトコル]を[Modbus-Control]に設定します。</li> </ul>                   |  |  |
| ボーレート  | 接続された設備のボーレートに基づいてこのパラメータを設<br>定します。                                                                                           |  |  |
|        | 値は[1200]、[2400]、[4800]、[9600]、[19200]、または<br>[115200]になります。                                                                    |  |  |
| パリティ   | 接続された設備のパリティモードに基づいてこのパラメータ<br>を設定します。                                                                                         |  |  |
|        | 値は[ <b>なし</b> ]、[ <b>奇数パリティ</b> ]、または[ <b>偶数パリティ</b> ]になりま<br>す。                                                               |  |  |
| 停止ビット  | 接続された設備の停止ビットに基づいてこのパラメータを設<br>定します。                                                                                           |  |  |
|        | 値は[1]または[2]になります。                                                                                                    |  |  |
| 開始アドレス | 1≤開始アドレス≤接続された設備の通信アドレス≤終                                                                                                    |  |  |
| 終了アドレス | 」 アトレス ≤ 247<br>COM ポートのアドレスのセグメントは重複可能です。                                                                                     |  |  |
|        | NOTE<br>開始アドレスと終了アドレスは、接続済みの設備に対しては影響あ<br>りません。                                                                                |  |  |

## 夜間通信設定

設備情報の照会を夜間に必要としない場合は、[夜間休止]を有効にします。

| パラメータ | 説明                           |
|-------|------------------------------|
| 夜間休止  | 夜間休止モードを有効にするかどうかを指<br>定します。 |

| パラメータ | 説明                        |
|-------|---------------------------|
| 開始時間  | 夜間休止モードに入る時間を指定します。       |
| 終了時間  | 夜間休止モードを終了する時間を指定しま<br>す。 |
| 稼動期間  | 夜間休止モードの稼働時間を指定します。       |

記録

SmartLogger は MBUS および RS485 の通信パケットのエクスポートをサポートします。

[ポートを選択]を設定し、[開始]をクリックしてパケットの記録を開始します。次に、[エクスポート]をクリックして、パケットの記録およびパケットのエクスポートを停止します。

| パラメータ  | 説明                     |
|--------|------------------------|
| ポートを選択 | パケットを記録するためのポートを指定します。 |

# 6.3.4 スレーブの SmartLogger のパラメータを設定する

ステップ1 スレーブの SmartLogger WebUI にログインし、Modbus TCP パラメータを設定して、[送信] をクリックします。

図 6-13 Modbus TCP パラメータを設定する

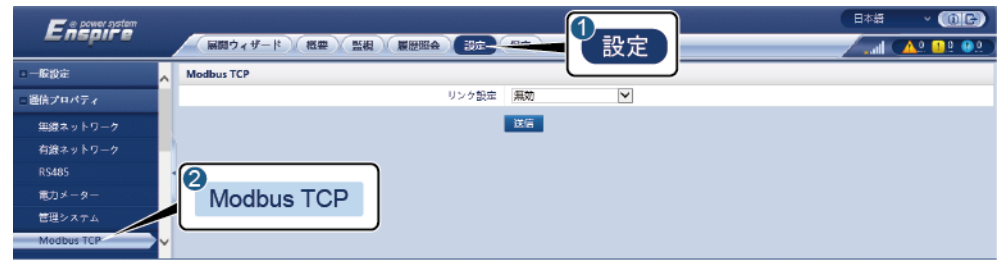

| パラメータ            | 説明                                             |  |  |
|------------------|------------------------------------------------|--|--|
| リンク設定            | このパラメータを[ <b>有効(制限あり)</b> ]に設定します。             |  |  |
| クライアント N IP アドレス | このパラメータをマスターの SmartLogger の IP アドレスに<br>設定します。 |  |  |

| パラメータ            | 説明                                                                                                    |
|------------------|----------------------------------------------------------------------------------------------------|
| アドレスモード          | 値は[ <b>通信アドレス</b> ]または[ <b>論理アドレス</b> ]になります。                                                                             |
|                  | SmartLogger に接続されている設備の通信アドレスが一意<br>である場合は、[ <b>通信アドレス</b> ]を選択することをお勧めしま<br>す。その他の場合は、[ <b>論理アドレス</b> ]を選択する必要があり<br>ます。 |
| SmartLogger アドレス | このパラメータをスレーブの SmartLogger の通信アドレスに<br>設定します。                                                                              |

- ステップ2 マスターの SmartLogger の WebUI にログインし、スレーブの SmartLogger のアクセスパラメータを設定して、[設備追加]をクリックします。
  - 図 6-14 アクセスパラメータを設定する

| Enspire     | 展開ウィザード 概要 監視    |                            |             |
|-------------|------------------|----------------------------|-------------|
| - ファームウェア更新 | 合計設備数量:0         |                            | 000         |
| - Mannag    | EXAMINES         | 129436A0                   | <b>~</b>    |
| - セキュリティの設定 |                  | 設備タイプ SmartLogger 🔽        |             |
| 。 システム保守    |                  | 通信プロトコル Modbus-TCP         |             |
| - 設備ログ      |                  | IP7FLA 0. 0. 0. 0          | 20.004.0.00 |
| • IREMIETER | □ 番号 股端各称<br>(   |                            | PSeences    |
| ◎ ライセンス管理   |                  |                            |             |
|             |                  | <u> </u>                   |             |
|             |                  |                            |             |
| デバイスリスト     |                  |                            |             |
| パラメータエクスポート |                  | 設備追加 クローズ                  |             |
| アラーム消去      | FEE的表示 設備目的 設備目标 | フドレス自動剤当 設定インボート 設定をユクスポート |             |

IL03J00011

| パラメータ   | 説明                                            |
|---------|-----------------------------------------------|
| 設備タイプ   | このパラメータを[SmartLogger]に設定し<br>ます。              |
| IP アドレス | このパラメータをスレーブの SmartLogger<br>の IP アドレスに設定します。 |

# 6.3.5 MBUS パラメータを設定する

### 手順

ステップ1 アクセスパラメータを設定します。

● 内蔵 MBUS のパラメータを設定して、[送信]をクリックします。

図 6-15 内蔵 MBUS のパラメータを設定する

| Enspire     | (展開ウィザード)(概要)(       |                 | 1 保守                  |      |
|-------------|----------------------|-----------------|-----------------------|------|
| ライセンス管理     |                      |                 |                       | 000  |
|             |                      |                 |                       |      |
| 影響線統        | 設備接続                 | 内服MBUS 有效       | ~                     |      |
| デバイスリスト     | 12450                | デバイス切断時間 5      | min(5, 30)            |      |
| パラメータエクスポート | 1                    | 10.00           |                       |      |
| アラーム語去      | - 番号 設備名称:           | ポート・適           | httpドレス/IPアドレス キ SN : | 設備状態 |
| データ再発展      |                      |                 |                       |      |
| 発電量校正       | Canton Mariano Maria | 7ド以自動割当 設定インボート | 設定を197 <b>4</b> * →   |      |
|             |                      |                 |                       |      |

IL03J00012

| パラメータ    | 説明                                                                                                   |  |
|----------|----------------------------------------------------------------------------------------------------|--|
| 内蔵 MBUS  | <ul> <li>SmartLogger が内蔵 MBUS を使用してソーラーインバータと通信する場合は、このパラメータを[有効]に設定します。</li> </ul>                  |  |
|          | <ul> <li>SmartLogger とソーラーインバータとサードパーティの設備との間で使用される通信が RS485 通信のみの場合は、このパラメータを[無効]に設定します。</li> </ul> |  |
| デバイス切断時間 | 設備を切断することになる時間帯を指定します。                                                                               |  |

- 外部 MBUS 用のアクセスパラメータを設定します。
  - 方法 1:[自動検索]をクリックして MBUS に接続します。
  - 方法 2:[設備追加]をクリックして、アクセスパラメータを設定し、[設備追加]をクリックします。

| 図 6-16 外 | ·部 MBUS 用のアクセスパラメータを設定する |
|----------|--------------------------|
|----------|--------------------------|

| Enspire                                                                                                    | 展開ウィザード 概要 監視      | 履歴照会)設定       | Reg 4                                          |          |
|----------------------------------------------------------------------------------------------------|--------------------|---------------|------------------------------------------------|----------|
| ◎ ファームウェア 更新                                                                                                    | ▲ 合計設備数量:0         |               |                                                | 000      |
| 製品情報                                                                                                    | 10407/p10          | 22443830      |                                                | <b>*</b> |
| - セキュリティの設定                                                                                                    |                    | 設備タイプ         | MBUS                                           |          |
| - システム保守                                                                                                    |                    | 通信プロトコル       | Modbus-RTU                                     |          |
| - 設備ログ                                                                                                    | 1                  | ボート書号         | CDM1                                           |          |
| - 現場試験                                                                                                    | □ 置号 設備各称          |               |                                                |          |
| ◎ ライセンス管理                                                                                                    |                    |               |                                                |          |
| - 新聞記想<br>- 記録<br>- 記録<br>- 記録<br>- 記録<br>- 記録<br>- 記録<br>- 記録<br>- 記録<br>- 記録<br>- 記録<br>- 記録<br>- 記録<br>- 記録<br>- 記録<br>- 記録<br>- 記録<br>- 記録<br>- 記録<br>- 記録<br>- 記録<br>- 二<br>- 二<br>- 二<br>- 二<br>- 二<br>- 二<br>- 二<br>- 二 |                    |               |                                                |          |
| アラーム消去                                                                                                    | ▶ 日對検索 最構造加 設備的除 7 | ド 以自動制当 一 設定イ | 20月1日1日 20日 20日 20日 20日 20日 20日 20日 20日 20日 20 |          |

| パラメータ | 説明                    |
|-------|-----------------------|
| 設備タイプ | このパラメータを[MBUS]に設定します。 |

| パラメータ | 説明                                          |
|-------|---------------------------------------------|
| ポート番号 | このパラメータを、MBUSに接続されたCOMポートのシリア<br>ル番号に設定します。 |

## ステップ2 ネットワークパラメータを設定します。

#### 図 6-17 ネットワーク設定

| FO         |       |         |                     |            |          | B48 × 🕕  | E         |
|------------|-------|---------|---------------------|------------|----------|----------|-----------|
| 監視         |       |         |                     | 保守         |          | /l ( 🔺 💷 | <u>80</u> |
| a SmartLos | BREWE | STA-1/2 | トレーネットワーク設定 マニウェン語程 | 3          |          |          |           |
| n MBUS     |       |         | 21                  | - / ネットワー・ | 2設定      |          |           |
| MBUS-Insta | MOLIS | 2       | 信号名称                |            |          | UND .    |           |
|            | IVIDU | 2       | ポーレート               | 115200     | ~        |          | ~         |
|            | 4     |         | アンチクロストークが判効になって    | 無効         | ×        |          |           |
|            |       | 3       | ネットワークの周辺数帯         | 2-12 (MHz) | ~        |          |           |
|            |       | 4       | パッケージ型変遣所書号         | 0          | (0, 511) |          |           |
|            |       | 5       | 谷線番号                | 0          | 10, 71   |          | Ť         |
|            | 送信    |         |                     |            |          |          |           |

| カテゴリ    | パラメータ                | 説明                                                                                                    |
|---------|----------------------|----------------------------------------------------------------------------------------------------|
| 運用パラメータ | ボーレート                | 最適な通信性能を得るため、デフォルト値の<br>[115200]をそのままにします。                                                                                                    |
|         | アンチクロストーク<br>が有効になって | このパラメータを[ <b>有効</b> ]に設定します。変圧器<br>サブステーションの番号とソーラーインバータ<br>の巻線番号が MBUS のものと同じである場<br>合、またはソーラーインバータの SN が SN リ<br>ストにある場合、ソーラーインバータは<br>MBUS ネットワークを介して SmartLogger に<br>接続することができます。 |
|         | ネットワークの周<br>波数帯      | 必要に応じてこのパラメータを設定します。                                                                                                    |
|         | パッケージ型変電<br>所番号      | このパラメータを、SmartLogger に接続され<br>た変圧器サブステーションの番号に基づいて<br>設定します。                                                                                                    |
|         | 巻線番号                 | 多分岐変圧器のシナリオにおいては、このパ<br>ラメータを、SmartLoggerに接続されている<br>変圧器の巻線の番号に基づいて設定しま<br>す。                                                                                                    |

| カテゴリ    | パラメータ  | 説明                                                                                                    |
|---------|--------|----------------------------------------------------------------------------------------------------|
|         | ネットワーク | <ul> <li>SmartLogger が MBUS を介してソーラー<br/>インバータと通信する場合は、[接続中]を<br/>[有効]に設定します。</li> </ul>                              |
|         |        | <ul> <li>SmartLogger が、RS485のみを介して、<br/>ソーラーインバータと通信する場合は、</li> <li>[接続中]を[無効]に設定します。</li> </ul>                      |
| SN IJスト | N/A    | <ul> <li>ソーラーインバータのSNリストを保持します。</li> <li>[同期]をクリックして、変圧器サブステーションの番号とMBUSの巻線番号をSNリストのソーラーインバータと同期することができます。</li> </ul> |

# 6.3.6 SUN2000 のパラメータを設定する

### 手順

ステップ1 アクセスパラメータを設定します。

- 方法 1:[自動検索]をクリックしてソーラーインバータに接続します。
- 方法 2:[設備追加]をクリックして、アクセスパラメータを設定し、[設備追加]をクリックします。

図 6-18 アクセスパラメータを設定する

| Enspire     | 「展開ウィザード」「概要」「監視」   | 医斑腦会 設定       | #9              | (B≠# ~ (0)€•) |
|-------------|---------------------|---------------|-----------------|---------------|
| ○ ファームウェア更新 | ▲ 合計設備数量:0          |               |                 | O O O O       |
| - 製品情報      | 最關鍵的                | 2249363A0     |                 | <b>•</b>      |
| 。セキュリティの設定  |                     | 設備タイプ         | SUN2000         |               |
| ◎ システム保守    |                     | 接続方式          | COM1            |               |
| 一設備ログ       |                     | アドレス          | 1 [1, 247]      |               |
| - 17:18:45k | □ 番号 設備各称           |               |                 | 設備状態          |
| ○ ライセンス管理   |                     |               |                 |               |
| - 3422      |                     | <u> </u>      |                 |               |
| 設備接続        | <del>2備接続</del> 設備: | 追加            |                 |               |
| パラメータエクスボート |                     |               | 設備追加 クローズ       |               |
| アラーム将去      | ▲ 自動検索 設備追加 設備的除 )  | 7ド以自動制当 一 設定イ | ンボート 設定を1974*-ト |               |

| パラメータ | 説明                                |
|-------|-----------------------------------|
| 設備タイプ | このパラメータを[ <b>SUN2000</b> ]に設定します。 |

| パラメータ | 説明                                                                                           |
|-------|----------------------------------------------------------------------------------------------|
| 接続方式  | <ul> <li>ソーラーインバータが MBUS を使用して通信を行う場合、このパラメータを[MBUS]に設定します。</li> </ul>                       |
|       | <ul> <li>ソーラーインバータが RS485 を使用して通信を行う場合、このパラメータをソーラーインバータに接続された<br/>COM ポートに設定します。</li> </ul> |
| アドレス  | このパラメータをソーラーインバータの通信アドレスに設定します。                                                              |

ステップ2 運転パラメータを設定して、[送信]をクリックします。

#### 注記

ソーラーインバータの運転パラメータを設定する前に、ソーラーインバータの DC 側が通電 されていることを確認します。

図 6-19 運転パラメータを設定する

| Eni          | 5640 |           |          |                 |              | 日本語          | - (8e)     |
|--------------|------|-----------|----------|-----------------|--------------|--------------|------------|
| • SmartLogg  | 監倪   | JEEL HEAR | 70-      |                 |              | <u> </u>     |            |
| - SUN2000    | 0    |           | <u>م</u> | R語バラメータ 機能バラメータ |              | 運用パラメータ      |            |
| 40KTL-JP(COM | ัรบเ | 12000     | 器号       | 信号名称            | 領            |              | tū.        |
|              |      | 12000     | 1        | 電力系統識別コード       |              | ~            |            |
|              |      |           | 2        | 道系用トランス状態       | 入力(非接地)(正なし) | ×            |            |
|              |      | 送信 一括     | 9æ       |                 |              | 41 4 1 F H 1 | 1/1 🖅 🔛 🐻  |
|              |      |           |          |                 |              |              | IL04J00005 |

# 6.3.6.1 運転パラメータ

## 系統パラメータ

| パラメータ     | 説明                                                           |
|-----------|--------------------------------------------------------------|
| 電力系統識別コード | このパラメータは、インバータを使用する国や地域の電力系統識別コード<br>と、インバータの運用状況に基づいて設定します。 |
| 連系用トランス状態 | DC 側の接地状態と電力系統への接続に基づいて、インバータの動作モ<br>ードを設定します。               |
| 出力モード     | 運用状況に基づいて、インバータ出力に中性線を接続するかどうかを指<br>定します。                    |

| パラメータ                      | 説明                                                                                                    |
|----------------------------|----------------------------------------------------------------------------------------------------|
| PQ モード                     | このパラメータが[ <b>PQ モード 1</b> ]に設定されている場合、最大 AC 出力は最<br>大皮相電力に等しくなります。このパラメータが[ <b>PQ モード 2</b> ]に設定されて<br>いる場合、最大 AC 出力は定格出力に等しくなります。 |
| 系統復旧時に自動的に起動               | 電力系統が復旧したらインバータを自動的に起動するかどうかを指定し<br>ます。                                                                                            |
| 復帰後再投入阻止時間(s)              | 電力系統が復旧してからインバータの再起動を開始するまでの時間を指<br>定します。                                                                                          |
| 系統再連系電圧上限 (V)              | 特定の国や地域の規格では、障害時の保護のためにインバータが停止<br>した後、電力系統電圧が[ <b>系統再連系電圧上限</b> ]よりも高い場合は、イン<br>バータを系統に再接続しないことが義務付けられています。                       |
| 系統再連系電圧下限 (V)              | 特定の国や地域の規格では、障害時の保護のためにインバータが停止<br>した後、電力系統電圧が[ <b>系統再連系電圧下限</b> ]よりも低い場合は、イン<br>バータを系統に再接続しないことが義務付けられています。                       |
| 系統再連系周波数上限 (Hz)            | 特定の国や地域の規格では、障害時の保護のためにインバータが停止<br>した後、電力系統周波数が[ <b>系統再連系周波数上限</b> ]よりも高い場合は、<br>インバータを系統に再接続しないことが義務付けられています。                     |
| 系統再連系周波数下限 (Hz)            | 特定の国や地域の規格では、障害時の保護のためにインバータが停止<br>した後、電力系統周波数が[系統再連系周波数下限]よりも低い場合、イ<br>ンバータを系統に再接続しないことが義務付けられています。                               |
| 無効電力補償(cosφ-P)開始電<br>圧 (%) | cosφ-P 曲線に基づいて無効電力補償を作動する場合の電圧閾値を指<br>定します。                                                                                        |
|                            | cosφ-P 曲線に基づいて無効電力補償を終了する場合の電圧閾値を指<br>定します。                                                                                        |

# 保護パラメータ

| パラメータ           | 説明                                                                                                    |  |
|-----------------|----------------------------------------------------------------------------------------------------|--|
| 絶縁抵抗保護閾値 (MΩ)   | デバイスの安全性を確保するために、インバータは自己診断を開始する<br>ときに、入力側と接地間の絶縁抵抗を検出します。検出された値がプリセ<br>ット値よりも小さい場合、インバータは系統に接続されません。 |  |
| 三相不平衡保護閾値 (%)   | 電力系統電圧が不平衡な場合のインバータ保護閾値を指定します。                                                                         |  |
| 電圧位相跳躍検出レベル (º) | 日本の規格では、受動方式の単独運転検出時に急激な電圧位相の変化が検出された場合に保護を作動することが義務付けられています。                                          |  |
| 相角度オフセット保護      | 特定の国や地域の規格では、電力系統の三相の相角度オフセットが一<br>定値を超えた場合、インバータを保護することが義務付けられています。                                   |  |

| パラメータ                  | 説明                          |
|------------------------|-----------------------------|
| 10min 間過電圧検出レベル<br>(V) | 10min 間過電圧検出閾値を指定します。       |
| 10min 間過電圧検出時限<br>(ms) | 10min 間過電圧検出時間を指定します。       |
| N 次過電圧検出レベル (Hz)       | レベル N の電力系統過電圧保護閾値を指定します。   |
| N 次過電圧検出時限 (ms)        | レベル N の電力系統過電圧保護時間を指定します。   |
| N 次不足電圧検出レベル (Hz)      | レベル N の電力系統不足電圧保護閾値を指定します。  |
| N 次不足電圧検出時限 (ms)       | レベル N の電力系統不足電圧保護時間を指定します。  |
| N 次過周波数検出レベル (Hz)      | レベル N の電力系統過周波数保護閾値を指定します。  |
| N 次過周波数検出時限 (ms)       | レベル N の電力系統過周波数保護時間を指定します。  |
| N 次不足周波数検出レベル<br>(Hz)  | レベル N の電力系統不足周波数保護閾値を指定します。 |
| N 次不足周波数検出時限<br>(ms)   | レベル N の電力系統不足周波数保護時間を指定します。 |

#### D NOTE

Nは1、2、3、4、5、または6です。

## 機能パラメータ

| パラメータ             | 説明                                                                                                    |
|-------------------|----------------------------------------------------------------------------------------------------|
| MPPT マルチピークスキャン   | PV ストリングが日陰になりやすい場所でインバータを使用する場合、このパラメータを[ <b>有効</b> ]に設定すると、インバータは MPPT スキャンを定期<br>的に実行して最大電力を検出します。                                                                                     |
| MPPT スキャン間隔 (min) | MPPT スキャン間隔を指定します。                                                                                                    |
| 漏電遮断感度増強          | RCD はインバータの接地における残留電流を指します。デバイスと個人<br>の安全性を確保するために、RCD は標準で指定された値に制限する必<br>要があります。残留電流検出機能付きの AC スイッチがインバータに外付<br>けされている場合、この機能を有効にして、インバータの運転中に発生す<br>る残留電流を減らし、AC スイッチの誤動作を防止する必要があります。 |
| 夜間無効電力出力          | 特定の運用状況では、インバータが夜間に無効電力補償を実行し、地域の電力系統の力率が要件を満たすことが電力網会社によって義務付けられています。<br>このパラメータは、[連系用トランス状態]が[入力(非接地)(TFあり)]に設定されている場合に表示されます。                                                          |

SmartLogger3000 ユーザーマニュアル

| パラメータ        | 説明                                                                                                    |
|--------------|----------------------------------------------------------------------------------------------------|
| 夜間の PID 保護   | このパラメータが[ <b>有効</b> ]に設定されている場合、インバータが夜間に無効<br>電力を出力しているときに PID 補償の異常な状態を検出すると、インバー<br>タは自動的に停止します。                                                                                                    |
| 強力な適応モード     | 電力系統の短絡容量または PV 発電所の設備容量が 3 未満の場合、電<br>力系統の抵抗が高すぎると、電力系統の品質に影響し、インバータが誤<br>動作する可能性があります。インバータを正常に動作させる必要がある<br>場合は、このパラメータを[ <b>有効</b> ]に設定します。                                                                |
| 電力品質最適化モード   | このパラメータが[ <b>有効</b> ]に設定されている場合、インバータの出力電流高<br>調波が最適化されます。                                                                                                    |
| PV モジュールタイプ  | このパラメータを使用して、さまざまなタイプの PV モジュールや、集光型<br>PV モジュールの停止時間を設定します。集光型 PV モジュールが日陰に<br>なると、電力は 0 まで大幅に低下し、インバータは停止します。電力の回<br>復とインバータの再起動には時間がかかるため、発電量に影響します。<br>結晶シリコンおよびフィルム型 PV モジュールには、このパラメータを設定<br>する必要はありません。 |
|              | <ul> <li>このパラメータが[結晶シリコン]または[フィルム]に設定されていると、<br/>インバータは PV モジュールが日陰になった場合に PV モジュールの<br/>電力を自動的に検出し、電力が低すぎる場合は停止します。</li> </ul>                                                                                |
|              | • 集光型 PV モジュールを使用する場合:                                                                                                    |
|              | <ul> <li>このパラメータが[CPV 1]に設定されていると、日陰になったために</li> <li>PV モジュールの入力電力が大幅に低下した場合、インバータは</li> <li>60min ですばやく再起動します。</li> </ul>                                                                                     |
|              | <ul> <li>このパラメータが[CPV 2]に設定されているていると、日陰になった<br/>ために PV モジュールの入力電力が大幅に低下した場合、インバ<br/>ータは 10min ですばやく再起動します。</li> </ul>                                                                                          |
| PID 補償方向     | 外部 PID モジュールが PV システムの PID 電圧を補償する場合、インバ<br>ータが夜間に無効電力を出力できるように[ <b>PID 補償方向</b> ]を PID モジュー<br>ルの実際の補償方向に設定します。                                                                                               |
|              | このパラメータは、[ <b>PV モジュールタイプ</b> ]が[ <b>結晶シリコン</b> ]に設定されてい<br>る場合に表示されます。P 型の PV モジュールには[ <b>PV- 正オフセット</b> ]を<br>選択します。N 型の PV モジュールには[ <b>PV+ 負オフセット</b> ]を選択します。                                              |
| 内蔵 PID 運転モード | インバータに内蔵されている PID の動作モードを指定します。                                                                                                    |
| PID 夜間非連系修復  | PID 夜間非連系修復を有効にするかどうかを指定します。                                                                                                    |
| PID 日中非連系修復  | PID 日中非連系修復を有効にするかどうかを指定します。                                                                                                    |

| パラメータ               | 説明                                                                                                    |  |  |
|---------------------|----------------------------------------------------------------------------------------------------|--|--|
| ストリング接続方式           | PV ストリング接続方式を指定します。                                                                                                    |  |  |
|                     | <ul> <li>PV ストリングをインバータに個別に接続する場合(すべての PV ストリングが独立)、このパラメータを設定する必要はありません。インバータは、PV ストリング接続方式を自動的に検出できます。</li> </ul>                                          |  |  |
|                     | <ul> <li>PV ストリング同士をインバータの外側で並列に接続してから、インバータに個別に接続する場合(全 PV ストリング接続)、このパラメータを<br/>[全 PV ストリング接続]に設定します。</li> </ul>                                           |  |  |
| 通信切断時自動解列           | 特定の国や地域の規格では、通信が一定時間遮断された場合はインバ<br>ータを停止することが義務付けられています。                                                                                                    |  |  |
|                     | [通信切断時自動解列]が[有効]に設定され、インバータの通信が指定した時間([通信断時間]で設定)遮断されると、インバータは自動的に停止します。                                                                                     |  |  |
| 通信断時間 (min)         | 通信断であると判別する期間を指定します。通信が遮断された場合に自<br>動的に停止して保護します。                                                                                                    |  |  |
| 通信回復時自動投入           | このパラメータが[ <b>有効</b> ]に設定されている場合、通信が復旧するとインバ<br>ータが自動的に起動します。このパラメータが[ <b>無効</b> ]に設定されている場<br>合、通信の復旧後にインバータを手動で起動する必要があります。                                 |  |  |
| ソフトスタート時間 (s)       | インバータの起動時に電力が徐々に増加する時間を指定します。                                                                                                    |  |  |
| AFCI                | 北米の規格では、インバータに DC アーク検出機能の搭載が義務付けられています。                                                                                                    |  |  |
| 電弧検出適応モード           | アーク検出の感度を調整します。                                                                                                    |  |  |
| AFCI セルフチェック        | AFCI セルフチェック指令を手動で送信します。                                                                                                    |  |  |
| スキャン中の電流誤差 (A)      | 太陽光の変化によってスキャンが不正確にならないように、PV ストリング<br>のI-V曲線をスキャンするときに、正しく動作しているPVストリングの電流<br>の変化を監視する必要があります。電流が指定値を超えた場合は、太陽<br>光が変化したと判断されます。I-V 曲線を再度スキャンする必要がありま<br>す。 |  |  |
| OVGR による停止          | このパラメータが[ <b>有効</b> ]に設定されている場合、OVGR 信号を受信すると<br>インバータが停止します。このパラメータが[ <b>無効</b> ]に設定されている場合、<br>OVGR 信号を受信してもインバータは停止しません。                                  |  |  |
| 乾接点機能               | SmartLogger からの乾接点信号を識別します。                                                                                                    |  |  |
|                     | OVGR 信号の場合はこのパラメータを[OVGR]に設定し、その他の信号<br>の場合は[NC]に設定します。このパラメータは、日本の電力系統識別コ<br>ードが選択されている場合に表示されます。                                                           |  |  |
| 電力復旧後の指令による停止<br>保持 | 特定の国や地域の規格では、指令を受け取ってインバータを停止し、電<br>カの復旧後に再び起動するときも、インバータを指令により停止している<br>状態にすることが義務付けられています。                                                                 |  |  |

| パラメータ                      | 説明                                                                                                    |
|----------------------------|----------------------------------------------------------------------------------------------------|
| 夜間休止                       | インバータは PV ストリングを夜間に監視します。このパラメータが[ <b>有効</b> ]<br>に設定されている場合、インバータの監視機能が夜間休止し、電力消費<br>が削減されます。                                                    |
| MBUS 通信                    | RS485 通信と MBUS 通信をサポートするインバータの場合、このパラメ<br>ータを[ <b>無効</b> ]に設定して、電力消費を削減することをお勧めします。                                                               |
| RS485-2 通信                 | このパラメータが[ <b>有効</b> ]に設定されている場合、RS485-2 ポートを使用で<br>きます。このポートを使用しない場合は、このパラメータを[ <b>無効</b> ]に設定し<br>て、電力消費を削減することをお勧めします。                          |
| 更新遅延                       | このパラメータは、主に太陽光がないために夜間に PV 電源が切断され<br>たり、太陽光が弱いために明け方や夕暮れ時に不安定になった場合に<br>更新する際に使用されます。                                                            |
|                            | [ <b>更新遅延</b> ]が[ <b>有効</b> ]に設定されている場合、インバータの更新が開始されると、更新パッケージが最初に読み込まれます。PV 電源が復旧し、アクティベーション条件が整うと、インバータは自動的に更新を開始します。                          |
| ストリング異常監視                  | インバータは PV ストリングをリアルタイムに監視します。PV ストリングに<br>異常がある場合(PV ストリングが日陰になっている、または電力量が減<br>少している場合など)、インバータからアラームが発生し、メンテナンス担<br>当者に PV ストリングを適宜保守するように促します。 |
|                            | PV ストリングが日陰になりやすい場合は、誤報を防ぐために[ <b>ストリング</b><br>異常監視]を[無効]に設定することをお勧めします。                                                                          |
| ストリング検出低出力遅延時間<br>(min)    | PV ストリングが低電力で動作していることをインバータが検出した場合<br>に、異常を通知するストリングアラームの発生を保留する時間を指定しま<br>す。このパラメータは、主に PV ストリングが朝と夕方に長時間日陰になる<br>場合に誤報を防ぐために使用されます。             |
| ストリング検出高出力遅延時間<br>(min)    | PV ストリングが高電力で動作していることをインバータが検出した場合<br>に、異常を通知するストリングアラームの発生を保留する時間を指定しま<br>す。                                                                     |
| ストリング検出電力区間 min 割<br>率 (%) | PV ストリングが高電力で動作しているか低電力で動作しているかを判断<br>するための閾値を指定します。このパラメータは、PV ストリングの動作状<br>態を判別するために使用されます。                                                     |
| ストリング検出参照非対称係数             | PV ストリングの例外を判断する閾値を指定します。このパラメータを変更<br>すると、日陰が移動せず長時間日陰になるために発生する誤報を制御で<br>きます。                                                                   |
| ストリング検出開始電力率 (%)           | PV ストリングの例外検出を開始する閾値を指定します。このパラメータを<br>変更すると、日陰が移動せず長時間日陰になるために発生する誤報を制<br>御できます。                                                                 |
| 電力制限 0%で停止                 | このパラメータが[ <b>有効</b> ]に設定されている場合、0%の出力制限指令を受信するとインバータが停止します。このパラメータが[ <b>無効</b> ]に設定されている場合、0%の出力制限指令を受信したてもインバータは停止しません。                          |

| パラメータ                | 説明                                                                                                    |
|----------------------|----------------------------------------------------------------------------------------------------|
| 最大皮相電力 (kVA)         | 最大皮相電力の出力上限閾値を指定して、標準およびカスタマイズされ<br>たインバータの容量要件に適合させます。                                                                                        |
| 最大有効電力 (kW)          | 最大有効電力の出力上限閾値を指定して、さまざまな市場の要件に適合<br>させます。                                                                                                    |
| 総発電量(kWh)の調整         | インバータの初期発電量を指定します。このパラメータは、インバータを<br>交換する場合に使用されます。新しいインバータの初期発電量を古いイ<br>ンバータの総発電量に設定し、累積発電量の統計を引き継ぎます。                                        |
| 短時間連系解除の判断時間<br>(ms) | 特定の国や地域の規格では、電力系統に短時間の障害が発生した場合<br>に、インバータを電力系統から切断しないように義務付けられています。<br>障害が解決されたら、インバータの出力を早急に復旧する必要がありま<br>す。                                 |
| ブザー                  | このパラメータが[ <b>有効</b> ]に設定されている場合、DC 入力ケーブルが正しく<br>接続されていないとブザーが鳴動します。このパラメータが[ <b>無効</b> ]に設定<br>されている場合、DC 入力ケーブルが正しく接続されていなくてもブザーは<br>鳴動しません。 |
| LVRT                 | LVRT は、低電圧ライドスルーを意味します。系統電圧の異常低下が短時間の場合、インバータをすぐに電力系統から切断できないため、しばらく動作させる必要があります。                                                              |
| LVRT 閾値 (V)          | LVRT を作動する閾値を指定します。閾値の設定は、地域の電力系統規<br>格を満たす必要があります。                                                                                            |
| LVRT 無効電力補償力率        | LVRT の動作時、インバータは無効電力を発生させて電力系統を維持す<br>る必要があります。このパラメータを使用して、インバータが発生させる無<br>効電力を設定します。                                                         |
| HVRT                 | HVRT は、High Voltage Ride-Through の略で、高電圧ライドスルーを意味します。系統電圧の異常上昇が短時間の場合、インバータをすぐに電力系統から切断できないため、しばらく動作させる必要があります。                                |
| HVRT 作動閾値 (V)        | HVRT を作動する閾値を指定します。閾値の設定は、地域の電力系統規格を満たす必要があります。                                                                                                |
| HVRT 無効電力補償係数        | HVRT の動作時、インバータは無効電力を発生させて電力系統を維持す<br>る必要があります。このパラメータを使用して、インバータが発生させる無<br>効電力を設定します。                                                         |
| VRT 終了ヒステリシス閾値       | LVRT/HVRT の復旧閾値を指定します。                                                                                                    |
| LVRT 不足電圧保護遮断        | LVRT 作動時に不足電圧保護機能を遮断するかどうかを指定します。                                                                                                    |
| VRT 系統電圧保護シールド       | LVRT または HVRT 作動時に不足電圧保護機能を遮断するかどうかを<br>指定します。                                                                                                 |
| 系統電圧跳躍開始閾値 (%)       | 電力系統の過渡電圧跳躍を作動する FRT または HVRT 閾値を指定しま<br>す。過渡電圧跳躍は、電力系統が過渡的な変化によって異常になったと<br>きに、インバータが電力系統からすぐに切断できないことを示します。                                  |

| パラメータ                      | 説明                                                                                                    |
|----------------------------|----------------------------------------------------------------------------------------------------|
| 電力系統の故障によるゼロ電<br>流         | LVRT または HVRT 時のソーラーインバータの動作モードを指定します。<br>このパラメータが[ <b>有効</b> ]に設定されると、LVRT または HVRT 時のソーラ<br>ーインバータの出力電流は定格電流の 10%未満になります。 |
| 単独運転検出保護(能動)               | 能動方式の単独運転検出機能を有効にするかどうかを指定します。                                                                                              |
| 単独運転検出保護(受動)               | 受動方式の単独運転検出機能を有効にするかどうかを指定します。                                                                                              |
| 電圧上昇抑制                     | 特定の国や地域の規格では、出力電圧が一定値を超えた場合に、無効<br>電力を出力して有効電力を低減させることにより電圧上昇を抑制すること<br>がインバータに義務付けられています。                                  |
| 電圧上昇抑制無効電力調整点<br>(%)       | 特定の国や地域の規格では、出力電圧が一定値を超えた場合に、イン<br>バータが一定量の無効電力を発生させることが義務付けられています。                                                         |
| 電圧上昇抑制有効電力ディレ<br>ーティング点(%) | 特定の国や地域の規格では、出力電圧が一定値を超えた場合に、一定<br>の勾配に従ってインバータの有効電力をディレーティングすることが義務<br>付けられています。                                           |
| 電圧上昇抑制 P-U 曲線              | 特定の国や地域の規格では、P-U曲線の設定が義務付けられています。                                                                                           |
| 電圧上昇抑制 Q-U 曲線              | 特定の国や地域の規格では、Q-U 曲線の設定が義務付けられています。                                                                                          |
| 周波数変化率の保護                  | このパラメータを[ <b>有効</b> ]に設定して、系統周波数の変化が速すぎる場合に<br>インバータを保護します。                                                                 |
| 周波数変化率の保護点 (Hz/s)          | 周波数変化率の保護閾値を指定します。                                                                                                    |
| 周波数変化率の保護時間 (s)            | 系統周波数の変化の時間が設定した値を超えるとインバータは保護されます。                                                                                         |
| 系統障害後のソフト起動時間<br>(s)       | 電力系統が復旧した後、インバータの再起動時に電力が徐々に増加する<br>時間を指定します。                                                                               |

## 電力調整パラメータ

| パラメータ         | 説明                                                                                                    |
|---------------|----------------------------------------------------------------------------------------------------|
| 遠隔電力指令        | このパラメータが[ <b>有効</b> ]に設定されている場合、インバータはリモートポートからの指令指示に応答します。このパラメータが[ <b>無効</b> ]に設定されている場合、インバータはリモートポートからの指令指示に応答しません。 |
| 指令指示の有効期間 (s) | 指令指示が有効な時間を指定します。<br>このパラメータを0に設定すると、指令指示が永続的に有効になります。                                                                  |
| 最大皮相電力 (kVA)  | 最大皮相電力の出力上限閾値を指定して、標準およびカスタマイズされ<br>たインバータの容量要件に適合させます。                                                                 |

| パラメータ                    | 説明                                                                                                    |
|--------------------------|----------------------------------------------------------------------------------------------------|
| 最大有効電力 (kW)              | 最大有効電力の出力上限閾値を指定して、さまざまな市場の要件に適合<br>させます。                                                                                        |
| 電力制限 0%で停止               | このパラメータが[ <b>有効</b> ]に設定されている場合、0%の出力制限指令を受<br>信するとインバータが停止します。このパラメータが[ <b>無効</b> ]に設定されてい<br>る場合、0%の出力制限指令を受信したてもインバータは停止しません。 |
| 有効電力変化勾配 (%/s)           | インバータの有効電力の変化速度を指定します。                                                                                                    |
| 有効電力ディレーティング固定<br>値 (kW) | インバータの有効電力出力を固定値に合わせます。                                                                                                    |
| 有効電力率低減 (%)              | インバータの有効電力出力をパーセント単位で調整します。<br>このパラメータが [100]に設定されている場合、インバータは最大出力電<br>力を発電します。                                                  |
| 無効電力変化勾配 (%/s)           | インバータの無効電力の変化速度を指定します。                                                                                                    |
| 発電所有効電力勾配<br>(min/100%)  | 太陽光の変化による有効電力の上昇率を指定します。                                                                                                    |
| 平均有効電力のフィルタ時間<br>(ms)    | 太陽光の変化による有効電力の上昇期間を指定します。このパラメータ<br>は、[ <b>発電所有効電力勾配</b> ]で使用されます。                                                               |
| PF (U)電圧検出フィルタ時間<br>(s)  | PF-U 曲線の系統電圧をフィルタリングする時間を指定します。                                                                                                  |
| 無効電力の調整時間 (秒)            | 無効電力調整中に無効電力が目標値に到達するまでの調整時間を指定<br>します。                                                                                          |
| 力率(発電機から見て)              | インバータの力率を指定します。                                                                                                    |
| 無効電力補償(Q/S)              | インバータによる無効電力出力を指定します。                                                                                                    |
| 夜間無効電力補償(Q/S)            | 夜間の無効電力補償時の無効電力をパーセント単位で指令します。                                                                                                   |
| 夜間無効電力出力                 | 特定の運用状況では、インバータが夜間に無効電力補償を実行し、地域の電力系統の力率が要件を満たすことが電力網会社によって義務付けられています。                                                           |
| 夜間無効電力パラメータを有効<br>化      | このパラメータを[ <b>有効</b> ]に設定すると、インバータは[ <b>夜間無効電力補償</b> ]<br>の設定に基づいて無効電力を出力します。設定しないと、インバータはリ<br>モート指令コマンドを実行します。                   |
| 夜間無効電力補償(kVar)           | 夜間の無効電力補償時の無効電力を固定値で指令します。                                                                                                    |
| 過周波数ディレーティング             | このパラメータを[ <b>有効</b> ]に設定すると、系統周波数が過周波数ディレーテ<br>ィングを作動する周波数を超えると、一定の勾配に従ってインバータの有<br>効電力がディレーティングされます。                            |
| 過周波数低減のトリガ周波数<br>(Hz)    | 特定の国や地域の規格では、電力系統周波数が一定値を超えた場合<br>に、インバータの有効電力出力をディレーティングすることが義務付けら<br>れています。                                                    |

| パラメータ                           | 説明                                                                                                    |
|---------------------------------|----------------------------------------------------------------------------------------------------|
| 過周波数低減の終了周波数<br>(Hz)            | 過周波数ディレーティングを終了する周波数閾値を指定します。                                                                                                    |
| 過周波数ディレーティングのカ<br>ットオフ周波数 (Hz)  | 過周波数ディレーティングをカットオフする周波数閾値を指定します。                                                                                                    |
| 過周波数ディレーティングのカ<br>ットオフ電力 (%)    | 過周波数ディレーティングをカットオフする電力閾値を指定します。                                                                                                    |
| 周波数検出フィルタ時間 (ms)                | 周波数検出フィルタ時間を指定します。                                                                                                    |
| 過周波数ディレーティングの電<br>力降下勾配 (%/s)   | 過周波数ディレーティング電力の減少率を指定します。                                                                                                    |
| 過周波数ディレーティングの電<br>力復旧勾配 (%/min) | 過周波数ディレーティング電力の復旧率を指定します。                                                                                                    |
| 電圧ディレーティング                      | このパラメータを[ <b>有効</b> ]に設定すると、系統電圧が過周波数ディレーティン<br>グを作動する電圧を超えた場合に、一定の勾配に従ってインバータの有<br>効電力がディレーティングされます。                                                                         |
| 電圧ディレーティング開始点<br>(V)            | 電圧ディレーティングの開始点を指定します。                                                                                                    |
| 電圧ディレーティング停止点<br>(V)            | 電圧ディレーティングの停止点を指定します。                                                                                                    |
| 電圧ディレーティングの終了電<br>カ (V)         | 電圧ディレーティングをカットオフする電力閾値を指定します。                                                                                                    |
| 通信断のフェイルセーフ                     | インバータが出力を制限している場合、このパラメータを[ <b>有効</b> ]に設定す<br>ると、インバータと SmartLogger または Smart Dongle 間の通信が[ <b>通信</b><br>断の検出時間]で指定した時間を超えたために切断された場合に、インバ<br>ータはパーセント単位で有効電力ディレーティングを実行します。 |
| 通信断の検出時間 (s)                    | インバータと SmartLogger または Smart Dongle 間の切断のフェイルセ<br>一フ検出時間を指定します。                                                                                                    |
| フェイルセーフ電力のしきい値<br>(%)           | インバータの有効電力のディレーティング値をパーセント単位で指定しま<br>す。                                                                                                    |
| 皮相電力基準(Smax) (kVA)              | インバータの皮相出力基準を調整します。                                                                                                    |
| 有効電力基準 (Pmax) (kW)              | インバータの有効出力基準を調整します。                                                                                                    |
| 周波数感度モード                        | 特定の国や地域の規格では、電力系統周波数が一定値の前後で変動す<br>る場合、インバータは[ <b>周波数感度モード垂下</b> ]に基づいて有効電力出力<br>を微調整し、電力系統周波数を安定させることが義務付けられています。<br>この場合、このパラメータを[ <b>有効</b> ]に設定します                        |
| 周波数感度モード垂下                      |                                                                                                    |
| パラメータ                      | 説明                                                                                                    |
|----------------------------|----------------------------------------------------------------------------------------------------|
| 不足周波数電力上昇                  | 特定の国や地域の規格では、電力系統周波数が[ <b>不足周波数電力上昇</b><br>を作動する周波数]より低い場合、インバータが有効電力出力を上げて電<br>力系統周波数を増やすことが義務付けられています。この場合、このパラ<br>メータを <b>有効</b> に設定します。 |
| 不足周波数電力上昇を作動す<br>る周波数 (Hz) | [ <b>不足周波数電力上昇</b> ]の周波数閾値を指定します。                                                                                                    |
| 不足周波数電力上昇の復旧勾<br>配 (%/min) | [ <b>不足周波数電力上昇</b> ]の復旧率を指定します。                                                                                                    |
| 不足周波数電力上昇の遮断周<br>波数 (Hz)   | [ <b>不足周波数電力上昇</b> ]のカットオフ周波数を指定します。                                                                                                    |
| 不足周波数電力上昇の遮断電<br>カ (%)     | [ <b>不足周波数電力上昇</b> ]のカットオフ電力を指定します。                                                                                                    |
| 不足周波数電力上昇を終了す<br>る周波数 (Hz) | [ <b>不足周波数電力上昇</b> ]の終了周波数を指定します。                                                                                                    |

## PV ストリングのアクセス検出

- PV ストリングのアクセス検出は、PV ストリングが同じ方向を向いている大規模な商業 用地上の PV 発電所に適用されます。
- AC または DC の出力制限シナリオの場合:
  - PV ストリングのアクセスタイプが識別されていない場合、[PV ストリングのアクセスタイプ]は[切断]として表示されます。PV ストリングのアクセスタイプは、ソーラーインバータが出力無制限状態に回復し、すべての接続された PV ストリングの電流が[始動電流]に達した場合にのみ識別可能になります。
  - PV ストリングのアクセスタイプが識別された場合、2-in-1 端子に接続された特定の PV ストリングは喪失状態になり、アラームは生成されません。2-in-1 端子に接続されている PV ストリングが回復すると、アクセスタイプを識別できなくなります。
     PV ストリングの電流が[2-in-1 検出の始動電流]に達すると、双方の 2-in-1PV ストリングが回復されているかどうかを判別できます。
- パラメータを設定した後、PV ストリングの接続状態が正常かどうかを確認するために、「運転情報」タブページに移動できます。

#### 表 6-2 パラメータの説明

| パラメータ           | パラメータの説明                                                                                        |
|-----------------|-------------------------------------------------------------------------------------------------|
| PV ストリングのアクセス検出 | [PV ストリングのアクセス検出]はデフォルトで[無効]に設定されます。ソーラ<br>ーインバータが電力系統に接続されたら、[PV ストリングのアクセス検出]を<br>[有効]に設定します。 |

| パラメータ                                  | パラメータの説明                                                                                                    |
|----------------------------------------|----------------------------------------------------------------------------------------------------|
| 始動電流                                   | 接続されたすべての PV ストリングの電流がプリセット値に達すると、PV ストリングのアクセス検出機能が有効になります。                                                                      |
|                                        | NOTE<br>始動電流の設定ルール:                                                                                                    |
|                                        | <ul> <li>始動電流 = I<sub>sc</sub>(S<sub>tc</sub>)x 0.6(切り上げ)。I<sub>sc</sub>(S<sub>tc</sub>)の詳細については、PV モジュールの銘板を参照してください。</li> </ul> |
|                                        | <ul> <li>デフォルトの始動電流(5 A):短絡電流 Isc(Stc)が単結晶および多結晶 PV モジュー<br/>ル用の 8A よりも大きいシナリオに適用されます。</li> </ul>                                 |
| 2-in-1 検出の始動電流                         | PV ストリングの電流が[ <b>2-in-1 検出の始動電流</b> ]に達すると、PV ストリング<br>は[ <b>2-in-1</b> ]に自動識別されます。                                               |
|                                        | デフォルト設定を保持することをお勧めします。                                                                                                    |
| PV ストリング <i>N</i> のアクセスタ<br>イプ<br>NOTE | このパラメータは、ソーラーインバータの DC 入力端子 Nに接続された PV<br>ストリングのタイプに基づきます。現時点でのオプションは次のとおりです:<br>自動識別(デフォルト値)、切断、シングル PV ストリング、および 2-in-1。        |
| Nはソーラーインバータの DC<br>入力端子番号です。           | デフォルト値を保持することをお勧めします。値が正しく設定されていない<br>と、PV ストリングのアクセスタイプが正しく識別されず、PV ストリングのアク<br>セスステータスに対して間違ったアラームが生成される可能性があります。               |

# 6.3.6.2 追跡システム

PV ストリングがコントローラー付きの追跡システムを使用する場合は、[追跡システム]タブ ページ上で追跡システムのパラメータを設定します。

# 6.3.6.3 特性曲線

| 特性曲線名           | 説明                                                                                                    |
|-----------------|----------------------------------------------------------------------------------------------------|
| LVRT 特性曲線       | 電力系統の標準に基づきこの特性曲線を構成します。                                                                                                    |
|                 | NOTE<br>SmartLoggerは10秒間のLVRT特性曲線の構成のみをサポ<br>ートします。電力系統の標準で、LVRTの期間が10秒以上で<br>あることが要求される場合、電力系統識別コードに対して<br>[LVRT 特性曲線]は表示されません。 |
| 電圧上昇抑制 Q-U 指令運転 | <ol> <li>[電圧上昇抑制]を[有効]に設定します。</li> <li>電力系統の標準に基づきこの特性曲線を構成します。</li> </ol>                                                       |
| 電圧上昇抑制 P-U 指令運転 | <ol> <li>[電圧上昇抑制]を[有効]に設定します。</li> <li>電力系統の標準に基づきこの特性曲線を構成します。</li> </ol>                                                       |

# 6.3.7 PID モジュールのパラメータを設定する

## 手順

ステップ1 アクセスパラメータを設定します。

- 方法 1:[自動検索]をクリックして PID に接続します。
- 方法 2: [設備追加]をクリックして、アクセスパラメータを設定し、[設備追加]をクリックします。

図 6-20 アクセスパラメータを設定する

| Enspire                                                      | 展開ウィザード 概要 監視      | <b>履歴版会</b> 設定 | œ9             | B≭₩ 	 (0)€)<br> |
|--------------------------------------------------------------|--------------------|----------------|----------------|-----------------|
| - ファームウェア亜新                                                  | ▲ 合計設備数量:0         |                |                | 000             |
| <ul> <li>Manatu</li> </ul>                                   | 12001000           | 設備追加           |                | <b>Y</b>        |
| - セキュリティの設定                                                  |                    | 設備タイプ          | PID 🗸          |                 |
| - システム保守                                                     |                    | 通信プロトコル        | Modbus-RTU     |                 |
| ○ 設備ログ                                                       |                    | ポート番号 アドレス     | COM1 V         |                 |
|                                                              | - 番号 設備名称          | 7704           | 1 [1, 247]     | 設備状態            |
| - ライセンス管理                                                    |                    |                |                |                 |
| - 高岡田田<br>- 記録開始 - 2<br>- 設備接続<br>- ジャイスリスト<br>- バワメータエクスポート |                    |                |                |                 |
| アラーム消去                                                       | ▲ 自動検索 設備6加 設備的除 1 | 11、以目動調当 - 設定イ | ンボート 設定を107ポート |                 |

IL03J00017

| パラメータ | 説明                                                                                   |
|-------|--------------------------------------------------------------------------------------|
| 設備タイプ | このパラメータを[PID]に設定します。                                                                 |
| ポート番号 | <ul> <li>PID-PVBOX が MBUS を使用して通信を行う場合、この<br/>パラメータを[MBUS]に設定します。</li> </ul>         |
|       | <ul> <li>PID が RS485 を使用して通信を行う場合、このパラメー<br/>タを PID に接続された COM ポートに設定します。</li> </ul> |
| アドレス  | このパラメータを PID の通信アドレスに設定します。                                                          |

ステップ2 運転パラメータを設定して、[送信]をクリックします。

#### 図 6-21 運転パラメータを設定する

| <i>Eni</i> 1 <u>監</u> | 視             | <u>, n</u> |                     | 設定)(保守)        |            |               | (0e)<br>11 91) |
|-----------------------|---------------|------------|---------------------|----------------|------------|---------------|----------------|
| SmartLogg             | 運転時報          | 707        | ィブアラーム / 性能データ / 調測 | シバラメータ バージョン情報 | 3          |               |                |
| + SUN2000             | _ <b>≠</b> ⊲र | 番号         | 信号各称                | 倕              | 「運用パラメータ   | 単位            |                |
| - PID(2)              |               | 1          | 操作モード               | IF:            |            | )             |                |
| BID/COM1-2)           | PID           | 2          | 修復時間                | 0.0            | [0.0, 6.0] | h             |                |
|                       |               | 3          | 修復電圧                | NA             | [50, 500]  | v             |                |
| - Customi-beirieng    | 送價 7          | *-タ消去      |                     |                |            | 1 🕨 🖬 1/1 🖘 🔅 | 80             |
|                       |               |            |                     |                |            | ILO:          | 3J00018        |

# 6.3.7.1 PID モジュール運転パラメータ

#### 🛄 NOTE

この文書のパラメータリストには、設定可能なすべてのパラメータが記載されています。設定可能なパ ラメータは設備の機種によって異なります。実際の表示に従ってください。

| パラメータ         | 説明                                                                                                    |
|---------------|----------------------------------------------------------------------------------------------------|
| オフセットモード      | PID モジュールのオフセットモードを指定します。                                                                                         |
|               | • PID モジュールが必要ない場合は、[ <b>無効</b> ]を選択します。                                                                          |
|               | <ul> <li>インダクタの仮想中点からの出力電圧を使用するために PID モジュー<br/>ルが必要である場合は、[N/PE]を選択します。</li> </ul>                               |
|               | <ul> <li>負の PV 端子からの出力電圧を使用するために PID モジュールが必要である場合は、[PV/PE]を選択します。このモードは Huawei<br/>SUN8000 にのみ適用されます。</li> </ul> |
|               | <ul> <li>SUN2000 シナリオでは、[自動]は、[N/PE]オフセットモードを示します。</li> </ul>                                                     |
| 出力有効          | PID モジュールの出力が有効かどうかを示します。                                                                                         |
| PV モジュールタイプ   | PV 発電所で使用される PV モジュールの種類を指定します。 PV モジュー<br>ルタイプの詳細については、製造業者にお問い合わせください。                                          |
| PV/PE オフセット電圧 | オフセットモードが PV/PE に設定されたときの DC 出力電圧を指定します。                                                                          |
|               | <ul> <li>PV モジュールタイプが P の場合、このパラメータを[P 型]に設定します。この場合、PID モジュールの出力電圧は正になります。</li> </ul>                            |
|               | <ul> <li>PV モジュールタイプが N の場合、このパラメータを[N 型]に設定します。この場合、PID モジュールの出力電圧は負になります。</li> </ul>                            |
| 操作モード         | PID モジュールの動作モードを指定します。                                                                                            |
|               | • [手動]モード:[オフセットモード]が[N/PE]または[PV/PE]に設定され、<br>[出力有効]が[有効]に設定される場合、PID モジュールは[出力電圧<br>(手動)]に基づきデータを出力します。         |
|               | <ul> <li>[自動]モード: PID モジュールとソーラーインバータが SmartLogger と<br/>適切に通信するようになった後、PID モジュールの運転が自動的に開<br/>始します。</li> </ul>   |
|               | NOTE                                                                                                    |
|               | <ul> <li>PID モジュールが適切に機能しているかを確認するには、初回起動時に[操作<br/>モード]を[手動]に設定することをお勧めします。</li> </ul>                            |
|               | <ul> <li>PID モジュールが適切に機能していることを確認したら、[操作モード]を[自動]に<br/>設定します。</li> </ul>                                          |

| パラメータ       | 説明                                                                                                    |
|-------------|----------------------------------------------------------------------------------------------------|
| 出力電圧(手動)    | 出力電圧を指定します。<br>NOTE<br>このパラメータを設定し、PID モジュールからの出力が安定したら、DC 位置に設定<br>したマルチメータを使用して、電力系統の3相(A、B、C)の接地電圧を測定し、それ<br>らの電圧が設定された値と同じであるか確認してください。                                                                                |
| 最大 DC 対地耐電圧 | 標準操作モードが使用されるときに PV-PE 電圧を指定します。<br>PV モジュールタイプが P の場合、パラメータの値は PV+と PE の間の最<br>大の DC 電圧を示します。 PV モジュールタイプが N の場合、パラメータの<br>値は PV-と PE の間の最大の DC 電圧を示します。                                                                  |
| 最大出力電圧      | PID モジュールの最大出力電圧を指定します。<br>オフセットモードが[ <b>PV/PE</b> ]の場合、パラメータの値は PV と PE の間の最<br>大の DC 出力電圧を示します。オフセットモードが[ <b>N/PE</b> ]の場合、パラメー<br>タの値は N と PE の間の最大の DC 出力電圧を示します。                                                      |
| IMD アクセス    | PID モジュールと絶縁監視設備(IMD)がサイクルモードで運転できるかど<br>うかを指定します。<br>DOLD や BENDER などの主流サプライヤの IMD のみがサポートされて<br>おり、IMD でドライ接点が有効化されている必要があります。<br>注記<br>[IMD アクセス]が[有効]に設定されている場合にのみ、[PID 定期運転時間]、[IMD<br>定期運転時間]、および[IMD 制御乾接点]を設定できます。 |
| PID 定期運転時間  | PID モジュールと IMD がサイクルモードで運転する場合の、PID モジュー<br>ルの運転時間区分を指定します。<br>PID モジュールを運転しているときは、IMD はシャットダウンします。                                                                                                    |
| IMD 定期運転時間  | PID モジュールと IMD がサイクルモードで運転する場合の、IMD の運転<br>時間区分を指定します。<br>IMD が運転しているときに、PID モジュールはスタンバイになります。                                                                                                    |
| IMD 制御乾接点   | SmartLoggerがIMDを制御するために使用するドライ接点の番号を指定します。<br>IMDとSmartLoggerとのケーブル接続に基づいて適切なポートを設定します。                                                                                                    |

SmartLogger3000 ユーザーマニュアル

| パラメータ          | 説明                                                                                                    |
|----------------|----------------------------------------------------------------------------------------------------|
| PV モジュール補償電圧方向 | PID モジュールのオフセット方向を指定します。                                                                                                    |
|                | • [PV- 正オフセット]とは、電圧補償により、PV-と接地間の電圧を 0V 以上にすることです。                                                                                                    |
|                | 正極性と負極性が異なる側にある太陽電池を構成するP型PVモジュ<br>ールまたはN型PVモジュールについて、[ <b>PV- 正オフセット</b> ]を選択し<br>ます。たとえば、P型PVモジュール、HIT、CIS、薄膜PVモジュール、<br>および CdTe PVモジュールは、PV-正オフセットの要件を満たしま<br>す。 |
|                | <ul> <li>[PV+ 負オフセット]とは、電圧補償により、PV+と接地間の電圧を0V<br/>未満にすることです。</li> </ul>                                                                                              |
|                | 正極性と負極性が同じ側にある太陽電池を構成するN型PVモジュー<br>ルについて、[ <b>PV+ 負オフセット</b> ]を選択します。                                                                                                |
|                | NOTE<br>PV 発電所を設計する際、PID 効果に抵抗するための電圧補償の方向について、設<br>計機関やユーザーは PV モジュールのベンダーに問い合わせる必要があります。                                                                           |
| 動作モード          | PID モジュールの動作モードを指定します。                                                                                                    |
|                | • [手動]モード: PID モジュールが提供する出力は[出力電圧(手動)]に基<br>づきます。                                                                                                    |
|                | <ul> <li>[自動]モード: PID モジュール、ソーラーインバータ、および<br/>SmartLogger が相互に適切に通信した後に、PID モジュールは自動<br/>的に動作します。</li> </ul>                                                         |
|                | NOTE <ul> <li>PID モジュールが適切に機能しているかを確認するには、初回起動時に[操作</li> <li>モード]を[手動]に設定することをお勧めします。</li> </ul>                                                                     |
|                | <ul> <li>PID モジュールが適切に機能していることを確認したら、[操作モード]を[自動]に<br/>設定します。</li> </ul>                                                                                             |
| 最大 DC 対地耐電圧    | 通常モードでの、PV 側とPE 間、および AC 側と接地間の電圧を指定します。                                                                                                    |
|                | PV 電力システムのインバータDC 側(インバータ、PV モジュール、ケーブ<br>ル、SPD、およびスイッチを含む)と接地間の最大電圧範囲の下限閾値を<br>指定します。                                                                               |
|                | デフォルト値は 1000 V です。1500 V インバータの推奨値は 1500 V で<br>す。                                                                                                    |
| AC 対地抵抗 ALM 閾値 | PID モジュールの AC 側と接地間のインピーダンスのアラーム閾値を指定<br>します。                                                                                                    |
|                | PID モジュールの AC 系統と接地間のインピーダンスのアラーム閾値を設<br>定できます。検出されたインピーダンスが閾値を下回ると、PID モジュー<br>ルはアラームを生成します。                                                                        |

| パラメータ     | 説明                                                                                                    |
|-----------|----------------------------------------------------------------------------------------------------|
| 補償オフセット電圧 | PID モジュールの動作が安定化した後の PV と PE 間の補償オフセット電<br>圧を指定します。                                                                                                    |
|           | 値の範囲は 0~500 V で、デフォルト値は[ <b>50 V</b> ]です。                                                                                                    |
|           | <ul> <li>PV モジュール補償電圧方向を[PV- 正オフセット]に設定すると、値が<br/>PV-と接地との間では正の電圧になり、補償の範囲は[0~500 V]にな<br/>ります。</li> </ul>                                                                                   |
|           | <ul> <li>[PV モジュール補償電圧方向]を[PV+ 負オフセット]に設定すると、値は PV+と接地との間では負の電圧になり、補償は[-500 V~0 V]になります。</li> </ul>                                                                                          |
|           | NOTE                                                                                                    |
|           | <ul> <li>「補償オフセット電圧]を[500 V]に設定すると、PID モジュールは電圧補償効果を<br/>高めるために最大出力電圧を提供します。PID モジュールの出力電圧振幅は、<br/>PV 発電所の安全を確保するために自動的に上限が設けられます。出力電圧<br/>振幅は、最大 DC 対地耐電圧と最大出力電圧にも関連します。</li> </ul>         |
|           | <ul> <li>このパラメータを設定し、PIDモジュールが正常に動作したら、DC 位置に設定したマルチメータを使用して、SUN2000のPV入力端子と接地との間の電圧を測定します。([PV- 正才フセット]については、PVと接地間の電圧が0V以上かを確認します。[PV+ 負オフセット]については、PV+と接地間の電圧が0V以下であるかを確認します。)</li> </ul> |
| データ消去     | アクティブアラームと PID モジュールに保存されているこれまでのアラー<br>ムを消去します。                                                                                                    |
|           | [ <b>データ消去</b> ]を選択して、PID モジュールのアクティブアラームおよびこれ<br>までのアラームを消去できます。                                                                                                    |

# 6.3.7.2 PID-PVBOX 運転パラメータ

| パラメータ    | 説明                                                                                                    |  |
|----------|----------------------------------------------------------------------------------------------------|--|
| 操作モード    | PID モジュールの現在の動作モードを指定します。                                                                                                    |  |
|          | <ul> <li>このパラメータを[手動]に設定する前に、PV アレイのインバータが停止していて、DC スイッチがオフになっていることを確認します。この動作モードは、展開または障害検出後の試運転中に使用されます。この場合、PID PVBOX が提供する出力電力は、試運転の出力電圧の値に基づきます。</li> </ul> |  |
|          | <ul> <li>PID モジュールが正常に動作することを確認した後、このパラメータを<br/>[自動]に設定します。</li> </ul>                                                                                           |  |
| 出力電圧(手動) | PID モジュールが試運転モードで動作するときの出力電圧を指定します。                                                                                                    |  |
| 修復時間     | 各日の修復時間を設定します。                                                                                                    |  |
| 修復電圧     | PID モジュールが標準モードで動作するときの出力電圧を指定します。                                                                                                    |  |

## 6.3.7.3 PID-SSC 運転パラメータ

| パラメータ    | 説明                                                                                                    |
|----------|----------------------------------------------------------------------------------------------------|
| 操作モード    | PID モジュールの現在の動作モードを指定します。                                                                             |
|          | <ul> <li>展開後または障害特定後の試運転中にこのパラメータを[手動]に設定します。この場合、PID-SSCが提供する出力電圧は、試運転の出力<br/>電圧の値に基づきます。</li> </ul> |
|          | <ul> <li>PID モジュールが正常に動作することを確認した後、このパラメータを<br/>[自動]に設定します。</li> </ul>                                |
| 出力電圧(手動) | PID モジュールが試運転モードで動作するときの出力電圧を指定します。<br>[ <b>出力電圧(手動)</b> ]は、250V より大きい値に設定することをお勧めします。                |

# 6.3.8 電力量計のパラメータを設定する

# 6.3.8.1 DL/T645 電力量計のパラメータを設定する

## 手順

ステップ1 アクセスパラメータを設定して、[設備追加]をクリックします。

図 6-22 アクセスパラメータを設定する

| 🗲 e power system  |                 |              |                                        | 日本語 - (6)[5] |
|-------------------|-----------------|--------------|----------------------------------------|--------------|
| Lnspire           | 展開ウィザード(概要) 監視) | 医腔照会 設定      | 🖙 ———————————————————————————————————— |              |
| - ファームウェア更新       | ▲ 合計設備数量:0      |              |                                        | O O O        |
| - 製品情報            | 設備接続            | 12002.10     |                                        | <b>V</b>     |
| - セキュリティの設定       |                 | 設備タイプ        | 電力型計 🖌                                 |              |
| - システム保守          |                 | 通信プロトコル      | DL/T645                                |              |
| - 設備ログ            |                 | ポート番号        | COM1 V                                 |              |
| 19190 <b>0</b> 10 | □ 番号 設備名称       | 7502         | 1 [1, 247]                             | 設備設備         |
| - ライセンス管理         |                 | 1-5,40       |                                        |              |
| - 10 4002/19      |                 |              |                                        |              |
|                   | 恐慌按结 3          | 16.1.        |                                        |              |
| デバイスリスト           | 这個 按视 設備        | 追加           |                                        |              |
| パラメータエクスポート       |                 |              | 設備電加 クローズ                              |              |
| アラーム消去            |                 | 7ドレス自動調賞 設定イ | ンボート 設定を1074 -ト                        |              |
|                   |                 |              |                                        |              |

IL03J00019

| パラメータ   | 説明                                            |
|---------|-----------------------------------------------|
| 設備タイプ   | このパラメータを[ <b>電力量計</b> ]に設定します。                |
| 通信プロトコル | このパラメータを[ <b>DL/T645</b> ]に設定します。             |
| ポート番号   | このパラメータを、電力量計に接続された COM ポートのシ<br>リアル番号に設定します。 |
| アドレス    | このパラメータを電力量計の通信アドレスに設定します。                    |

| パラメータ   | 説明                       |
|---------|--------------------------|
| テーブル ID | このパラメータをメーターの ID に設定します。 |

ステップ2 運転パラメータを設定して、[送信]をクリックします。

#### 図 6-23 運転パラメータを設定する

| E.           | <u> </u>       |                  |                    |           | Bŧ            | 16 - (OC)           |
|--------------|----------------|------------------|--------------------|-----------|---------------|---------------------|
| 監視           |                | <del>7 (</del> ) | 業業・監視 履歴協会 (設定)保守  | <u>)</u>  |               | .d ( <u>40 90 )</u> |
| SmartLogg    | 運転情報           |                  | ータ 連用バラメータ バージョン情報 | 3         |               |                     |
| SUN2000      | □すべて           | 番号               | 信号名称               | 「運用パラメータ」 |               | 単位                  |
| - 电力显計       |                | 1                | プロトコルパージョン         |           | <b>~</b>      |                     |
| Meter (COMB- | . <b>□</b> .÷1 | 2                | リードバイト数            | 4         | [0, 4]        |                     |
| 電刀           | 重訂             | 3                | 電圧変化率              | 1.0       | [0.1, 2200.0] |                     |
|              |                | <b>)</b> 4       | 電流变化率              | 1.0       | [0.1, 2200.0] |                     |
|              | 送信             |                  |                    |           | ** * 1 > >>   | · 1/1 ベージ 🔤 🕅       |

IL03J00020

| パラメータ      | 説明                                                                               |
|------------|----------------------------------------------------------------------------------|
| プロトコルバージョン | 電力量計のプロトコルバージョンに基づいて<br>[ <b>DL/T645-2007</b> ]または[ <b>DL/T645-1997</b> ]を選択します。 |
| リードバイト数    | 指定されない限り、デフォルトの値のままにします。                                                         |
| 電圧変化率      | <ul> <li>電力量計が値を1回アップロードする場合は、このパラメ</li> </ul>                                   |
| 電流変化率      | ータを[1]に設定します。<br>• 電力量計が値を2回アップロードする場合は、実際の変<br>圧比に基づいてこのパラメータを設定します。            |

# 6.3.8.2 Modbus-RTU 電力量計のパラメータを設定する

## 手順

ステップ1 電力量計パラメータを設定して、[送信]をクリックします。

図 6-24 電力量計のパラメータを設定する

| Enspire    | 「展開ウィザード     | (親要)、監視)、医療服会(設定) |                |                |
|------------|--------------|-------------------|----------------|----------------|
| □ 通信プロパティ  | ▲ 電力計パラメータ設定 | (Modbus-RTU)      |                |                |
| 無線ネットワーク   |              | インテリジェントな電力計タイプ   | algodue UPM209 | ×              |
| 有線ネットワーク 🌈 |              | 電圧変化率             | 1.0            | [0.1, 65535.0] |
| R\$485     | 雷力导针         | 電流商化率             | 1.0            | [0.1, 65535.0] |
| 電力量計       | 电力里可         |                   | 送信             |                |
|            |              |                   |                | IL03J00021     |

• 接続された設備の機種が[インテリジェントな電力計タイプ]ドロップダウンリストボックス に表示される場合、次のようにパラメータを設定します。

| パラメータ               | 説明                                                                    |
|---------------------|-----------------------------------------------------------------------|
| インテリジェントな電力計<br>タイプ | このパラメータを該当するメーターの機種に設定します。                                            |
| 電圧変化率               | • 電力量計が値を1回アップロードする場合は、このパラメ                                          |
| 電流変化率               | ータを[1]に設定します。<br>• 電力量計が値を2回アップロードする場合は、実際の変<br>圧比に基づいてこのパラメータを設定します。 |

● 接続された電力量計が別の機種の場合は、パラメータを次のように設定します。

| パラメータ                                                                                     | 説明                                                                                                    |
|-------------------------------------------------------------------------------------------|----------------------------------------------------------------------------------------------------|
| インテリジェントな電力計<br>タイプ                                                                       | このパラメータを[ <b>その他</b> ]に設定します。                                                                                                    |
| 読み取り機能コード                                                                                 | ベンダーが採用しているプロトコルに基づいて、このパラメ<br>ータを[ <b>保持レジスタの読み込み 03H</b> ]または[ <b>保持レジスタ</b><br>の読み込み 04H]に設定します。                                 |
| 読み取りモード                                                                                   | 値は[ <b>読み込み(複数)</b> ]または[ <b>読み込み(単一)</b> ]になります。                                                                                   |
| 語順                                                                                        | ベンダーが採用しているプロトコルに基づいて、このパラメ<br>ータを[ <b>ビッグエンディアン</b> ]または[ <b>リトルエンディアン</b> ]に設定<br>します。                                            |
| 開始アドレス                                                                                    | [ <b>読み取りモード</b> ]が[ <b>読み込み(複数)</b> ]に設定される場合、読<br>み取りの開始アドレスを設定します。                                                               |
| 終了アドレス                                                                                    | [ <b>読み取りモード</b> ]が[ <b>読み込み(複数)</b> ]に設定される場合、読<br>み取りの終了アドレスを設定します。                                                               |
| 電圧変化率                                                                                     | <ul> <li>電力量計が値を1回アップロードする場合は、このパラメ<br/>ータを[1]に設定します。</li> </ul>                                                                    |
| 電流変化率                                                                                     | <ul> <li>電力量計が値を2回アップロードする場合は、実際の変<br/>圧比に基づいてこのパラメータを設定します。</li> </ul>                                                             |
| 信号のパラメータ                                                                                  | このパラメータをベンダーのプロトコルに基づいて設定しま                                                                                                    |
| NOTE<br>信号のパラメータには、[信<br>号名称]、[信号アドレス]、<br>[レジスタ数]、[ゲイン], [デー<br>タタイプ]、および[単位]が含<br>まれます。 | す。<br>NOTE<br>電力量計が信号を収集できる場合は、信号の[ <b>信号アドレス</b> ]を、対<br>応する登録アドレスに設定します。電力量計が信号を収集できない<br>場合は、信号の[ <b>信号アドレス</b> ]を[65535]に設定します。 |

ステップ2 アクセスパラメータを設定して、[設備追加]をクリックします。

#### 図 6-25 アクセスパラメータを設定する

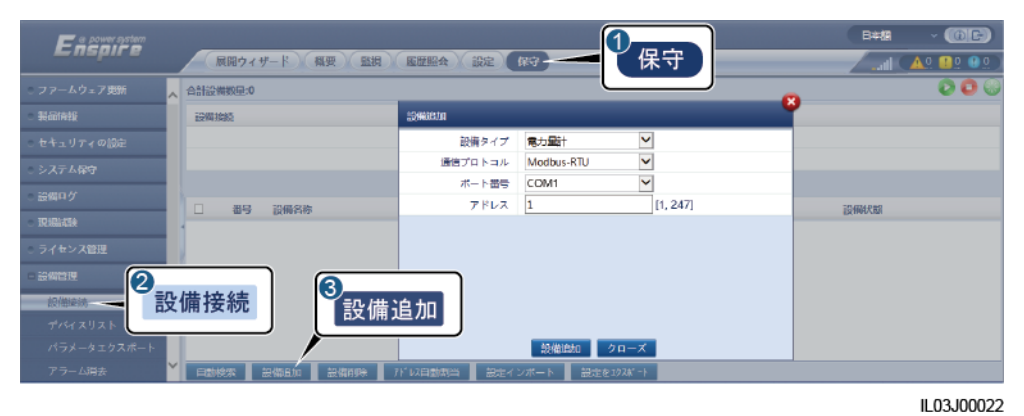

| パラメータ   | 説明                                            |
|---------|-----------------------------------------------|
| 設備タイプ   | このパラメータを[ <b>電力量計</b> ]に設定します。                |
| 通信プロトコル | このパラメータを[Modbus-RTU]に設定します。                   |
| ポート琳加   | このパラメータを、電力量計に接続された COM ポートのシ<br>リアル番号に設定します。 |
| アドレス    | このパラメータを電力量計の通信アドレスに設定します。                    |

# 6.3.9 環境監視装置のパラメータを設定する

## 6.3.9.1 Modbus-RTU 環境監視装置のパラメータを設定する

### 手順

ステップ1 アクセスパラメータを設定して、[設備追加]をクリックします。

#### 図 6-26 アクセスパラメータを設定する

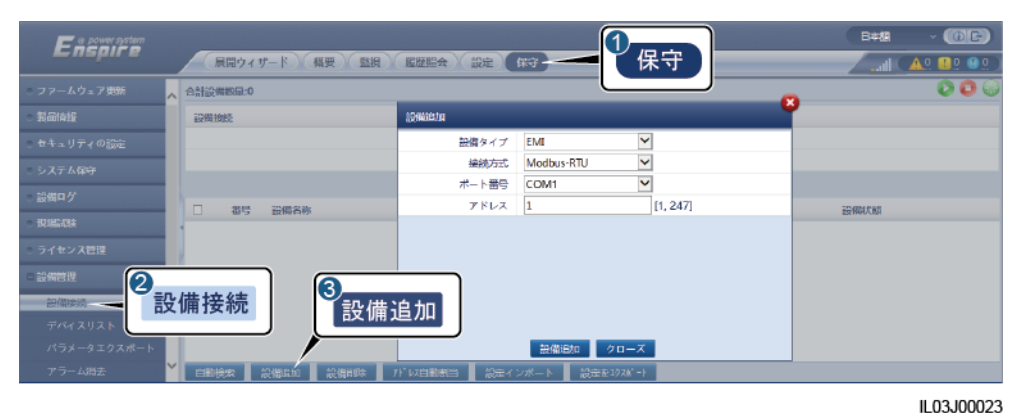

パラメータ説明設備タイプこのパラメータを[EMI]に設定します。接続方式このパラメータを[Modbus-RTU]に設定します。ポート番号このパラメータを、環境監視装置に接続された COM ポートのシリアル番号に設定します。アドレスこのパラメータを環境監視装置の通信アドレスに設定します。

ステップ2 運転パラメータを設定して、[送信]をクリックします。

#### 図 6-27 運転パラメータを設定する

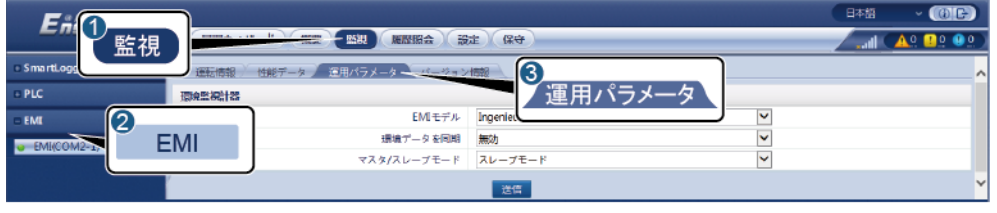

IL03J00024

接続された環境監視装置の機種が[EMIモデル]ドロップダウンリストボックスに表示される場合、次のようにパラメータを設定します。

| パラメータ   | 説明                       |
|---------|--------------------------|
| EMI モデル | このパラメータを環境監視装置の機種に設定します。 |

| パラメータ       | 説明                                                                                                    |
|-------------|----------------------------------------------------------------------------------------------------|
| 環境データを同期    | デフォルト値の[ <b>無効</b> ]を保持することをお勧めします。<br>NOTE<br>このパラメータが[ <b>有効</b> ]に設定されると、SmartLogger は風速およ<br>び風向のデータを追跡システムを備えた PV 発電所内のソーラーイ<br>ンバータに送信します。 |
| マスタ/スレーブモード | SmartLogger を複数の環境監視装置に接続する場合、そ<br>のうちの 1 つを[マスタモード]に設定します。表示されるソー<br>ラーインバータの性能データは、[マスタモード]の環境監視<br>装置のデータです。                                  |

接続された環境監視装置が、Modbus-RTUをサポートするスプリット EMI である場合、パラメータを次のように設定します。

| パラメータ       | 説明                                                                                                    |
|-------------|----------------------------------------------------------------------------------------------------|
| EMI モデル     | このパラメータを[センサ(ADAM)]に設定します。                                                                                                    |
| 環境データを同期    | デフォルト値の[ <b>無効</b> ]を保持することをお勧めします。                                                                                               |
|             | NOTE<br>このパラメータが[ <b>有効</b> ]に設定されると、SmartLogger は風速およ<br>び風向のデータを追跡システムを備えた PV 発電所内のソーラーイ<br>ンバータに送信します。                         |
| マスタ/スレーブモード | SmartLogger を複数の環境監視装置に接続する場合、そ<br>のうちの 1 つを[ <b>マスタモード</b> ]に設定します。表示されるソー<br>ラーインバータの性能データは、[ <b>マスタモード</b> ]の環境監視<br>装置のデータです。 |
| 読み取り機能コード   | ベンダーが採用しているプロトコルに基づいて、このパラメ<br>ータを[ <b>保持レジスタの読み込み 03H</b> ]または[ <b>保持レジスタ</b><br>の読み込み 04H]に設定します。                               |
| データレポートモード  | ベンダーが採用しているプロトコルに基づいて、このパラメ<br>ータを[ <b>整数</b> ]または[ <b>浮動小数点</b> ]に設定します。                                                         |
| 語順          | ベンダーが採用しているプロトコルに基づいて、このパラメ<br>ータを[ <b>ビッグエンディアン</b> ]または[ <b>リトルエンディアン</b> ]に設定<br>します。                                          |
| 読み取りモード     | 値は[ <b>読み込み(複数)</b> ]または[ <b>読み込み(単一)</b> ]になります。                                                                                 |
| 開始アドレス      | [ <b>読み取りモード</b> ]が[ <b>読み込み(複数)</b> ]に設定される場合、読<br>み取りの開始アドレスを設定します。                                                             |
| 終了アドレス      | [ <b>読み取りモード</b> ]が[ <b>読み込み(複数)</b> ]に設定される場合、読<br>み取りの終了アドレスを設定します。                                                             |

| パラメータ                                                                                                    | 説明                                                                                                    |
|----------------------------------------------------------------------------------------------------|----------------------------------------------------------------------------------------------------|
| 信号のパラメータ<br>NOTE                                                                                         | これらのパラメータをベンダーのプロトコルに基づいて設定<br>します。                                                                                               |
| 信号のパラメータには、[信<br>号名称]、[信号アドレス]、<br>[下限閾値]、[上限閾値]、<br>[規格]、[開始(mV/mA)]、<br>[終了(mV/mA)]、および[単<br>位]が含まれます。 | NOTE<br>環境監視装置が信号を収集できる場合は、信号の[ <b>信号アドレス</b> ]<br>を、対応する登録アドレスに設定します。環境監視装置が信号を収<br>集できない場合は、信号の[ <b>信号アドレス</b> ]を[65535]に設定します。 |

接続された環境監視装置が別の機種の場合は、パラメータを次のように設定します。

| パラメータ       | 説明                                                                                                    |
|-------------|----------------------------------------------------------------------------------------------------|
| EMI モデル     | このパラメータを[ <b>その他</b> ]に設定します。                                                                                                  |
| 環境データを同期    | デフォルト値の[無効]を保持することをお勧めします。<br>NOTE<br>このパラメータが[有効]に設定されると、SmartLogger は風速およ<br>び風向のデータを追跡システムを備えた PV 発電所内のソーラーイ<br>ンバータに送信します。 |
| マスタ/スレーブモード | SmartLogger を複数の環境監視装置に接続する場合、そ<br>のうちの 1 つを[マスタモード]に設定します。表示されるソー<br>ラーインバータの性能データは、[マスタモード]の環境監視<br>装置のデータです。                |
| 読み取り機能コード   | ベンダーが採用しているプロトコルに基づいて、このパラメ<br>ータを[ <b>保持レジスタの読み込み 03H</b> ]または[ <b>保持レジスタ</b><br>の読み込み 04H]に設定します。                            |
| データレポートモード  | ベンダーが採用しているプロトコルに基づいて、このパラメ<br>ータを[ <b>整数</b> ]または[ <b>浮動小数点</b> ]に設定します。                                                      |
| 語順          | ベンダーが採用しているプロトコルに基づいて、このパラメ<br>ータを[ <b>ビッグエンディアン</b> ]または[ <b>リトルエンディアン</b> ]に設定<br>します。                                       |
| 読み取りモード     | 値は[読み込み(複数)]または[読み込み(単一)]になります。                                                                                                |
| 開始アドレス      | [読み取りモード]が[読み込み(複数)]に設定される場合、読<br>み取りの開始アドレスを設定します。                                                                            |
| 終了アドレス      | [読み取りモード]が[読み込み(複数)]に設定される場合、読<br>み取りの終了アドレスを設定します。                                                                            |

| パラメータ                              | 説明                                           |
|------------------------------------|----------------------------------------------|
| 信号のパラメータ                           | これらのパラメータをベンダーのプロトコルに基づいて設定                  |
| NOTE                               | します。                                         |
| 信号のパラメータには、[ <b>信</b>              | NOTE                                         |
| 号名称]、[ <b>信号アドレス</b> ]、            | 環境監視装置が信号を収集できる場合は、信号の[ <b>信号アドレス</b> ]      |
| [ <b>ゲイン</b> ]、[ <b>偏差</b> ]、および[単 | を、対応する登録アドレスに設定します。環境監視装置が信号を収               |
| 位]が含まれます。                          | 集できない場合は、信号の[ <b>信号アドレス</b> ]を[65535]に設定します。 |

# 6.3.9.2 AI 環境監視装置のパラメータを設定する

手順

ステップ1 アクセスパラメータを設定して、[設備追加]をクリックします。

図 6-28 アクセスパラメータを設定する

| Enspire                                  | 展開ウィザード 概要 監視 | 「風斑照会」 設定 )  | (1) 保守          | B≠# ~ (()]]]<br>( ▲0. 80. 90. |
|------------------------------------------|---------------|--------------|-----------------|-------------------------------|
| - ファームウェア更新                              | ▲ 合計設備数量:0    |              |                 | O © ©                         |
| - 製品情報                                   | 設備推動          | 104408.00    |                 |                               |
| - セキュリティの設定                              |               | 設備タイプ        | EME             |                               |
| ○ システム保守                                 |               | 接続方式         | AI              |                               |
| - 設備ログ                                   |               | アドレス         | 1 [1, 247]      |                               |
| - 17:151:454                             | □ 番号 設備名称     |              |                 | 設備研究期                         |
| 。ライセンス管理                                 |               |              |                 |                               |
| - 設御道課<br>設御総統<br>デバイスリスト<br>パラメータエクスボート | 役備接続<br>③ 設備: | 追加           | 設備出版 クローズ       |                               |
| アラーム消去                                   |               | 7ド 以目動詞当 設定イ | ンボート 設定を1024*-ト |                               |

IL03J00025

| パラメータ | 説明                               |
|-------|----------------------------------|
| 設備タイプ | このパラメータを[ <b>EMI</b> ]に設定します。    |
| 接続方式  | このパラメータを[AI]に設定します。              |
| アドレス  | このパラメータを環境監視装置の通信アド<br>レスに設定します。 |

ステップ2 運転パラメータを設定して、[送信]をクリックします。

### 図 6-29 運転パラメータを設定する

| SmartLogger 2000 | 調整  | auty y y r Max<br>高情報 性影データ<br>初計器 | 運用パラメーター          | (二ジョン信部)            | 3<br>3<br>運用パラ | メータ      |          |       |
|------------------|-----|------------------------------------|-------------------|---------------------|----------------|----------|----------|-------|
| em 2             | EMI |                                    | 環境データ<br>マスタ/スレーフ | を同期 無効<br>(モード スレー) |                |          | ×<br>×   |       |
| EMI(AI-1)        |     | j.                                 | ボート番号             | TRIBU               | 上限的通           | 開始(V/mA) | 悠了(V/mA) | 単位    |
|                  | 1   | 合計日射量                              | いいえ 🗸             | 0.0                 | 0.0            | 0.0      | 20.0     | W/m^2 |
|                  | . 2 | 合計日射量2                             | 1112 V            | 0.0                 | 0.0            | 0.0      | 20.0     | W/m^2 |
|                  | 3   | 周囲温度                               | いいえ ビ             | 0.0                 | 0.0            | 0.0      | 20.0     | DegC  |
|                  | 4   | PVモジュール温度                          | いいえ 🗸             | 0.0                 | 0.0            | 0.0      | 20.0     | DegC  |
|                  | 5   | 國主要                                | いいえ 💙             | 0.0                 | 0.0            | 0.0      | 20.0     | m/s   |
|                  | 6   | 風向き                                | 1112 V            | 0.0                 | 0.0            | 0.0      | 20.0     | ]     |
|                  | 7   | カスタム1                              | いいえ 🗸             | 0.0                 | 0.0            | 0.0      | 20.0     |       |
|                  |     |                                    |                   |                     |                | 1        | 20.0     | 1     |

| パラメータ                                                                                                    | 説明                                                                                                    |
|----------------------------------------------------------------------------------------------------|----------------------------------------------------------------------------------------------------|
| 環境データを同期                                                                                                 | デフォルト値の[ <b>無効</b> ]を保持することをお勧めします。<br>NOTE<br>このパラメータが[ <b>有効</b> ]に設定されると、<br>SmartLogger は風速および風向のデータを追<br>跡システムを備えた PV 発電所内のソーラーイ<br>ンバータに送信します。 |
| マスタ/スレーブモード                                                                                              | SmartLogger を複数の環境監視装置に接続する場合、そのうちの1つを[マスタモー<br>ド]に設定します。表示されるソーラーイン<br>バータの性能データは、[マスタモード]の環<br>境監視装置のデータです。                                        |
| 信号のパラメータ<br>NOTE<br>信号のパラメータには、[信号名称]、[ポート番<br>号]、[下限閾値]、[上限閾値]、[開始(V/mA)]、<br>[終了(V/mA)]、および[単位]が含まれます。 | 必要に応じてこれらのパラメータを設定します。<br>NOTE<br>設定されたポート番号を変更する必要がある場合は、まず[ポート番号]を[いいえ]に設定してから、必要なポート番号に設定します。                                                     |

**ステップ3** [ポート番号]が接続されている PT ポートの番号に設定されている場合は、[PT 温度補正] をクリックして温度を修正します。

# 6.3.10 STS パラメータを設定する

## 手順

ステップ1 アクセスパラメータを設定して、[設備追加]をクリックします。

### 図 6-30 アクセスパラメータを設定する

| Enspire                                                 |                       |                  |            |  |  |
|---------------------------------------------------------|-----------------------|------------------|------------|--|--|
| ○ ファームウェア更新                                             |                       |                  |            |  |  |
| 製品情報                                                    | 22错接统 12错误和           |                  | ų          |  |  |
| - セキュリティの設定                                             |                       | 備タイプ STS 💙       |            |  |  |
| システム保守                                                  | 通信                    | ロトコル Modbus-RTU  |            |  |  |
| - 設備ログ                                                  |                       | - ト書号 COM1 V     |            |  |  |
| HEUR                                                    | □ 番号 設備名称 ○           | 7 ドレス 1 [1, 247] | 設備状態 🗧     |  |  |
|                                                         | 1 100KTL-H2(COM1-11)A |                  | •          |  |  |
| - ライセンス管理                                               | 2 125KTL-M0(COM1-30)  |                  | •          |  |  |
| - 646612                                                | 18KTL[M               |                  | r •        |  |  |
| 設備接続                                                    | 2備接続 ◎                |                  | •          |  |  |
| SmartModule                                             | SmartModule 赵阳2300    |                  |            |  |  |
| デバイスリスト                                                 | マイスリスト 設備起加 タローズ      |                  |            |  |  |
| バラメータエタスボート 🗡 自動検索 飲用読加 設備内部 75%に自動部当 総会インボート 飲法を10%(*) |                       |                  |            |  |  |
|                                                         |                       |                  | IL04J00006 |  |  |

| パラメータ | 説明                                        |
|-------|-------------------------------------------|
| 設備タイプ | このパラメータを[ <b>STS</b> ]に設定します。             |
| ポート番号 | このパラメータを、STS に接続された COM ポートの番号に<br>設定します。 |
| アドレス  | このパラメータを STS の通信アドレスに設定します。               |

#### ステップ2 設備の監視パラメータを設定して、[送信]をクリックします。

#### 図 6-31 設備の監視

| <i>Ei</i> i1 <sub>監視</sub> | 7   | 「二丁」「二丁」「二丁」「「二丁」」「二丁」「二丁」「二丁」「二丁」「二丁」「二      |     | Bata | ~ (0e) |
|----------------------------|-----|-----------------------------------------------|-----|------|--------|
| = SmartLogg                | J.  | 電磁報 - 遠隔計測 / 遠隔制創 / 性能データ / 運用パラメータ / パージョン情報 |     |      |        |
| © SUN2000                  | 番号  | 信号名称                                          | 60. | 単位   |        |
| - STS                      |     | の重度のガス                                        | 0   |      | ^      |
| STREAM AND                 | STS | の軽度のガス                                        | 0   |      |        |
|                            | 010 | の圧力パルプ作曲                                      | 0   |      |        |
|                            | 4   | 寝辻盛の油画が低い                                     | 0   |      |        |
|                            | 5   | 変圧器の油面が高い                                     | 0   |      |        |
|                            | 6   | 変圧器の油温度が高い                                    | 0   |      |        |
|                            | 7   | 変圧器の油温度が高温超過                                  | 0   |      | ~      |
|                            |     |                                               |     |      |        |

IL04J00007

| タブ   | 機能                                                 | 説明  |
|------|----------------------------------------------------|-----|
| 遠隔監視 | スイッチのオンとオフを切り替え<br>るパラメータなどの、設備の状<br>態パラメータを表示します。 | N/A |
| 遠隔計測 | 電圧などの、設備のリアルタイ<br>ムデータを表示します。                      | N/A |

| タブ      | 機能                                               | 説明                       |
|---------|--------------------------------------------------|--------------------------|
| 遠隔制御    | スイッチのオンとオフを制御する<br>パラメータなどの、状態制御パラ<br>メータを設定します。 | 必要に応じてこのパラメータを設<br>定します。 |
| 性能データ   | 設備の性能データを表示または<br>エクスポートします。                     | N/A                      |
| 運用パラメータ | 遠隔監視、遠隔計測、遠隔調整<br>のためのスタンバイ信号を設定<br>します。         | 必要に応じてこのパラメータを設<br>定します。 |
| バージョン情報 | 通信に関する情報を照会しま<br>す。                              | N/A                      |

ステップ3 [設定] > [その他のパラメータ] を選択し、必要に応じて[STS 過熱保護]を設定します。

# 6.3.11 IEC103 デバイスのパラメータを設定する

### 説明

IEC103 デバイスは次の2つのデータ送信モードをサポートします。

- 透過的な送信モード: SmartLogger は、管理システムに接続すると、IEC103 デバイスの情報を管理システムに透過的に送信します。SmartLogger は IEC103 デバイスのデータを解析しません。
- 解析モード: IEC103 デバイスは SmartLogger に接続され、 SmartLogger は IEC103 デバイスデータを解析します。

## 透過的な送信モード

ステップ1 IEC103 パラメータを設定して、[送信]をクリックします。

| Enspire    | 展開ウィザード 概要 監視 尾翅組合 戦定 |              |
|------------|-----------------------|--------------|
| ■通信プロパティ   | IEC103                |              |
| 無線ネットワーク   | IEC103ポート番号           | (4)2 V       |
| 有線ネットワーク   | IEC 103 アドレス          | 126 [1, 255] |
| RS485      | IEC103 IP             | 0. 0. 0. 0   |
| 電力離計       |                       | 28           |
| 管理システム     |                       |              |
| Modbus TCP | IEC103                |              |
| IEC103     |                       |              |
|            |                       | IL03J00027   |

図 6-32 IEC103 パラメータを設定する

| パラメータ        | 説明                                       |
|--------------|------------------------------------------|
| IEC103 ポート番号 | このパラメータを、設備に接続された COM ポートに基づい<br>て設定します。 |
| IEC103 アドレス  | このパラメータを IEC103 デバイスのアドレスに設定します。         |
| IEC103 IP    | このパラメータを管理システムの IP アドレスに設定します。           |

ステップ2 [設定] > [その他のパラメータ] を選択し、[データ転送]が[有効]に設定されていることを確認します。

#### 注記

- [**データ転送**]を[**有効**]に設定すると、SmartLogger は、設備データを解析することなく、 接続されていない設備に関する情報を管理システムに透過的に送信します。
- [**データ転送**]を[**無効**]に設定すると、SmartLogger は、接続されていない設備に関する 情報を管理システムに送信しません。

### 解析モード

SmartLogger は、リレー保護や、変圧器サブステーションのような監視設備などの IEC103 をサポートするサードパーティの設備に接続することができます。プロトコル情報ポイントは ベンダーによって異なります。このため、カスタム設備に正常に接続するには、Huaweiから プロトコル情報ファイルを[.cfg]形式で取得し、そのファイルを SmartLogger にインポートす る必要があります。

サポートされる設備タイプは、IEC103 デバイス 1 から IEC103 デバイス 5 です。対応する 構成ファイル名は、[iec103\_equip\_custom\_1.cfg]から[iec103\_equip\_custom\_5.cfg] になります。同じ種類の複数の設備を接続できます。

ステップ1 プロトコル情報ポイントファイルを[.cfg]形式で構成して、そのファイルを SmartLogger にインポートします。

| Enspire<br>展開ウィザード              |                                | 8447 ~ (6) (3-)<br> |
|---------------------------------|--------------------------------|---------------------|
| - ライセンス管理 - 合計提倡改量:0 - 合計提倡改量:0 |                                | 0 0 😡               |
|                                 |                                |                     |
| 設備接続                            | 内臓MBUS 有効                      |                     |
| 7/472U21                        | デバイス切響時                        |                     |
| パラメータエクスボート                     | 設定インポート                        |                     |
| アラーム消去 日 番号 設備者                 |                                | 設備状態 🗢              |
| データ理反集                          |                                |                     |
| 発電量校正 💙 日勤検索 設備品加               | 設備制除 71~以目動開当 設定インボード 設定をひみ"ート |                     |

図 6-33 構成をインポートする

IL03J00028

ステップ2 アクセスパラメータを設定して、[設備追加]をクリックします。

| 図 6-34 | アクセスパラメー | ータを設定する |
|--------|----------|---------|
|--------|----------|---------|

| Enspire     | 「展開ウィザード)(概要)「監視」 | <b>履歴服会</b> (設定) | (KG) (KG)      | B## (00) |
|-------------|-------------------|------------------|----------------|----------|
| - ファームウェア更新 | ▲ 合計設備数量:0        |                  |                |          |
|             | 設備接続              | 12000000         |                | <b>*</b> |
|             |                   | 設備タイプ            | IEC103デバイス1    |          |
|             |                   | 通信プロトコル          | IEC103         |          |
|             |                   | ボート番号            | COM1 Y         |          |
|             | □ 番号 設備各称         | FFDA             | 1 [1, 247]     | 設備状態     |
|             |                   |                  |                |          |
| - 240212    |                   |                  |                |          |
| 設備総統        | 2備接続 設備注          | 追加               |                |          |
|             |                   |                  | 設備協加 クローズ      |          |
| アラーム消去      | 日動検索 設備通加 設備的除 7  | ドレス自動調当 設定イ      | ンボート 設定を1924 ト |          |

IL03J00029

| パラメータ | 説明                                                                                                    |
|-------|----------------------------------------------------------------------------------------------------|
| 設備タイプ | 値は[IEC103 デバイス 1]から[IEC103 デバイス 5]になります。                                                                   |
|       | 構成ファイルに基づいて値を選択します。たとえば、<br>[iec103_equip_custom_1.cfg]をインポートする必要があ<br>る場合は、[IEC103 <b>デバイス 1</b> ]を選択します。 |
| ポート番号 | このパラメータを、IEC103 デバイスに接続された COM ポートに設定します。                                                                  |
| アドレス  | このパラメータを IEC103 デバイスの通信アドレスに設定し<br>ます。                                                                     |

ステップ3 設備の監視パラメータを設定して、[送信]をクリックします。

#### 図 6-35 設備の監視

| SmartLogo 监视 建碳酸铜 建碳酸铜 法       | 履短期会 設定 保守<br>1000秒 油瓶調整 |    |
|--------------------------------|--------------------------|----|
| = IEC103_1-IEC103_Equ ## /= ## | 6                        | 用位 |
| • IEC103 Equits 2              | I30107333000H9000251     |    |
| IEC103 =                       | 1                        |    |
| L.X.                           | 2                        |    |
| 4 論理アドレス                       | 64                       |    |
| 5 設備状態                         | オンライン                    |    |
|                                |                          |    |

IL03J00030

| タブ   | 機能                          | 説明  |
|------|-----------------------------|-----|
| 運転情報 | IEC103 デバイスの運転情<br>報を表示します。 | N/A |

| タブ   | 機能                                                    | 説明                            |
|------|-------------------------------------------------------|-------------------------------|
| 遠隔監視 | スイッチの状態などの、設<br>備の状態を表示します。                           | N/A                           |
| 遠隔計測 | 電圧などの、設備のリアル<br>タイムのアナログデータを<br>表示します。                | N/A                           |
| 遠隔制御 | スイッチのオンとオフを切り<br>替えるパラメータなどの、状<br>態制御パラメータを設定し<br>ます。 | 必要に応じてタブページ上<br>でパラメータを設定します。 |
| 遠隔調整 | 電圧保護のパラメータなど<br>の、アナログパラメータを設<br>定します。                | 必要に応じてタブページ上<br>でパラメータを設定します。 |

# 6.3.12 カスタム設備用のパラメータを設定する

## はじめに

SmartLogger は、変圧器や環境監視装置などの、Modbus-RTU プロトコルをサポートする サードパーティの設備に接続できます。プロトコル情報ポイントはベンダーによって異なりま す。このため、カスタム設備に正常に接続するには、プロトコル情報ファイルを[.cfg]形式で 構成し、そのファイルを SmartLogger にインポートする必要があります。

サポートされる設備タイプは、カスタム設備1からカスタム設備10です。対応する構成ファ イル名は、modbus\_equip\_custom\_1.cfgからmodbus\_equip\_custom\_10.cfgにな ります。同じ種類の複数の設備を接続できます。

## 手順

ステップ1 プロトコル情報ポイントファイルを[.cfg]形式で構成して、そのファイルを SmartLogger にインポートします。

図 6-36 構成をインポートする

| Enspire          |                                             | (]]<br>(]]<br>(]]<br>(]]<br>(]]<br>(]]<br>(]]<br>(]]<br>(]]<br>(]] |
|------------------|---------------------------------------------|--------------------------------------------------------------------|
| ○ ライセンス管理        |                                             | ۵۵ 🕒 🔇                                                             |
|                  |                                             |                                                                    |
| 設備挨続<br>デバイスリスト  |                                             |                                                                    |
| パラメータエクスボート      | 設定インポート                                     | TOTLER +                                                           |
| アフーム将去<br>データ再収量 |                                             | ss:Hel/Call =                                                      |
| 用電量校正            | ▼ 日期検索 設備日加 設備到除 7月1以日期同当 設定インボード 設定を12301→ |                                                                    |
|                  |                                             | 11 00 100000                                                       |

ステップ2 アクセスパラメータを設定して、[設備追加]をクリックします。

| 図 6-37 | アクセスパラメー | −タを設定する |
|--------|----------|---------|
|--------|----------|---------|

| Enspire                   | (展開ウィザード) 概要 ( 監視 )                           | 医胚胎会 從定     | (RG) (RG)      | B## (0.₽)<br> |
|---------------------------|-----------------------------------------------|-------------|----------------|---------------|
|                           | ▲ 合計設備数量:0                                    |             |                | 000           |
|                           | i段關 1985                                      | 19440BJD    |                | <b>Y</b>      |
|                           |                                               | 設備タイプ       | カスタム設備1 🎽      |               |
|                           |                                               | 通信プロトコル     | Modbus-RTU     |               |
|                           |                                               | ボート番号       | COM1 Y         |               |
|                           | □ 番号 設備各称                                     | FFVA        | 1 [1, 247]     | 設備状態          |
|                           |                                               |             |                |               |
| - 設備管理<br>設備接続<br>デバイスリスト | 26備接続 326 326 326 326 326 326 326 326 326 326 | 追加          |                |               |
| パラメータエクスポート               |                                               |             | 設備追加 クローズ      |               |
| アラーム消去                    | ▶ 日勤快深 設備印刷 設備印除 7                            | 11以目動調当 設定イ | ンボート 設定を1924 ト |               |

IL03J00031

| パラメータ | 説明                                                                                                    |
|-------|----------------------------------------------------------------------------------------------------|
| 設備タイプ | 値は[ <b>カスタム設備 1</b> ]から[ <b>カスタム設備 10</b> ]になります。<br>インポートされた構成ファイルに基づいて値を選択します。<br>たとえば、modbus_equip_custom_1.cfg がインポートさ<br>れた場合は、[ <b>カスタム設備 1</b> ]を選択します。 |
| ポート番号 | このパラメータを、カスタム設備に接続された COM ポートの<br>番号に設定します。                                                                                                    |
| アドレス  | このパラメータをカスタム設備の通信アドレスに設定します。                                                                                                    |

ステップ3 設備の監視パラメータを設定して、[送信]をクリックします。

図 6-38 設備の監視

|                                  | (R4)                 |     |
|----------------------------------|----------------------|-----|
| o SmartLogg 法预告规 速度数 速度数 连度数 连度数 | A.                   |     |
| SUN2000 番号 倫弓名称                  |                      | 4HQ |
| - PID 2                          | CT0107333000H9000251 | ^   |
| Custom Custom                    | 1                    |     |
| Bellendia/COM1-3                 | 3                    | Ŭ   |
| Contrast (Contras)               |                      |     |

IL03J00032

| タブ   | 機能                          | 説明  |
|------|-----------------------------|-----|
| 運転情報 | カスタム設備の運転情報を<br>表示します。      | N/A |
| 遠隔監視 | スイッチの状態などの、設<br>備の状態を表示します。 | N/A |

| タブ   | 機能                                                    | 説明                            |
|------|-------------------------------------------------------|-------------------------------|
| 遠隔計測 | 電圧などの、設備のリアル<br>タイムのアナログデータを<br>表示します。                | N/A                           |
| 遠隔制御 | スイッチのオンとオフを切り<br>替えるパラメータなどの、状<br>態制御パラメータを設定し<br>ます。 | 必要に応じてタブページ上<br>でパラメータを設定します。 |
| 遠隔調整 | 電圧保護のパラメータなど<br>の、アナログパラメータを設<br>定します。                | 必要に応じてタブページ上<br>でパラメータを設定します。 |

# 6.3.13 IEC104 設備パラメータを設定する

## はじめに

SmartLogger は、リレー保護や、変圧器サブステーションのような監視設備などの IEC104 をサポートするサードパーティの設備に接続することができます。プロトコル情報ポイントは ベンダーによって異なります。このため、サードパーティの設備に接続するには、プロトコル 情報ポイントファイルを.cfg 形式で構成し、そのファイルを SmartLogger にインポートする 必要があります。

サポートされる設備タイプは、IEC104 デバイス 1 から IEC104 デバイス 5 です。対応する 構成ファイル名は、iec104\_equip\_custom\_1.cfg から iec104\_equip\_custom\_5.cfg に なります。同じ種類の複数の設備を接続できます。

# 手順

ステップ1 プロトコル情報ポイントファイルを[.cfg]形式で構成して、そのファイルを SmartLogger にインポートします。

| Enspire     |                                             | E≭# ~ (@₽)<br> |
|-------------|---------------------------------------------|----------------|
| ○ ライセンス管理   |                                             | O O 😡          |
| - 2240000   |                                             |                |
| 設備接続        | 設備接続 nimMBUS 南前 ✓                           |                |
| デバイスリスト     | デバイス切留時                                     |                |
| パラメータエクスボート | 設定インポート                                     |                |
| アラーム消去      |                                             | 設備状態 🗅         |
| データ再収集      |                                             |                |
| 発電量校正       | ▼ 日期検索 設備組加 設備制除 7月 以目動問当 設定インボード 設定を10以1・1 |                |
|             |                                             |                |

IL03J00028

ステップ2 アクセスパラメータを設定して、[設備追加]をクリックします。

図 6-39 構成をインポートする

#### 図 6-40 アクセスパラメータを設定する

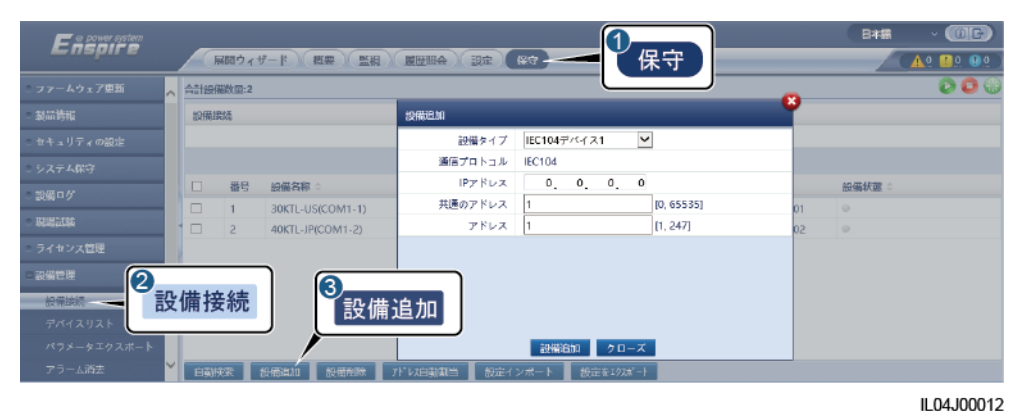

| パラメータ   | 説明                                                                                                    |
|---------|----------------------------------------------------------------------------------------------------|
| 設備タイプ   | 値は[ <b>IEC104 デバイス 1</b> ]から[ <b>IEC104 デバイス 5</b> ]になりま<br>す。                                               |
|         | インポートされた構成ファイルに基づいて値を選択します。<br>たとえば、iec104_equip_custom_1.cfg がインポートされ<br>た場合は、[IEC104 <b>デバイス</b> 1]を選択します。 |
| IP アドレス | このパラメータを IEC104 デバイスの IP アドレスに設定しま<br>す。                                                                     |
| 共通のアドレス | このパラメータを IEC104 デバイスの共通のアドレスに設定<br>します。                                                                      |
| アドレス    | このパラメータを IEC104 デバイスの通信アドレスに設定し<br>ます。                                                                       |

ステップ3 設備の監視パラメータを設定して、[送信]をクリックします。

#### 図 6-41 設備の監視

| 「「「「「「」」」」」「「「「」」」」」「「「」」」」「「」」」「「」」」」「「」」」」 |                  |    |
|----------------------------------------------|------------------|----|
| 通転常報 遠隔監視 道隔計制 遠隔制算 道隔調整                     |                  |    |
| 番号 信号各称                                      | 68               | 単位 |
| 1 SN                                         | 140020190730SLV3 |    |
| ~~~~~~~~~~~~~~~~~~~~~~~~~~~~~~~~~~~~~~~      |                  |    |
| FUX                                          | 1                |    |
| C104 UR                                      | 1                |    |
| ν.λ.                                         | 5                |    |
| 6 設備状態                                       |                  |    |
|                                              |                  |    |
|                                              |                  |    |

IL04J00013

| タブ   | 機能                                                    | 説明                            |
|------|-------------------------------------------------------|-------------------------------|
| 運転情報 | カスタム設備の運転情報を<br>表示します。                                | N/A                           |
| 遠隔監視 | スイッチの状態などの、設<br>備の状態を表示します。                           | N/A                           |
| 遠隔計測 | 電圧などの、設備のリアル<br>タイムのアナログデータを<br>表示します。                | N/A                           |
| 遠隔制御 | スイッチのオンとオフを切り<br>替えるパラメータなどの、状<br>態制御パラメータを設定し<br>ます。 | 必要に応じてタブページ上<br>でパラメータを設定します。 |
| 遠隔調整 | 電圧保護のパラメータなど<br>の、アナログパラメータを設<br>定します。                | 必要に応じてタブページ上<br>でパラメータを設定します。 |

# 6.4 電力系統スケジューリング

# 6.4.1 電力調整に関する説明

標準的な要件によれば、SmartLogger は接続されたソーラーインバータの電力をリアルタ イムで確実に調整することができ、PV 発電所が適時に電力系統会社の要件に確実に対応 できるようにします

### 注記

- SmartLogger が接続されたソーラーインバータにスケジューリングコマンドを確実に実施するようにするためには、PV 発電所の有効電力または無効電力を調整する前に、有効電力または無効電力制御モードを選択する必要があります。
- [有効電力制御モード]が[制限なし]に設定または[無効電力制御モード]が[出力なし]に 設定されている場合、SmartLogger は接続されたソーラーインバータにスケジューリン グコマンドを送信しません。

# 6.4.2 有効電力制御を設定する

PV 発電所に電力制限の要件がある場合、電力系統スケジューリング担当者は、有効電力 を制限するか、PV 発電所の有効電力をすべて無効にするか、すべての有効電力を無効に する、すなわち、有効電力ディレーティングモードを有効にする必要があります。

- ステップ1 [監視] > [SUN2000] > [運用パラメータ] > [電力調整]を選択します。表示されたページで [遠隔電力指令]が[有効]に設定されていることを確認します。
- ステップ2 有効電力制御のパラメータを設定し、[送信]をクリックします。

#### **図 6-42** 有効電力制御

| Enspire    |          | 展開ウィザード   概要   監装 |           |      | 1<br>設定 |   | 8*8<br> |            |
|------------|----------|-------------------|-----------|------|---------|---|---------|------------|
| 主一般設定      | ^        | 有如電力制御            |           |      |         |   |         |            |
| ■通信プロパティ   |          |                   | 有効電力制御モード | 制限なし |         | ~ |         |            |
| - 電力調整     |          | 有効電力制御            |           |      |         |   |         |            |
| 有効電力制装     |          |                   |           |      |         |   |         |            |
| 無効電力制御     |          |                   |           |      |         |   |         |            |
| 白家消费       |          |                   |           |      |         |   |         |            |
| スマート無効電力補償 |          |                   |           |      |         |   |         |            |
| DRM        | <b>~</b> |                   |           | 迷台   | 5       |   |         |            |
|            |          |                   |           |      |         |   |         | IL04J00008 |

### 制限なし

| パラメータ     | 説明                                                     |
|-----------|--------------------------------------------------------|
| 有効電力制御モード | ソーラーインバータを全負荷で運転するにはこのパラメータ<br>を[ <b>制限なし</b> ]に設定します。 |

## DI 有効電力スケジューリング

#### 注記

- この機能を設定している場合は、ユーザー定義の DI ポートに空きがあることを確認してください。空きがない場合、設定は失敗します。
- この機能を設定するときは、SmartLogger がリップル制御レシーバに正しく接続されていることを確認してください。(ドイツおよびその他のヨーロッパ地域では、リップル制御レシーバを使用して、電力系統のスケジューリング信号を、ドライ接点が必要なドライ接点信号に変換します。)

| パラメータ     | 説明                                            |
|-----------|-----------------------------------------------|
| 有効電力制御モード | このパラメータを[ <b>DI 有効電カスケジューリング</b> ]に設定しま<br>す。 |

| パラメータ                                                                          | 説明                                                                                                    |
|--------------------------------------------------------------------------------|----------------------------------------------------------------------------------------------------|
| DI<br>NOTE<br>DI のパラメータには、<br>[DI1]、[DI2]、[DI3]、[DI4]、<br>および[%(%)]が含まれま<br>す。 | <ul> <li>有効電力ディレーティングのパーセンテージでは 16 個の<br/>レベルがサポートされます。</li> <li>「√」は低レベルを示します。SmartLogger の 4 基の DI<br/>ポートが接続される場合、それらのポートは低レベルポ<br/>ートになります。接続されない場合、ポートは高レベルポ<br/>ートになります。</li> </ul> |
|                                                                                | <ul> <li>DI1 から DI4 のパーセンテージのレベルはそれぞれ異なっている必要があります。そうでない場合は、異常なコマンドが生成されます。</li> </ul>                                                                                                    |
|                                                                                | <ul> <li>実際の入力 DI 信号が、WebUI で構成されたものと不一<br/>致である場合、SmartLogger はソーラーインバータを全<br/>負荷で運転するよう制御し、有効電力調整指令異常アラ<br/>ームを発生します。</li> </ul>                                                        |

## パーセント固定値制限(オープンループ)

SmartLogger は、簡素化された有効電力のパーセンテージの構成に加えて、電力制御の 自動化を提供します。これにより、1日の異なる時間帯に有効電力のディレーティングパー センテージを自動的に調整することができます。

| パラメータ     | 説明                                                                                                    |
|-----------|----------------------------------------------------------------------------------------------------|
| 有効電力制御モード | 時間区分ごとにソーラーインバータの最大出力を制御する<br>には、このパラメータを[ <b>パーセント固定値制限(オープンル</b><br>ープ)]に設定します。                                                                                                    |
| 開始時間      | 1日のうちの特定の時間帯に指定された最大電力でソーラ                                                                                                    |
| %(%)      | ーインハータを連転する必要かめる場合は、現場の要件に<br>基づいて設定の記録を追加します。                                                                                                    |
|           | 複数の時点が設定されると、ソーラーインバータは、現在の<br>システム時間より前の、最も近い時点で指定された最大電<br>力で動作します。たとえば、WebUI で 00:00:00 と 12:00:00<br>を追加し、現在のシステム時間が 14:30:00 の場合、ソーラ<br>ーインバータが指定された最大電力で運転されるのは<br>12:00:00 となります。 |

# リモート通信スケジューリング

管理システムや独立した電力調整設備は、ユーザーによる設定や操作を必要とせずに、 Modbus TCP または IEC104 と連携する通信ポートを介してスケジューリングコマンドを送 信します。SmartLogger は自動的にスケジューリングモードを切り替えて、スケジューリン グコマンドを送信できます。

| パラメータ     | 説明                                                                                                    |
|-----------|----------------------------------------------------------------------------------------------------|
| 有効電力制御モード | このパラメータを[ <b>リモート通信スケジューリング</b> ]に設定します。                                                                                                    |
|           | SmartLoggerは、上位層の管理システムによって発行され<br>たスケジューリングコマンドを解析して、PV 発電所のソーラ<br>ーインバータによって識別可能な有効な指示データを生成<br>し、そのデータを SmartLogger に接続されたすべてのソー<br>ラーインバータに提供します。                                                                   |
|           | [ <b>リモート通信スケジューリング</b> ]モードは優先度が高いた<br>め、SmartLogger は上位層の管理システムからスケジュー<br>リングコマンドを受信すると、自動的に[ <b>有効電力制御モー</b><br><b>ド</b> ]を[ <b>リモート通信スケジューリング</b> ]に変更します。                                                          |
| 指令計画      | 値は[ <b>無効]、[計画 1</b> ]、または[ <b>計画 2</b> ]になります。                                                                                                    |
|           | <ul> <li>[無効]:SmartLoggerは、ソーラーインバータを全負荷で<br/>動作するように制御し、管理システムから送信されるス<br/>ケジューリングコマンドを受信しません。</li> </ul>                                                                                                    |
|           | <ul> <li>[計画 1]:オープンループのスケジューリングポリシーです。SmartLogger はスケジューリングからの電力値を均等に割り当て、各ソーラーインバータに平均値を提供します。その後、各ソーラーインバータは特定の電力で動作します。SmartLogger が提供する調整値は一定となります。[調整係数]が設定されると、プリセットの係数によって乗算された電力値がソーラーインバータに送信されます。</li> </ul> |
|           | <ul> <li>[計画 2]:特定の発電所のためにカスタマイズされた機能が提供されます。発電所のスケジューリングに関する要件に基づいて、[オーバーシュート]、[調整期間]、および[調整デッドバンド]を設定します。</li> </ul>                                                                                                  |

## 電力制限付きグリッド接続(kW)

### 注記

- [設定] > [電力制限付きグリッド接続]を選択して、電力制限付きグリッド接続機能を有効にすることをお勧めします。
- この機能を有効にすると、電力量計、インバータ、および電力制限付きグリッド接続のパラメータを設定する必要があります。このセクションでは、電力制限付きグリッド接続のパラメータを設定する方法を説明します。
- パラメータを設定する前に、電力量計が SmartLogger に接続されていることを確認します。

ステップ1 エクスポート制限パラメータを設定して、[送信]をクリックします。

| パラメータ                | 説明                                                                                                    |
|----------------------|----------------------------------------------------------------------------------------------------|
| 有効電力制御モード            | このパラメータを[ <b>電力制限付きグリッド接続(kW)</b> ]に設定し<br>ます。                                                                     |
| 電力量計                 | このパラメータを[ <b>スマートメーター</b> ]に設定します。そうでない<br>場合、この機能は有効化されません。                                                       |
| 電力計の電力方向             | インバータに出力電力がない場合で、電力量計の有効電力<br>測定値が正の場合は、このパラメータを[ <b>正方向</b> ]に設定しま<br>す。そうでない場合、このパラメータを[ <b>負方向</b> ]に設定しま<br>す。 |
| 制限モード                | <ul> <li>合計電力:系統接続点の総電力を制御して、電力系統<br/>に供給される電力を制限します。</li> </ul>                                                   |
|                      | <ul> <li>単相電力:系統接続点で各相の電力を制御して、電力<br/>系統に供給される電力を制限します。</li> </ul>                                                 |
| 最大逆潮流電力              | インバータが電力系統に供給できる最大電力を示します。<br>推奨:電力系統会社によって許可されるエクスポート制限の<br>閾値に基づいて、このパラメータを設定します。                                |
| 電力降下調整期間             | インバータ出力電力を下げる期間を指定します。                                                                                             |
| 最大保護時間               | SmartLogger が逆流を検知してからインバータ出力が 0 に<br>なるまでの最大時間を指定します。                                                             |
|                      | 推奨:電力系統会社によって許可される最大逆流時間に基<br>づいて、このパラメータを設定します。                                                                   |
| 電力上昇閾値               | インバータ出力電力を上げる閾値を指定します。                                                                                             |
| フェイルセーフ電力のしき<br>い値   | SmartLogger と電力量計との間の通信が異常な場合、イン<br>バータ出力電力パーセンテージは SmartLogger によって制<br>御されます。                                    |
| 電力制限 0%で OFF         | DO ポートがスイッチオフを制御できるかどうかを指定しま<br>す。                                                                                 |
| OFF 制御ポート            | このパラメータを、スイッチオフを制御する DO ポートに設定<br>します。                                                                             |
| ON 制御ポート             | このパラメータを、スイッチオンを制御する DO ポートに設定<br>します。                                                                             |
| OFF 状態フィードバックポ<br>ート | このパラメータを、スイッチオフ状態をレポートする DI ポート<br>に設定します。                                                                         |
| ON 状態フィードバックポ<br>ート  | このパラメータを、スイッチオン状態をレポートする DI ポート<br>に設定します。                                                                         |

- ステップ2 回路遮断器があるシナリオでは、SmartLogger が回路遮断器を遠隔でオン/オフできることを確認します。
  - [スイッチオフ]をクリックして回路遮断器が適切にスイッチオフになっていることを確認 します。
  - [スイッチオン]をクリックして回路遮断器が適切にスイッチオンになっていることを確認します。

## 遠隔出力制御

ステップ1 サーバのクロックソースを同期します。

| パス                    | パラメータ     | 説明                                             |
|-----------------------|-----------|------------------------------------------------|
| [設定] > [一般設           | クロックソース   | このパラメータを[NTP]に設定します。                           |
| 疋] > [日何と時刻]<br> <br> | サーバ       | このパラメータを、時間を同期するサーバの<br>IP アドレスまたはドメイン名に設定します。 |
|                       | NTP 同期テスト | このボタンをクリックして時間の同期の状態<br>を確認できます。               |

ステップ2 遠隔出力制御パラメータを設定します。

| パス                  | パラメータ         | 説明                                                                                           |
|---------------------|---------------|----------------------------------------------------------------------------------------------|
| [設定] > [有効電<br>力制御] | 有効電力制御モー<br>ド | このパラメータを[ <b>遠隔出力制御</b> ]に設定しま<br>す。                                                         |
|                     | 制御エリア         | このパラメータを、遠隔出力制御機能が使用<br>されるエリアに設定します。一部のエリアで<br>は、機能を有効にするために、ライセンスを<br>インポートして有効化する必要があります。 |
|                     | 出力制御時間        | このパラメータを、ソーラーインバータが出力<br>電力を 0%から 100%に、または 100%から<br>0%に変更するために必要な時間に設定しま<br>す。             |
|                     | PV 発電所 ID     | このパラメータを PV 発電所 ID に設定しま<br>す。                                                               |
|                     | 遠隔出力制御サー<br>バ | このパラメータをサーバの IP アドレスまたは<br>ドメイン名に設定します。                                                      |
|                     | 証明書を有効化       | 実際の状況に基づいて証明書をインポート<br>および有効化するどうかを判断します。                                                    |

| パス | パラメータ          | 説明                                                    |
|----|----------------|-------------------------------------------------------|
|    | PV モジュール容<br>量 | このパラメータを、PV 発電所に接続されてい<br>る PV モジュールの容量に設定します。        |
|    | 発電所 AC 容量      | このパラメータを、PV 発電所から電力系統<br>に供給される制限電力の AC 容量に設定し<br>ます。 |

#### **NOTE**

- SmartLoggerとサーバとの間の接続が異常である場合は、電力会社のWebサイトから出力制御 ファイルを.data形式で取得して、そのファイルをインポートします。
- SmartLogger がサーバに接続したら、関連するファイルをエクスポートできます。

# 6.4.3 無効電力制御を設定する

系統接続点での電圧を調整するためには、大規模な PV 発電所が必要となります。電力系 統のスケジューリング担当者は、PV 発電所が系統接続点で無効電力を吸収または追加す ることを可能にします。つまり、電力系統におけるリアルタイムの無効送電状態に基づいた 無効電力補償が可能になります。

- **ステップ1 [監視] > [SUN2000] > [運用パラメータ] > [電力調整]**を選択します。表示されたページで [**遠隔電力指令**]が[**有効**]に設定されていることを確認します。
- ステップ2 無効電力制御方法のパラメータを設定し、[送信]をクリックします。

#### 図 6-43 無効電力制御

| Enspire                                                                                            | 展開ウィザード(概要) | 監視 医腔照合 設定 | 1 設定 |   |     |          |
|----------------------------------------------------------------------------------------------------|-------------|------------|------|---|-----|----------|
| ◎ — 殿設定                                                                                            | A 無効電力制御    |            |      |   |     | ^        |
| ◎ 逆信プロパティ                                                                                          |             | 無効電力制御モード  | 出力なし | ~ |     |          |
| <ul> <li>電力調整</li> <li>- 有効電力制毎</li> <li>- 新効電力制毎</li> <li>- 白家消費</li> <li>- 入マート無効電力補償</li> </ul> | 2 無効電力制御    | ]          |      |   |     |          |
| DRM                                                                                                | <b>~</b>    |            | 送信   |   |     | ~        |
|                                                                                                    |             |            |      |   | ILC | 04J00009 |

## 出力なし

| パラメータ     | 説明                                                                                                    |
|-----------|----------------------------------------------------------------------------------------------------|
| 無効電力制御モード | PV 発電所が系統接続点における電圧を調整したり無効電<br>カ補償を実施する必要がない場合、ソーラーインバータは<br>純粋な有効電力出力で運転することができます。この場合、<br>このパラメータを[ <b>出力なし</b> ]に設定します。 |

## DI 無効電力スケジューリング

### 注記

- この機能を設定している場合は、ユーザー定義の DI ポートに空きがあることを確認して ください。空きがない場合、設定は失敗します。
- SmartLogger のシナリオ:この機能を設定する前に、SmartLogger がリップル制御レシ ーバに適切に接続されていることを確認します。
- SmartLogger+SmartModuleのシナリオ:この機能を設定する前に、SmartModuleがリップル制御レシーバに適切に接続されていることを確認します。

#### 表 6-3 SmartLogger のシナリオ

| パラメータ                                                                                         | 説明                                                                                                    |
|-----------------------------------------------------------------------------------------------|----------------------------------------------------------------------------------------------------|
| 無効電力制御モード                                                                                     | このパラメータを[ <b>DI 無効電カスケジューリング</b> ]に設定しま<br>す。                                                                                                    |
| DI<br>NOTE<br>DI のパラメータには、<br>[DI1]、[DI2]、[DI3]、[DI4]、<br>および[ <b>力率(発電機から見</b><br>て)]が含まれます。 | <ul> <li>カ率については、16個のレベルがサポートされます。</li> <li>「√」は低レベルを示します。SmartLoggerの4基のDI<br/>ポートが接続される場合、それらのポートは低レベルポ<br/>ートになります。接続されない場合、ポートは高レベルポ<br/>ートになります。</li> <li>DI1からDI4のパーセンテージのレベルはそれぞれ異なっている必要があります。そうでない場合、異常なコマン<br/>ドが生成されます。</li> <li>実際の入力DI信号が、WebUIで構成されたものと一致<br/>しない場合、SmartLoggerはソーラーインバータを全負<br/>荷で運転するよう制御し、無効電力調整指令異常アラー<br/>ムを発生します。</li> </ul> |

| 表 | 6-4 | SmartLogger+SmartModule のシナリオ |
|---|-----|-------------------------------|
|   |     |                               |

| パラメータ                                                                                      | 説明                                                                                                    |
|--------------------------------------------------------------------------------------------|----------------------------------------------------------------------------------------------------|
| 無効電力制御モード                                                                                  | このパラメータを[ <b>DI 無効電カスケジューリング</b> ]に設定しま<br>す。                                                                                                    |
| DI<br>NOTE<br>DI のパラメータには、<br>[M1.DI1]、[M1.DI2]、<br>[M1.DI3]、[M1.DI4]、およ<br>び[%(%)]が含まれます。 | <ul> <li>16 個のレベルのパーセンテージをサポートします。</li> <li>「√」は低レベルを示します。SmartModule の 4 基の DI<br/>ポートが接続される場合、それらのポートは低レベルポ<br/>ートになります。接続されない場合、ポートは高レベルポ<br/>ートになります。</li> <li>M1.DI1 から M1.DI4 までのパーセンテージのレベルは<br/>それぞれ異なっている必要があります。そうでない場合、<br/>コマンドの解析中に例外が発生します。</li> <li>実際の入力 DI 信号が、WebUI で構成されたものと不一<br/>致である場合、SmartLogger はソーラーインバータを全<br/>負荷で運転するよう制御し、[無効電力調整指令異常]ア<br/>ラームを生成します。</li> </ul> |

### D NOTE

- SmartModule を SmartLogger に接続する前に、[DI 無効電力スケジューリング]が DI ポートのために構成済みで、スケジューリング信号を SmartModule に接続する必要がある場合、DI の構成を削除して再構成します。
- SmartLogger と SmartModule を組み合わせたシナリオにおいて、SmartModule が削除され、ス ケジューリング信号を SmartLogger に接続する必要がある場合、DIの構成を削除して再構成し ます。

# 無効電力固定制御

| パラメータ               | 説明                                                                                                    |
|---------------------|----------------------------------------------------------------------------------------------------|
| 無効電力制御モード           | PV アレイが指定した時間に一定の無効電力を生成する必<br>要がある場合は、このパラメータを[ <b>無効電力固定制御</b> ]に設<br>定します。                                                                                                    |
| 開始時間<br>無効電力 (kVar) | 1日のうちの特定の時間帯に指定された最大電力でソーラ<br>ーインバータを運転する必要がある場合は、現場の要件に<br>基づいて設定の記録を追加します。                                                                                                    |
|                     | 複数の時点が設定されると、ソーラーインバータは、現在の<br>システム時間より前の、最も近い時点で指定された最大電<br>カで動作します。たとえば、WebUI で 00:00:00 と 12:00:00<br>を追加し、現在のシステム時間が 14:30:00 の場合、ソーラ<br>ーインバータが指定された最大電力で運転されるのは<br>12:00:00 となります。 |

## 電力係数固定制御

| パラメータ       | 説明                                                                                                    |
|-------------|----------------------------------------------------------------------------------------------------|
| 無効電力制御モード   | PV 発電所が系統接続点で一定の力率を生成することが必<br>要で、ソーラーインバータがプリセットの力率に基づいてリア<br>ルタイムの無効電力を調整する必要がある場合は、このパ<br>ラメータを[ <b>電力係数固定制御</b> ]に設定します。                                                             |
| 開始時間        | 1日のうちの特定の時間帯に指定された力率でソーラーイ                                                                                                    |
| 力率(発電機から見て) | この一名を運転する必要がある場合は、現場の要件に基づいて設定の記録を追加します。                                                                                                    |
|             | 複数の時点が設定されると、ソーラーインバータは、現在の<br>システム時間より前の、最も近い時点で指定された最大電<br>力で動作します。たとえば、WebUI で 00:00:00 と 12:00:00<br>を追加し、現在のシステム時間が 14:30:00 の場合、ソーラ<br>ーインバータが指定された最大電力で運転されるのは<br>12:00:00 となります。 |

## Q-U 特性曲線

SmartLogger に無効電力制御コマンドを送信させる必要がない場合は、代わりに特性曲線を構成することができます。SmartLogger は特性曲線のために構成された値をソーラーインバータに提供し、ソーラーインバータはその構成に従って動作します。この場合、SmartLogger では、値の調整は行われません。

### 注記

専門家の指示の下で特性曲線を構成し、ソーラーインバータが適切に動作することを確認 します。

Q-U 特性曲線制御モードは、定格系統電圧に対する実際の系統電圧の U/Un(%)比に従って、見かけの電力に対する出力無効電力の Q/S 比を動的に調整します。

| パラメータ     | 説明                                                                                  |
|-----------|-------------------------------------------------------------------------------------|
| 無効電力制御モード | このパラメータを[ <b>Q-U 特性曲線</b> ]に設定します。                                                  |
| 無効電力の調整時間 | 系統接続点での無効電力の変更間隔を指定します。                                                             |
| 作動電力比     | 特定の電力系統識別⊐ードでは、このパラメータを設定した<br>後、ソーラーインバータの実際の出力有効電力が設定値よ<br>り大きい場合にのみ特性曲線が有効になります。 |
| 特性曲線ポイント  | 特性曲線ポイントの数を指定します。<br>特性曲線は最大 10 個の有効なポイントをサポートします。                                  |
| U/Un(%)   | 曲線を構成するときは、ポイントの U/Un(%)値が、前のポ                                                      |

| パラメータ | 説明                                                                       |
|-------|--------------------------------------------------------------------------|
| Q/S   | イントの U/Un(%)値よりも大きいことを確認します。そうで<br>ない場合、無効な入力であることを知らせるメッセージが表<br>示されます。 |

#### cosψ-P/Pn 特性曲線

SmartLogger に無効電力制御コマンドを送信させる必要がない場合は、代わりに特性曲線を構成することができます。SmartLogger は特性曲線のために構成された値をソーラーインバータに提供し、ソーラーインバータはその構成に従って動作します。この場合、SmartLogger では、値の調整は行われません。

#### 注記

専門家の指示の下で特性曲線を構成し、ソーラーインバータが適切に動作することを確認 します。

cosΦ-P/Pn 特性曲線制御モードは、VDE-4105 および BDEW ドイツ規格に基づく P/Pn (%)に従って力率 cosφ を動的に調整します。

| パラメータ     | 説明                                                                                                    |
|-----------|----------------------------------------------------------------------------------------------------|
| 無効電力制御モード | このパラメータを[ <b>cosΦ-P/Pn 特性曲線</b> ]に設定します。                                                                   |
| 特性曲線ポイント  | 特性曲線ポイントの数を指定します。<br>特性曲線は最大 10 個の有効なポイントをサポートします。                                                         |
| U/Un(%)   | 曲線を構成するときは、ポイントの P/Pn(%)値が、前のポイ<br>ントの P/Pn(%)値よりも大きいことを確認します。そうでな<br>い場合、無効な入力であることを知らせるメッセージが表示<br>されます。 |
| cosφ      |                                                                                                    |

## Q-U 履歴曲線(CEI0-16)

SmartLogger に無効電力制御コマンドを送信させる必要がない場合は、代わりに特性曲線を構成することができます。SmartLogger は特性曲線のために構成された値をソーラーインバータに提供し、ソーラーインバータはその構成に従って動作します。この場合、SmartLogger では、値の調整は行われません。

#### 注記

専門家の指示の下で特性曲線を構成し、ソーラーインバータが適切に動作することを確認 します。 Q-U 履歴曲線(CEI0-16)制御モードは、イタリア規格の CEI0-16 バージョンの Q-U 特性曲線です。定格電圧に対する実際の電圧の比率に従って、ソーラーインバータの出力無効電力を動的に調整します。最終値は Q/S の形式をとる必要があります。

| パラメータ          | 説明                                                                                                    |
|----------------|----------------------------------------------------------------------------------------------------|
| 無効電力制御モード      | このパラメータを[ <b>Q-U 履歴曲線(CEI0-16)</b> ]に設定します。                                                                                                    |
| 無効電力の調整時間      | 系統接続点での無効電力の変更間隔を指定します。                                                                                                    |
| 作動電力比          | 特定の電力系統識別コードでは、このパラメータを設定した<br>後、ソーラーインバータの実際の出力有効電力が設定値よ<br>り大きい場合にのみ特性曲線が有効になります。                                                                                                    |
| U/Un(%)<br>Q/S | 曲線を構成するときは、ポイントの U/Un(%)値が、前のポ<br>イントの U/Un(%)値よりも大きいことを確認します。そうで<br>ない場合、無効な入力であることを知らせるメッセージが表<br>示されます。<br>曲線を構成するときは、ポイントAとBの Q/S値が同じで順<br>序どおりに設定されていることと、ポイントCとDの Q/S値<br>が同じで順序どおりに設定されていることを確認します。そ<br>うでない場合、無効な入力であることを知らせるメッセージ<br>が表示されます。 |

## リモート通信スケジューリング

管理システムや独立した電力調整設備は、ユーザーによる設定や操作を必要とせずに、 Modbus TCP または IEC104 と連携する通信ポートを介してスケジューリングコマンドを送 信します。SmartLogger は自動的にスケジューリングモードを切り替えて、スケジューリン グコマンドを送信できます。

| パラメータ     | 説明                                                                                                    |
|-----------|----------------------------------------------------------------------------------------------------|
| 無効電力制御モード | [ <b>リモート通信スケジューリング</b> ]モードは優先度が高いた<br>め、SmartLogger は上位層の管理システムからスケジュー<br>リングコマンドを受信すると、自動的に[ <b>無効電力制御モー</b><br><b>ド</b> ]を[ <b>リモート通信スケジューリング</b> ]に変更します。                                    |
|           | このパラメータを[ <b>リモート通信スケジューリング</b> ]に設定する<br>と、SmartLoggerは、上位層の管理システムによって発行さ<br>れたスケジューリングコマンドを解析して、PV 発電所のソー<br>ラーインバータによって識別可能な有効な指示データを生<br>成し、そのデータを SmartLogger に接続されたすべてのソ<br>ーラーインバータに提供します。 |

カ率クローズドループ制御(旧ポリシー)
#### 注記

このパラメータを設定する前に、電力量計が正しく SmartLogger に接続されていることを確認します。

| パラメータ     | 説明                                                               |
|-----------|------------------------------------------------------------------|
| 無効電力制御モード | このパラメータを[ <b>カ率クローズドループ制御(旧ポリシー</b> )]<br>に設定します。                |
| 目標力率      | 電力量計の調整力率の目標値を指定します。                                             |
| 調整期間      | SmartLogger が調整コマンドを送信する間隔を指定しま<br>す。                            |
| 調整デッドバンド  | 調整力率の精度を指定します。<br>注記<br>このパラメータは、電力量計の力率が 0.9より大きい場合にのみ有<br>効です。 |

#### カ率クローズドループ制御

収益を改善するために、分散型 PV 発電所は、分散型無効電力補償を実施することによって、力率の追加料金を低減または回避する必要があります。この機能を有効にするには、 関連するパラメータを設定します。

#### 注記

- [設定] > [インテリジェント無効電力補償]を選択してインテリジェント無効電力補償を有効にすることをお勧めします。
- ・ パラメータを設定する前に、[保守] > [ライセンス管理]ページで、インテリジェント無効電 力補償が読み込まれていることを確認します。
- パラメータを設定する前に、電力量計が SmartLogger に接続されていることを確認します。

| パラメータ     | 説明                                                                                                    |
|-----------|----------------------------------------------------------------------------------------------------|
| 無効電力制御モード | このパラメータを[ <b>カ率クローズドループ制御</b> ]に設定します。                                                                                                    |
| 電力計の電力方向  | ソーラーインバータに出力電力がない場合で、電力量計に<br>表示されている有効電力が正の値の場合は、このパラメー<br>タを[ <b>正方向</b> ]に設定します。そうでない場合、このパラメータ<br>を[ <b>負方向</b> ]に設定します。設定の完了後、電力の方向が分<br>からない場合は、電力量計で確認できます。 |
| 電力量計      | このパラメータを[ <b>スマートメーター</b> ]に設定します。                                                                                                    |

| パラメータ    | 説明                                                                |  |  |
|----------|-------------------------------------------------------------------|--|--|
| 目標力率     | 電力量計の調整力率の目標値を指定します。目標値は、<br>PV 発電所の力率の評価値よりも大きい値となる必要があり<br>ます。  |  |  |
| 調整期間     | SmartLogger が調整コマンドを送信する間隔を指定しま<br>す。                             |  |  |
| 調整デッドバンド | 調整力率の精度を指定します。<br>注記<br>このパラメータは、電力量計の力率が 0.9 より大きい場合にのみ有<br>効です。 |  |  |
| 無効電力補償遅延 | 現在の力率が目標の力率より低い場合に分散力率補正を<br>開始するための遅延時間を指定します。                   |  |  |

#### 注記

SmartLogger は、PV 発電所から遠隔無効電力スケジューリングコマンドを受信すると、自動的に[無効電力制御モード]を[リモート通信スケジューリング]に変更します。無効電力制御モードが必要な場合は、[無効電力制御モード]を[力率クローズドループ制御]に設定し、目標力率を正しく設定します。

## 6.4.4 エクスポート制限パラメータを設定する

はじめに

PV 発電所が自己消費のための電力を生成するときに、負荷がすべての電力を消費することができない場合、対向電流が電力系統に供給される可能性があります。この場合、 WebUI 上でエクスポート制限パラメータを設定して、対向電流を防ぐことができます。

回路遮断器がないシナリオ:電力系統への対向電流の供給は、SmartLogger からコマンドを送信してソーラーインバータ出力を低下させることによって排除することができます。

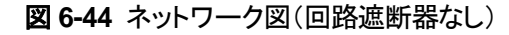

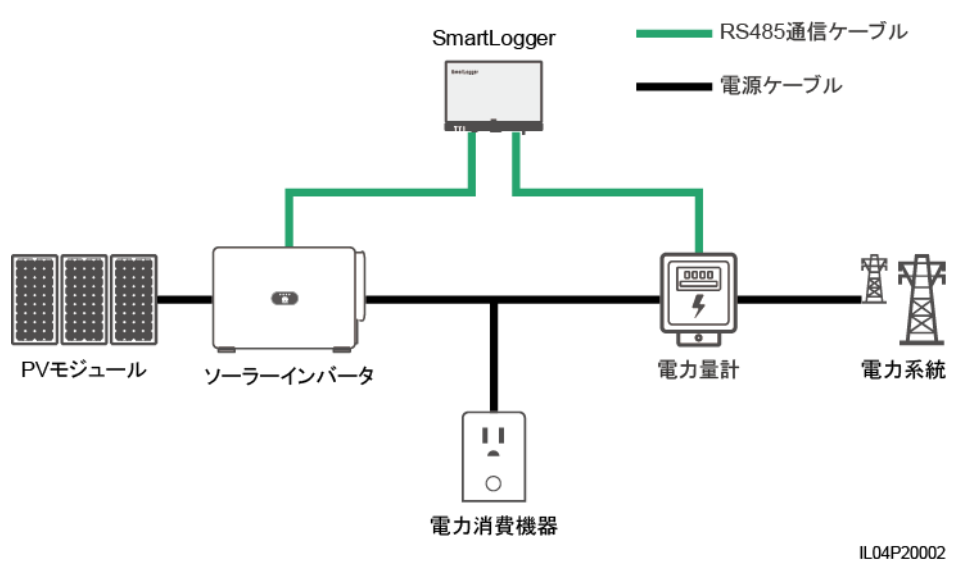

回路遮断器があるシナリオ: SmartLogger からコマンドを送信してソーラーインバータの出力を低下させることによって電力系統への対向電流の供給を排除することができず、[最大保護時間]を超過した場合、SmartLogger は、対向電流を防ぐために DO ポートを制御することによってリレーを駆動して回路遮断器のスイッチをオフにします。回路遮断器がオフになったことを DI ポートが検出すると、SmartLogger の DO ポートとリレーがオフに切り替わり、SmartLogger は初期状態に戻ります。

D NOTE

Do ポートをリレーコイルの 12 V 電源ループに直列に接続します。リレーコイルへの電力供給には、 SmartLogger の 12 V 電源出力ポートを使用することをお勧めします。12 V の電源を用意することも できます。

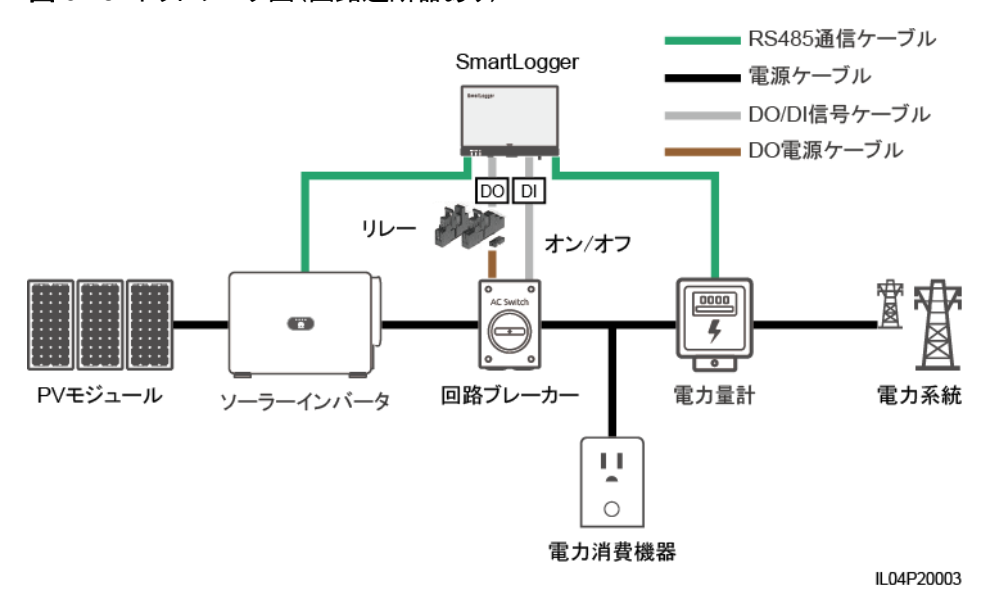

図 6-45 ネットワーク図(回路遮断器あり)

#### ⚠ 注意

回路遮断器があるシナリオでは、DO により回路遮断器がオフになった後に SmartLogger が停止しないようにするために、回路遮断器の前に SmartLogger の電源を配置します。

#### 手順

**ステップ1** 指示に従って、パラメータを設定します。詳細については、ページ上の[ヘルプ]をクリックしてください。

#### D NOTE

必要に応じて、[前へ]や[次へ]をクリックします。

図 6-46 エクスポート制限パラメータを設定する

| Enspire      | 展開ウィザード   | 概要 監視 魔屈服会 即走           | <u></u> 1           | 定              |      |
|--------------|-----------|-------------------------|---------------------|----------------|------|
| ● 一般設定       | <u> </u>  | -23                     |                     |                | ~    |
| ●通信プロパティ     | 竜力メーター イン | パータのパラ 白家消費パラメータ<br>メータ |                     |                |      |
| = 電力調整       |           |                         |                     |                |      |
| 有効電力制御       |           |                         | contra M            | 1              | クヘルプ |
| 無効電力制御       | 日豕泪貨      | #-L-L                   | 9600                | 1              |      |
| 目家消費         |           | パリティ                    | なし <b>イ</b>         | -<br>-         |      |
| スマート無効電力補償   | 1         | 停止ビット                   | 1                   | ·              | _    |
| DRM          | 1         | マルチメーター型書               | Janitza UMG103/UM 🗸 | •              |      |
| ○ 遺陽停止       |           | 電圧硬化率                   | 1.0                 | [0.1, 65535.0] |      |
| O DI         |           | 围流变化率                   | 1.0                 | [0.1, 65535.0] |      |
| ◎ プラーム出力     |           | アドレス                    | 1                   | [1, 247]       | _    |
| ○インテリジェントトラッ |           | 1                       | 設備LEahu             |                | ~    |
| こその他のパラメータ   | ×         |                         |                     |                | 友へ   |

IL04J00011

## 6.4.5 インテリジェント無効電力補償のパラメータを設定する

#### はじめに

インテリジェント無効電力補償アルゴリズムは、PV 発電所の発電量を増加させるために、 SmartLoggerを介してゲートウェイ電力量計の電力データを取得し、インテリジェントアルゴ リズム解析を実行し、ソーラーインバータの無効電力出力を調整し、ゲートウェイの力率を 最適化し、力率充電を低減または回避します。

#### D NOTE

- パラメータを設定する前に、ソーラーインバータが SmartLogger に接続されていることを確認します。
- SmartLogger に電力量計が接続されている場合、ウィザードでの電力量計へのアクセス手順は、 確認用のガイドとしてのみ使用されます。SmartLogger に電力量計が接続されていない場合は、 ウィザードに従って電力量計を追加します。
- パラメータを設定する前に、[保守] > [ライセンス管理]ページで、インテリジェント無効電力補償が 読み込まれていることを確認します。

## 手順

- **ステップ1** 指示に従って、パラメータを設定します。詳細については、ページ上の[ヘルプ]をクリックしてください。
  - 図 6-47 インテリジェント無効電力補償のパラメータを設定する

| Enspire    |   | 展開ウィザード 概要 監視                          |                                                            |       |             |
|------------|---|----------------------------------------|------------------------------------------------------------|-------|-------------|
| ±−##設定     | ^ | 0→                                     |                                                            |       | ^           |
| ●通信プロパティ   |   | シナリオ選択                                 |                                                            |       |             |
| - 電力調整     |   | シートリナ 変現 パンナリナネ 選切する と 詳如かま            | 「「「「「」」<br>「「」」<br>「「」」<br>「」」<br>「」」<br>「」」<br>「」」<br>「」」 |       |             |
| 有効電力制御     | 6 | >>>>>>>>>>>>>>>>>>>>>>>>>>>>>>>>>>>>>> | グリッドタイ電圧                                                   | 中電圧   | ·           |
| 無効電力制御     | 2 | マート無効雷力補償                              | SmartLogger                                                | -# ¥  |             |
| 白水消费       |   |                                        | 無効補償期間                                                     | 星間 >  |             |
| スマート素効電力補償 |   | 1                                      | e続が必要なデバイス                                                 | インバータ | >           |
| DRM        | ~ |                                        |                                                            |       | 次へ          |
|            |   |                                        |                                                            |       | II 04J00014 |

#### 注記

SmartLogger は、PV 発電所から遠隔無効電力スケジューリングコマンドを受信すると、自動的に[無効電力制御モード]を[リモート通信スケジューリング]に変更します。無効電力制御モードが必要な場合は、[無効電力制御モード]を[力率クローズドループ制御]に設定し、目標力率を正しく設定します。

## 6.4.6 DRM パラメータを設定する

はじめに

オーストラリアの規格により、インバータは要求応答モード(DRM)に準拠している必要があります。

図 6-48 DRM 機能のための配線図

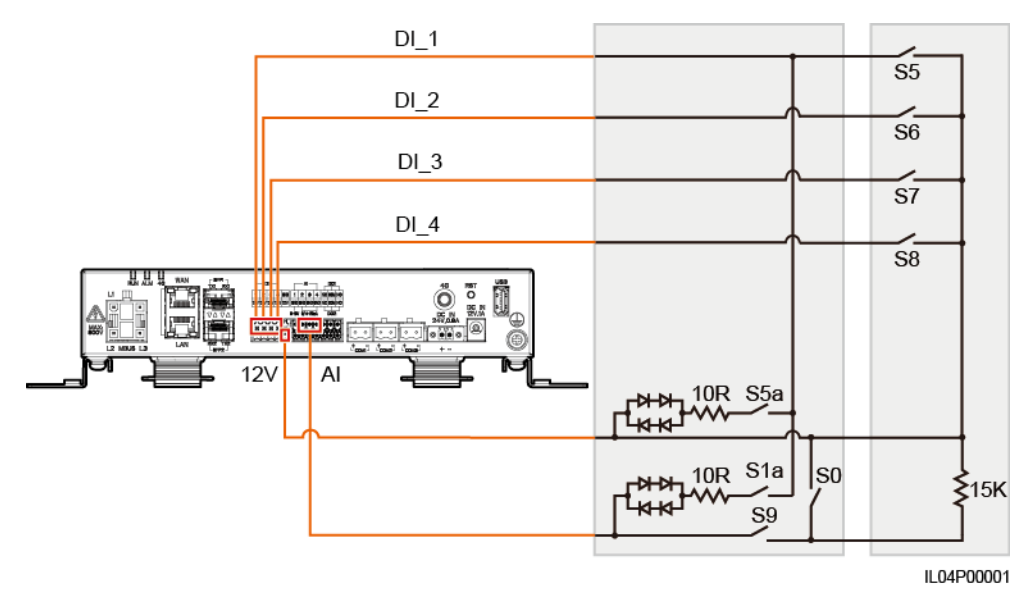

#### 表 6-5 DRM の要件

| モード  | SmartLogger の対<br>応するポート | 要件                                                                    | 備考                                     |
|------|--------------------------|-----------------------------------------------------------------------|----------------------------------------|
| DRM0 | AI2–AI4                  | <ul> <li>S0がオンになると、インバータは<br/>シャットダウンします。</li> </ul>                  | N/A                                    |
|      |                          | <ul> <li>S0 がオフになると、インバータは<br/>電力系統に接続されます。</li> </ul>                |                                        |
| DRM5 | DI1                      | S5 がオンになると、インバータは有<br>効電力を出力しません。                                     | 複数のDRMモ<br>ードが同時に                      |
| DRM6 | DI2                      | S6 がオンになると、インバータの出<br>カ有効電力は定格電力の 50%を超<br>えません。                      | 使用されるとき<br>は、最も厳格な<br>要件を満たす<br>必要がありま |
| DRM7 | DI3                      | S7 がオンになると、インバータの出<br>カ有効電力は定格電力の 75%を超<br>えず、インバータは最大無効電力を<br>消費します。 | す。                                     |
| DRM8 | DI4                      | S8 がオンになると、インバータの出<br>カ有効電力が回復します。                                    |                                        |
|      |                          | NOTE<br>インバータの出力有効電力は、<br>SmartLogger 上で設定されたパーセン<br>テージに基づきます。       |                                        |

## 手順

- ステップ1 [設定]をクリックして[有効電力制御モード]が[制限なし]に設定されていて、[無効電力制御 モード]が[出力なし]に設定されていて、[遠隔停止]の[接続ポート]が[いいえ]に設定されて いることを確認します。
- ステップ2 DRM パラメータを設定して、[送信]をクリックします。

#### 図 6-49 DRM パラメータを設定する

| Enspire   |    | 展開ウィオ   | r-k)(      | uy) Es |     | iku - | 10-0- | 1  | 定       |   |               | R#R<br>I | - (06)<br>( <u>10 00</u> ) |
|-----------|----|---------|------------|--------|-----|-------|-------|----|---------|---|---------------|----------|----------------------------|
| #22定      | ^  | ウェット接点通 | 陽停止        |        |     |       |       |    | _       | ) |               |          |                            |
| ■ 通信プロパティ |    |         |            |        |     | 接続ポート | 11117 |    | _       | ~ | ]             |          |                            |
| = 電力調整    |    |         |            |        | 超   | 動電流範囲 | 0.500 |    | - 5.000 |   | [D, 20.000]mA |          |                            |
| 有効電力制御    | 1  |         |            |        |     |       | 送     | 信  |         |   |               |          |                            |
| 無効電力制御    |    | パワーコントロ | - <i>x</i> |        |     |       |       |    |         |   |               |          |                            |
|           |    | 番号      | DI1        | DI2    | DI3 | DI4   | %(%)  |    | Q/S     |   |               |          |                            |
|           | RN | AURA:   | 疫亜         |        |     |       |       |    |         |   |               |          |                            |
| DRM       | Ť  |         |            |        |     |       | 18    | Ċ. |         |   |               |          |                            |

IL04J00015

| パラメータ     | 説明                                                     |
|-----------|--------------------------------------------------------|
| 接続ポート     | このパラメータを、DRM 信号の AI ポートに設定します。                         |
| 起動電流範囲    | AIポートの電流は設定範囲内の場合、インバータはオンになります。そうでない場合、インバータはオフになります。 |
| パワーコントロール | DRM の要件に基づいて DI パラメータを設定します。                           |

# 6.4.7 遠隔停止を設定する

#### はじめに

SmartLogger は 4 基の DI ポートを備えています。 OVGR はどの DI ポートにも接続できます。 SmartLogger は OVGR 信号を介してソーラーインバータをシャットダウンします。

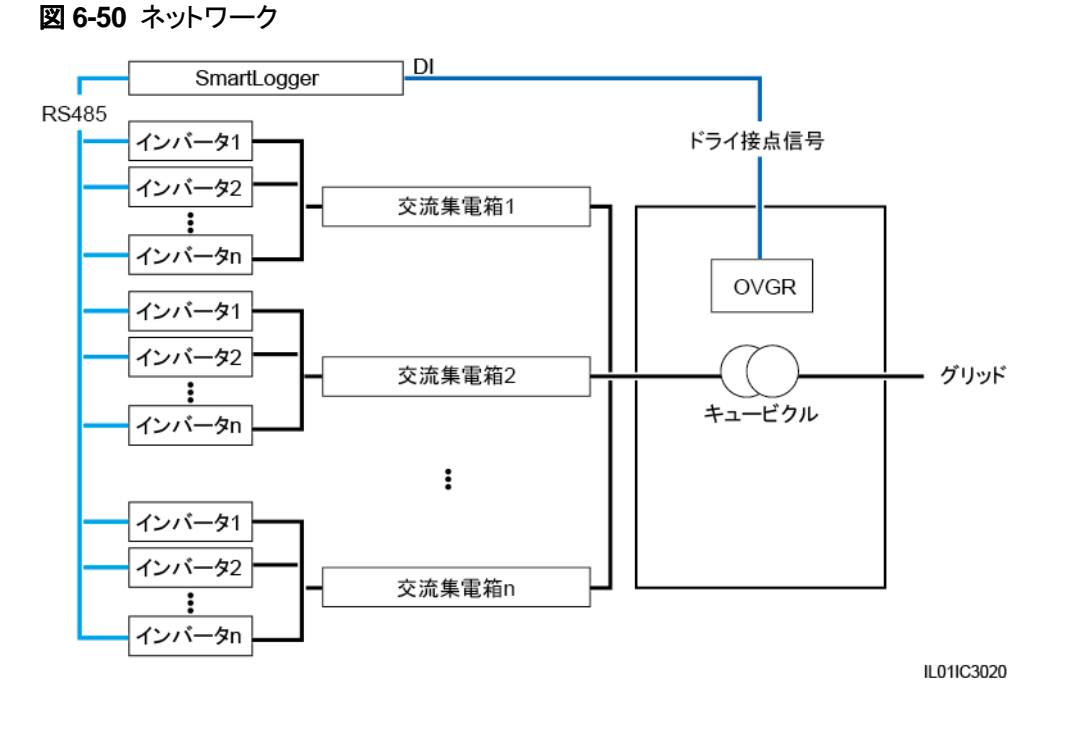

#### 注記

この機能を設定している場合は、ユーザー定義の DI ポートに空きがあることを確認してください。空きがない場合、設定は失敗します。

## 手順

ステップ1 遠隔停止パラメータを設定します。

#### 図 6-51 遠隔停止

| Enspire  | 展開ウィザード(概    | 要(監視)(皇辰興会)(設定)  | <b>1</b> 設定 |        |   |
|----------|--------------|------------------|-------------|--------|---|
|          | ▲ 乾雄点遠陽停止    |                  |             | )      | ^ |
| ■通信プロパティ |              | 挨続ポート            | いいえ         | ~      |   |
| ○ 素力理整   |              | 効果的なドライ接点の状態     | 篇 <         | $\sim$ |   |
| - IUJINE | <b>逐</b> 隔停止 | OVGR導止           | 無効          | ~      |   |
| ● 遠陽停止   |              | キューブ クルアラーム有効/無効 | 無効          | ~      |   |
| ° DI     | ~            |                  | 送信          |        | v |

IL04J00010

| パラメータ | 説明                                       |
|-------|------------------------------------------|
| 接続ポート | このパラメータを、OVGR 信号に接続され<br>た DI ポートに設定します。 |

| パラメータ           | 説明                                                                                                    |
|-----------------|----------------------------------------------------------------------------------------------------|
| 効果的なドライ接点の状態    | 値は[ <b>開く</b> ]または[ <b>閉じる</b> ]になります。                                                                                                  |
|                 | NOTE<br>OVGR 停止が有効で、このパラメータが[ <b>閉じる</b> ]<br>に設定されている場合、SmartLogger は、対応<br>する DI ポートが[ <b>閉じる</b> ]状態のときにのみソー<br>ラーインバータ停止コマンドを送信します。 |
| OVGR 停止         | OVGRを介した停止を有効にするかどうか<br>を指定します。                                                                                                    |
| キューブクルアラーム有効/無効 | このパラメータが[ <b>有効</b> ]に設定されると、ド<br>ライ接点信号が有効状態でキュービクル<br>が異常であるときに、異常なキュービクル<br>のアラームが発生します。                                             |

# 7 デバイスの保守

# 7.1 日常保守

- SmartLogger に強い電磁干渉がないことを確認します。
- SmartLogger が熱源から離れていることを確認します。
- 放熱穴がふさがれていないことを確認します。
- SmartLogger を定期的に清掃します。
- ケーブルが固定されていることを定期的に確認します。

# 7.2 トラブルシューティング

| 番号 | 不具合                          | 原因                                                                    | 対応策                                                                                     |
|----|------------------------------|-----------------------------------------------------------------------|-----------------------------------------------------------------------------------------|
| 1  | SmartLogger<br>を起動できま<br>せん。 | 1. 電源アダプターの DC 出力電源ケー<br>ブルが SmartLogger の 12 V IN ポ<br>ートに接続されていません。 | <ol> <li>1. 電源アダプターの DC 出力電源ケー<br/>ブルを SmartLogger の 12 V IN ポ<br/>ートに接続します。</li> </ol> |
|    |                              | 2. 電源ケーブルが電源アダプターの<br>AC 電源入力ポートに接続されてい<br>ません。                       | 2. 電源ケーブルが電源アダプターの<br>AC 電源入力ポートに接続されてい<br>るかを確認します。                                    |
|    |                              | 3. AC 入力電源ケーブルが AC ソケット<br>に接続されていません。                                | 3. 電源ケーブルが AC ソケットに接続<br>されていることを確認します。                                                 |
|    |                              | 4. 電源アダプターが故障しています。                                                   | 4. 電源アダプターを交換します。                                                                       |
|    |                              | 5. SmartLogger が故障しています。                                              | 5. 販売店または Huawei テクニカルサ<br>ポートにお問い合わせください。                                              |

| 番号 | 不具合                                 | 原因                                                                                                    | 対応策                                                                                                    |
|----|-------------------------------------|----------------------------------------------------------------------------------------------------|----------------------------------------------------------------------------------------------------|
| 2  | SmartLogger<br>が設備を検<br>出できませ<br>ん。 | <ol> <li>COM ポートが設備に接続されていない、またはケーブルが緩んでいるか外れているか逆接続されています。</li> <li>RS485 通信パラメータが正しく設定されておらず、ソーラーインバータのアドレスが SmartLogger でのプリセットの検索範囲外にあります。</li> <li>環境監視装置や電力量計などの、自動検出できない設備が、手動で追加されていません。</li> </ol>                                  | <ol> <li>RS485ケーブル接続を確認します。<br/>ケーブルが緩んでいる、外れてい<br/>る、または逆接続されている場合<br/>は、しっかりと接続し直します。</li> <li>RS485通信パラメータの設定を確<br/>認します。ボーレートと通信アドレス<br/>が正しく設定されていること、および<br/>ソーラーインバータのアドレスが<br/>SmartLoggerの検索範囲内にある<br/>ことを確認します。</li> <li>環境監視装置や電力量計などの、<br/>自動検出できない設備を、手動で追<br/>加します。</li> <li>販売店または Huawei テクニカルサ<br/>ポーレニた問い会わせください</li> </ol> |
| 3  | MBUS ネット<br>ワークの通信<br>に失敗しまし<br>た。  | <ol> <li>ソーラーインバータおよび<br/>SmartLogger は MBUS をサポートしません。</li> <li>AC 電源ケーブルが緩んでいる、切断されている、または逆接続されています。</li> <li>AC 電源ケーブルの上流側遮断器がオフになっています。</li> <li>MBUS ネットワークで、[内蔵 MBUS]または[接続中]が[無効]に設定されています。</li> <li>SmartLogger が故障しています。</li> </ol> | <ol> <li>ソーラーインバータと SmartLogger<br/>の両方が MBUS をサポートしている<br/>かを確認します。</li> <li>AC 電源ケーブルを確認します。ケ<br/>ーブルが緩んでいる、外れている、<br/>または逆接続されている場合は、し<br/>っかりと接続し直します。</li> <li>AC 電源ケーブルの上流側遮断器<br/>がオンになっていることを確認しま<br/>す。</li> <li>[内蔵 MBUS]および[接続中]を[有<br/>効]に設定します。</li> <li>販売店または Huawei テクニカルサ<br/>ポートにお問い合わせください。</li> </ol>                     |

SmartLogger3000 ユーザーマニュアル

| 番号 | 不具合                                                   | 原因                                                                                                    | 対応策                                                                                                    |
|----|-------------------------------------------------------|----------------------------------------------------------------------------------------------------|----------------------------------------------------------------------------------------------------|
| 4  | 設備の状態<br>が、<br>SmartLogger<br>で切断状態と<br>して表示され<br>ます。 | <ol> <li>ソーラーインバータと SmartLogger<br/>との間のケーブルが緩んでいるか外<br/>れています。</li> <li>ソーラーインバータが停止していま<br/>す。</li> <li>ソーラーインバータのボーレートまた<br/>は RS485 アドレスが変更されていま<br/>す。</li> <li>ソーラーインバータが交換されてい<br/>ます。</li> <li>ソーラーインバータが改換されてい<br/>ます。</li> </ol> | <ol> <li>ソーラーインバータと SmartLogger<br/>との間のケーブルを確認します。ケ<br/>ーブルが緩んでいるか外れている<br/>場合は、しっかりと接続し直します。</li> <li>ソーラーインバータの接続を確認<br/>し、ソーラーインバータを起動しま<br/>す。</li> <li>ソーラーインバータのボーレートお<br/>よび RS485 アドレスが正しく設定されていることを確認します。</li> <li>交換された設備がある場合は、その<br/>設備を再検索または手動で追加し<br/>ます。</li> <li>設備が削除済みの場合は、[設備削<br/>除]操作を[設備管理]ページで実行します。</li> </ol> |
| 5  | 環境監視装<br>置が通信に<br>失敗します。                              | <ol> <li>環境監視装置とSmartLoggerとの<br/>間でRS485通信ケーブルが正しく接<br/>続されていない、緩んでいる、または<br/>外れています。</li> <li>環境監視装置が停止しています。</li> <li>環境監視装置とSmartLoggerが、<br/>異なるRS485通信パラメータ設定を<br/>使用しています。</li> <li>環境監視装置のパラメータの設定が<br/>正しくありません。</li> </ol>       | <ol> <li>ケーブルの接続を確認します。ケー<br/>ブルが緩んでいるか外れている場<br/>合は、しっかりと接続し直します。</li> <li>環境監視装置を起動します。</li> <li>環境監視装置のRS485通信パラメ<br/>ータが正しいことを確認します。</li> <li>WebUI にログインして環境監視装<br/>置のパラメータが正しく設定されて<br/>いることを確認します。</li> </ol>                                                                                                    |
| 6  | SmartLogger<br>が管理システ<br>ムと通信でき<br>ません。               | <ol> <li>SmartLogger が PC に接続されていない、またはケーブルが緩んでいるか外れています。</li> <li>有線または無線ネットワークのパラメータの設定が間違っています。</li> <li>管理システムのパラメータの設定が正しくありません。</li> </ol>                                                                                           | <ol> <li>SmartLogger のイーサネットポート<br/>が正しく PC またはルータに接続されていることを確認します。</li> <li>有線または無線ネットワークのパラメータが正しく設定されていることを確認します。</li> <li>管理システムのパラメータが正しく設定されていることを確認します。</li> </ol>                                                                                                    |

| 番号 | 不具合                                 | 原因                                                                                                    | 対応策                                                                                                    |
|----|-------------------------------------|----------------------------------------------------------------------------------------------------|----------------------------------------------------------------------------------------------------|
| 7  | RS485 ネット<br>ワークの通信<br>に失敗しまし<br>た。 | <ol> <li>RS485 通信ケーブルが正しく接続されていない、緩んでいる、または外れています。</li> <li>SmartLogger は起動していません。</li> <li>RS485 通信パラメータの設定が正しくありません。</li> </ol>                                               | <ol> <li>端子台の接続:RS485 通信ケーブ<br/>ルが端子台の正しいポートに接続さ<br/>れていることを確認します。</li> <li>RJ45 ネットワークポート接続:RJ45<br/>コネクタが適切に圧着されているこ<br/>とと、各ワイヤが正しいピンに接続さ<br/>れていることを確認します。</li> <li>他の設備の RS485 ポートが<br/>SmartLoggerの正しいポートに接続<br/>されていることを確認します。</li> <li>RS485 ケーブル接続を確認します。</li> <li>RS485 ケーブル接続を確認します。</li> <li>RS485 ケーブル接続されている場合<br/>は、しっかりと接続し直します。</li> <li>SmartLogger およびその接続され<br/>た設備を起動します。</li> <li>RS485 通信パラメータの設定を確<br/>認します。</li> <li>販売店または Huawei テクニカルサ<br/>ポートにお問い合わせください。</li> </ol> |
| 8  | 4G 通信が異<br>常な状態で<br>す。              | <ol> <li>SIM カードが挿入されていない、損傷している、または支払いが延滞しています。</li> <li>4G アンテナが固定されていないか、損傷しています。</li> <li>管理システムのパラメータおよび無線ネットワークのパラメータの設定が正しくありません。</li> <li>SIM カードの登録に失敗しました。</li> </ol> | <ol> <li>SIM カードを挿入または交換します。</li> <li>4G アンテナを固定するか交換します。</li> <li>管理システムのパラメータおよび無線ネットワークのパラメータが正しく設定されていることを確認します。</li> <li>SIM カードの通信事業者またはHuawei テクニカルサポートにお問い合わせください。</li> </ol>                                                                                                    |

# 7.3 アラームリスト

| アラーム ID | アラーム<br>名                         | アラーム<br>重要度 | アラーム<br>のサブ ID | 原因                                                                                                    | 対応策                                                                                                    |
|---------|-----------------------------------|-------------|----------------|----------------------------------------------------------------------------------------------------|----------------------------------------------------------------------------------------------------|
| 1100    | 有効電<br>カスケジ<br>ューリン<br>グ指示<br>の例外 | 重要          | 4              | 有効電力の[ <b>乾</b><br><b>接点遠隔制御</b> ]<br>モードで、4 基<br>の DI ポートが、<br>構成されていな<br>いコマンドの組<br>み合わせを読<br>み取ります。   | <ol> <li>ケーブルが正しく DI ポートに接続され<br/>ていることを確認します。</li> <li>有効電力の[乾接点遠隔制御]構成ペ<br/>ージにアクセスし、DI 信号構成のマッ<br/>ピングテーブルを確認します。</li> <li>電力系統会社に問い合わせて、マッピ<br/>ングテーブルの構成が完了しており、<br/>要件を満たしていることを確認します。</li> </ol>                                                                                                    |
| 1101    | 無効電<br>カスケジ<br>ューリン<br>グ指示<br>の例外 | 重要          | 4              | 無効電力の[ <b>乾</b><br>接点遠隔制御]<br>モードで、4 基<br>の DI ポートが、<br>構成されていな<br>いコマンドの組<br>み合わせを読<br>み取ります。           | <ol> <li>ケーブルが正しく DI ポートに接続されていることを確認します。</li> <li>無効電力の[乾接点遠隔制御]構成ページにアクセスし、DI 信号構成のマッピングテーブルを確認します。</li> <li>電力系統会社に問い合わせて、マッピングテーブルの構成が完了しており、要件を満たしていることを確認します。</li> </ol>                                                                                                    |
| 1103    | 汎用回<br>路遮断<br>器が切<br>断状態          | 重要          | 1              | 系統接続点の<br>汎用回路遮断<br>器が切断されて<br>います。                                                                      | 切断が正常であるかどうかを確認します。<br>異常がある場合は、サービスエンジニアに<br>問い合わせて回路遮断器を接続し直して<br>ください。                                                                                                    |
| 1104    | 異常な<br>キュービ<br>クル                 | 重要          | 1              | キュービクル設<br>備が系統接続<br>点で異常を検<br>出しました。                                                                    | キュービクルアラームが有効である場合<br>は、SmartLogger によって受信された DI<br>信号がドライ接点状態に適合しているかを<br>確認します。適合している場合は、ソーラ<br>ーインバータを再起動します。                                                                                                    |
| 1105    | 設備アド<br>レスの競<br>合                 | 重要          | 1              | SmartLogger<br>RS485 アドレス<br>が、接続済みの<br>サウスバウンド<br>設備の物理アド<br>レス(RS485 ア<br>ドレス)または<br>論理アドレスと<br>競合します。 | <ul> <li>SmartLogger RS485 アドレスが接続<br/>済みのサウスバウンド設備の通信アドレスと競合する場合は、[設定] &gt;<br/>[Modbus TCP]を選んで<br/>SmartLogger アドレスを変更するか、<br/>[保守] &gt; [設備管理] &gt; [設備接続] を<br/>選んでサウスバウンド設備のアドレス<br/>を変更します。サウスバウンド設備がソ<br/>ーラーインバータの場合、そのアドレス<br/>はアプリ上で変更できます。</li> <li>SmartLogger RS485 アドレスが接続<br/>済みのサウスバウンド設備の論理アドレスと競合する場合は、[設定] &gt;<br/>[Modbus TCP]を選んで<br/>SmartLogger アドレスを変更します。</li> </ul> |

| アラームID        | アラーム<br>名                                                         | アラーム<br>重要度 | アラーム<br>のサブ ID | 原因                                                                         | 対応策                                                                                                    |
|---------------|-------------------------------------------------------------------|-------------|----------------|----------------------------------------------------------------------------|----------------------------------------------------------------------------------------------------|
| 1106          | AC SPD<br>故障                                                      | 重要          | 1              | スマートアレイ<br>コントローラの<br>SPD が故障し<br>ています。                                    | <ul> <li>スマートアレイコントローラの SPD への<br/>ケーブルが緩んでいる、切断されてい<br/>る、または逆接続されているかどうかを<br/>確認します。正しく接続されていない場<br/>合は、ケーブルをしっかりを再接続しま<br/>す。</li> <li>スマートアレイコントローラの SPD が故<br/>障しているかどうかを確認します。故障<br/>している場合は、その SPD を交換しま<br/>す。</li> </ul> |
| 1107–<br>1110 | DI1 ユー<br>ザー定<br>義アラー<br>ム~DI4<br>ユーザ<br>一定義<br>アラーム              | 重要          | 1              | 周辺機器から<br>SmartLogger<br>の DI ポートに<br>送信されたドラ<br>イ接点信号に<br>異常がありま<br>す。    | <ul> <li>DIポートケーブルの接続を確認します。ケーブルが緩んでいる、外れている、または逆接続されている場合は、しっかりと接続し直します。</li> <li>関連する設備が正常に機能していることを確認します。</li> </ul>                                                                                                    |
| 1111–<br>1114 | M1.DI1<br>ユーザ<br>一定義<br>アラー<br>ム~<br>M1.DI4<br>ユーザ<br>一定義<br>アラーム | 重要          | 1              | 周辺機器から<br>SmartModule<br>の対応する DI<br>ポートに送信さ<br>れたドライ接点<br>信号に異常が<br>あります。 | <ul> <li>DIポートケーブルの接続を確認します。ケーブルが緩んでいる、外れている、または逆接続されている場合は、しっかりと接続し直します。</li> <li>関連する設備が正常に機能していることを確認します。</li> </ul>                                                                                                    |
| 1115          | 24 V 電<br>源故障                                                     | 重要          | 1              | スマートアレイ<br>コントローラの<br>24 V 電源が故<br>障しています。                                 | <ol> <li>スマートアレイコントローラの24 V 電源<br/>のケーブルが緩んでいないか、切断さ<br/>れていないか、または逆接続されてい<br/>ないかを確認します。正しく接続されて<br/>いない場合は、ケーブルをしっかりと接<br/>続し直します。</li> <li>スマートアレイコントローラの24 V 電源<br/>が故障していなかを確認します。破損<br/>している電源モジュールを交換します。</li> </ol>       |
| 1116          | WebUI<br>サーバ<br>証明書<br>が無効                                        | 警告          | 1              | WebUI サーバ<br>のデジタル署名<br>証明書が無効                                             | 有効期間を確認するか、デジタル署名証<br>明書を変更します。                                                                                                    |

SmartLogger3000 ユーザーマニュアル

7 デバイスの保守

| アラーム ID | アラーム<br>名                                   | アラーム<br>重要度 | アラーム<br>のサブ ID | 原因                                                                                                    | 対応策                                  |
|---------|---------------------------------------------|-------------|----------------|----------------------------------------------------------------------------------------------------|--------------------------------------|
| 1117    | WebUI<br>サーバ<br>証明書<br>がまもな<br>く期限切<br>れ    | 警告          | 1              | WebUI サーバ<br>のデジタル署名<br>証明書がまもな<br>く期限切れ                                                                        | 有効期間内にデジタル署名証明書を変更<br>します。           |
| 1118    | WebUI<br>サーバ<br>証明書<br>が期限<br>切れ            | 要           | 1              | WebUI サーバ<br>のデジタル署名<br>証明書が期限<br>切れ                                                                            | デジタル署名証明書を直ちに変更します。                  |
| 1119    | ライセン<br>ス有効<br>期限切<br>れ                     | 警告          | 1              | <ul> <li>ライセンスが<br/>猶予期間に<br/>入っていま<br/>す。</li> <li>ライセンスで<br/>付与されて<br/>いる機能が<br/>まもなく無効<br/>になります。</li> </ul> | 新しいライセンスを申請または現在のライ<br>センスを交換してください。 |
| 1120    | 管理シ<br>ステムの<br>証明書<br>が無効                   | 警告          | 1              | 管理システムの<br>デジタル署名証<br>明書が無効                                                                                     | 有効期間を確認するか、デジタル署名証<br>明書を変更します。      |
| 1121    | 管理シ<br>ステムの<br>証明書<br>がまもな<br>く期限切<br>れ     | 警告          | 1              | 管理システムの<br>デジタル署名証<br>明書がまもなく<br>期限切れ                                                                           | 有効期間内にデジタル署名証明書を変更<br>します。           |
| 1122    | 管理シ<br>ステムの<br>証明書<br>が期限<br>切れ             | 重要          | 1              | 管理システムの<br>デジタル署名証<br>明書が期限切<br>れ                                                                               | デジタル署名証明書を直ちに変更します。                  |
| 1123    | -<br>遠隔<br>力制<br>御<br>の<br>証<br>が<br>無<br>効 | <br>警告      | 1              | 遠隔出力制御<br>のデジタル署名<br>証明書が無効                                                                                     | 有効期間を確認するか、デジタル署名証<br>明書を変更します。      |

SmartLogger3000 ユーザーマニュアル

| アラーム ID | アラーム<br>名                                                                                                    | アラーム<br>重要度 | アラーム<br>のサブ ID | 原因                                                   | 対応策                             |
|---------|----------------------------------------------------------------------------------------------------|-------------|----------------|------------------------------------------------------|---------------------------------|
| 1124    | 遠<br>隔<br>御<br>の<br>証<br>が<br>期<br>ま<br>取<br>な<br>く<br>期<br>切<br>れ<br>い<br>ま<br>取<br>し<br>れ<br>の<br>記<br>が<br>い<br>ま<br>の<br>記<br>が<br>い<br>ま<br>の<br>記<br>が<br>い<br>ま<br>の<br>い<br>ま<br>の<br>い<br>ち<br>い<br>ち<br>い<br>れ<br>い<br>ち<br>い<br>ち<br>い<br>し<br>い<br>ち<br>い<br>た<br>い<br>ち<br>い<br>し<br>い<br>ち<br>い<br>た<br>い<br>ち<br>い<br>し<br>い<br>ち<br>い<br>た<br>い<br>ち<br>い<br>し<br>い<br>ち<br>い<br>し<br>い<br>ち<br>い<br>ち<br>い<br>ち<br>い<br>ち<br>い<br>ち<br>い<br>し<br>い<br>ち<br>い<br>ち<br>い<br>ち<br>い<br>ち<br>い<br>し<br>い<br>ち<br>い<br>し<br>い<br>ち<br>い<br>し<br>い<br>ち<br>い<br>ち<br>い<br>し<br>い<br>ち<br>い<br>し<br>い<br>ち<br>い<br>い<br>し<br>い<br>し<br>い<br>ち<br>い<br>し<br>い<br>し<br>い<br>ち<br>い<br>し<br>い<br>ち<br>い<br>し<br>い<br>し<br>い<br>し<br>い<br>し<br>い<br>し<br>い<br>し<br>い<br>し<br>い<br>し<br>い<br>し<br>い<br>し<br>い<br>し<br>い<br>し<br>い<br>し<br>い<br>し<br>い<br>し<br>い<br>し<br>い<br>し<br>い<br>し<br>い<br>し<br>い<br>し<br>い<br>し<br>い<br>し<br>い<br>し<br>い<br>し<br>い<br>り<br>し<br>し<br>い<br>し<br>し<br>し<br>し<br>し<br>し<br>し<br>し | 警告          | 1              | 遠隔出力制御<br>のデジタル署名<br>証明書がまもな<br>く期限切れ                | 有効期間内にデジタル署名証明書を変更<br>します。      |
| 1125    | 遠隔<br>力<br>御<br>御<br>明<br>期<br>切<br>れ                                                                                                    | 重要          | 1              | 遠隔出力制御<br>のデジタル署名<br>証明書が期限<br>切れ                    | デジタル署名証明書を直ちに変更します。             |
| 1126    | 貧<br>和<br>モニタ<br>レ<br>ン<br>タ<br>ーの<br>新<br>新<br>新<br>新<br>、<br>、<br>、<br>、<br>、<br>、<br>、<br>、<br>、<br>、<br>、<br>、<br>、                                                                                                    | 警告          | 1              | 貧困緩和モニタ<br>リングセンター<br>のデジタル署名<br>証明書が無効              | 有効期間を確認するか、デジタル署名証<br>明書を変更します。 |
| 1127    | 貧和リン証がくれ<br>緩ニセの<br>ま限<br>も<br>取<br>れ                                                                                                    | 警告          | 1              | 貧困緩和モニタ<br>リングセンター<br>のデジタル署名<br>証明書がまもな<br>く期限切れ    | 有効期間内にデジタル署名証明書を変更<br>します。      |
| 1128    | <ul> <li></li></ul>                                                                                                    | 重要          | 1              | 貧困緩和モニタ<br>リングセンター<br>のデジタル署名<br>証明書が期限<br>切れ        | デジタル署名証明書を直ちに変更します。             |
| 1129    | SmartL<br>oggerの<br>証明書<br>が無効                                                                                                    | 警告          | 1              | SmartLogger<br>のデジタル署名<br>証明書が無効<br>です。              | 有効期間を確認するか、デジタル署名証<br>明書を変更します。 |
| 1130    | SmartL<br>oggerの<br>証明書<br>はまもな<br>く期限切<br>れ                                                                                                    | 警告          | 1              | SmartLogger<br>のデジタル署名<br>証明書がまもな<br>く期限切れにな<br>ります。 | 有効期間内にデジタル署名証明書を変更<br>します。      |

7 デバイスの保守

| アラー<br>ム ID | アラーム<br>名                                     | アラーム<br>重要度 | アラーム<br>のサブ ID | 原因                                                   | 対応策                             |
|-------------|-----------------------------------------------|-------------|----------------|------------------------------------------------------|---------------------------------|
| 1131        | SmartL<br>oggerの<br>証明書<br>が期限<br>切れ          | 重要          | 1              | SmartLogger<br>のデジタル署名<br>証明書が期限<br>切れです。            | デジタル署名証明書を直ちに変更します。             |
| 1251        | SmartM<br>odule の<br>証明書<br>が無効               | 警告          | 1              | SmartModule<br>のデジタル署名<br>証明書が無効<br>です。              | 有効期間を確認するか、デジタル署名証<br>明書を変更します。 |
| 1252        | SmartM<br>odule の<br>証明書<br>がまもな<br>く期限切<br>れ | 警告          | 1              | SmartModule<br>のデジタル署名<br>証明書がまもな<br>く期限切れにな<br>ります。 | 有効期間内にデジタル署名証明書を変更<br>します。      |
| 1253        | SmartM<br>odule の<br>証明書<br>が期限<br>切れ         | 重要          | 1              | SmartModule<br>のデジタル署名<br>証明書が期限<br>切れです。            | デジタル署名証明書を直ちに変更します。             |

# 7.4 WebUI の保守手順

# 7.4.1 設備のファームウェアのバージョンを更新する

## はじめに

WebUI を介して、SmartLogger、ソーラーインバータ、MBUS モジュール、PID モジュール を更新できます。

## 手順

**ステップ1** 更新を実行します。

#### **図 7-1** 更新

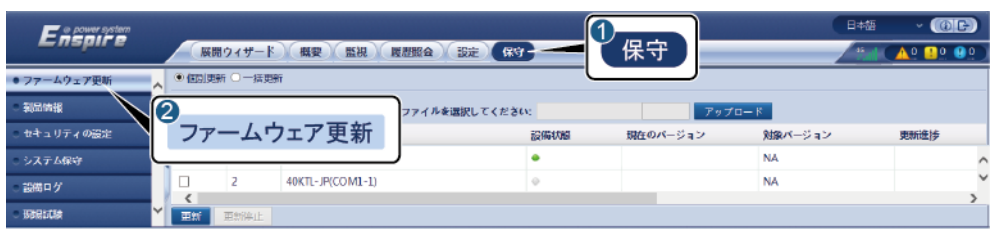

IL03J00037

| タブ   | 機能                                                                                                    | 操作の説明                                                                                                    |
|------|----------------------------------------------------------------------------------------------------|----------------------------------------------------------------------------------------------------|
| 個別更新 | 1 つの種類の設備を更新しま<br>す。<br>NOTE<br>個別更新モードは、同時に複数の<br>種類の設備に適用することはでき<br>ません。たとえば、SUN2000 と<br>MBUS の両方を選択することはで<br>きません。 | <ol> <li>1. 更新パッケージを選択し、<br/>[アップロード]をクリックします。</li> <li>2. ファームウェア更新が必要な設備を選択します。</li> <li>3. [更新]をクリックします。</li> </ol> |
| 一括更新 | ソーラーインバータをバッチで更<br>新します。                                                                                               | <ol> <li>1. 更新パッケージを選択し、<br/>[アップロード]をクリックします。</li> <li>2. [更新]をクリックします。</li> </ol>                                    |

#### D NOTE

[更新停止]機能は、更新を待機している設備にのみ適用されます。

# 7.4.2 セキュリティパラメータを設定する

#### 図 7-2 セキュリティ設定

| Enspire                       | 展開ウィザード 奴要 監視 駆歴服会 言 | <u>定</u> (1) 保守 | ☐≠₩ ~ (()]]<br> |
|-------------------------------|----------------------|-----------------|-----------------|
| - ファームウェア亜新 🔨 🔨               | セキュリティ設定             |                 | ^               |
| • 動品情報                        | 2-#-8                | 設備状態            |                 |
| <ul> <li>セキュリティの設定</li> </ul> |                      | オンライン           |                 |
| - システム保守                      | セキュリティの設定            | パスワードの変更        |                 |
| ●設備ログ                         | 自動ログアウト時間            |                 |                 |
| ○ 現場試験                        | 自動ログアウト              | 8時間             |                 |
| ○ ライセンス管理 🛛 💙                 |                      | 送信              | ~               |

IL03J00038

| パラメータ                      | 説明                                                                                                    |  |  |
|----------------------------|----------------------------------------------------------------------------------------------------|--|--|
| パスワードの変更                   | WebUI にログインする現在のログインユーザーのパスワー<br>ドを変更します。                                                                                                    |  |  |
| 自動ログアウト時間                  | このパラメータの設定後、ユーザーがこのパラメータで指定<br>された期間内に操作を実行しないと、ユーザーは自動的に<br>ログアウトされます。                                                                                                    |  |  |
| WebUI のセキュリティ証<br>明書       | 既存のネットワークセキュリティ証明書とキーを使用すること<br>をお勧めします。                                                                                                    |  |  |
| キーの更新                      | パスワードを保存するためのキーを更新します。                                                                                                    |  |  |
| SmartModule のセキュリ<br>ティ証明書 | SmartModule のネットワークセキュリティ証明書をロードします。                                                                                                    |  |  |
|                            | 秘密鍵ファイルにパスワードがある場合は、 <b>[キーパスワー</b><br><b>ド有効化]</b> を選択し、証明書プロバイダーから取得したキー<br>パスワードを入力します。                                                                                    |  |  |
| 期限切れの証明書を使<br>用した通信        | 期限切れの証明書を使用した通信を有効にするかどうかを<br>指定します。                                                                                                    |  |  |
|                            | このパラメータは[ <b>有効</b> ]に設定され、SmartLogger は<br>SmartModule と通信できます。証明書の有効期限が切れ<br>た後は、このパラメータを[ <b>無効</b> ]に設定し、SmartLogger が<br>SmartModule と通信しないようにして、ネットワークセキュリ<br>ティを確保します。 |  |  |
| TLS1.0 有効                  | TLS1.0 機能を有効または無効にします。                                                                                                    |  |  |
| アップグレードパッケージ<br>のデジタル署名検証  | <ul> <li>このパラメータが[有効]に設定された場合は、アップグレードパッケージにデジタル署名ファイルが含まれている必要があり、アップグレードパッケージを変更することはできません。</li> <li>このパラメータが[無効]に設定されると、アップグレードパッケージのデジタル署名は検証されません。</li> </ul>            |  |  |

# 7.4.3 システム保守コマンドを送信する

#### 図 7-3 システム保守

| Enspire     |                |
|-------------|----------------|
| ファームウェア更新   | 5.2.7.4.保守     |
| - Manda     | システムリセット       |
| ○ セキュリティの設定 | 送信             |
| ● システム保守    | 初時設定に戻す        |
| - 12# P.1   | 送信             |
| 2           | データ満去          |
| システム保守      | 送信             |
|             | フルプロファイルエクスポート |
|             | エクスポート 保存      |
|             | フルプロファイルインボート  |
|             | インボート          |

IL03J00039

| 機能                 | 説明                                                                                                    |
|--------------------|----------------------------------------------------------------------------------------------------|
| システムリセット           | SmartLogger をリセットします。これにより、自動的にシャッ<br>トダウンと再起動が行われます。                                                                                                    |
| 初期設定に戻す            | 初期設定に戻すと、すべての構成パラメータ(現在の日付、<br>時間、通信パラメータ)が出荷時のデフォルト値に戻ります。<br>運転に関する情報、アラームの記録、およびシステムログ<br>は変更されません。この操作は慎重に行ってください。                                                            |
| データ消去              | SmartLogger のすべての履歴データを消去します。                                                                                                    |
| フルプロファイルエクスポ<br>ート | SmartLogger を交換する前に、SmartLogger 構成ファイル<br>をローカル PC にエクスポートします。                                                                                                    |
| フルプロファイルインポー<br>ト  | SmartLogger を交換した後、ローカル構成ファイルを新しい<br>SmartLogger にインポートします。インポートが正常に完了<br>した後、SmartLogger は構成ファイルを有効化するために<br>再起動します。[設定]タブページ上のパラメータと、内蔵の<br>MBUS のパラメータが正しく設定されていることを確認しま<br>す。 |

# 7.4.4 設備ログをエクスポートする

手順

ステップ1 設備ログのページにアクセスします。

図 7-4 ログをエクスポートする

| Enspire                  | 展開ウィザード     | <b>概要) 監視 ( 履歴院会 ) (</b> |    | <b>呆守</b> | 日本3<br> |              |
|--------------------------|-------------|--------------------------|----|-----------|---------|--------------|
| ○ ファームウェア更新              | ▲ 設備ログ      |                          |    |           |         |              |
| - Kanata                 | 選択 番号       | 設備名称                     | SN | 設備状態      | 進勝      | 実行状態         |
| ○ セキュリティの設定              | 2           | Logger(Local)            |    | •         |         |              |
| - システム保守                 | 設備ログ        | 40KTL-JP(COM1-1)         |    | ٠         |         |              |
| <ul> <li>認備日均</li> </ul> |             |                          |    |           |         | >            |
| - 2010-12                | ログエクスポート エク | 7スポート停止 ログ保存             |    |           |         |              |
|                          |             |                          |    |           |         | 11 02 100040 |

ステップ2 ログをエクスポートする設備を選択し、[ログエクスポート]をクリックします。

#### 

- 同時に複数の種類の設備をエクスポートすることはできません。たとえば、SUN2000とMBUSの 両方を選択することはできません。
- 同じ種類の設備について、同時に最大5台のログをエクスポートできます。
- ステップ3 プログレスバーを観察して、ログのエクスポートが完了するまで待ちます。

ステップ4 エクスポートが正常に完了したら、[ログ保存]をクリックしてログを保存します。

## 7.4.5 現場試験を開始する

#### はじめに

インバータが使用状態になった後は、潜在的なリスクと問題を検出するために、定期的に 健全性チェックを行う必要があります。

#### 手順

ステップ1 現場試験を開始します。

#### **図 7-5** 現場試験

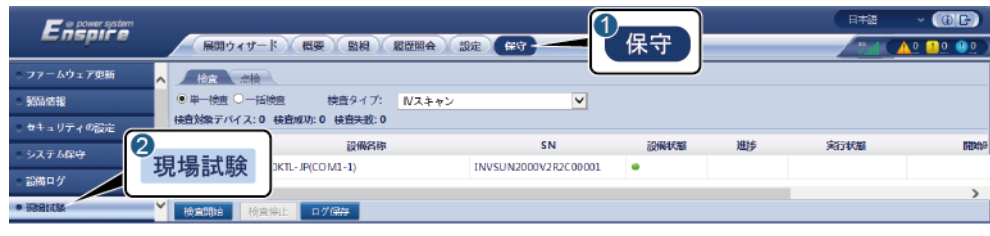

IL03J00041

| タブ | 機能                                                               | 操作の説明                                                                                                    |
|----|------------------------------------------------------------------|----------------------------------------------------------------------------------------------------|
| 検査 | インバータの健全性<br>状態を確認します。                                           | <ol> <li>単一検査を選択した場合は、検査される設備<br/>を選択します。一括検査を選択した場合は、設備を選択する必要はありません。</li> <li>[検査タイプ]を設定します。</li> <li>[検査開始]をクリックします。</li> <li>プログレスバーを観察して、検査が完了するまで待ちます。</li> <li>検査が正常に完了したら、[ログ保存]をクリックします。</li> </ol> |
| 点検 | 点検を開始します。 NOTE 点検機能は、電力系 統識別コードが日本 の規格に設定されて いる設備に対しての み、利用できます。 | <ol> <li>1. 点検される設備を選択してください。</li> <li>2. [点検開始]をクリックします。</li> <li>3. 現場試験の点検を実行します。</li> <li>4. 点検が完了したら、[点検解除]をクリックします。</li> </ol>                                                                         |

## 7.4.6 ライセンスを管理する

#### はじめに

インテリジェント I-V 曲線診断、インテリジェント PV ストリング異常監視、インテリジェントトラッキングアルゴリズム、およびインテリジェント無効電力補償の機能は、ライセンス購入後にのみ使用可能です。

インテリジェント I-V 曲線診断とインテリジェント PV ストリング異常監視のライセンスファイル はソーラーインバータに保存する必要があります。インテリジェントトラッキングアルゴリズ ムとインテリジェント無効電力補償のライセンスファイルは SmartLogger に保存する必要が あります。設備の SN とライセンスは、固有の組み合わせで照合されます。

ライセンス管理により、ソーラーインバータのライセンス情報を表示したり、現在のライセン ス状態を取得したりすることができます。設備を交換する前に、現在の設備のライセンスを 失効させて、失効コードを生成し、新しい設備のライセンスの申請に使用できるようにする 必要があります。

#### 手順

ステップ1 ライセンス管理ページにアクセスします。

#### 図 7-6 ライセンス管理

| Enspire      | 展開ウィザー   | - K) ( 100 ) ( 110 ) ( 110 ) ( |                     | 1 保守    | 842     |        |
|--------------|----------|----------------------------------------------------------------------------------------------------|---------------------|---------|---------|--------|
| ・ファームウェア更新   | ライセンス情報  | ○ ライセンス申請 ○ ラ                                                                                                    | イセンス読み込み中 〇 ライセンス失効 |         | )       |        |
| - \$55115.60 | 合計設備設量:0 |                                                                                                    |                     |         |         |        |
| - セキュリティの設定  | 89       | 設備名称                                                                                                    | 設備状態                | 許可された機能 | ライセンス状態 | ライセンスS |
| - 977 ARY    |          |                                                                                                    |                     |         |         |        |
| - 200 - 20   | ライヤンス    | 、管理                                                                                                    |                     |         |         |        |
| - 1012/09    |          |                                                                                                    |                     |         |         | >      |
| ● ライセンス管理 ✓  | 詳細をエクスポー | b.                                                                                                    |                     |         |         |        |

IL03J00042

| タブ             | 機能                                            | 操作の説明                                                                                                    |
|----------------|-----------------------------------------------|----------------------------------------------------------------------------------------------------|
| ライセンス情報        | ライセンス情報を<br>表示します。                            | <ol> <li>ライセンスの詳細情報がエクスポートされる設備の名称を選択します。</li> <li>[詳細をエクスポート]をクリックします。</li> </ol>                                                                       |
| ライセンス申請        | ライセンス申請ファ<br>イルをエクスポート<br>します。                | <ol> <li>ライセンスの申請を行う対象の設備の名称を選択します。</li> <li>[ライセンス申請ファイルをェクスホート]をクリックします。</li> <li>Huaweiからライセンスを購入し、Huaweiのテクニカルサポートエンジニアからライセンスファイルを取得します。</li> </ol> |
| ライセンス読み込<br>み中 | 取得したライセン<br>スを対応する設備<br>に読み込ませま<br>す。         | <ol> <li>[ライセンスアップロード]をクリックします。</li> <li>ライセンスを読み込ませる設備の名称を<br/>選択します。</li> <li>[ライセンスの読み込み]をクリックします。</li> </ol>                                         |
| ライセンス失効        | ライセンスを失効さ<br>せるか、失効コー<br>ドファイルをエクス<br>ポートします。 | <ol> <li>ライセンスを失効させる設備の名称を選択します。</li> <li>[ライセンスを失効]をクリックします。</li> <li>[失効コート'ファイルをェクスポート]をクリックします。</li> </ol>                                           |

#### D NOTE

インポートされるライセンスファイルの拡張子が.dat または.zip であることを確認します。

## 7.4.7 SmartModule を管理する

## コンテキスト

SmartModule を交換するときは、WebUI で設備を手動で削除する必要があります。

#### 手順

- 1. [保守] > [設備管理] > [SmartModule]を選択します。
- 2. 削除する設備を選択し、 をクリックして削除します。

🗀 NOTE

SmartModule のセカンダリ認証パスワードを変更するために が使用されます。

## 7.4.8 性能データを収集する

#### はじめに

ソーラーインバータの性能データを、日単位、月単位、および年単位の発電量とともに再収 集することができます。

手順

- ステップ1 [保守] > [設備管理] > [データ最収集]を選択します。
- ステップ2 収集されるデータの種類を選択して、収集期間を設定します。
- ステップ3 データが収集される設備の名称を選択して、[データを収集]をクリックします。
- ステップ4 すべてのデータが収集されるまで待ちます。[監視]ページで、収集結果を照会します。

## 7.4.9 合計発電量を調整する

手順

- ステップ1 [保守] > [設備管理] > [合計発電量を調整]を選択します。
- ステップ2 [合計発電量を調整(kWh)]を設定し、合計発電量を調整する必要がある設備の名称を選択して、[送信]をクリックします。

# 7.5 設備の処分

SmartLogger の使用期限が切れた場合は、現地の家電製品の処分に関する法律に従って SmartLogger を処分してください。

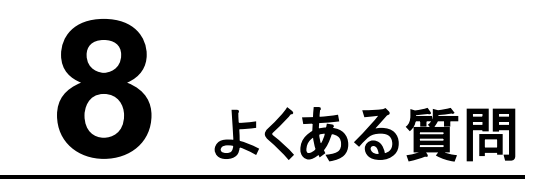

# 8.1 SmartLogger を SUN2000 アプリまたは FusionSolar ア プリに接続する方法

## 事前の要件

- SmartLogger が起動されています。
- WLAN 機能は SmartLogger で有効になっています。

#### D NOTE

- デフォルトでは、[WLAN]が[アイドル時にオフ]に設定されます。
- [WLAN]が[アイドル時にオフ]に設定されていると、SmartLogger が起動してから4時間以内に WLAN 機能が使用可能になります。それ以外の場合は、RST ボタンを長押しして(1~3 秒間)、 WLAN 機能を有効にします。
- [WLAN]が[常時オフ]に設定されている場合は、SmartLogger WebUI で[設定] > [無線ネットワーク]を選択し、[WLAN]を[常時オン]または[アイドル時にオフ]に設定します。
- SmartLogger が FusionSolar ホスティングクラウドに接続されている場合は、 FusionSolar アプリをお勧めします。SmartLogger がその他の管理システムに接続されている場合は、SUN2000 アプリをお勧めします。
- SUN2000 アプリまたは FusionSolar アプリが携帯電話にインストールされています。

#### はじめに

- SUN2000 アプリまたは FusionSolar アプリは、WLAN を介して SmartLogger と通信 し、アラーム照会、パラメータ設定、日常保守などの機能を提供します。
- 携帯電話のオペレーティングシステム: Android 4.0 以降
- Huawei アプリストア(https://appstore.huawei.com)にアクセスし、SUN2000 または FusionSolar を検索して、アプリのインストールパッケージをダウンロードします。

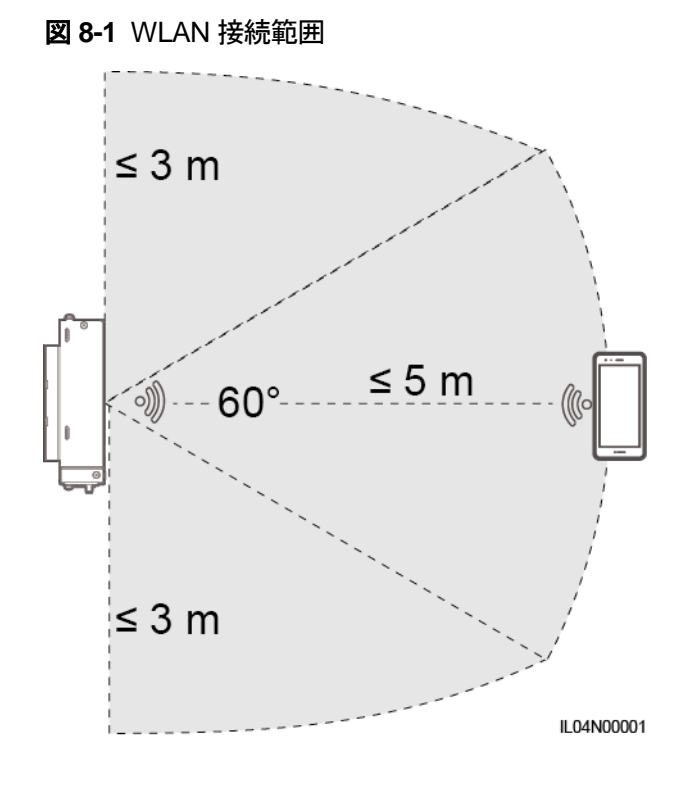

## 手順

**ステップ1** アプリにログインします。

- (SmartLogger を FusionSolar ホスティングクラウドに接続している場合)FusionSolar アプリを開き、インストーラアカウントとして intl.fusionsolar.huawei.com にログインし、 [自分] > [設備の試運転]を選択して SmartLogger の WLAN ホットスポットに接続しま す。
- (SmartLogger を他の管理システムに接続している場合)SUN2000 アプリを開き、 SmartLogger の WLAN ホットスポットに接続します。
- 3. [installer]を選択してログインパスワードを入力します。
- 4. [ログイン]をタップしてクイック設定画面または SmartLogger 画面に移動します

#### D NOTE

- この文書内のスクリーンショットは SUN2000 アプリおよび FusionSolar アプリのローカル試運転 ツールのバージョン 3.2.00.002(Android)に対応しています。
- SmartLogger の初期 WLAN ホットスポット名は Logger\_SN で、初期パスワードは Changeme です。SN の部分は、SmartLogger のラベルから入力されます。
- SUN2000 アプリおよび FusionSolar アプリの設備試運転では、[installer]と[user]の初期パスワードはともに 00000a です。
- 初回起動時は初期パスワードを使用し、ログイン後すぐにパスワードを変更してください。アカウントの安全性を確保するため、パスワードは定期的に変更し、変更後のパスワードを忘れないようにします。初期パスワードを変更しないと、パスワードが漏洩してしまう可能性があります。パスワードを長期間変更しないと、盗まれたり乗っ取られたりする可能性があります。パスワードを紛失すると、設備にアクセスできなくなります。このような場合、PV発電所に対して生じるあらゆる損失については、ユーザーの責任となります。

 SmartLogger を初めて起動した場合または出荷時のデフォルト設定に戻した場合、WebUI でパラメータ構成を実行しないと、アプリへのログイン後にクイック設定画面が表示されます。現場の 要件に基づいてパラメータを設定できます。

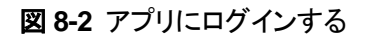

|                                                                  | く ID認証                                 | く クイック設定               | 決定する              | く SmartLo<br>オンラ          | gger3000<br>⊦≺> ∗   |
|------------------------------------------------------------------|----------------------------------------|------------------------|-------------------|---------------------------|---------------------|
|                                                                  |                                        | 日付と時刻<br>タイムゾーン        |                   | 通信状態<br>IMカード通信サービス<br>なし | 管理システム<br>接続に失敗しました |
|                                                                  |                                        | (UTC)Casablanca<br>』日付 | ~i                | 8117275                   | -夕容量 2              |
|                                                                  |                                        | ∥ 時間<br>∥              | 定格電力<br>0.000geng | 現在の合計出力電力<br>0.000(kw)    |                     |
| IX N                                                             |                                        | イーサネット<br>IPアドレス       |                   | 合計発電量<br>0.00(www         | 日限<br>0.00(xxm)     |
|                                                                  |                                        | サブネットマスク               |                   | C02附減<br>0.00pg           | 合計収益<br>0.00m       |
| 接続記録                                                             | SN:XXXXXXXXXXXXXXX                     | ∥<br>∥ デフォルトゲートウェイ     | 1                 | <sup>連系</sup><br>P:無効     | 指令<br>Q: <b>無効</b>  |
| SmartLogger3000 * (提続可能)<br>XXXXXXXXXXXXXXXXXXXXXXXXXXXXXXXXXXXX | installer ~         /パスワードを入力してください。 ~ | ↓<br>プライマリDNSサーバ<br>↓  | 1                 | 0<br>77-4                 | 設備監視                |
|                                                                  | キャンセル ログイン                             | L DHCP                 |                   | <mark>」】】</mark><br>発電量   | その他                 |
|                                                                  |                                        |                        | 4                 |                           | IL04J00016          |

# 8.2 FTP パラメータの設定方法

#### はじめに

FTP 機能を使用して、サードパーティの NMS にアクセスします。SmartLogger は、FTP 経 由で管理対象 PV 発電所システムの構成情報と運転データを報告することができます。サ ードパーティの NMS は、構成された後に Huawei の設備にアクセスできます。

FTP は、セキュリティ認証メカニズムがない汎用標準プロトコルです。FTP によって送信されるデータは暗号化されません。ネットワークのセキュリティ上のリスクを軽減するために、 接続されているサードパーティの FTP サーバの IP アドレスは、デフォルトでは空白のまま です。このプロトコルは、PV 発電所の運転データと制御コマンドを送信可能であるため、ユ ーザーデータの漏洩が発生する可能性があります。このため、このプロトコルの使用は慎 重に行ってください。ユーザーは、FTP プロトコル(セキュアでないプロトコル)を有効化する ことによって生じたあらゆる損害に対して、責任を負います。ユーザーにおいては、セキュリ ティ上のリスクを軽減するために PV 発電所レベルで対策を講じるか、Huawei 管理システ ムを使用してリスクを軽減することが推奨されます。

#### 手順

ステップ1 FTP パラメータを設定して、[送信]をクリックします。

#### 図 8-3 FTP パラメータを設定する

| Enspire    | 展開ウィザード)概要(監視)展歴版会(設定 | 1 設定            | (€)) ~ \$\$+8<br>(€) 01 04 04<br>(01 01 04 04 |
|------------|-----------------------|-----------------|-----------------------------------------------|
| ● 一般設定     | 基本パラメータ               |                 |                                               |
| 三 道信プロパティ  | FTPサーバ                |                 |                                               |
| 年却ネットワーク   | FTPユーザー名              |                 |                                               |
| 加速ないトローク   | パスワード                 | ••••••          |                                               |
| DCAOE      | リモートディレクトリ            |                 |                                               |
| R3405      | レポート設定                |                 |                                               |
| ab.17-7-   | データをエクスポート            | 無効              |                                               |
| 管理システム     | ファイルフォーマット            | フォーマット1 🗸       |                                               |
| Modbus TCP | ファイル名                 | minYYMMDD.csv 🗠 |                                               |
| IEC103     | 時刻形式                  | YY-MM-DD        |                                               |
| IEC104 2   | エクスポートモード             | 価環 イ            |                                               |
| FTP        | TP エクスポート間隔           | 30              | min [5, 1440]                                 |
| Email      | ファイルモード               | 尻待プータ ✓         |                                               |
| ■ 電力調整     | 最新のレポート状態             |                 |                                               |
| ◎ 道陽停止     | 転送状態                  | 成功              |                                               |
| DI         | 最後の転送                 |                 |                                               |
| ◎ アラーム出力   | ,                     | 送信 レポートテスト開始    |                                               |

IL04J00017

| パラメータ      | 説明                                                                                                    |
|------------|----------------------------------------------------------------------------------------------------|
| FTP サーバ    | このパラメータを FTP サーバのドメイン名または IP アドレス<br>に設定します。                                                                                                    |
| ユーザー名      | このパラメータを FTP サーバにログインするためのユーザ<br>一名に設定します。                                                                                                    |
| パスワード      | このパラメータを FTP サーバにログインするためのパスワ<br>ードに設定します。                                                                                                    |
| リモートディレクトリ | このパラメータを設定した後、同じ名前のサブディレクトリ<br>が、 (FTP サーバによって指定された)デフォルトのデータア<br>ップロードディレクトリに作成されます。                                                                                                    |
| データをエクスポート | データをレポートできるかどうかを指定します。                                                                                                    |
| ファイルフォーマット | [フォーマット 1]、[フォーマット 2]、[フォーマット 3]、および[フ<br>オーマット 4]がサポートされます。<br>NOTE<br>[フォーマット 2]には、[フォーマット1]に加えて次の2つの情報ポイン<br>トがあります。日報(当日の発電量)と発電量の履歴(合計の発電<br>量)。[フォーマット 3]には、[フォーマット 1]および[フォーマット 2]に加<br>えて次の情報ポイントがあります。電力量計、PID モジュール、ユー<br>ザー定義の設備、および SmartLogger のデータ。[フォーマット 4]に<br>は、[フォーマット 3]に加えて次の情報ポイントがあります。有効電力<br>および無効電力の電力量計。 |
| ファイル名      | このパラメータをファイル名の形式に設定します。                                                                                                    |
| 時刻形式       | このパラメータを時刻形式に設定します。                                                                                                    |

| パラメータ     | 説明                                                                                                    |
|-----------|----------------------------------------------------------------------------------------------------|
| エクスポートモード | 値は[循環]または[一定時間]になります。                                                                                                    |
|           | <ul> <li>[循環]:定期的にデータをレポートします。[エクスポート<br/>間隔]はデータをレポートする期間を指定します。[ファイ<br/>ルモード]はすべてのデータを毎回レポートするか、1 日<br/>の増分データのみを毎回レポートするかを指定します。</li> <li>[一定時間]:指定された時間にデータをレポートします。</li> </ul> |
|           | [一定時間]はデータをレポートする時間を指定します。                                                                                                    |

#### 

[レポートテスト開始]をクリックして SmartLogger がデータを FTP サーバにレポートできるかどうかを 確認できます。

## トラブルシューティング

#### 注記

エラーコードが次の表にない場合は、SmartLoggerの運転ログを用意して、Huaweiテクニ カルサポートにお問い合わせください。

| エラーコード | 推奨されるトラブルシューティング                                                                               | エラーコード | 推奨されるトラブルシューティング                                                                                                    |
|--------|------------------------------------------------------------------------------------------------|--------|----------------------------------------------------------------------------------------------------|
| 0x1002 | FTP サーバアドレスを構成しま<br>す。                                                                         | 0x1003 | <ol> <li>1. DNS サーバアドレスが正しく構成されているかを確認します。</li> <li>2. サードパーティの FTP サーバのドメイン名が正しく構成されているかを確認します。</li> </ol>            |
| 0x1004 | FTP アカウントのユーザー名を構<br>成します。                                                                     | 0x1005 | FTP アカウントのユーザー名を構<br>成します。                                                                                             |
| 0x3001 | <ol> <li>FTP サーバアドレスが正しく構成されているかを確認します。</li> <li>サードパーティの FTP サーバが正常に機能しているかを確認します。</li> </ol> | 0x3002 | <ol> <li>FTP アカウントのユーザー名が<br/>正しく構成されているかを確認<br/>します。</li> <li>FTP アカウントのパスワードが<br/>正しく構成されているかを確認<br/>します。</li> </ol> |
| 0x3007 | サードパーティの FTP サーバがク<br>ライアントによるデータのアップロ<br>ードを許可しているかを確認しま<br>す。                                | 0x3008 | SmartLogger のデータアップロー<br>ドディレクトリがサードパーティの<br>FTP サーバ上に存在していること<br>を確認します。                                              |

| エラーコード  | 推奨されるトラブルシューティング                                            | エラーコード | 推奨されるトラブルシューティング |
|---------|-------------------------------------------------------------|--------|------------------|
| その他のコード | SmartLogger の運転ログを用意<br>して、Huawei テクニカルサポート<br>にお問い合わせください。 | N/A    | N/A              |

# 8.3 メールのパラメータの設定方法

#### はじめに

SmartLogger は、ユーザーが適時に PV 発電所システムの運転状態を知ることができるように、PV 発電所システムに関する現在の発熱量情報、アラーム情報、および設備の状態を ユーザーに通知するメールを送信することができます。

この機能を使用する際は、SmartLogger が設定済みのメールサーバに接続できることと、 SmartLogger のイーサネットパラメータとメールパラメータが正しく設定されていることを確認してください。

## 手順

ステップ1 メールパラメータを設定して、[送信]をクリックします。

| Enspire             | (展開ウィザード) 編要) 監視) 厳歴部会 設定- |         | 1 設治   |                            |
|---------------------|----------------------------|---------|--------|----------------------------|
| 0—假設定               | 基本パラメータ                    | (       |        |                            |
| - 道信プロパティ           | SMTP#-/                    |         |        |                            |
| 毎泊2回トローク            | 暗号化モード                     | 暗号化なし   | ~      |                            |
| お知えっトローク            | SMTP#                      | 25      | (      | 1, 65535]                  |
| TIX6小グトリーク<br>DE40E | FTPユーザー名                   |         |        | プライベート以外のメールボックスが設定されています) |
| R5465               | パスワード                      | •••••   |        |                            |
| ■11×-9-             | Eメールの言語                    | English | ~      |                            |
| 管理システム              | 送信アドレス                     |         |        |                            |
| Modbus TCP          | Eメール受信アドレス1                |         |        |                            |
| IEC103              | Eメール受信アドレス2                |         |        |                            |
| IEC104              | Eメール愛信アドレス3                |         |        |                            |
| FTP 2               | Eメール受信アドレス4                |         |        |                            |
| Emai Em             | EX-LUGTTFURS               |         |        |                            |
| E 電力調整              |                            |         |        |                            |
| ● 遺降停止              | Eメール送信                     | 無効      | ~      |                            |
| - N                 | 送信スケジュール                   | 22:00   | -[     | HELMIN)                    |
|                     | アラーム                       |         |        |                            |
| ○ アラーム出力            | Eメール送信                     | 無効      | $\sim$ |                            |
| ○ インテリジェントトラッキン     | アラームレベル                    | 重要      | ~      |                            |
| ○ その他のパラメータ         | 根類のレポート状態                  |         |        |                            |
|                     | 転送状態                       | 咸功      |        |                            |
|                     | 最後の転送                      |         |        |                            |
|                     |                            | 送信 テス   | トメール送信 | 3                          |
|                     |                            |         |        | IL04J00018                 |

図 8-4 メールパラメータを設定する

| パラメータ                                | 説明                                            |
|--------------------------------------|-----------------------------------------------|
| SMTP サーバ                             | このパラメータを SMTP サーバのドメイン名または IP アドレ<br>スに設定します。 |
| 暗号化モード                               | このパラメータをメールの暗号化モードに設定します。                     |
| SMTP ポート                             | このパラメータをメールの送信ポートに設定します。                      |
| ユーザー名                                | このパラメータを SMTP サーバにログインするためのユー<br>ザー名に設定します。   |
| パスワード                                | このパラメータを SMTP サーバにログインするためのパスワ<br>ードに設定します。   |
| Eメールの言語                              | このパラメータを送信メールの言語に設定します。                       |
| 送信アドレス                               | このパラメータを送信メールのメールアドレスに設定します。                  |
| E メール受信アドレス N                        | このパラメータを受信メールのメールアドレスに設定します。                  |
| <b>NOTE</b><br>Nは1、2、3、4、または5で<br>す。 |                                               |
| 発電量                                  | 発電量データをメールで送信するかどうか、およびメールを<br>送信する時間を指定します。  |
| アラーム                                 | メールによってアラームを送信するかどうか、および送信されるアラームの重要度を指定します。  |

#### D NOTE

[テストメール送信]をクリックして、SmartLogger が正常にメールをユーザーに送信できるかを確認することができます。

## トラブルシューティング

#### 注記

エラーコードが次の表にない場合は、SmartLoggerの運転ログを用意して、Huawei テクニ カルサポートにお問い合わせください。 SmartLogger3000 ユーザーマニュアル

8 よくある質問

| エラーコード | 推奨されるトラブルシューティング                                                                                                    | エラーコード | 推奨されるトラブルシューティング                                                                                                    |
|--------|----------------------------------------------------------------------------------------------------|--------|----------------------------------------------------------------------------------------------------|
| 0x2002 | <ol> <li>DNS サーバアドレスが正しく<br/>構成されているかを確認しま<br/>す。</li> <li>SMTP サーバのドメイン名と<br/>IP アドレスが正しいかを確認<br/>します。</li> <li>管理システムと DNS サーバとの間ネットワーク通信が正常<br/>であるかを確認します。</li> </ol> | 0x2003 | <ol> <li>後で再試行します。</li> <li>SMTP サーバのドメイン名と IP<br/>アドレスが正しいかを確認しま<br/>す。</li> </ol>                                                                                                    |
| 0x200b | <ol> <li>DNS サーバアドレスが正しい<br/>かを確認します。</li> <li>SMTP サーバのドメイン名と<br/>IP アドレスが正しいかを確認<br/>します。</li> </ol>                                                                    | 0x4016 | <ol> <li>後で再試行します。</li> <li>DNS サーバアドレスが正しく構成されているかを確認します。</li> <li>SMTP サーバのドメイン名と IP<br/>アドレスが正しいかを確認します。</li> </ol>                                                                    |
| 0x406e | メールボックスによってサポートさ<br>れる暗号化モードとポートを確認<br>し、それらが正しいかを確認しま<br>す。                                                                                                    | 0x8217 | <ol> <li>ユーザー名とパスワードが正し<br/>いかを確認します。</li> <li>メール送信者のメールボックス<br/>にログインして、SMTP サービ<br/>スを開始します。</li> <li>メール送信者のメールボックス<br/>にログインして、サードパーティ<br/>のクライアントライセンスコード<br/>の機能を開始します。</li> </ol> |
| 0xa003 | SMTP サーバのドメイン名と IP ア<br>ドレスが正しいかを確認します。                                                                                                    | 0xa005 | ユーザー名を正しく入力します。                                                                                                    |
| 0xa006 | パスワードを正しく入力します。                                                                                                    | 0xe002 | SMTPサーバのドメイン/IPを正しく<br>構成します。                                                                                                    |
| 0xe003 | メールの送受信用のアドレスを正<br>しく構成します。                                                                                                    | その他    | SmartLogger の運転ログを用意し<br>て、Huawei サービスセンターにお<br>問い合わせください。                                                                                                    |

# 8.4 内蔵 WLAN の SSID とパスワードを変更する方法

## 手順

ステップ1 [設定] > [無線ネットワーク]を選択し、内蔵 WLAN のパラメータを設定して、[送信]をクリックします。

| パラメータ | 説明                                                                                                    |
|-------|----------------------------------------------------------------------------------------------------|
| WLAN  | 内蔵 WLAN の状態を指定します。                                                                                                    |
|       | <ul> <li>常時オン:WLAN モジュールは起動されています。</li> </ul>                                                                                                    |
|       | <ul> <li>アイドル時にオフ:WLAN モジュールはアイドル時に自動<br/>的に停止されます。RST ボタンを 1~3 秒間長押しして<br/>WLAN モジュールを起動し、SUN2000 アプリに接続す<br/>るのを待ちます。SUN2000 アプリに接続されない場合、<br/>WLAN モジュールは起動してから4時間後に、自動的に<br/>電源オフになります。</li> </ul>                                                                     |
|       | <ul> <li>常時オフ:WLAN モジュールは起動しておらず、ボタンを<br/>長押ししても起動できません。</li> </ul>                                                                                                    |
| SSID  | <ul> <li>内蔵 WLAN の名前を指定します。</li> </ul>                                                                                                    |
|       | <ul> <li>内蔵 WLAN のデフォルト名は Logger_SN です。</li> </ul>                                                                                                    |
| パスワード | <ul> <li>内蔵 WLAN にアクセスするためのパスワードを指定します。</li> </ul>                                                                                                    |
|       | <ul> <li>内蔵 WLAN の初期パスワードは Changeme です。</li> </ul>                                                                                                    |
|       | <ul> <li>初回起動時は初期パスワードを使用し、ログイン後すぐにパスワードを変更してください。アカウントの安全性を確保するため、パスワードは定期的に変更し、変更後のパスワードを忘れないようにします。初期パスワードを変更しないと、パスワードが漏洩してしまう可能性があります。パスワードを長期間変更しないと、盗まれたり乗っ取られたりする可能性があります。パスワードを紛失した場合は、設備を初期設定に戻す必要があります。このような場合、PV発電所に対して生じるあらゆる損失については、ユーザーの責任となります。</li> </ul> |

# 8.5 DI ポートの使用方法

SmartLogger は 4 基の DI ポートを搭載しており、これらは DI 有効電力スケジューリング、 DI 無効電力スケジューリング、DRM、遠隔停止、および相関アラームの入力をサポートし ます。

DI 有効電力スケジューリング、DI 無効電力スケジューリング、DRM、および遠隔停止の詳細については、6.4 電力系統スケジューリングを参照してください。

#### 注記

対応する機能を設定する前に、DIポートが他の用途のために設定されていないことを確認します。空きがない場合、設定は失敗します。

#### アラーム入力

有効なレベルが DI ポートに入ると、アラームが発生します。アラーム名と重要度を設定できます。

ステップ1 [設定] > [DI]を選択し、アラームを DI ポートに関連付けます。

| パラメータ       | 説明                                                                                              |
|-------------|-------------------------------------------------------------------------------------------------|
| アクティベーション状態 | このパラメータを DI ポートについて[ <b>有効</b> ]に設定すると、DI<br>ポートの機能を設定することができます。そうでない場合<br>は、DI ポートの機能を設定できません。 |
| ドライ接点状態     | DI ポートの有効な入力状態を指定します。                                                                           |
| アラーム発生      | アラームの発生を許可するかどうかを指定します。                                                                         |
| アラーム重要度     | アラームの重要度を指定します。                                                                                 |
| トリガ停止       | ソーラーインバータの遠隔停止コマンドを実施するかどうか<br>を指定します。                                                          |
| トリガー起動      | ソーラーインバータの遠隔起動コマンドを実施するかどうか<br>を指定します。                                                          |
| アラーム名       | アラームの名前を指定します。                                                                                  |
| 起動の遅延       | [ <b>トリガー起動</b> ]が[ <b>有効</b> ]に設定された後に、ソーラーインバー<br>タが自動起動するまでの遅延時間を指定します。                      |

# 8.6 DO ポートの使用方法

SmartLogger は 2 基の DO ポートを搭載しており、これらは外部ルータのリセット、接地障害に対する可聴および視覚アラーム、相関アラームの出力をサポートします。

#### 注記

対応する機能を設定する前に、DOポートが他の用途のために設定されていないことを確認します。空きがない場合、設定は失敗します。

#### 外部ルーターをリセットする

3G ルータの 1 本の DC 電源ケーブルを SmartLogger の DO ポートに接続し、DO ドライ 接点を接続または切断することによってワイヤレスモジュールの起動と停止を行い、3G ル ータのリセットを制御します。

ステップ1 ルータの DC 電源ケーブルを切断し、SmartLogger の DO ポートに DC 電源ケーブルを接続します。

図 8-5 DO ポートに接続する

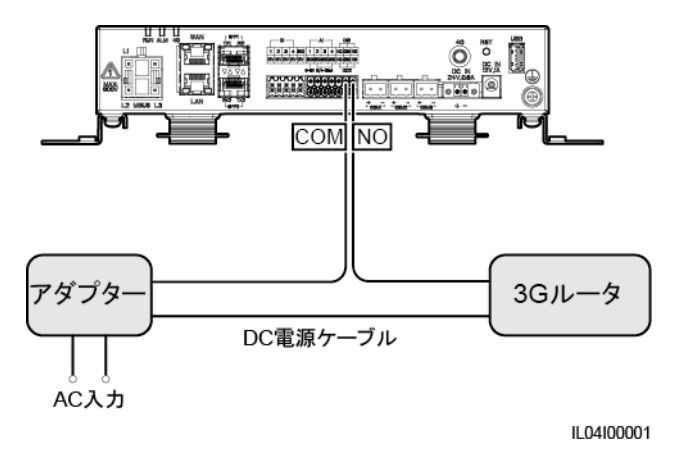

ステップ2 [設定] > [その他のパラメータ]を選択して、[外部ルータをリセット]を DO ポートに設定します。

#### 接地障害に対する可聴および視覚アラーム

可聴および視覚アラームの1本のDC電源ケーブルをSmartLoggerのDOポートに接続し、DOドライ接点を接続または切断することによって可聴および視覚アラームの起動と停止を行い、接地障害に対する可聴および視覚アラームを実施します。

- **ステップ1** 可聴および視覚アラームの1本のDC 電源ケーブルを SmartLogger のDO ポート (COM/NO)に接続します。
- ステップ2 [設定] > [アラーム出力]を選択し、[低絶縁抵抗]を DO ポートに関連付けます。

アラーム出力

ソーラーインバータのアラームが DO ポートに関連付けられた後、ソーラーインバータがア ラームを発生するときに DO ポートからアラームの信号が出されます。

ステップ1 [設定] > [アラーム出力]を選択し、ソーラーインバータのアラームを DO ポートに関連付け ます。
#### 🛄 NOTE

機能が有効になった後に SmartLogger が再起動または電源切断されると、DO ポートの状態が変化し、アラーム出力に異常が発生する可能性があります。

# 8.7 USB ポートの使用方法

SmartLogger は、5 V/1 A の電源を提供する1基の USB ポートを搭載しています。

USB ポートは 3G ルータに接続してルータに電力を供給することができます。また、通信が切断されると、3G ルータリセット制御が実施され、USB ポートの電力供給は切断されます。

#### 注記

3G ルータの最大動作電流が 1A よりも大きい場合、USB ポートを介して接続することはできません。

USB ポートには、ローカル保守、設備ログのエクスポート、および設備の更新を行うために、USB フラッシュドライブを接続することができます。

#### D NOTE

互換性を確保するために、SanDisk、Netac、または Kingston USB フラッシュドライブを使用することをお勧めします。

#### 3G ルータに接続する

3G ルータの DC 電源ケーブルのコネクタが、最大動作電流が1A 未満の標準コネクタである場合、直接 SmartLogger の USB ポートに接続できます。

- **ステップ1** 3G ルータの DC 電源ケーブルの USB コネクタを SmartLogger の USB ポートに接続します。
- ステップ2 外部ルータのリセット機能を使用する必要がある場合は、[設定] > [その他のパラメータ] を選択して、[外部ルータをリセット]を[USB]に設定します。

#### ローカル保守のために USB フラッシュドライブに接続する

- ステップ1 SmartLogger の下部にある USB ポートに USB フラッシュドライブを挿入します。
- ステップ2 アプリに[installer]としてログインし、SmartLoggerの画面上で[その他] > [システム保守] を選択し、ローカル保守を実行します。

| ローカル保守                | 説明                                                                                                    | 前提条件                                                             |
|-----------------------|----------------------------------------------------------------------------------------------------|------------------------------------------------------------------|
| オフライン構成               | オフライン構成を介して発<br>電所の展開構成ファイルを<br>インポートした後に、<br>SmartLogger によって展開<br>構成が自動的に完了しま<br>す。                                                                                                    | 発電所の展開構成ファイル<br>は、USB フラッシュドライブ<br>のルートディレクトリに保存<br>されています。      |
| すべてのファイルをエクス<br>ポートする | SmartLogger を交換する<br>前に、SmartLogger 構成フ<br>ァイルをローカル PC にエク<br>スポートします。                                                                                                    | N/A                                                              |
| すべてのファイルをインポ<br>ートする  | SmartLogger を交換した<br>後、ローカル構成ファイルを<br>新しい SmartLogger にイン<br>ポートします。インポートが<br>正常に完了した後、<br>SmartLogger は構成ファイ<br>ルを有効化するために再起<br>動します。設定]タブページ<br>上のパラメータと、内蔵の<br>MBUS のパラメータが正し<br>く設定されていることを確認<br>します。 | すべてのエクスポートされ<br>たファイルは、USB フラッシ<br>ュドライブのルートディレクト<br>リに保存されています。 |

ステップ3 ローカル保守が完了したら、USB フラッシュドライブを取り外します。

#### 注記

ファイルがインポートされた後、SmartLogger は自動的に起動します。

#### 設備ログをエクスポートするために USB フラッシュドライブに接続する

- ステップ1 SmartLoggerのUSBポートにUSBフラッシュドライブを接続します。
- **ステップ2** アプリに[installer]としてログインし、[その他] > [設備ログ]を選択し、エクスポートするログがある設備を選択して[次へ]をタップします。
- **ステップ3** エクスポートされたログの種類を選択し、[確認]をタップして設備ログのエクスポートを開始します。
- **ステップ 4** ログがエクスポートされたら、USB フラッシュドライブを削除します。

#### 設備の更新のために USB フラッシュドライブに接続する

USB フラッシュドライブを使用して、SmartLogger、ソーラーインバータ、MBUS モジュール、PID モジュールを更新できます。

ステップ1 設備の更新パッケージを USB フラッシュドライブに保存します。

更新パッケージは解凍しないでください。

- ステップ2 SmartLoggerの USB ポートに USB フラッシュドライブを接続します。
- ステップ3 アプリに[installer]としてログインし、[その他] > [更新]を選択し、同じ種類の設備を1つまたは複数選択してから、[次へ]をタップします。
- ステップ4 更新パッケージを選択し、[次へ]をタップします。
- ステップ5 更新パッケージと更新対象の設備を確認し、[完了]をタップして設備の更新を開始します。

更新完了後、設備は自動的に再起動します。

**ステップ6** 更新が完了したら、USB フラッシュドライブを取り外します。

#### 8.8 設備名称の変更方法

手順

- ステップ1 [保守] > [設備管理] > [設備一覧]を選択します。
- ステップ2 実際の状況に基づいて設備名称を変更し、変更した項目を選択して、[デバイス情報を修 正]をクリックします。

#### **NOTE**

設備の情報を.csv ファイルにエクスポートし、そのファイルを修正して、修正されたファイルをインポートして設備の情報を修正することもできます。

### 8.9 通信アドレスの変更方法

SmartLogger では、[設備接続]または[設備一覧]ページにある Huawei 設備の通信アドレスを変更できます。

#### 設備接続ページの通信アドレスを変更する

ステップ1 [保守] > [設備管理] > [設備接続]を選択します。

- ステップ2 [アト・レス自動割当]をクリックし、割り当ての開始アドレスを設定し、アドレスの割り当てを確認 します。
- ステップ3 アドレス修正を確認し、必要に応じて設備のアドレスを修正し、[アドレス修正]をクリックします。
- ステップ4 再度設備を検索することを確認します。
- ステップ5 検索が完了したら、[閉じる]をクリックします。
- 設備一覧ページの通信アドレスを変更する
  - ステップ1 [保守] > [設備管理] > [設備一覧]を選択します。
  - ステップ2 設備の通信アドレスと設備名称を、現場の要件に基づいて変更し、修正されたエントリを選択して[デバイス情報を修正]をクリックします。
  - ステップ3 [保守] > [設備管理] > [設備接続]を選択してから[自動検索]をクリックします。
  - ステップ4 検索が完了したら、[閉じる]をクリックします。

### 8.10 インバータパラメータをエクスポートする方法

#### はじめに

複数のソーラーインバータの構成パラメータを.csvファイルにエクスポートできます。現場の エンジニアが、エクスポートされたファイルでソーラーインバータの構成が正しいかを確認で きます。

#### 手順

- ステップ1 [保守] > [設備管理] > [パラメータエクスポート]を選択します。
- ステップ2 パラメータがエクスポートされる設備の名称を選択して、[エクスポート]をクリックします。
- ステップ3 プログレスバーを観察して、エクスポートが完了するまで待ちます。
- ステップ4 エクスポートが正常に完了したら、[ログ保存]をクリックしてファイルを保存します。

## 8.11 アラームを消去する方法

#### はじめに

選択した設備について、すべてのアクティブアラームおよびこれまでのアラームを消去して、アラームデータを再収集できます。

#### 手順

- ステップ1 [保守] > [設備管理] > [アラーム消去]を選択します。
- ステップ2 アラームを消去する設備の名称を選択し、[送信]をクリックして、[すべて]、[現地と同期され たアラーム]、または[設備に保存されているアラーム]を選択してアラームを消去します。

#### D NOTE

SmartLogger についてのアラームが消去された場合は、管理システムでアラームをリセットする必要 があります。そうしない場合、管理システムは、アラームが消去された後に SmartLogger によって収 集されたアラーム情報を取得することができません。

# 8.12 SPD アラームを検出するために Al1 ポートを有効にする方法

はじめに

スマートアレイコントローラアプリケーションのシナリオでは、SmartLogger の Al1 ポートを SPD アラーム出力に接続して、SPD が故障しているときにアラームを発生させることができ ます。

#### 手順

ステップ1 [設定] > [その他のパラメータ]を選択して、[Al1 SPD 検出アラーム]を[有効]に設定します。

# 8.13 SmartLogger でサポートされている電力量計と環境監視 装置の機種

#### 表8-1 サポートされている電力量計

| ベンダー    | 機種                       | エクスポート制限 |
|---------|--------------------------|----------|
| Janitza | UMG604/UMG103/UM<br>G104 | 対応       |

| ベンダー      | 機種          | エクスポート制限                                                                                                    |
|-----------|-------------|----------------------------------------------------------------------------------------------------|
| NARUN     | PD510       | N/A                                                                                                    |
| Acrel     | PZ96L       | 対応                                                                                                    |
| Algodue   | UPM209      | 対応<br>NOTE<br>電力量計が SmartLogger に接続されると、外<br>部 120Ω 抵抗が電力量計の RS485 バスに接<br>続される必要があります。詳細については、電<br>力量計のユーザーマニュアルを参照してくださ<br>い。                         |
| CHNT      | DTSU666     | N/A                                                                                                    |
| HUAWEI    | DTSU666-H   | 対応                                                                                                    |
| Socomec   | COUNTIS E43 | 対応<br>NOTE<br>• 単相電力のシナリオでは対象外です。<br>• 電力量計が SmartLogger に接続される<br>と、外部 120Ω 抵抗が電力量計の RS485<br>バスに接続される必要があります。詳細に<br>ついては、電力量計のユーザーマニュア<br>ルを参照してください。 |
| ABB       | A44         | N/A                                                                                                    |
| Netbiter  | CEWE        | N/A                                                                                                    |
| Schneider | PM1200      | N/A                                                                                                    |
| SFERE     | PD194Z      | N/A                                                                                                    |
| Lead      | LD-C83      | N/A                                                                                                    |
| MingHua   | CRDM-830    | N/A                                                                                                    |
| People    | RM858E      | N/A                                                                                                    |
| Elster    | A1800ALPHA  | N/A                                                                                                    |
| 三菱        | LMS-0441E   | N/A                                                                                                    |
| 東芝        | S2MS        | N/A                                                                                                    |

#### 

SmartLogger は、Modbus-RTU プロトコルを使用する1基の電力量計にのみ接続できます。

#### 表 8-2 サポートされる環境監視装置

| ベンダー                        | 機種                          | 環境監視装置の情報                             |
|-----------------------------|-----------------------------|---------------------------------------|
| JinZhou YangGuang           | PC-4                        | 全放射照度、周囲温度、<br>PV モジュール温度、風向<br>および風速 |
| HanDan                      | RYQ-3                       | 全放射照度、周囲温度、<br>PV モジュール温度、風向<br>および風速 |
| ABB                         | VSN800-12                   | 全放射照度、周囲温度、<br>PV モジュール温度             |
|                             | VSN800-14                   | 全放射照度、周囲温度、<br>PV モジュール温度、風向<br>および風速 |
| Kipp&Zonen                  | SMPx シリーズ                   | 全放射照度、周囲温度                            |
| Lufft                       | WSx-UMB                     | 全放射照度、周囲温度、風<br>向および風速                |
|                             | WSx-UMB(外部センサー)             | 全放射照度、周囲温度、<br>PV モジュール温度、風向<br>および風速 |
| Hukseflux SRx               | Hukseflux SRx               | 全放射照度、周囲温度                            |
| MeteoControl                | SR20-D2                     | 全放射照度、周囲温度                            |
| RainWise                    | PVmet-150                   | 全放射照度、周囲温度、<br>PV モジュール温度             |
|                             | PVmet-200                   | 全放射照度、周囲温度、<br>PV モジュール温度、風向<br>および風速 |
| Gill MetPak Pro             | Gill MetPak Pro             | 全放射照度、周囲温度、<br>PV モジュール温度、風向<br>および風速 |
| Ingenieurbüro<br>Si-RS485TC | Ingenieurbüro<br>Si-RS485TC | 全放射照度、周囲温度、<br>PV モジュール温度、風速          |
| Meier-NT ADL-SR             | Meier-NT ADL-SR             | 全放射照度、周囲温度、<br>PV モジュール温度、風速          |
| Soluzione Solare            | SunMeter                    | 全放射照度、周囲温度                            |
| JinZhou LiCheng             | JinZhou LiCheng             | 全放射照度、周囲温度、<br>PV モジュール温度、風向<br>および風速 |

| ベンダー                                                                                      | 機種  | 環境監視装置の情報 |
|-------------------------------------------------------------------------------------------|-----|-----------|
| センサ(ADAM)                                                                                 | N/A | N/A       |
| NOTE<br>センサ型環境監視装置(電流<br>型または電圧型)は、ADAM<br>アナログ-デジタルコンバータ<br>を介して SmartLogger と通信<br>します。 |     |           |

# 8.14 SIM カードの状態を確認する方法

[概要] > [モバイルデータ]を選択して、SIM カードの状態を表示します。

表 8-3 SIM カードの状態

| パラメータ          | 状態                                                            | 説明                                                                                                    |
|----------------|---------------------------------------------------------------|----------------------------------------------------------------------------------------------------|
| 4G モバイルの<br>状態 | カードなし                                                         | SIMカードが検出されません。SIMカードを挿入し<br>ます。                                                                                                    |
|                | カードの登録に<br>失敗しました。                                            | <ol> <li>SIM カードのアカウントで未払いが発生してい<br/>ないかを確認します。発生している場合は、ア<br/>カウントの残高をチャージしてください。</li> <li>ネットワークの電波の状態が良くないかどうか<br/>を確認します。良くない場合は、電波の状態が<br/>良い別の通信事業者の SIM カードを使用しま<br/>す。</li> <li>SIM カードが別の設備に適用されているかど<br/>うかを確認します。適用されている場合は、<br/>SIM カードを設備から解除するか、SIM カード<br/>を交換します。</li> </ol> |
|                | <ul> <li>未接続</li> <li>カードは正しく<br/>取り付けられ<br/>ています。</li> </ul> | SmartLogger はダイヤルアップ接続のセットアッ<br>プを試みています。接続がセットアップされるまで<br>待ちます。                                                                                                    |
|                | 接続済み                                                          | ダイヤルアップ接続は正常にセットアップされました。                                                                                                    |
|                | PIN を入力しま<br>す。                                               | この SIM カードは、個人識別番号(PIN)を必要と<br>する設定になっています。 PIN の SIM カードの通<br>信事業者に問い合わせて、 <b>[設定] &gt; [無線ネット<br/>ワーク]</b> を選択してから正しい PIN を入力します。                                                                                                    |

| パラメータ        | 状態              | 説明                                                                                                    |
|--------------|-----------------|----------------------------------------------------------------------------------------------------|
|              | PUK を入力しま<br>す。 | 間違った PIN での試行回数が上限に達した場<br>合、PIN ブロック解除キー(PUK)を入力する必要<br>があります。PUK については、SIM カードの通信<br>事業者に問い合わせてください。[設定] > [無線ネ<br>ットワーク]を選択して、正しい PUK を入力しま<br>す。 |
| データ通信の<br>状態 | 正常              | 使用されたデータ通信は、1 か月のデータ通信パ<br>ッケージを超過しておらず、データ通信の残量は<br>十分にあります。                                                                                        |
|              | 警告              | 使用されたデータ通信は、1 か月のデータ通信パ<br>ッケージの 80%を超えており、データ通信の残量<br>は不十分です。                                                                                       |
|              | 利用不可            | 使用されたデータ通信は1か月のデータ通信パッ<br>ケージを超えています。データ通信を使い果たし<br>ました。直ちに SIM カードの残高をチャージしてく<br>ださい。                                                               |
|              | パッケージ未構<br>成    | <b>[設定] &gt; [無線ネットワーク]</b> を選択して、1 か月の<br>データ通信パッケージを構成します。                                                                                         |

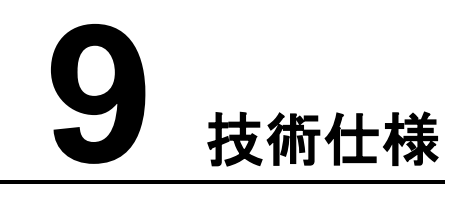

# 9.1 SmartLogger の技術仕様

#### 設備管理

| パラメータ        | 仕様                                                                                                    |
|--------------|----------------------------------------------------------------------------------------------------|
| ソーラーインバータの台数 | <ul> <li>SmartLogger3000A:最大 80 台のソーラー<br/>インバータに接続できます。</li> </ul>                                                  |
|              | <ul> <li>SmartLogger3000B:最大 150 台のソーラ<br/>ーインバータに接続できます。</li> </ul>                                                 |
| 通信モード        | RS485、ETH、MBUS(オプション)、4G(オプシ<br>ョン)、SFP(オプション)                                                                       |
| 最大通信距離       | • RS485:1000 m                                                                                                    |
|              | • ETH:100 m                                                                                                    |
|              | <ul> <li>MBUS(多心ケーブル):1000 m; MBUS<br/>(単心ケーブル):400 m(3 相ケーブルは、1<br/>m間隔で束ねる必要があります)</li> </ul>                      |
|              | <ul> <li>光ファイバ(シングルモード、1310 nm 光モ<br/>ジュール):10,000 m(1000M 光モジュール<br/>使用時); 12,000 m(100M 光モジュール使<br/>用時)</li> </ul> |

#### 共通仕様

| パラメータ  | 仕様                                                                   |
|--------|----------------------------------------------------------------------|
| 電源アダプタ | <ul> <li>AC 入力:100-240 V、50/60 Hz</li> <li>DC 出力:12 V、2 A</li> </ul> |
| DC 電源  | 24 V、0.8 A                                                           |

| パラメータ           | 仕様                                                          |
|-----------------|-------------------------------------------------------------|
| 電力消費            | 通常:9W; 最大:15W                                               |
| 寸法(幅 x 高 x 奥行き) | <ul> <li>259 mm x 160 mm x 59 mm(取り付け金<br/>具を含む)</li> </ul> |
|                 | <ul> <li>225 mm x 160 mm x 44 mm(取り付け金<br/>具を除く)</li> </ul> |
| 正味重量            | 2 kg                                                        |
| 動作温度            | -40°C から+60°C                                               |
| 保管温度            | -40°C から+70°C                                               |
| 相対湿度            | 5%–95% RH                                                   |
| IP レーティング       | IP20                                                        |
| 設置モード           | 壁またはガイドレールに設置                                               |
| 最高動作高度          | 4000 m                                                      |
| 汚染度             | 2                                                           |
| 腐食レベル           | クラスB                                                        |

#### ポート

| パラメータ                       | 仕様                                                                                      |
|-----------------------------|-----------------------------------------------------------------------------------------|
| イーサネット電気ポート(WAN および<br>LAN) | 2 PCS; 10M/100M/1000M オートネゴシエーション                                                       |
| イーサネット光ポート(SFP)             | 2 PCS; 100M/1000M SFP/eSFP 光モジュー<br>ルをサポート                                              |
| MBUS ポート                    | 1 PCS; 最大800 VのAC入力電圧をサポート                                                              |
| RS485(COM)ポート               | 3 PCS; ボーレートをサポート:1200 bps、<br>2400 bps、4800 bps、9600 bps、19,200<br>bps、および 115,200 bps |
| USB ポート                     | USB2.0                                                                                  |
| 電源出カポート                     | 1 PCS; DC 出力:12 V、0.1 A                                                                 |
| デジタル入力(DI)ポート               | 4 PCS; リレードライ接点からのアクセスのみ<br>をサポート                                                       |
| デジタル出力(DO)ポート               | 2 PCS; NO または NC 接点をサポートしてい<br>る、リレードライ接点出カポート; 12 V、0.5 Aの<br>信号電圧をサポート                |

| パラメータ          | 仕様                                                                                   |
|----------------|--------------------------------------------------------------------------------------|
| アナログ入力(Al)ポート  | 4 PCS; Al1:0-10 V 電圧(パッシブ)をサポー<br>ト; Al2-Al4:4-20 mA または 0-20 mA 入力電<br>流(パッシブ)をサポート |
| 4G アンテナポート(4G) | 1 PCS; SMA-K(外ねじ内穴)ポート、SMA-J<br>(内ねじ内ピン)ポートのあるアンテナとともに<br>使用                         |

#### 無線通信

| パラメータ    | 仕様                                                                                                    |  |
|----------|----------------------------------------------------------------------------------------------------|--|
| 4G/3G/2G | SmartLogger3000A01CN は、China Mobile<br>および China Unicom の 2G、3G、および 4G<br>ネットワークと、China Telecom の 4G ネットワ<br>ークをサポートします。 |  |
|          | 次の周波数帯がサポートされています。                                                                                                    |  |
|          | • LTE FDD:B1,B3,B8                                                                                                    |  |
|          | • LTE TDD:B38、B39、B40、B41                                                                                                |  |
|          | • WCDMA:B1,B5,B8,B9                                                                                                    |  |
|          | • TD-SCDMA:B34、B39                                                                                                    |  |
|          | • GSM:900 MHz/1800 MHz                                                                                                   |  |
|          | SmartLogger3000A01EU および<br>SmartLogger3000A03EU は次の周波数帯を<br>サポートします。                                                    |  |
|          | • LTE FDD:B1, B3, B5, B7, B8, B20                                                                                        |  |
|          | • LTE TDD: B38、B40、B41                                                                                                   |  |
|          | • WCDMA:B1,B5,B8                                                                                                    |  |
|          | • GSM:900 MHz/1800 MHz                                                                                                   |  |
|          | SmartLogger3000A01NH:Docomo および<br>SoftBank の 3G/4G をサポート                                                                |  |
|          | 次の周波数帯がサポートされています。                                                                                                    |  |
|          | <ul> <li>LTE FDD:B1、B3、B8、B18、B19、B26<br/>(東京、名古屋、大阪でのみ B3をサポート)</li> </ul>                                              |  |
|          | LTE TDD:B41                                                                                                    |  |
|          | • WCDMA:B1、B6、B8、B19                                                                                                    |  |

| パラメータ                    | 仕様                                                                                                    |
|--------------------------|----------------------------------------------------------------------------------------------------|
|                          | SmartLogger3000A01KR は SK Telecom の<br>ネットワークをサポートします。<br>次の周波数帯がサポートされています。<br>• LTE FDD:B1、B3、B5、B7<br>• WCDMA:B1 |
|                          | SmartLogger3000A01AU は次の周波数帯を<br>サポートします。                                                                           |
|                          | <ul> <li>LTE FDD:B1、B2、B3、B4、B5、B7、B8、<br/>B28</li> </ul>                                                           |
|                          | LTE TDD: B40                                                                                                    |
|                          | • WCDMA:B1、B2、B5、B8                                                                                                 |
|                          | • GSM:850 MHz/900 MHz/1800 Mhz/1900<br>MHz                                                                          |
| WLAN(アプリを使用したローカル保<br>守) | 2.4G                                                                                                    |

#### 4G モジュールの RF バンド(SmartLogger3000A01EU および SmartLogger3000A03EU)

| 周波数帯        | Тх            | Rx            |
|-------------|---------------|---------------|
| WCDMA バンド 1 | 1920–1980 MHz | 2110–2170 MHz |
| WCDMA バンド 5 | 824–849 MHz   | 869–894 MHz   |
| WCDMA バンド 8 | 880–915 MHz   | 925–960 MHz   |
| GSM 900     | 880–915 MHz   | 925–960 MHz   |
| GSM 1800    | 1710–1785 MHz | 1805–1880 MHz |
| LTE バンド 1   | 1920–1980 MHz | 2110–2170 MHz |
| LTE バンド 3   | 1710–1785 MHz | 1805–1880 MHz |
| LTE バンド 5   | 824–849 MHz   | 869–894 MHz   |
| LTE バンド 7   | 2500–2570 MHz | 2620–2690 MHz |
| LTE バンド 8   | 880–915 MHz   | 925–960 MHz   |
| LTE バンド 20  | 832–862 MHz   | 791–821 MHz   |
| LTE バンド 38  | 2570–2620 MHz |               |
| LTE バンド 40  | 2300–2400 MHz |               |

| 周波数帯       | Тх            | Rx |
|------------|---------------|----|
| LTE バンド 41 | 2555–2655 MHz |    |

#### 4G モジュールの出力電力(SmartLogger3000A01EU および SmartLogger3000A03EU)

| 周波数帯        |                    | 標準値(単位:<br>dBm) | 備考(単位:dB) |
|-------------|--------------------|-----------------|-----------|
| GSM 900     | GMSK(1Tx スロッ<br>ト) | 33              | ±2        |
|             | 8PSK(1Tx スロッ<br>ト) | 27              | ±3        |
| GSM 1800    | GMSK(1Tx スロッ<br>ト) | 30              | ±2        |
|             | 8PSK(1Tx スロッ<br>ト) | 26              | ±3        |
| WCDMA バンド 1 |                    | 24              | +1/-3     |
| WCDMA バンド 5 |                    | 24              | +1/-3     |
| WCDMA バンド 8 |                    | 24              | +1/-3     |
| LTE バンド 1   |                    | 23              | ±2        |
| LTE バンド 3   |                    | 23              | ±2        |
| LTE バンド 5   |                    | 23              | ±2        |
| LTE バンド 7   |                    | 23              | ±2        |
| LTE バンド 8   |                    | 23              | ±2        |
| LTE バンド 20  |                    | 23              | ±2        |
| LTE バンド 38  |                    | 23              | ±2        |
| LTE バンド 40  |                    | 23              | ±2        |
| LTE バンド 41  |                    | 23              | ±2        |

#### WLAN

| パラメータ | 仕様                     |
|-------|------------------------|
| 周波数帯  | 2.4 GHz:2.4–2.4835 GHz |

| パラメータ           | 仕様                   |
|-----------------|----------------------|
| ゲイン             | 2.4 GHz : 2.85 dBi   |
| 送信電力            | 2.4 GHz : 1 x 100 mW |
| 最大スループット        | 2.4 GHz:65 Mbps      |
| シングル/デュアルバンドモード | シングル                 |
| МІМО            | 2.4 GHz 周波数带∶1T1R    |
| オンラインユーザーの最大数   | 6                    |
| 偏光モード           | リニア                  |
| 指向性             | 多次元                  |

# 9.2 SmartModule の技術仕様

#### 設備管理

| パラメータ  | 仕様             |
|--------|----------------|
| 通信モード  | RS485、ETH      |
| 最大通信距離 | • RS485:1000 m |
|        | • ETH:100 m    |

#### 共通仕様

| パラメータ         | 仕様                                                          |
|---------------|-------------------------------------------------------------|
| DC 電源         | <ul> <li>DC 12 V:DC 2.0 電源ソケットオスコネクター</li> </ul>            |
|               | • DC 24 V:コードエンド端子                                          |
| 電力消費          | 通常:4W;最大:5W                                                 |
| 寸法(H x W x D) | <ul> <li>取り付け金具を含む:160 mm x 179 mm x<br/>59 mm</li> </ul>   |
|               | <ul> <li>取り付け金具を含まない:160 mm x 125<br/>mm x 44 mm</li> </ul> |
| 正味重量          | 1 kg                                                        |
| 動作温度          | -40°C から+60°C                                               |

| パラメータ  | 仕様            |
|--------|---------------|
| 保管温度   | -40°C から+70°C |
| 湿度     | 5%–95% RH     |
| 侵入保護等級 | IP20          |
| 設置モード  | 壁またはガイドレールに設置 |
| 最大動作高度 | 4000 m        |
| 汚染度    | レベル2          |
| 腐食レベル  | クラス B         |

#### ポート

| パラメータ           | 仕様                                                                                      |
|-----------------|-----------------------------------------------------------------------------------------|
| イーサネット電気ポート(GE) | 4 PCS; 10M/100M/1000M オートネゴシエーション                                                       |
| RS485 ポート(COM)  | 3 PCS; ボーレートをサポート:1200 bps、<br>2400 bps、4800 bps、9600 bps、19,200<br>bps、および 115,200 bps |
| 電源出力ポート         | 1 PCS; DC 出力:12 V、0.1 A                                                                 |
| デジタル入力(DI)ポート   | 4 PCS; リレードライ接点からのアクセスのみ<br>をサポート                                                       |
| PT ポート(PT)      | 2 PCS; 3 線式または 2 線式 PT100/PT1000<br>温度センサーからの信号のアクセスをサポート                               |
| アナログ入力(AI)ポート   | 4 PCS; Al1:0-10 V 電圧(パッシブ)をサポー<br>ト; Al2-Al4:4-20 mA または 0-20 mA 入力電<br>流(パッシブ)をサポート    |

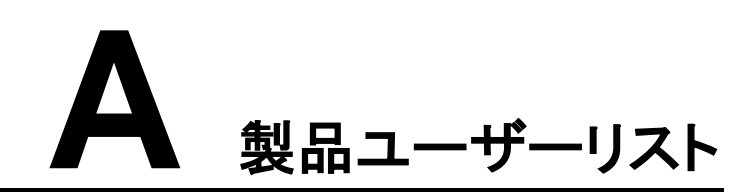

#### 表 A-1 ユーザーリスト

| ログインモード | ユーザー名     | 初期パスワード  |
|---------|-----------|----------|
| アプリ     | installer | 00000a   |
|         | user      | 00000a   |
| WebUI   | admin     | Changeme |

表 A-2 2 回目のチャレンジ認証

| 認証モード                                 | ユーザー名        | 初期パスワード          |
|---------------------------------------|--------------|------------------|
| 管理システムによ<br>る SmartLogger 認<br>証      | emscomm      | /EzFp+2%r6@lxSCv |
| SmartLogger によ<br>る SmartModule<br>認証 | SmoduleAdmin | /EzFp+2%r6@lxSCv |

表 A-3 オペレーティングシステムユーザーリスト

| ユーザー名     | 初期パスワード   |
|-----------|-----------|
| enspire   | Changeme  |
| root      | Changeme  |
| prorunacc | 初期パスワードなし |
| bin       | 初期パスワードなし |
| daemon    | 初期パスワードなし |

| ユーザー名  | 初期パスワード   |
|--------|-----------|
| nobody | 初期パスワードなし |
| sshd   | 初期パスワードなし |

# **B** 管理システムのドメイン名リスト

#### D NOTE

このリストは変更されることがあります。

#### 表 B-1 管理システムのドメイン名

| ドメイン名                           | データタイプ        | シナリオ                                                                |
|---------------------------------|---------------|---------------------------------------------------------------------|
| intl.fusionsolar.huawei.co<br>m | パブリック IP アドレス | FusionSolar ホスティングク<br>ラウド                                          |
|                                 |               | NOTE<br>ドメイン名は<br>cn.fusionsolar.huawei.com<br>と互換性があります(中国本<br>土)。 |
| neteco.alsoenergy.com           | パブリック IP アドレス | パートナーの管理システム                                                        |
| re-ene.kyuden.co.jp             | パブリック IP アドレス | 九州電力の遠隔出力制御<br>サーバ                                                  |
| re-ene.yonden.co.jp             | パブリック IP アドレス | 四国電力の遠隔出力制御<br>サーバ                                                  |

# C 頭字語および略語

| Α   |                                                 |
|-----|-------------------------------------------------|
| AC  | Alternating Current(交流)                         |
| AI  | Analog Input(アナログ入力)                            |
| AO  | Analog Output(アナログ出力)                           |
| アプリ | Application (アプリケーション)                          |
|     |                                                 |
| С   |                                                 |
| СОМ | Communication(通信)                               |
| CPE | Customer Premises Equipment(顧客宅<br>内機器)         |
|     |                                                 |
| D   |                                                 |
| DC  | Direct Current(直流交流)                            |
| DI  | Digital Input(デジタル入力)                           |
| DO  | Digital Output(デジタル出力)                          |
|     |                                                 |
| E   |                                                 |
| EMI | Environmental Monitoring Instrument(環<br>境監視計器) |
| ETH | Ethernet(イーサネット)                                |
|     |                                                 |
| G   |                                                 |
| GE  | Gigabit Ethernet(ギガビットイーサネット)                   |

| GND  | Ground(接地)                                         |
|------|----------------------------------------------------|
| L    |                                                    |
| LAN  | Local Area Network(ローカルエリアネット<br>ワーク)              |
| LED  | Light Emitting Diode (発光ダイオード)                     |
| LTE  | Long Term Evolution (ロングタームエヴォ<br>リューション)          |
| М    |                                                    |
| MBUS | Monitoring bus(監視バス)                               |
|      |                                                    |
| N    | Name ( )                                           |
| NO   |                                                    |
| NO   | Normally Open(常開設)                                 |
| Ρ    |                                                    |
| POE  | Power over Ethernet                                |
| R    |                                                    |
| RST  | Reset(リナット)                                        |
| RSTP | Rapid Spanning Tree Protocol(高速スパ<br>ニングツリープロトコル)  |
|      |                                                    |
| S    |                                                    |
| SFP  | Small Form-factor Pluggable(スモールフ<br>ォームファクタプラグ対応) |
| STP  | Spanning Tree Protocol(スパニングツリ<br>ープロトコル)          |
| 11   |                                                    |
|      | Heivergel Cariel Duc ( 7 = 3 4 11 2 11 7           |
| 056  | ルバス)                                               |

| W    |                                                                    |
|------|--------------------------------------------------------------------|
| WAN  | Wide Area Network (ワイドエリアネットワ<br>ーク)                               |
| WEEE | Waste Electrical and Electronic<br>Equipment (電子機器および電器製品の<br>廃棄物) |